# HP Color LaserJet CP2020 Series คู่มือผู้ใช้

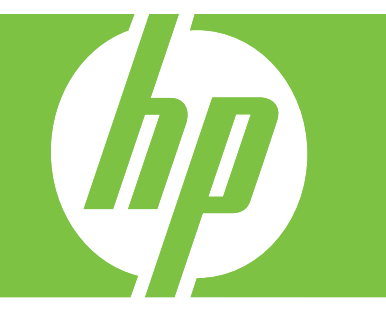

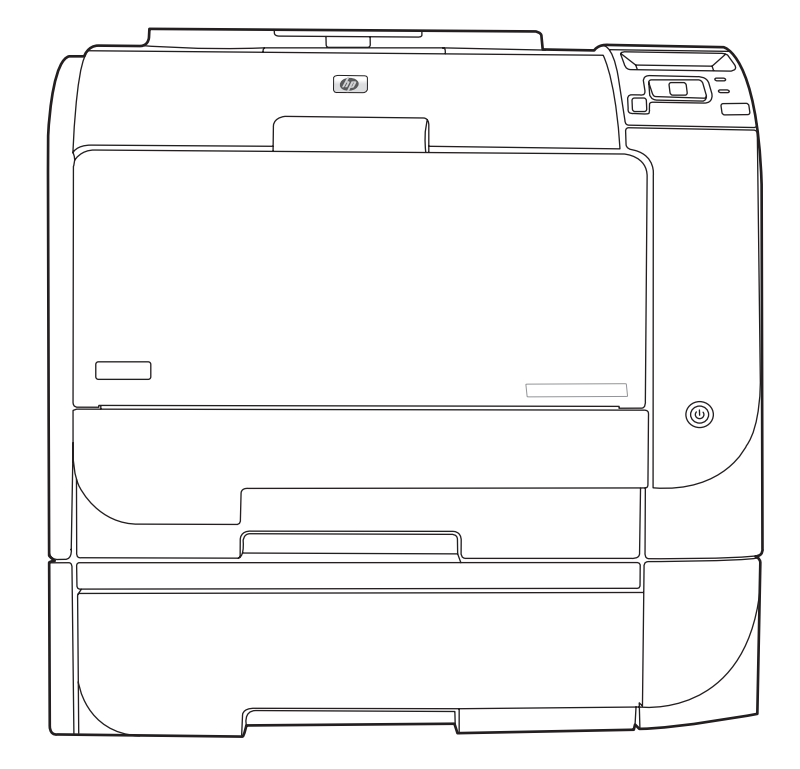

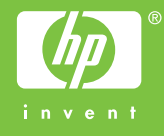

# HP Color LaserJet CP2020 Series <sub>คู่มือผู้ใช้</sub>

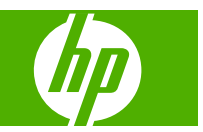

#### ลิขสิทธิ์และใบอนุญาต

© 2008 Copyright Hewlett-Packard Development Company, L.P.

ห้ามทำการผลิตข้ำ ดัดแปลงหรือแปลโดยไม่ได้รับ อนุญาตอย่างเป็นลายลักษณ์อักษร ยกเว้นตามที่ อนุญาตภายใต้กฎหมายลิขสิทธิ์

ข้อมูลที่ปรากฏในที่นี่อาจเปลี่ยนแปลงได้โดยไม่ต้อง แจ้งให้ทราบล่วงหน้า

การรับประกันเพียงอย่างเดียวสำหรับผลิตภัณฑ์และ บริการของ HP ปรากฏอยู่ในรายละเอียดการรับ ประกันที่แสดงไว้อย่างชัดแจ้งและมาพร้อมกับ ผลิตภัณฑ์และบริการ และไม่มีข้อความอื่นใดที่จะถูก กล่าวอ้างว่าเป็นการรับประกันเพิ่มเติม HP จะไม่รับ ผิดต่อข้อผิดพลาดทางด้านเทคนิคหรือการแก้ไขหรือ การละเว้นเนื้อหาใด

Edition 2, 09/2008

หมายเลขขึ้นส่วน: CB493-90939

#### การรับรองเครื่องหมายการค้า

Adobe<sup>®</sup>, Acrobat<sup>®</sup> และ PostScript<sup>®</sup> เป็นเครื่อง หมายการค้าของ Adobe Systems Incorporated

ENERGY STAR<sup>®</sup> และโลโก้ของ ENERGY STAR<sup>®</sup> เป็นเครื่องหมายการค้าจดทะเบียนในสหรัฐ อเมริกาของกรมคุ้มครองสิ่งแวดล้อมแห่งสหรัฐ อเมริกา (United States Environmental Protection Agency)

Corel® เป็นเครื่องหมายการค้าหรือเครื่องหมายการ ค้าจดทะเบียนของ Corel Corporation หรือ Corel Corporation Limited

Microsoft®, Windows® และ Windows®XP เป็นเครื่องหมายการก้าจดทะเบียนในสหรัฐอเมริกา ของ Microsoft Corporation

Windows Vista™ เป็นเครื่องหมายการค้าจด ทะเบียนหรือเครื่องหมายการค้าของ Microsoft Corporation ในสหรัฐอเมริกาและ/หรือประเทศอื่นๆ

# สารบัญ

### 1 ข้อมูลพื้นฐานเกี่ยวกับผลิตภัณฑ์

| การเปรียบเทียบผลิตภัณฑ์       | 2   |
|-------------------------------|-----|
| คณลักษณะของผลิตภัณฑ์          | 2   |
| สำราจเครื่องพิมพ์             |     |
| ภาพด้านหน้าและด้านข้าง        | 4   |
| ภาพด้าบหลัง                   | . 4 |
| หมายเลขร่นและหมายเลขผลิตภัณฑ์ | . 5 |

#### 2 แผงควบคุม

| ภาพรวมแผงควบคม                             | 8  |
|--------------------------------------------|----|
| ้                                          | 9  |
| ้ การใช้เมน                                | 9  |
| เมน Reports (รายงาน)                       | 10 |
| เมน System setup (การตั้งค่าระบบ)          | 11 |
| บริการเมน                                  | 13 |
| เมน Network config. (การกำหนดค่าเครือข่าย) | 14 |

#### 3 ซอฟต์แวร์สำหรับ Windows

| ระบบปฏิบัติการ Windows ที่สนับสนุน                         |    |
|------------------------------------------------------------|----|
| ไดรเวอร์เครื่องพิมพ์ที่สนับสนุนสำหรับ Windows              | 17 |
| HP Universal Print Driver (UPD)                            |    |
| โหมดการติดตั้ง UPD                                         | 18 |
| การเลือกไดรเวอร์เครื่องพิมพ์ที่ถูกต้องสำหรับ Windows       | 19 |
| ลำดับความสำคัญของค่าการพิมพ์                               |    |
| การเปลี่ยนแปลงการตั้งค่าไดรเวอร์เครื่องพิมพ์สำหรับ Windows |    |
| การติดตั้งซอฟต์แวร์ Windows                                |    |
| ประเภทการติดตั้งซอฟต์แวร์สำหรับ Windows                    |    |
| การฉบซอฟต์แวร์สำหรับ Windows                               |    |
| ยุทิลิตี้ที่สนับสนุน                                       |    |
| HP Web Jetadmin                                            |    |
| เว็บเซิร์ฟเวอร์ในตัว                                       |    |
| HP ToolboxFX                                               |    |
| ส่วนประกอบและยูทิลิตีอื่นๆ ของ Windows                     |    |

#### 4 การใช้เครื่องพิมพ์กับเครื่อง Macintosh

| ซอฟต์แวร์สำหรับ Macintosh                                    | 26 |
|--------------------------------------------------------------|----|
| ระบบปฏิบัติการที่สนับสนุนสำหรับ Macintosh                    | 26 |
| ไดรเวอร์เครื่องพิมพ์ที่สนับสนุนสำหรับ Macintosh              | 26 |
| ลำดับความสำคัญสำหรับการตั้งค่าการพิมพ์สำหรับ Macintosh       | 26 |
| การเปลี่ยนแปลงการตั้งค่าไดรเวอร์เครื่องพิมพ์สำหรับ Macintosh | 26 |
| สนับสนุนยุทิลิตี้ต่างๆ ของ Macintosh                         | 27 |
| ดูเว็บเซิร์ฟเวอร์ในตัวโดยใช้ Macintosh                       | 27 |
| ใช้คุณสมบัติต่างๆ ในไดรเวอร์เครื่องพิมพ์ของ Macintosh        | 28 |
| การสร้างและใช้ค่าล่วงหน้าสำหรับการพิมพ์ใน Macintosh          | 28 |
| การปรับขนาดเอกสารหรือการพิมพ์ลงในขนาดกระดาษที่กำหนดเอง       | 28 |
| การพิมพ์หน้าปก                                               | 28 |
| การใข้ฉายน้ำ                                                 | 29 |
| การพิมพ์แบบหลายหน้าในหน้าเดียวใน Macintosh                   | 29 |
| การพิมพ์ทั้งสองด้านของกระดาษ (การพิมพ์สองด้าน)               | 29 |
| การตั้งค่าตัวเลือกสี                                         | 30 |
| การใช้เมนู Services (การบริการ)                              | 31 |
|                                                              |    |

#### 5 การเชื่อมต่อ

| ระบบปฏิบัติการของเครือข่ายที่สนับสเ  | រុน                                                 |  |
|--------------------------------------|-----------------------------------------------------|--|
| การปฏิเสธความรับผิดชอ                | บการใช้งานเครื่องพิมพ์ร่วมกัน                       |  |
| การเชื่อมต่อ USB                     |                                                     |  |
| โปรโตคอลเครือข่ายที่ใช้ได้           |                                                     |  |
| การตั้งค่าคอนฟิกเกอเรชันเครื่องพิมพ์ | ในเครือข่าย                                         |  |
| การตั้งค่าเครื่องพิมพ์ในเศ           | ารือข่าย                                            |  |
| ดูการตั้งค่า .                       |                                                     |  |
| -                                    | หน้าแสดงค่าคอนฟิเกอเรชันเครือข่าย                   |  |
|                                      | หน้าแสดงค่าคอนฟิก                                   |  |
| IP แอดเดรส                           |                                                     |  |
| ค่าคอนฟิเกอ                          | แรชันที่ตั้งด้วยตนเอง                               |  |
| ค่าคอนฟิเกอ                          | แรชันแบบอัตโนมัติ                                   |  |
| แสดงหรือซ่อ                          | ่วน IP แอดเดรสบนแผงควบคุม                           |  |
| การตั้งค่าคร                         | อสโอเวอร์อัตโนมัติ                                  |  |
| การตั้งค่าบริ                        | การของเครือข่าย                                     |  |
| Restore de                           | efaults (เรียกคืนค่าเริ่มต้น) (การตั้งค่าเครือข่าย) |  |
| TCP/IP                               |                                                     |  |
| IP แอดเดรส                           | 1                                                   |  |
| การกำหนดค                            | ท่าพารามิเตอร์ IP                                   |  |
|                                      | Dynamic Host Configuration Protocol (DHCP)          |  |
|                                      | BOOTP                                               |  |
| ซับเน็ต                              |                                                     |  |
|                                      | ซับเน็ตมาสก์                                        |  |
| เกตเวย์                              |                                                     |  |

| เกตเวย์เริ่มต้น | 1 |
|-----------------|---|
|-----------------|---|

#### 

| ประเภทกระดาษที่รองรับและความจุของถาด       | 47 |
|--------------------------------------------|----|
| ข้อกำหนดเกี่ยวกับกระดาษพิเศษหรือวัสดุพิมพ์ | 49 |
| การใส่กระดาษและวัสดุพิมพ์                  | 50 |

#### 7 งานพิมพ์

| รยกเลิกการพิมพ์                                       |
|-------------------------------------------------------|
| ยกเลิกงานที่กำลังพิมพ์ที่แผงควบคุมเครื่องพิมพ์54      |
| การยกเลิกงานที่กำลังพิมพ์ออกมาในโปรแกรมซอฟต์แวร์54    |
| คุณลักษณะต่างๆ ในไดรเวอร์เครื่องพิมพ์สำหรับ Windows5{ |
| เปิดไดรเวอร์เครื่องพิมพ์                              |
| การใช้ช็อตคัทสำหรับการพิมพ์5เ                         |
| ตั้งค่าตัวเลือกกระดาษและคุณภาพการพิมพ์5{              |
| ตั้งค่าลักษณะเอกสาร                                   |
| ตั้งค่าตัวเลือกการตกแต่งเอกสาร                        |
| รับการสนับสนุนและข้อมูลสถานะของเครื่อง                |
| การตั้งค่าตัวเลือกในการพิมพ์ขั้นสูง                   |

#### 8 สีสำหรับ Windows

| าารจัดการสี                                           | 60   |
|-------------------------------------------------------|------|
| อัตโนมัติ                                             | . 60 |
| การพิมพ์แบบเกรย์สเกล                                  | 60   |
| การปรับสีด้วยตนเอง                                    | . 60 |
| ตัวเลือกสีสำหรับการปรับด้วยตนเอง                      | . 60 |
| ธีมสี                                                 | . 61 |
| าารเทียบสี                                            | 62   |
| การเทียบสีโดยใช้พาเลตต์ Microsoft Office Basic Colors | . 62 |
| เทียบสีโดยใช้เครื่องมือเทียบสีพื้นฐานของ HP           | 62   |
| เทียบสีโดยใช้ดูสีแบบกำหนดเอง                          | . 63 |
| าารใช้สีขึ้นสูง                                       | . 64 |
| ผงหมึก HP ColorSphere                                 | . 64 |
| HP ImageREt 3600                                      | . 64 |
| การเลือกกระดาษ                                        | . 64 |
| ตัวเลือกสี                                            | . 64 |
| Standard red-green-blue (sRGB)                        | . 64 |
|                                                       |      |

#### 9 การจัดการและบำรุงรักษา

| หน้าข้อมูล   | 68 |
|--------------|----|
| IP ToolboxFX | 69 |

| เปิด HP ToolboxFX                                  | 69 |
|----------------------------------------------------|----|
| สถานะ                                              | 70 |
| ล็อกแสดงบันทึกการทำงาน                             | 70 |
| การแจ้งเตือน                                       | 71 |
| ตั้งค่าการแจ้งข้อมูลสถานะ                          | 71 |
| ตั้งค่าการแจ้งข้อมูลด้วยอีเมล์                     | 71 |
| ข้อมูลผลิตภัณฑ์                                    | 71 |
| ตั้งรหัสผ่าน                                       | 71 |
| ความช่วยเหลือ                                      | 72 |
| การตั้งค่าอุปกรณ์                                  | 73 |
| ข้อมูลเกี่ยวกับอุปกรณ์                             | 73 |
| การจัดการกระดาษ                                    | 74 |
| ขณะพิมพ์                                           | 74 |
| PCL5c                                              | 74 |
| PostScript                                         | 74 |
| คุณภาพการพิมพ์                                     | 75 |
| ความเข้มในการพิมพ์                                 | 75 |
| ประเภทกระดาษ                                       | 75 |
| การตั้งค่าระบบ                                     | 75 |
| บันทึก/เรียกคืนการตั้งค่า                          | 75 |
| รหัสผ่าน                                           | 75 |
| บริการ                                             |    |
| การตั้งค่าเครือข่าย                                |    |
| ชื่อวัสดุสิ้นเปลือง                                |    |
| ลิงค์อื่นๆ                                         |    |
| เว็บเซิร์ฟเวอร์ในตัว                               | 77 |
| ดูเว็บเซิร์ฟเวอร์ในตัวของ HP                       | 77 |
| ส่วนของเซิร์ฟเวอร์ที่ให้มาด้วย                     |    |
| การจัดการอุปกรณ์สิ้นเปลือง                         | 79 |
| อายุของอุปกรณ์สิ้นเปลือง                           | 79 |
| การจัดเก็บตลับหมึกพิมพ์                            | 79 |
| นโยบายของ HP เกี่ยวกับตลับหมึกพิมพ์ที่ไม่ใช่ของ HP | 79 |
| ศูนย์ฮอตไลน์แจ้งเรื่อง HP ของปลอมและเว็บไซต์       | 79 |
| พิมพ์เมื่อตลับหมึกหมดอายุการใช้งานที่ประมาณไว้แล้ว | 80 |
| เปลี่ยนตลับหมึกพิมพ์                               | 81 |
| หน่วยความจำและแบบอักษร DIMM                        | 85 |
| หน่วยความจำของเครื่องพิมพ์                         | 85 |
| การติดตั้ง DIMM สำหรับหน่วยความจำและแบบอักษร       | 85 |
| การเปิดใช้หน่วยความจำ                              | 89 |
| การใช้หน่วยความจำใน Windows                        | 89 |
| ตรวจสอบการติดตั้ง DIMM                             | 89 |
| การทำความสะอาดเครื่องพิมพ์                         | 89 |
| อัปเดตเฟิร์มแวร์                                   |    |

#### 10 การแก้ปัญหา

| รายการตรวจสอบสำหรับการแก้ไขปัญหาเบื้องต้น                                 | 92  |
|---------------------------------------------------------------------------|-----|
| ปัจจัยที่มีผลต่อประสิทธิภาพของเครื่องพิมพ์                                |     |
| ข้อความบนแผงควบคุมและการแจ้งข้อมูลสถานะ                                   | 93  |
| แก้ปัญหากระดาษติด                                                         | 99  |
| สาเหตุทั่วไปของปัญหากระดาษติด                                             | 99  |
| ตำแหน่งที่กระดาษติด                                                       | 100 |
| เปลี่ยนการตั้งค่าการแก้ไขกระดาษติด                                        | 100 |
| แก้ปัญหากระดาษติดในถาด 1                                                  | 100 |
| แก้ปัญหากระดาษติดในถาด 2                                                  | 101 |
| แก้ปัญหากระดาษติดในถาด 3                                                  | 102 |
| แก้ปัญหากระดาษติดบริเวณฟิวเซอร์                                           | 103 |
| แก้ปัญหากระดาษติดในถาดกระดาษออก                                           | 105 |
| แก้ปัญหากระดาษติดในอุปกรณ์พิมพ์สองด้าน (เฉพาะรุ่นที่พิมพ์สองด้านเท่านั้น) | 105 |
| แก้ปัญหาคุณภาพของภาพ                                                      | 108 |
| ระบุและแก้ไขข้อบกพร่องในการพิมพ์                                          | 108 |
| รายการตรวจสอบคุณภาพการพิมพ์                                               | 108 |
| ปัญหาคุณภาพการพิมพ์โดยทั่วไป                                              | 109 |
| การแก้ปัญหาที่เกิดกับเอกสารสี                                             | 113 |
| การใช้ HP ToolboxFX เพื่อแก้ไขปัญหาคุณภาพการพิมพ์                         | 115 |
| การเพิ่มและการปรับปรุงคุณภาพการพิมพ์                                      | 116 |
| การปรับเทียบเครื่องพิมพ์                                                  | 116 |
| ปัญหาที่เกี่ยวกับงานพิมพ์                                                 | 117 |
| ปัญหาที่เกี่ยวกับซอฟต์แวร์เครื่องพิมพ์                                    | 118 |
| ปัญหาบนเครื่อง Macintosh                                                  | 119 |
| แก้ไขปัญหากับ Mac OS X                                                    | 119 |
|                                                                           |     |

### ภาคผนวก A วัสดุสิ้นเปลืองและอุปกรณ์เสริม

| بالمعالمة والمعالمة والمعا | 404 |
|----------------------------------------------------------------------------------------------------|-----|
| การสงขออปกรณสนนปลองและอุปกรณเสรม                                                                                                    | 124 |
|                                                                                                    |     |

#### ภาคผนวก B การบริการและการสนับสนุน

| ประกาศเกี่ยวกับการรับประกันอย่างจำกัดของ Hewlett-Packard | 126 |
|----------------------------------------------------------|-----|
| ข้อแถลงเรื่องข้อจำกัดในการรับประกันของตลับหมึกพิมพ์      | 127 |
| ข้อตกลงการอนุญาตให้ใช้สิทธิ์สำหรับผู้ใช้ขั้นสุดท้าย      | 128 |
| การสนับสนุนลูกค้า                                        | 130 |
| การบรรจุหีบห่อเครื่องพิมพ์                               | 131 |
| แบบฟอร์มข้อมูลการบริการ                                  | 132 |

#### ภาคผนวก C ข้อกำหนด

| ข้อกำหนดภายนอก           | 134 |
|--------------------------|-----|
| ข้อกำหนดทางด้านไฟฟ้า     | 135 |
| ระดับเสียงรบกวน          | 136 |
| คุณลักษณะด้านสภาพแวดล้อม | 136 |

#### ภาคผนวก D ข้อมูลเกี่ยวกับข้อบังคับ

| ข้อกำหนดของ FCC                                                    | 13          |
|--------------------------------------------------------------------|-------------|
| โกรงการผลิตภัณฑ์ที่คำนึงถึงสภาพแวดล้อม                             | 13          |
| การคุ้มครองสิ่งแวดล้อม                                             |             |
| การก่อกำซโอโซน                                                     |             |
| การสิ้นเปลืองพลังงาน                                               |             |
| การใช้กระดาษ                                                       |             |
| พลาสติก                                                            |             |
| อุปกรณ์สิ้นเปลืองสำหรับงานพิมพ์ของ HP LaserJet                     |             |
| คำแนะนำในการส่งคืนและการรีไซเคิล                                   |             |
| สหรัฐอเมริกาและเปอร์โตริโก้                                        |             |
| การส่งคืนจำนวนมาก (คาร์ทริดจ์ 2-8 อัน)                             |             |
| ส่งคืนครั้งเดียว                                                   |             |
| การจัดส่ง                                                          |             |
| การส่งคืนนอกสหรัฐฯ                                                 |             |
| กระดาษ                                                             |             |
| ข้อจำกัดของวัสดุ                                                   |             |
| การทิ้งอุปกรณ์ที่ไม่ใช้แล้วโดยผู้ใช้ในครัวเรือนส่วนตัวในสหภาพยุโรป |             |
| เอกสารข้อมูลเกี่ยวกับความปลอดภัยของวัสดุ (MSDS)                    | 14 <i>°</i> |
| สำหรับข้อมูลเพิ่มเติม                                              |             |
| ประกาศเพื่อความเข้าใจที่ตรงกัน                                     |             |
| ประกาศเฉพาะประเทศ/พื้นที่                                          |             |
| ความปลอดภัยในการใช้แสงเลเซอร์                                      |             |
| ข้อบังคับ DOC ของประเทศแคนาดา                                      |             |
| ประกาศ VCCI (ญี่ปุ่น)                                              |             |
| ประกาศเกี่ยวกับสายไฟ (ญี่ปุ่น)                                     |             |
| ประกาศ EMI (เกาหลี)                                                |             |
|                                                                    |             |
| บวะกาศเวองเลเชยวของบวะเทศพนแลนด่                                   |             |

# 1 ข้อมูลพื้นฐานเกี่ยวกับผลิตภัณฑ์

- <u>การเปรียบเทียบผลิตภัณฑ์</u>
- คุณลักษณะของผลิตภัณฑ์
- <u>สำรวจเครื่องพิมพ์</u>

## การเปรียบเทียบผลิตภัณฑ์

#### เครื่องพิมพ์ HP Color LaserJet CP2020 Series

- พิมพ์ได้ถึง 21 หน้าต่อนาที (ppm) บนกระดาษขนาด Letter
- ถาดอเนกประสงค์จุกระดาษได้ 50 แผ่น (ถาด 1) และถาดป้อนกระดาษจุกระดาษได้ 250 แผ่น (ถาด 2)
- ถาดป้อนกระดาษเสริม 250 แผ่น (ถาด 3) (อุปกรณ์มาตรฐานสำหรับเครื่อง HP Color LaserJet CP2020x)
- พอร์ต Hi-Speed Universal Serial Bus (USB) 2.0
- ระบบเครือข่ายในตัวเพื่อเชื่อมต่อกับเครือข่าย 10Base-T/100Base-TX (HP Color LaserJet CP2020n, HP Color LaserJet CP2020dn และ HP Color LaserJet CP2020x)
- อุปกรณ์พิมพ์สองด้านอัตโนมัติ (HP Color LaserJet CP2020dn และ HP Color LaserJet CP2020x)

## **คุณลักษณะของผลิตภัณฑ์**

| การพิมพ์                                 | <ul> <li>พิมพ์ได้ถึง 21 หน้าต่อนาที (ppm) บนกระดาษขนาด Letter</li> </ul>                                                                                                    |
|------------------------------------------|----------------------------------------------------------------------------------------------------|
|                                          | <ul> <li>พิมพ์ที่กวามละเอียด 600 จุดต่อนิ้ว (dpi)</li> </ul>                                                                                                    |
|                                          | <ul> <li>การตั้งค่าแบบปรับเปลี่ยนได้เพื่อเพิ่มคุณภาพการพิมพ์ให้ดียิ่งขึ้น</li> </ul>                                                                                                    |
|                                          | <ul> <li>ตลับหมึกพิมพ์ใช้ผงหมึก HP ColorSphere โปรดดูข้อมูลเกี่ยวกับจำนวนหน้าที่ตลับหมึกพิมพ์สามารถ<br/>พิมพ์ได้ที่ <u>www.hp.com/go/pageyield</u> จำนวนหน้าที่พิมพ์ได้จริงขึ้นอยู่กับการใช้งานเฉพาะ</li> </ul> |
|                                          | <ul> <li>มีการพิมพ์สองด้านอัตโนมัติ (HP Color LaserJet CP2020dn และ HP Color LaserJet CP2020x<br/>เท่านั้น)</li> </ul>                                                                                          |
| หน่วยความจำ                              | • หน่วยความจำ Random access memory (RAM) 128 เมกะไบต์ (MB)                                                                                                    |
| ระบบปฏิบัติการที่สนับสนุน • Windows 2000 |                                                                                                    |
|                                          | Windows XP Home/Professional                                                                                                    |
|                                          | <ul> <li>Windows Server 2003 (เฉพาะ 32 บิต)</li> </ul>                                                                                                    |
|                                          | Windows Vista                                                                                                    |
|                                          | • Mac OS X V10.28 และรุ่นที่สูงกว่า                                                                                                    |
| การจัดการกระดาษ                          | <ul> <li>ถาด 1 (ถาดอเนกประสงค์) สามารถจุกระดาษได้ถึง 50 แผ่น หรือของจดหมาย 10 ของ</li> </ul>                                                                                                    |
|                                          | <ul> <li>ถาด 2 สามารถจุกระดาษได้สูงสุด 125 แผ่น</li> </ul>                                                                                                    |
|                                          | <ul> <li>ถาดเสริม 3 สามารถจุกระดาษได้ถึง 250 แผ่น</li> </ul>                                                                                                    |
|                                          | <ul> <li>ถาดกระดาษออกสามารถบรรจุวัสดุพิมพ์ได้สูงสุด 125 แผ่น</li> </ul>                                                                                                    |
| <b>ดุณสมบัติของไดรเวอร์เครื่องพิม</b> พ์ | <ul> <li>ImageREt 3600 จะพิมพ์งานโดยใช้ความละเอียดแบบ 3600 dpi ซึ่งจะได้งานพิมพ์สำหรับธุรกิจที่เป็นข้อ<br/>ความและภาพกราฟิกคุณภาพสูงในเวลารวดเร็ว</li> </ul>                                                    |
| การเชื่อมต่ออินเตอร์เฟซ                  | • พอร์ต USB 2.0 ความเร็วสูง                                                                                                    |
|                                          | • ระบบเครือข่ายในตัวเพื่อเชื่อมต่อกับเครือข่าย 10Base-T/100Base-TX                                                                                                    |
| <b>คุณสมบัติด้านสิ่งแวด</b> ล้อม         | <ul> <li>หากต้องการทราบสถานะการได้รับ ENERGY STAR® สำหรับผลิตภัณฑ์นี้ โปรดดูเอกสารข้อมูล<br/>ผลิตภัณฑ์หรือข้อกำหนด</li> </ul>                                                                                   |

| การพิมพ์แบบประหยัด        | ٠                                                                           | ▶ การพิมพ์แบบ N-up (การพิมพ์มากกว่าหนึ่งหน้าในแผ่นเดียว)  |  |
|---------------------------|-----------------------------------------------------------------------------|-----------------------------------------------------------|--|
|                           | •                                                                           | ไดรเวอร์เครื่องพิมพ์มีตัวเลือกสำหรับพิมพ์สองด้านด้วยตนเอง |  |
| อุปกรณ์สิ้นเปลือง         | <ul> <li>ใช้ตลับหมึกพิมพ์ที่ใช้ผงหมึก HP ColorSphere</li> </ul>             |                                                           |  |
| ดวามสามารถในการเข้าใช้งาน | <ul> <li>คู่มือผู้ใช้แบบออนไลน์ใช้กับโปรแกรมอ่านหน้าจอข้อความได้</li> </ul> |                                                           |  |
|                           | •                                                                           | ติดตั้งและใส่ตลับหมึกพิมพ์ได้ด้วยมือข้างเดียว             |  |
|                           | •                                                                           | เปิดช่องเปิดและฝาทั้งหมดได้ด้วยมือเดียว                   |  |

# สำรวจเครื่องพิมพ์

### ภาพด้านหน้าและด้านข้าง

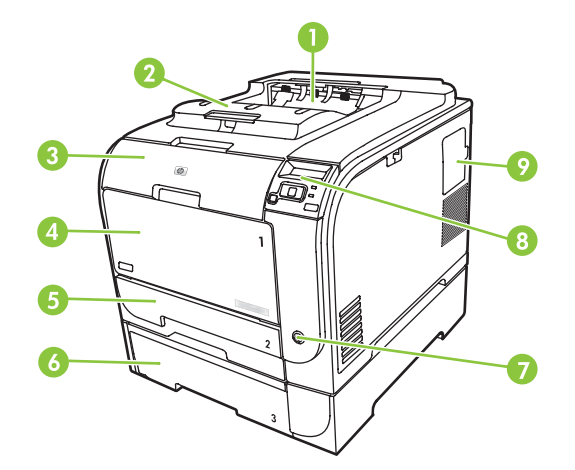

| 1 | ถาดกระดาษออก (บรรจุกระดาษมาตรฐานได้ 125 แผ่น)                  |
|---|----------------------------------------------------------------|
| 2 | ที่รองรับกระดาษ Legal ออก                                      |
| 3 | ฝาด้านหน้า (สามารถเข้าถึงตลับหมึกพิมพ์ได้)                     |
| 4 | ถาด 1 (ถาดอเนกประสงค์)                                         |
| 5 | ถาด 2 (จุกระดาษมาตรฐานได้ 250 แผ่น และมีช่องนำกระดาษที่ติดออก) |
| 6 | ถาดเสริม 3 (บรรจุกระดาษมาตรฐานได้ 250 แผ่น)                    |
| 7 | สวิตข์เปิด/ปิดเครื่อง                                          |
| 8 | แผงควบคุม                                                      |
| 9 | ฝาปิดช่องใส่ DIMM (สำหรับการเพิ่มหน่วยความจำเพิ่มเติม)         |

## ภาพด้านหลัง

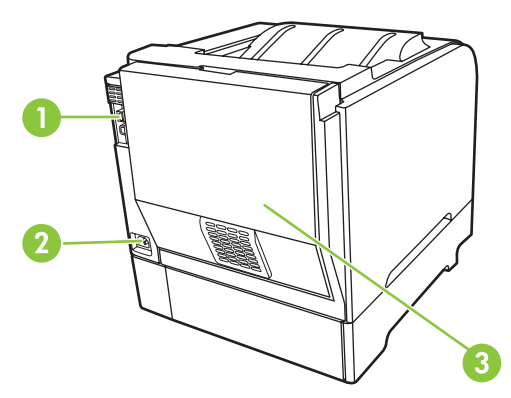

1 พอร์ต USB 2.0 ความเร็วสูงและพอร์ตเครือข่าย (พอร์ตเครือข่ายในรุ่น HP Color LaserJet CP2020n, HP Color LaserJet CP2020dn และ HP Color LaserJet CP2020x เท่านั้น)

| 2 | จุดเชื่อมต่อสายไฟ                       |
|---|-----------------------------------------|
| 3 | ฝาปิดด้านหลัง (สำหรับนำกระดาษที่ติดออก) |

## หมายเลขรุ่นและหมายเลขผลิตภัณฑ์

หมายเลขรุ่นและหมายเลขผลิตภัณฑ์จะอยู่ในป้ายแสดงข้อมูลผลิตภัณฑ์ที่ติดอยู่ด้านในของช่องเปิดด้านหน้า

ในป้ายจะมีข้อมูลเกี่ยวกับประเทศ/พื้นที่ที่ผลิตและระดับรุ่น วันที่ผลิต รหัสผลิต และหมายเลขที่ผลิตของเครื่องพิมพ์ และมี ข้อมูลขนาดกำลังจ่ายไฟและข้อบังคับในการใช้งานด้วย

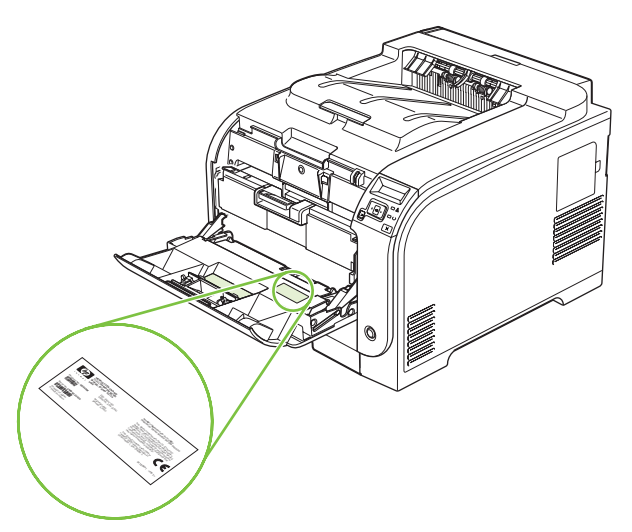

# 2 แผงควบคุม

- <u>ภาพรวมแผงควบคุม</u>
- <u>เมนูแผงควบคุม</u>

## ภาพรวมแผงควบคุม

เครื่องพิมพ์มีรายการต่อไปนี้บนแผงควบคุม

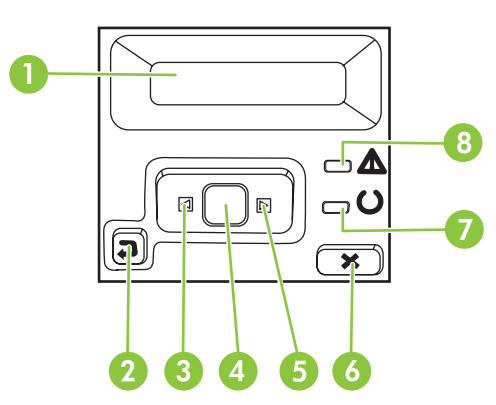

| 1 | <b>หน้าจอแผงกวบกุม</b> : หน้าจอจะให้ข้อมูลเกี่ยวกับเครื่องพิมพ์ ใช้เมนูบนหน้าจอเพื่อกำหนดการตั้งก่าเครื่องพิมพ์                                      |  |  |  |  |
|---|----------------------------------------------------------------------------------------------------|--|--|--|--|
| 2 | ปุ่มย้อนกลับ (⊅): ใช้ปุ่มนี้เพื่อดำเนินการต่อไปนี้                                                                                                   |  |  |  |  |
|   | • ออกจากเมนูของแผงควบคุม                                                                                                    |  |  |  |  |
|   | <ul> <li>เลื่อนย้อนกลับไปที่เมนูก่อนหน้าในรายการเมนูย่อย</li> </ul>                                                                                  |  |  |  |  |
|   | <ul> <li>เลื่อนย้อนกลับไปที่รายการเมนูก่อนหน้าในรายการเมนูย่อย (โดยไม่บันทึกการเปลี่ยนแปลงในรายการเมนู)</li> </ul>                                   |  |  |  |  |
| 3 | ปุ่มลูกศรซ้าย ( ◀): ใช้ปุ่มนี้เพื่อเลื่อนดูเมนูหรือลดค่าที่ปรากฏขึ้นบนหน้าจอ                                                                         |  |  |  |  |
| 4 | ปุ่ม OK: กดปุ่ม OK เพื่อดำเนินการต่อไปนี้                                                                                                    |  |  |  |  |
|   | • เปิดเมนูของแผงควบคุม                                                                                                    |  |  |  |  |
|   | <ul> <li>เปิดเมนูย่อยที่แสดงในหน้าจอแผงควบคุม</li> </ul>                                                                                             |  |  |  |  |
|   | <ul> <li>เลือกรายการเมนู</li> </ul>                                                                                                    |  |  |  |  |
|   | <ul> <li>แก้ไขข้อผิดพลาดบางอย่าง</li> </ul>                                                                                                    |  |  |  |  |
|   | <ul> <li>เริ่มงานพิมพ์โดยตอบสนองพรอมต์ของแผงควบคุม (ตัวอย่างเช่น เมื่อข้อความ [OK] to print ([OK] เพื่อพิมพ์) ปรากฏใน<br/>หน้าจอแผงควบคุม</li> </ul> |  |  |  |  |
| 5 | ปุ่มลูกศรขวา (▶): ใช้ปุ่มนี้เพื่อเลื่อนดูเมนูหรือเพิ่มค่าที่ปรากฏขึ้นบนหน้าจอ                                                                        |  |  |  |  |
| 6 | ปุ่มยกเลิกงานพิมพ์ (X): กดปุ่มนี้เพื่อยกเลิกงานพิมพ์เมื่อไฟสัญญาณโปรดพิจารณากะพริบ หรือเพื่อออกจากเมนุของแผงควบคุม                                   |  |  |  |  |
| 7 | ไฟลัญญาณ พร้อม (สีเขียว): ไฟสัญญาณ พร้อม จะสว่างเมื่อเครื่องพร้อมที่จะพิมพ์งาน และจะกะพริบเมื่อเครื่องพิมพ์ได้รับข้อมูลพิมพ์                         |  |  |  |  |
| 8 | ไฟสัญญาณ โปรดพิจารณา (สีอำพัน): ไฟสัญญาณ โปรดพิจารณา จะกะพริบเมื่อเครื่องพิมพ์ต้องการให้ผู้ใช้ตรวจสอบ                                                |  |  |  |  |

## เมนูแผงควบคุม

## การใช้เมนู

- กด ตกลง เพื่อเปิดเมนู
- 2. กดปุ่ม ลูกศรช้าย (◀) หรือ ขวา (►) เพื่อเลื่อนดูรายการต่างๆ
- **3.** กด ตกลง เพื่อเลือกตัวเลือกที่ต้องการ เครื่องหมายดอกจัน (\*) จะปรากฏติดกับค่าที่เลือก
- 4. กดปุ่ม ย้อนกลับ (≏) เพื่อเลื่อนกลับไปที่เมนูย่อย
- 5. กดปุ่ม X เพื่อออกจากเมนูโดยไม่บันทึกค่าที่เปลี่ยนแปลง

ต่อไปนี้เป็นคำอธิบายตัวเลือกต่างๆ ในเมนูหลักแต่ละเมนู:

- <u>เมนู Reports (รายงาน) ในหน้า 10</u>
- <u>เมน System setup (การตั้งค่าระบบ) ในหน้า 11</u>
- <u>เมนู Network config. (การกำหนดค่าเครือข่าย) ในหน้า 14</u>
- <u>บริการเมนู ในหน้า 13</u>

THWW

## เมนู Reports (รายงาน)

| รายการในเมนู                             | กำอธิบาย                                                                                                    |  |
|------------------------------------------|----------------------------------------------------------------------------------------------------|--|
| Demo page (หน้าตัวอย่าง)                 | พิมพ์หน้าสีที่จะแสดงคุณภาพของงานพิมพ์                                                                                                    |  |
| Menu structure (โกรงสร้างเมนู)           | พิมพ์แผนผังเด้าโครงเมนุของแผงควบคุม                                                                                                    |  |
| Config report (รายงานการกำหนดด่า)        | พิมพ์รายการการตั้งค่าทั้งหมดของเครื่อง รวมทั้งข้อมูลเครือข่ายเมื่อเครื่องเชื่อมต่อกับเครือข่าย                                                                                            |  |
| Supplies status (สถานะอุปกรณ์สิ้นเปลือง) | พิมพ์สถานะของตลับหมึกพิมพ์แต่ละตลับ รวมทั้งข้อมูลต่อไปนี้                                                                                                    |  |
|                                          | <ul> <li>จำนวนหน้าที่เหลือโดยประมาณ</li> </ul>                                                                                                    |  |
|                                          | <ul> <li>เปอร์เซ็นต์อายุการใช้งานคงเหลือของตลับหมึกพิมพ์แต่ละสีโดยประมาณ</li> </ul>                                                                                                    |  |
|                                          | <ul> <li>หมายเลขขึ้นส่วน</li> </ul>                                                                                                    |  |
|                                          | <ul> <li>จำนวนหน้าที่พิมพ์ไปแล้ว</li> </ul>                                                                                                    |  |
| Network report (รายงานเถรือข่าย)         | พิมพ์รายการการตั้งค่าเครือข่ายทั้งหมดของเครื่อง                                                                                                    |  |
| Usage page (หน้าแสดงการใช้)              | พิมพ์หน้าที่แสดงหน้า PCL, หน้า PCL 6, หน้า PS, หน้า HP postscript level 3 emulation,<br>หน้าที่กระดาษติดหรือดึงกระดาษผิดในเครื่องพิมพ์, หน้าสีเดียว (ขาวดำ) หรือสี และรายงานจำนวน<br>หน้า |  |
| PCL font list (รายการแบบอักษร PCL)       | พิมพ์รายการแบบอักษร PCL ทั้งหมดที่ติดตั้งไว้แล้ว                                                                                                    |  |
| PS font list (รายการแบบอักษร PS)         | พิมพ์รายการแบบอักษร PostScript (PS) ทั้งหมดที่ติดตั้งไว้แล้ว                                                                                                    |  |
| PCL6 font list (รายการแบบอักษร PCL6)     | พิมพ์รายการแบบอักษร PCL6 ทั้งหมดที่ติดตั้งไว้แล้ว                                                                                                    |  |
| Color usage log (ล็อกการใช้สี)           | พิมพ์รายงานแสดงชื่อผู้ใช้ ชื่อแอปพลิเคชัน และข้อมูลการใช้สีในแต่ละงาน                                                                                                    |  |
| Service page (หน้าบริการ)                | พิมพ์รายงานบริการ                                                                                                    |  |
| Diagnostics page (หน้าวินิจฉัย)          | พิมพ์หน้าการปรับเทียบและวินิจฉัยสี                                                                                                    |  |

ใช้เมนู Reports (รายงาน) เพื่อพิมพ์รายงานที่แสดงข้อมูลเกี่ยวกับเครื่องพิมพ์

## เมน System setup (การตั้งค่าระบบ)

ใช้เมนูนี้เพื่อกำหนดการตั้งค่าทั่วไปของเครื่องพิมพ์ เมนู System setup (การตั้งค่าระบบ) มีหลายเมนูย่อย ตารางต่อไปนี้ จะมีกำอธิบายเมนูย่อยเหล่านี้

| รายการในเมนู                       | รายการในเมนูย่อย                                     | รายการในเมนูย่อย                         | ดำอธิบาย                                                                                                    |
|------------------------------------|------------------------------------------------------|------------------------------------------|----------------------------------------------------------------------------------------------------|
| Language (ภาษา)                    |                                                      |                                          | เลือกภาษาสำหรับข้อความที่ปรากฏบนหน้าจอ<br>ของแผงควบคุมและรายงานเครื่องพิมพ์                                                                                                    |
| Paper setup (การตั้งค่า            | Def. paper size (ขนาด                                | Letter                                   | เลือกขนาดสำหรับการพิมพ์รายงานภายในหรือ                                                                                                    |
| กระดาษ)                            | กระดาษทเบนกาเรมตน)                                   | A4                                       | งานพมพอน เดท เม เดระบุขนาด                                                                                                    |
|                                    |                                                      | Legal                                    |                                                                                                    |
|                                    | Def. paper type (ประเภท<br>กระดาษที่เป็นถ่าเริ่มต้น) | ประเภทวัสดุพิมพ์ที่ใช้ได้จะ<br>ปรากฏขึ้น | เลือกประเภทวัสดุพิมพ์สำหรับการพิมพ์รายงาน<br>ภายในหรืองานพิมพ์อื่นใดที่ไม่ได้ระบุประเภท                                                                                                    |
|                                    | ถาด 1                                                | Paper size (ขนาดกระดาษ)                  | เลือกขนาดและประเภทเริ่มต้นสำหรับถาด 1 จาก<br>รายการขนาดและประเภทที่มีอย่                                                                                                    |
|                                    |                                                      | Paper type (ประเภท<br>กระดาษ)            | • IBH • • 2 A HIMAD 2 • • • • • • • • • • • • • • • • • •                                                                                                    |
|                                    | ถาด 2                                                | Paper size (ขนาดกระดาษ)                  | เลือกขนาดและประเภทเริ่มต้นสำหรับถาด 2 จาก<br>รายการขนาดและประเภทที่ใช้ได้                                                                                                    |
|                                    |                                                      | Paper type (ประเภท<br>กระดาษ)            |                                                                                                    |
|                                    | ถาด 3                                                | Paper size (ขนาดกระดาษ)                  | หากติดตั้งถาดเสริม 3 ให้เลือกขนาดและประเภท<br>เริ่มต้นสำหรับถาด 3 จากรายการขนาดและ                                                                                                    |
|                                    |                                                      | Paper type (ประเภท<br>กระดาษ)            | ประเภทที่มีอยู่                                                                                                    |
|                                    | Paper out action (ดำเนิน<br>การกระดาษหมด)            | Wait forever (รอตลอดไป)                  | เลือกวิธีการทำงานของเครื่องพิมพ์เมื่องานพิมพ์<br>นั้นต้องการใช้ขนาดหรือประเภทกระดาษที่ไม่มี                                                                                                    |
|                                    |                                                      | Override (แทนที่)                        | อยู่หรือเมื่อไม่มีกระดาษในถาดที่ระบุ                                                                                                    |
|                                    |                                                      | Cancel (ຍາເຈົກ)                          | เลือก <b>Wait forever (รอตลอดไป)</b> เพื่อให้<br>เครื่องพิมพ์รอจนกว่าคุณจะใส่กระดาษที่ถูกต้อง<br>และกด OK ค่านี้เป็นค่าเริ่มต้น                                                                                                    |
|                                    |                                                      |                                          | เลือก <b>แทนที่</b> เพื่อพิมพ์บนขนาดและประเภท<br>ต่างๆ หลังเวลารอที่กำหนดไว้                                                                                                    |
|                                    |                                                      |                                          | เลือก <b>Cancel (ยกเลิก)</b> เพื่อยกเลิกงานพิมพ์โดย<br>อัตโนมัติเมื่อครบตามเวลาดีเลย์ที่ระบุ                                                                                                    |
|                                    |                                                      |                                          | หากคุณเลือก <b>แทนที่</b> หรือ <b>ยกเลิก</b> แผงควบคุมจะ<br>แสดงข้อความให้คุณระบุจำนวนวินาทีที่ต้องการ<br>ให้เครื่องรอ กดปุ่ม <u>ลูกศรขวา</u> (▶) เพื่อเพิ่มเวลา<br>สูงสุด 3600 วินาที กดปุ่ม <u>ลูกศรช้าย</u> (◀) เพื่อลด<br>เวลา |
| Print quality (คุณภาพการ<br>พิมพ์) | จำกัดสี                                              | เปิดใช้สี                                | เลือก <b>เปิดใช้สี</b> เพื่อพิมพ์งานสีเดียว (ขาวดำ) หรือ<br>สี โดยขึ้นอย่กับงาน ค่านี้เป็นค่าเริ่มต้น                                                                                                    |
|                                    |                                                      | ปิดใช้สี                                 | เลือก <b>ปิดใช้สี</b> เพื่อปิดใช้การพิษพ์ เรียบกับ                                                                                                    |
|                                    |                                                      |                                          | พอก <b>มหามห</b> าหอยจายการหมางจานกงหมงจะ<br>พิมพ์แบบสีเดียว (ขาวและดำ) หน้าภายในบาง<br>หน้าจะยังคงพิมพ์สีอยู่                                                                                                    |
|                                    | Calibrate color (ปรับเทียบ<br>สี)                    | After power on (หลังจาก<br>เปิดเครื่อง)  | After power on (หลังจากเปิดเครื่อง): เลือกว่า<br>ต้องการให้เครื่องปรับเทียบค่าเมื่อใดหลังจากคุณ                                                                                                    |
|                                    |                                                      | Calibrate now (ปรับเทียบ<br>ทันทึ)       | เบดเครอง คาทระบบดง เวคือ 15 minutes (15<br>นาที)                                                                                                    |

| รายการในเมนู        | รายการในเมนูย่อย                                | รายการในเมนูย่อย                                                    | <b>คำอ</b> ธิบาย                                                                                                    |
|---------------------|-------------------------------------------------|---------------------------------------------------------------------|----------------------------------------------------------------------------------------------------|
|                     |                                                 |                                                                     | Calibrate now (ปรับเทียบทันที): กำหนดให้<br>เครื่องพิมพ์ทำการปรับเทียบทันที หาก<br>เครื่องพิมพ์กำลังประมวลผลงานพิมพ์อยู่ เครื่อง<br>จะทำการปรับเทียบหลังจากพิมพ์งานเสร็จแล้ว<br>หากมีข้อความแสดงข้อผิดพลาดปรากฏขึ้น คุณ<br>ต้องแก้ไขข้อผิดพลาดก่อน                                                                                                    |
|                     | Cartridge low (ตลับหมึก<br>ใกล้หมด)             | (1-20)                                                              | เกณฑ์เปอร์เซ็นต์ที่ใช้กำหนดว่าเมื่อใด<br>เครื่องพิมพ์จะเริ่มรายงานว่าหมึกพิมพ์ในตลับ<br>เหลือน้อย ข้อความอาจปรากฏบนหน้าจอของ<br>แผงควบคุมหรือใช้ LED ของผงหมึก (หากมี)                                                                                                    |
|                     | Replace supplies (เปลี่ยน<br>อุปกรณ์สิ้นเปลือง) | Override out (เมื่อพิจารณา<br>ว่าหมด)<br>Stop at out (หยุดเมื่อหมด) | Override out (เมื่อพิจารณาว่าหมด): หาก<br>เครื่องพิมพ์พบว่าตลับหมึกพิมพ์หมดอายุการใช้<br>งานที่ประมาณไว้แล้ว ให้เลือกการตั้งค่านี้เพื่อ<br>พิมพ์ต่อไป การใช้ตัวเลือกนี้จะให้คุณภาพการ<br>พิมพ์ที่ยอมรับไม่ได้ในท้ายที่สุด โปรดพิจารณา<br>การเตรียมตลับหมึกสำหรับเปลี่ยนเมื่อคุณภาพ<br>การพิมพ์ไม่สามารถยอมรับได้                                                   |
|                     |                                                 |                                                                     | Stop at out (หยุดเมื่อหมด): หากเครื่องพิมพ์<br>พบว่าตลับหมึกพิมพ์หมดอายุการใช้งานที่<br>ประมาณไว้แล้ว ให้เลือกการตั้งค่านี้เพื่อหยุด<br>พิมพ์ ค่านี้เป็นค่าเริ่มต้น การพิมพ์ต่อจากจุดนี้<br>สามารถทำได้โดยใช้ Override out (เมื่อ<br>พิจารณาว่าหมด) อุปกรณ์สิ้นเปลืองไม่จำเป็นต้อง<br>ได้รับการเปลี่ยนในขณะนี้ เว้นแต่คุณภาพการ<br>พิมพ์ไม่สามารถยอมรับได้อีกต่อไป |
|                     |                                                 |                                                                     | ข้อมูลเกี่ยวกับผงหมึกที่เหลืออยู่จะใช้ไม่ได้เมื่อ<br>พิมพในโหมด Override out ( <b>เมื่อพิจารณาว่า</b><br>หมด)                                                                                                    |
|                     |                                                 |                                                                     | เมื่ออุปกรณ์สิ้นเปลืองของ HP หมดอายุการใช้<br>งานที่ประมาณไว้แล้ว การรับประกันการคุ้ม<br>ครองของ HP ในอุปกรณ์สิ้นเปลืองนั้นจะสิ้นสุด<br>ลง สำหรับข้อมูลการรับประกัน โปรดดูที <u>่ ข้อแถลง</u><br>เรื่องข้อจำกัดในการรับประกันของตลับหมึก<br><u>พิมพ์ ในหน้า 127</u>                                                                                                |
|                     | อุปกรณ์สิ้นเปลืองสีหมด                          | <b>หยุดพิมพ์</b> (ถ่าเริ่มต้น)<br>พิมพ์ต่อด้วยสีดำ                  | <b>หยุดพิมพ์</b> : หากเครื่องพิมพ์พบว่าตลับหมึกสีหมด<br>อายุการใช้งานที่ประมาณไว้แล้ว เครื่องจะหยุด<br>พิมพ์ ค่านี้เป็นค่าเริ่มต้น                                                                                                    |
|                     |                                                 |                                                                     | <b>พิมพ์ต่อด้วยสีดำ</b> : หากเครื่องพิมพ์พบว่าตลับหมึก<br>สีหมดอายุการใช้งานที่ประมาณไว้แล้ว จะพิมพ์<br>ต่อไปโดยใช้สีดำเท่านั้น                                                                                                    |
|                     | ปรับการจัดแนว                                   | พิมพ์หน้าทดสอบ                                                      | <b>พิมพ์หน้าทดสอบ</b> : พิมพ์หน้าทดสอบที่ทดสอบ<br>การจัดแนวของเครื่องพิมพ์                                                                                                    |
|                     |                                                 | ปรับถาด <x></x>                                                     | <b>ปรับถาด<x></x></b> : ปรับการจัดแนวของถาดที่กำหนด<br>ไว้                                                                                                    |
| ความเข้มของจอแสดงผล | Lightest (จางที่สุด)                            |                                                                     | เลือกระดับความเข้มของจอแสดงผล ค่าเริ่มต้น<br>อือ Medium (ปรมกระง)                                                                                                    |
|                     | Lighter (จางลง)                                 |                                                                     |                                                                                                    |
|                     | Medium (ปานกลาง)                                |                                                                     |                                                                                                    |
|                     | Darker (เข้มขึ้น)                               |                                                                     |                                                                                                    |
|                     | Darkest (เข้มสูงสุด)                            |                                                                     |                                                                                                    |

## บริการเมนู

ใช้เมนูนี้เพื่อเรียกคืนค่าเริ่มต้น ทำความสะอาดเครื่องพิมพ์ และใช้งานโหมดพิเศษที่มีผลต่อคุณภาพงานพิมพ์

| รายการในเมนู                               | รายการเมนูย่อย | กำอธิบาย                                                                                                    |  |  |  |  |
|--------------------------------------------|----------------|----------------------------------------------------------------------------------------------------|--|--|--|--|
| Cleaning mode (โหมดการทำ<br>ความสะอาด)     |                | ใช้ตัวเลือกนี้เพื่อทำความสะอาดเครื่องพิมพ์หากคุณพบรอยผงหมึก หรือ<br>รอยเปื้อนใดๆ ในงานพิมพ์ กระบวนการทำความสะอาดจะขจัดฝุ่นผงและ<br>คราบผงหมึกส่วนเกินออกจากทางเดินของกระดาษ                              |  |  |  |  |
|                                            |                | เมื่อคุณเลือกตัวเลือกนี้ เครื่องพิมพ์จะแสดงข้อความให้คุณใส่กระดาษ<br>ธรรมดาในถาด 1 แล้วกดปุ่ม OK เพื่อเริ่มกระบวนการทำความสะอาด รอ<br>จนกว่ากระบวนการนี้เสร็จสมบูรณ์ นำหน้าที่พิมพ์แล้วทิ้งไป            |  |  |  |  |
| PowerSave (ประหยัดพลังงาน)                 |                | ตั้งก่าระยะเวลาที่เครื่องพิมพ์จะว่างอยู่ก่อนที่จะเข้าสู่โหมด PowerSave<br>(ประหยัดพลังงาน) เกรื่องพิมพ์จะออกจากโหมด PowerSave (ประหยัด<br>พลังงาน) โดยอัตโนมัติเมื่อคุณส่งงานพิมพ์ หรือกดปุ่มบนแผงกวบคุม |  |  |  |  |
|                                            |                | ค่าเริ่มต้นถือ 15 minutes (15 นาที)                                                                                                    |  |  |  |  |
| USB speed (ความเร็ว USB)                   | สุง            | ตั้งความเร็ว USB เป็น <b>สูง</b> หรือ <b>สมบูรณ์</b> เมื่อต้องการให้เครื่องพิมพ์ทำงาน<br>ด้วยความเร็วสูงโดยปกติ เครื่องพิมพ์นั้นต้องเปิดใช้ความเร็วสูงไว้ และต้อง                                        |  |  |  |  |
|                                            | สมบูรณ์        | เชื่อมต่อกับตัวควบคุมโฮสต์ EHCI ซึ่งทำงานด้วยความเร็วสูงด้วย รายกา<br>เมนูนี้ไม่มีผลต่อความเร็วการทำงานของเครื่องพิมพในขณะนี้                                                                            |  |  |  |  |
|                                            |                | ค่าเริ่มต้นถือ <b>สุง</b>                                                                                                    |  |  |  |  |
| Less paper curl (ลดการม้วนงอ<br>ของกระดาษ) | Off (ປີ၈)      | หากงานพิมพ์มักจะม้วนงอเสมอๆ ให้ใช้ตัวเลือกนี้เพื่อตั้งค่าเครื่องพิมพ์เป็น<br>โหมดที่ลดการม้วนงอ                                                                                                    |  |  |  |  |
|                                            | On (เปิด)      | ค่าเริ่มต้นถือ <b>ปิด</b>                                                                                                    |  |  |  |  |
| Archive print (พิมพ์เก็บถาวร)              | Off (ปิด)      | หากคุณกำลังพิมพ์หน้าที่จะจัดเก็บเป็นเวลานาน ให้ใช้ตัวเลือกนี้เพื่อตั้งค่า<br>เครื่อ พริษท์เป็นโนนอยี่ออรอบเป็นแวลานาน ให้ใช้ตัวเลือกนี้เพื่อตั้งค่า                                                      |  |  |  |  |
|                                            | On (เปิด)      | เขาวชาพมพาบน เทมตทลดาวอยเบอนและผุนละอองของหงหมก                                                                                                    |  |  |  |  |
|                                            |                | ดำเริ่มต้นคือ <b>ปิด</b>                                                                                                    |  |  |  |  |
| Restore defaults (เรียกคืนค่า<br>เริ่มต้น) | Yes (ใช่)      | ตั้งค่าที่กำหนดเองทั้งหมดกลับเป็นค่าเริ่มต้นจากโรงงาน                                                                                                    |  |  |  |  |
| • ••••••                                   | No (ไม่)       |                                                                                                    |  |  |  |  |

## เมนู Network config. (การกำหนดค่าเครือข่าย)

ใช้เมนูนี้เพื่อกำหนดการตั้งค่าคอนฟิกของเครือข่าย

| รายการในเมนู                               | รายการในเมนูย่อย                            | กำอธิบาย                                                                                                    |  |  |  |
|--------------------------------------------|---------------------------------------------|----------------------------------------------------------------------------------------------------|--|--|--|
| การกำหนดค่า TCP/IP                         | Automatic (อัตโนมัติ)<br>Manual (ด้วยตนเอง) | เลือก <b>Automatic (อัตโนมัติ)</b> เพื่อกำหนดค่า TCP/IP ทั้งหมด<br>โดย Automatic (อัตโนมัติ)<br>เลือก <b>Manual (ด้วยตนเอง)</b> เพื่อกำหนดค่า IP แอดเดรส, ชับ<br>เน็ตมาสก์ และเกตเวย์ที่เป็นค่าเริ่มต้นด้วยตนเอง |  |  |  |
|                                            |                                             | ค่าเริ่มต้นถือ Automatic ( <b>อัตโนมัติ)</b>                                                                                                    |  |  |  |
| ครอสโอเวอร์อัตโนมัติ                       | On (เปิด)                                   | รายการนี้จะใช้เมื่อคุณเชื่อมต่อเครื่องพิมพ์กับคอมพิวเตอร์ส่วน                                                                                                    |  |  |  |
|                                            | Off (ปิด)                                   | มุ่งเขต เขยงข งงพ งยด เยเขเบยดเธอวเนต (คุณอาจตองตงคานเปน<br>On (เปิด) หรือ Off (ปิด) ขึ้นอยู่กับกอมพิวเตอร์ที่ไข้)                                                                                               |  |  |  |
|                                            |                                             | ี่ด่าเริ่มต้นถือ <b>On (เปิด)</b>                                                                                                    |  |  |  |
| บริการของเครือข่าย                         | IPv4                                        | รายการนี้ใช้โดยผู้ดูแลระบบเครือข่ายเพื่อจำกัดบริการของเครือ<br>ข่ายเพื่อรื่อ พมิเฟฟ์ร้อาเวรอใช้ได้                                                                                                    |  |  |  |
|                                            |                                             | ขายทีเครื่องพิมพ์นี้สามารถไข้ได้<br>On (เปิด)                                                                                                    |  |  |  |
|                                            |                                             | Off (ປີດ)                                                                                                    |  |  |  |
|                                            |                                             | ถ่าเริ่มต้นของรายการทั้งหมดถือ <b>On (เปิด)</b>                                                                                                    |  |  |  |
| แสดง IP แอดเดรส                            | No (ไม่)                                    | <b>No (ไม่)</b> : IP แอดเดรสของเครื่องพิมพ์จะไม่ปรากฏบนหน้าจอ<br>แผงควบคุม                                                                                                    |  |  |  |
|                                            | Yes (เช)                                    | <b>Yes (ใช่)</b> : ที่อยู่ IP ของผลิตภัณฑ์จะปรากฏบนหน้าจอของแผง<br>ควบคุม โดยจะสลับระหว่างข้อมูลของอุปกรณ์สิ้นเปลืองและที่อยู่<br>IP ของเครื่อง ที่อยู่ IP จะไม่แสดงหากมีข้อผิดพลาดเกิดขึ้น                      |  |  |  |
|                                            |                                             | ค่าเริ่มต้นคือ <b>No (ไม่)</b>                                                                                                    |  |  |  |
| ถวามเร็วลิงก์                              | Automatic (อัตโนมัติ) (ถ่าเริ่มต้น)         | ตั้งค่าความเร็วลิงค์ด้วยตนเองตามต้องการ                                                                                                    |  |  |  |
| 10T Full                                   |                                             | หลังจากที่ตั้งความเร็วลิงค์แล้ว เครื่องพิมพ์จะรีสตาร์ทโดยอัตมัติ                                                                                                    |  |  |  |
|                                            | 10T Half                                    |                                                                                                    |  |  |  |
|                                            | 100TX Full                                  |                                                                                                    |  |  |  |
|                                            | 100TX Half                                  |                                                                                                    |  |  |  |
| Restore defaults (เรียกดืนถ่าเริ่ม<br>ต้น) |                                             | กด <mark>OK</mark> เพื่อเรียกคืนการตั้งค่าคอนฟิกของเครือข่ายเป็นค่าเริ่ม<br>ต้น                                                                                                    |  |  |  |

# 3 ซอฟต์แวร์สำหรับ Windows

- <u>ระบบปฏิบัติการ Windows ที่สนับสนุน</u>
- <u>ไดรเวอร์เครื่องพิมพ์ที่สนับสนุนสำหรับ Windows</u>
- HP Universal Print Driver (UPD)
- <u>การเลือกไดรเวอร์เครื่องพิมพ์ที่ถูกต้องสำหรับ Windows</u>
- <u>ลำดับความสำคัญของค่าการพิมพ์</u>
- <u>การเปลี่ยนแปลงการตั้งค่าไดรเวอร์เครื่องพิมพ์สำหรับ Windows</u>
- <u>การติดตั้งซอฟต์แวร์ Windows</u>
- ยูทิลิตี้ที่สนับสนุน

# ระบบปฏิบัติการ Windows ที่สนับสนุน

เครื่องพิมพ์สนับสนุนระบบปฏิบัติการ Windows ต่อไปนี้:

- Windows XP (32-bit ແລະ 64-bit)
- Windows Server 2003 (32-bit ແລະ 64-bit)
- Windows 2000
- Windows Vista

# ไดรเวอร์เครื่องพิมพ์ที่สนับสนุนสำหรับ Windows

- PCL 6
- HP postscript level 3 emulation

้ไดรเวอร์เครื่องพิมพ์จะมีความช่วยเหลือแบบออนไลน์ ซึ่งให้คำแนะนำเกี่ยวกับการสั่งพิมพ์ทั่วไป รวมทั้งให้คำอธิบายเกี่ยวกับ ปุ่ม, กล่องตัวเลือก และรายการแบบดรอปดาวน์ที่อยู่ในไดรเวอร์เครื่องพิมพ์

พมายเหตุ: ไดรเวอร์ Postscript ที่สนับสนุนผลิตภัณฑ์นี้คือเวอร์ชัน Postscript ของ HP Universal Print Driver (UPD) สำหรับ Windows ซึ่งจะติดตั้งและทำงานเหมือนกับเวอร์ชันไดรเวอร์ Postscript ก่อนหน้า และไม่ต้องมีการตั้งค่า คอนฟิกใดๆ เป็นพิเศษ สำหรับข้อมูลเพิ่มเติมเกี่ยวกับ UPD โปรดดู <u>www.hp.com/go/upd</u>

## HP Universal Print Driver (UPD)

HP Universal Print Driver (UPD) สำหรับ Windows เป็นไดรเวอร์เดียวที่ทำให้คุณสามารถเข้าใช้เครื่องพิมพ์ HP LaserJet ทุกรุ่นได้อย่างรวดเร็วจากทุกที่โดยไม่ต้องดาวน์โหลดไดรเวอร์อื่นอีก ไดรเวอร์นี้สร้างขึ้นจากเทคโนโลยี ไดรเวอร์การพิมพ์ที่ได้รับการยอมรับของ HP และได้รับการทดสอบอย่างถี่ถ้วนและใช้งานกับโปรแกรมซอฟต์แวร์มากมาย ไดรเวอร์นี้เป็นโซลูชันที่ทรงประสิทธิภาพที่ทำงานได้อย่างสม่ำเสมอตลอดเวลา

HP UPD สื่อสารโดยตรงกับเครื่องพิมพ์ HP รวบรวมข้อมูลการกำหนดค่า จากนั้นปรับอินเตอร์เฟซผู้ใช้ให้เหมาะสมในการ แสดงคุณสมบัติเฉพาะที่มีให้ใช้งานของเครื่องพิมพ์ ไดรเวอร์จะเปิดใช้งานคุณสมบัติต่างๆ ของเครื่องพิมพ์ที่มีอยู่โดย อัตโนมัติ เช่น การพิมพ์สองหน้าและการเย็บกระดาษ คุณจึงไม่จำเป็นต้องเปิดใช้งานคุณสมบัติเหล่านั้นเอง

้โปรดดูข้อมูลเพิ่มเติมที่ <u>www.hp.com/go/upd</u>

## โหมดการติดตั้ง UPD

| โหมดทั่วไป                                                                                                    | •                                                                                       | <ul> <li>ใข้โหมดนี้หากคุณติดตั้งไดรเวอร์จากแผ่นซีดีในกอมพิวเตอร์เครื่องเดียว</li> </ul>                                  |  |  |
|----------------------------------------------------------------------------------------------------|-----------------------------------------------------------------------------------------|----------------------------------------------------------------------------------------------------|--|--|
|                                                                                                    | <ul> <li>เมื่อติดตั้งด้วยโหมดนี้ UPD จะทำงานเหมือนไดรเวอร์เครื่องพิมพ์ทั่วไป</li> </ul> |                                                                                                    |  |  |
|                                                                                                    | •                                                                                       | หากคุณใช้โหมดนี้ คุณต้องติดตั้ง UPD แยกต่างหากในคอมพิวเตอร์แต่ละเครื่อง                                                  |  |  |
| โหมดไดนามิก<br>ใช้โหมดนี้หากคุณติดตั้งไดรเวอร์ในคอมพิวเตอร์พกพก<br>ไปยังเครื่องพิมพ์ HP ได้จากทุกที่<br>- ใช้โหมดนี้หากคุณติดตั้ง UPD สำหรับผู้ใช้กลุ่ม |                                                                                         | ใช้โหมดนี้หากคุณติดตั้งไดรเวอร์ในคอมพิวเตอร์พกพก เพื่อให้สามารถก้นหาและสั่งพิมพ์งาน<br>ไปยังเครื่องพิมพ์ HP ได้จากทุกที่ |  |  |
|                                                                                                    |                                                                                         | ใช้โหมดนี้หากคุณติดตั้ง UPD สำหรับผู้ใช้กลุ่ม                                                                            |  |  |
|                                                                                                    | •                                                                                       | ในการใช้โหมดนี้ ให้ดาวน์โหลด UPD จากอินเตอร์เน็ต โปรดดุที่ <u>www.hp.com/go/upd</u>                                      |  |  |

## การเลือกไดรเวอร์เครื่องพิมพ์ที่ถูกต้องสำหรับ Windows

ู้ไดรเวอร์เครื่องพิมพ์จะช่วยให้คุณสามารถเข้าใช้งานคุณลักษณะต่างๆ ของเครื่องพิมพ์ และทำให้คอมพิวเตอร์ติดต่อสื่อสาร กับเครื่องพิมพ์ได้ (โดยใช้ภาษาของเครื่องพิมพ์) โปรดตรวจสอบหมายเหตุที่สำคัญในการติดตั้งและไฟล์ Readme ในแผ่น ชีดีของเครื่องพิมพ์สำหรับซอฟต์แวร์เพิ่มเติมและภาษาต่างๆ

#### ี่ คำอธิบายของไดรเวอร์ HP PCL 6

- ขอแนะนำสำหรับการพิมพ์ในการใช้งาน Windows ทั้งหมด
- ให้ความเร็วในการพิมพ์โดยรวมที่ดีที่สุด คุณภาพการพิมพ์ และการสนับสนุนคุณลักษณะของเครื่องพิมพ์สำหรับผู้ใช้ ส่วนใหญ่
- ได้รับการพัฒนาให้สอดคล้องกับ Windows Graphic Device Interface (GDI) เพื่อความเร็วในการพิมพ์ที่ดีที่สุด สำหรับการใช้งาน Windows
- อาจไม่สามารถใช้งานร่วมกับโปรแกรมซอฟต์แวร์ของบริษัทอื่นและแบบกำหนดเองซึ่งใช้ PCL 5 ได้อย่างเต็มที่

#### HP Universal Print Driver สำหรับ Windows – คำอธิบาย Postscript

- ขอแนะนำสำหรับการพิมพ์ด้วยโปรแกรมซอฟต์แวร์ Adobe® หรือโปรแกรมซอฟต์แวร์อื่นที่ใช้กราฟิกจำนวนมาก
- มีการสนับสนุนสำหรับการพิมพ์ตามความต้องการของ Postscript
- ทำงานเร็วกว่าไดรเวอร์ PCL 6 เล็กน้อยเมื่อใช้โปรแกรมซอฟต์แวร์ Adobe

## ้ลำดับความสำคัญของค่าการพิมพ์

การเปลี่ยนแปลงการตั้งค่าการพิมพ์จะมีลำดับความสำคัญต่างกันขึ้นอยู่กับจุดที่คุณทำการเปลี่ยนค่า

- 🖹 <mark>หมายเหตุ:</mark> ชื่อคำสั่งและชื่อกล่องโต้ตอบอาจแตกต่างกันไปขึ้นอยู่กับโปรแกรมซอฟต์แวร์ที่คุณใช้
  - กล่องโต้ตอบการตั้งก่าหน้ากระดาษ คลิก การตั้งก่าหน้ากระดาษ หรือคำสั่งที่เหมือนกันในเมนู File ของโปรแกรมที่คุณ ใช้งานเพื่อเปิดกล่องโต้ตอบ การเปลี่ยนการตั้งก่าที่นี่จะแทนที่การตั้งก่าที่เปลี่ยนแปลงจากที่อื่นๆ
  - กล่องโต้ตอบการพิมพ์: คลิก Print, Print Setup หรือคำสั่งที่เหมือนกันในเมนู File ของโปรแกรมที่คุณใช้งานเพื่อ เปิดกล่องโต้ตอบนี้ การตั้งค่าที่เปลี่ยนไว้ในกล่องโต้ตอบ Print จะมีความสำคัญน้อยกว่า และจะ ไม่ แทนที่การเปลี่ยน แปลงที่ทำไว้ในกล่องโต้ตอบ Page Setup
  - กล่องโต้ตอบคุณสมบัติเครื่องพิมพ์ (ไดรเวอร์เครื่องพิมพ์) คลิก Properties ในกล่องโต้ตอบ Print เพื่อเปิดไดรเวอร์ เครื่องพิมพ์ ค่าที่เปลี่ยนในกล่องโต้ตอบ คุณสมบัติเครื่องพิมพ์ จะไม่ไปแทนที่ค่าที่กำหนดไว้ที่อื่นในซอฟต์แวร์ที่ใช้ พิมพ์
  - ถ่าเริ่มต้นของไดรเวอร์เครื่องพิมพ์: ถ่าเริ่มต้นของไดรเวอร์เครื่องพิมพ์เป็นถ่าที่จะใช้ในงานพิมพ์ทั้งหมด *เว้นแต่* ถ่านั้น จะถูกเปลี่ยนในกล่องโต้ตอบ การตั้งถ่าหน้ากระดาษ, การพิมพ์ หรือ ถุณสมบัติเครื่องพิมพ์
  - การตั้งค่าที่แผงควบคุมของเครื่องพิมพ์: การตั้งค่าที่เปลี่ยนแปลงไว้ในแผงควบคุมเครื่องพิมพ์จะมีความสำคัญน้อยกว่า การเปลี่ยนแปลงในที่อื่นๆ

# การเปลี่ยนแปลงการตั้งค่าไดรเวอร์เครื่องพิมพ์สำหรับ Windows

| การเปลี่ยนการตั้งก่างานพิมพ์ที่ต้องการพิมพ์ทั้ง<br>หมดจนกว่าจะปิดโปรแกรมซอฟต์แวร์ |                                                                        | การเปลี่ยนการตั้งค่าเริ่มต้นสำหรับงานพิมพ์ทั้ง<br>หมด                                                                                                    |                                                                                                    | การเปลี่ยนการกำหนดค่าของเครื่อง |                                                                                                    |
|-----------------------------------------------------------------------------------|------------------------------------------------------------------------|----------------------------------------------------------------------------------------------------|----------------------------------------------------------------------------------------------------|---------------------------------|----------------------------------------------------------------------------------------------------|
| 1.                                                                                | ในเมนุ File (ไฟล์) ของโปรแกรม<br>ชอฟต์แวร์ ให้คลิก Print (พิมพ์)       | 1.                                                                                                    | Windows XP และ Windows Server<br>2003 (ใช้มุมมองเมนู Start ที่เป็นก่าเริ่ม                                                                                             | 1.                              | Windows XP และ Windows Server<br>2003 (ใช้มุมมองเมนู Start ที่เป็นก่าเริ่ม<br>ต้น): คลิก Start (เริ่ม) แล้วคลิก Printers<br>and Faxes (เครื่องพิมพ์และโทรสาร)                  |
| 2.                                                                                | เถือกไดรเวอร์และคลิก Properties<br>(อุณสบบัติ) หรือ Proferences (กำหนด |                                                                                                    | ตน): คลก Start (เรม) แลวคลก Printers<br>and Faxes (เครื่องพิมพ์และโทรสาร)                                                                                              |                                 |                                                                                                    |
|                                                                                   | (กุษพุษกุม)<br>สุบษณะ)                                                 |                                                                                                    | -หรือ-                                                                                                    |                                 | -หรือ-                                                                                                    |
| ขั้นตอนอาจแตกต่างกัน แต่กระบวนการนี้เป็น<br>กระบวนการที่ใช้เป็นส่วนใหญ่           |                                                                        | Windows 2000, Windows XP และ<br>Windows Server 2003 (ใช้มุมมอง<br>เมนู Start แบบคลาสสิก): คลิก Start<br>(เริ่ม) คลิก Settings (การตั้งค่า)<br>แล้วคลิก Printers (เครื่องพิมพ์) |                                                                                                    |                                 | Windows 2000, Windows XP และ<br>Windows Server 2003 (ใช้มุมมอง<br>เมนู Start แบบคลาสสิก): คลิก Start<br>(เริ่ม) คลิก Settings (การตั้งค่า)<br>แล้วคลิก Printers (เครื่องพิมพ์) |
|                                                                                   |                                                                        |                                                                                                    | -หรือ-                                                                                                    |                                 | -หรือ-                                                                                                    |
|                                                                                   |                                                                        |                                                                                                    | Windows Vista: คลิก Start (เริ่ม)<br>คลิก Control Panel (แผงควบคุม) จาก<br>นั้นในประเภทของ Hardware and<br>Sound (ฮาร์ดแวร์และเสียง) ให้คลิก<br>Printer (เครื่องพิมพ์) |                                 | Windows Vista: คลิก Start (เริ่ม)<br>คลิก Control Panel (แผงควบคุม) จาก<br>นั้นในประเภทของ Hardware and<br>Sound (ฮาร์ดแวร์และเสียง) ให้คลิก<br>Printer (เครื่องพิมพ์)         |
|                                                                                   |                                                                        |                                                                                                    | คลิกขวาที่ไอคอนไดรเวอร์ และเลือก<br>Printing Preferences (กำหนด                                                                                                    | 2.                              | คลิกขวาที่ไอคอนไดรเวอร์ และเลือก<br>Properties (คุณสมบัติ)                                                                                                    |
|                                                                                   |                                                                        |                                                                                                    | ลกษณะการพมพ)                                                                                                    | 3.                              | คลิกที่แถบ Device Settings (การตั้งค่า<br>อุปกรณ์)                                                                                                    |

# การติดตั้งซอฟต์แวร์ Windows

### ประเภทการติดตั้งซอฟต์แวร์สำหรับ Windows

้คุณสามารถเลือกประเภทการติดตั้งซอฟต์แวร์ได้ดังต่อไปนี้

- ขอแนะนำ ติดตั้งชอฟต์แวร์ทั้งหมดสำหรับเครื่องพิมพ์ รวมทั้งคู่มีอผู้ใช้ ซึ่งสามารถเลือกเป็นการเชื่อมต่อโดยตรง (USB) หรือการเชื่อมต่อเครือข่ายอย่างใดอย่างหนึ่ง
- ติดตั้ง USB แบบด่วน ติดตั้งซอฟต์แวร์ขึ้นต่ำสำหรับเครื่องพิมพ์ที่ใช้การเชื่อมต่อ USB โดยตรง การเลือกวิธีติดตั้งนี้ แสดงว่าคุณยอมรับเงื่อนไขใบอนุญาตการใช้งานซอฟต์แวร์ของ HP
- ติดตั้งเครือข่ายแบบด่วน ติดตั้งซอฟต์แวร์ขั้นต่ำสำหรับเครื่องพิมพ์ที่เชื่อมต่อกับเครือข่าย การเลือกวิธีติดตั้งนี้แสดงว่า คุณยอมรับเงื่อนไขใบอนุญาตการใช้งานซอฟต์แวร์ของ HP

#### การฉบซอฟต์แวร์สำหรับ Windows

- 1. คลิก **เริ่มต้น** แล้วคลิก **ทุกโปรแกรม**
- 2. คลิก HP แล้วคลิก HP Color LaserJet CP2020 Seriesเครื่องพิมพ์
- 3. คลิก **ยกเลิกการติดตั้ง HP Color LaserJet CP2020 Seriesเครื่องพิมพ์** และทำตามคำแนะนำบนหน้าจอเพื่อลบ ซอฟต์แวร์

# ยูทิลิตี้ที่สนับสนุน

### **HP Web Jetadmin**

HP Web Jetadmin คือเครื่องมือการจัดการผ่านเบราเซอร์สำหรับเครื่องพิมพ์ที่เชื่อมต่อกับ HP Jetdirect ภายใน อินทราเน็ตของคุณ และควรติดตั้งไว้ในคอมพิวเตอร์ของผู้ดูแลเครือข่ายเท่านั้น

ในการดาวน์โหลดเวอร์ชันล่าสุดของ HP Web Jetadmin และระบบโฮสต์ที่สนับสนุน ให้ไปที่ <u>www.hp.com/go/</u> <u>webjetadmin</u>

ี่เมื่อติดตั้งไว้ในเซิร์ฟเวอร์โฮสต์ ไคลเอนต์ Windows สามารถเข้าใช้งาน HP Web Jetadmin ได้โดยใช้เว็บเบราเซอร์ที่ได้ รับการสนับสนุน (เช่น Microsoft® Internet Explorer 4.x หรือ Netscape Navigator 4.x หรือรุ่นที่สูงกว่า) โดยไปที่ โฮสต์ HP Web Jetadmin

### เว็บเซิร์ฟเวอร์ในตัว

้อุปกรณ์นี้มีเว็บเซิร์ฟเวอร์ให้มาด้วย ซึ่งจะให้การเข้าใช้งานข้อมูลเกี่ยวกับการทำงานของอุปกรณ์และเครือข่าย ข้อมูลนี้จะ ปรากฏในเว็บเบราเซอร์ เช่น Microsoft Internet Explorer, Netscape Navigator, Apple Safari หรือ Firefox

เว็บเซิร์ฟเวอร์ในตัวจะอยู่ในเครื่องพิมพ์ ไม่ได้ติดตั้งไว้ที่เซิร์ฟเวอร์ของเครือข่าย

เว็บเซิร์ฟเวอร์ในตัวจะให้อินเตอร์เฟซสำหรับเครื่องพิมพ์ ซึ่งผู้ที่มีคอมพิวเตอร์ที่เชื่อมต่อกับเครือข่ายและเว็บเบราเซอร์ มาตรฐาน สามารถใช้ได้ ไม่จำเป็นต้องติดตั้งหรือกำหนดค่าซอฟต์แวร์พิเศษ แต่คุณต้องมีเว็บเบราเซอร์ที่สนับสนุนการใช้ งานอยู่ในเครื่องคอมพิวเตอร์ของคุณ ในการเข้าใช้เว็บเซิร์ฟเวอร์ในตัว พิมพ์ IP แอดเดรส สำหรับอุปกรณ์ในช่องแอดเดรส ของเบราเซอร์ (หากต้องการค้นหา IP แอดเดรส ให้พิมพ์หน้ากำหนดค่าออกมาก่อน สำหรับข้อมูลเพิ่มเติมเกี่ยวกับการพิมพ์ หน้าการกำหนดค่า โปรดดูที่ <u>หน้าข้อมูล ในหน้า 68</u>)

้สำหรับคำอธิบายเกี่ยวกับคุณสมบัติและฟังก์ชันของเว็บเซิร์ฟเวอร์แบบครบถ้วน โปรดดูที่ <u>เว็บเซิร์ฟเวอร์ในตัว ในหน้า 77</u>

### HP ToolboxFX

ซอฟต์แวร์ HP ToolboxFX คือโปรแกรมที่คุณสามารถใช้สำหรับงานต่อไปนี้

- ตรวจสอบสถานะเครื่องพิมพ์
- ตรวจสอบสถานะอุปกรณ์สิ้นเปลืองและร้านค้าทางออนไลน์สำหรับอุปกรณ์สิ้นเปลือง
- ตั้งค่าการแจ้งเตือน
- ดูรายงานการใช้เครื่องพิมพ์
- ดูเอกสารของเครื่องพิมพ์
- เข้าใช้เครื่องมือการแก้ไขปัญหาและการบำรุงรักษา

HP ToolboxFX สนับสนุนการติดตั้ง USB และเครือข่ายโดยตรง คุณไม่ต้องเข้าใช้งานอินเทอร์เน็ตเพื่อเปิดและใช้ HP ToolboxFX. HP ToolboxFX มีเฉพาะการติดตั้งที่แนะนำต่อไปนี้เท่านั้น

หมายเหตุ: HP ToolboxFX ไม่สนับสนุนระบบปฏิบัติการ Windows 2000, Windows Server 2003 หรือ Macintosh ในการใช้ HP ToolboxFX คุณต้องติดตั้งโปรโตคอล TCP/IP บนกอมพิวเตอร์ของคุณ

| ระบบปฏิบัติการที่สนับสนุน |   | Microsoft Windows XP, Service Pack 2 (Home และ<br>Professional edition) |  |  |
|---------------------------|---|-------------------------------------------------------------------------|--|--|
|                           | • | Microsoft Windows Vista™                                                |  |  |

สำหรับข้อมูลเพิ่มเติมเกี่ยวกับการใช้ซอฟต์แวร์ HP ToolboxFX โปรดดู <u>เปิด HP ToolboxFX ในหน้า 69</u>

#### ส่วนประกอบและยุทิลิตีอื่นๆ ของ Windows

- โปรแกรมติดตั้งซอฟต์แวร์ ติดตั้งระบบการพิมพ์โดยอัตโนมัติ
- การลงทะเบียนทางเว็บออนไลน์
- Print Quality Optimizer Video
- การเทียบสีพื้นฐานของ HP
- HP Easy Printer Care
- Web Printsmart
- HP Sure Supply
- ซอฟต์แวร์ HP Marketing Resource

# 4 การใช้เครื่องพิมพ์กับเครื่อง Macintosh

- <u>ซอฟต์แวร์สำหรับ Macintosh</u>
- <u>ใช้คุณสมบัติต่างๆ ในไดรเวอร์เครื่องพิมพ์ของ Macintosh</u>

## ซอฟต์แวร์สำหรับ Macintosh

## ระบบปฏิบัติการที่สนับสนุนสำหรับ Macintosh

อุปกรณ์สนับสนุนระบบปฏิบัติการ Macintosh ต่อไปนี้

- Mac OS X V10.2.8, V10.3, V10.4 และรุ่นที่สูงกว่า
- 🖹 หมายเหตุ: สำหรับ Mac OS V10.4 และรุ่นที่สูงกว่า จะรองรับ PPC และ Intel Core Processor Macs

## ไดรเวอร์เครื่องพิมพ์ที่สนับสนุนสำหรับ Macintosh

โปรแกรมติดตั้งของ HP ประกอบด้วยไฟล์ PostScript<sup>®</sup> Printer Description (PPD) และ Printer Dialog Extensions (PDEs) สำหรับใช้งานกับคอมพิวเตอร์ Macintosh

PPD ที่มีอยู่ในไดรเวอร์เครื่องพิมพ์ Apple PostScript จะช่วยให้คุณสามารถเข้าใช้งานคุณสมบัติต่างๆ ของอุปกรณ์ได้ ใช้ เครื่องพิมพ์ PostScript ที่มาพร้อมกับคอมพิวเตอร์

## ้ลำดับความสำคัญสำหรับการตั้งค่าการพิมพ์สำหรับ Macintosh

การเปลี่ยนแปลงการตั้งค่าการพิมพ์จะมีลำดับความสำคัญต่างกันขึ้นอยู่กับจุดที่คุณทำการเปลี่ยนค่า

🖹 <mark>หมายเหตุ:</mark> ชื่อคำสั่งและชื่อกล่องโต้ตอบอาจแตกต่างกันไปขึ้นอยู่กับโปรแกรมชอฟต์แวร์ที่คุณใช้

- กล่องโต้ตอบการตั้งค่าหน้ากระดาษ: คลิก Page Setup (การตั้งค่าหน้ากระดาษ) หรือคำสั่งที่คล้ายกันในเมนู File (ไฟล์) ของโปรแกรมที่คุณใช้งานอยู่เพื่อเปิดกล่องโต้ตอบนี้ การตั้งค่าที่ถูกเปลี่ยนแปลงที่นี่อาจลบล้างการตั้งค่าที่เปลี่ยน แปลงที่อื่น
- กล่องโต้ตอบการพิมพ์: คลิก Print, Print Setup หรือคำสั่งที่เหมือนกันในเมนู File ของโปรแกรมที่คุณใช้งานเพื่อ เปิดกล่องโต้ตอบนี้ การตั้งค่าที่เปลี่ยนไว้ในกล่องโต้ตอบ Print จะมีความสำคัญน้อยกว่า และจะ ไม่ แทนที่การเปลี่ยน แปลงที่ทำไว้ในกล่องโต้ตอบ Page Setup
- ค่าเริ่มต้นของไดรเวอร์เครื่องพิมพ์: ค่าเริ่มต้นของไดรเวอร์เครื่องพิมพ์เป็นค่าที่จะใช้ในงานพิมพ์ทั้งหมด *เว้นแต่* ค่านั้น จะถูกเปลี่ยนในกล่องโต้ตอบ การตั้งค่าหน้ากระดาษ, การพิมพ์ หรือ คุณสมบัติเครื่องพิมพ์
- การตั้งค่าที่แผงควบคุมของเครื่องพิมพ์: การตั้งค่าที่เปลี่ยนแปลงไว้ในแผงควบคุมเครื่องพิมพ์จะมีความสำคัญน้อยกว่า การเปลี่ยนแปลงในที่อื่นๆ

## การเปลี่ยนแปลงการตั้งค่าไดรเวอร์เครื่องพิมพ์สำหรับ Macintosh

| การ<br>หมุ | การเปลี่ยนการตั้งค่างานพิมพ์ที่ต้องการพิมพ์ทั้ง<br>หมดจนกว่าจะปิดโปรแกรมซอฟต์แวร์ |                                                                                                    | การเปลี่ยนการตั้งก่าเริ่มต้นสำหรับงานพิมพ์ทั้ง<br>หมด                                                      |    | การเปลี่ยนการกำหนดค่าของเครื่อง                                        |  |
|------------|-----------------------------------------------------------------------------------|----------------------------------------------------------------------------------------------------|----------------------------------------------------------------------------------------------------|----|------------------------------------------------------------------------|--|
| 1.         | ในเมนู File (ไฟล์) คลิก Print (พิมพ์)                                             | 1.                                                                                                    | ในเมนู File (ไฟล์) คลิก Print (พิมพ์)                                                                      | Ма | c OS X V10.2.8                                                         |  |
| 2.         | การเปลี่ยนแปลงค่าที่คุณต้องการในเมนู<br>ต่างๆ                                     | 2.                                                                                                    | การเปลี่ยนแปลงค่าที่คุณต้องการในเมนู<br>ต่างๆ                                                              | 1. | ใน Finder ไปที่เมนู Go (ไป) คลิก<br>Applications (แอปพลิเคชัน)         |  |
|            |                                                                                   | 3.                                                                                                    | ในเมนู Presets (ค่าล่วงหน้า) ให้คลิก<br>Save as (บันทึกเป็น) และพิมพ์ชื่อที่ต้อง<br>การตั้งเป็นค่าล่วงหน้า | 2. | เปิด Utilities (ยุทิลิตี) แล้วเปิด Print<br>Center (ศูนย์เครื่องพิมพ์) |  |
|            |                                                                                   |                                                                                                    |                                                                                                    | 3. | คลิกที่คิวการพิมพ์                                                     |  |
|            |                                                                                   | คาเหลานจะ เดรบการบนทก เว เนเมน Pres<br>(ค่าล่วงหน้า) เมื่อต้องการใช้ค่าใหม่นี้ คุณต้อ<br>เฉือกตัวเลือกค่าล่วงหน้าที่บันทึกไว้ทุกครั้งที่ผ |                                                                                                    | 4. | ในเมนู Printers (เครื่องพิมพ์) คลิก<br>Configure (กำหนดค่า)            |  |
|            |                                                                                   | เปด                                                                                                    | เบรแกรมและพมพงาน<br>                                                                                       | 5. | คลิกเมน Installable Options (ตัวเลือก<br>ที่ติดตั้งได้)                |  |
| การเปลี่ยนการตั้งค่างานพิมพ์ที่ต้องการพิมพ์ทั้ง<br>หมดจนกว่าจะปิดโปรแกรมชอฟต์แวร์ | การเปลี่ยนการตั้งค่าเริ่มต้นสำหรับงานพิมพ์ทั้ง<br>หมด | การเปลี่ยนการกำหนดค่าของเครื่อง                                                                                           |      |
|-----------------------------------------------------------------------------------|-------------------------------------------------------|----------------------------------------------------------------------------------------------------|------|
|                                                                                   |                                                       | <mark>หมายเหตุ:</mark> หากเลือกโหมด Classic คุณอา<br>ไม่สามารถกำหนดค่าได้                                                 | าจ   |
|                                                                                   |                                                       | Mac OS X V10.3 หรือ Mac OS X V10.                                                                                         | ).4  |
|                                                                                   |                                                       | 1. จากเมนู Apple ให้คลิก System<br>Preferences (การตั้งค่าระบบ) และ<br>Print & Fax (พิมพ์และโทรสาร)                       | :    |
|                                                                                   |                                                       | 2. คลิก Printer Setup (การตั้งค่า<br>เครื่องพิมพ์)                                                                        |      |
|                                                                                   |                                                       | 3. คลิกเมนู Installable Options (ตัวเลื<br>ที่ติดตั้งได้)                                                                 | ลือก |
|                                                                                   |                                                       | Mac OS X V10.5                                                                                                    |      |
|                                                                                   |                                                       | <ol> <li>จากเมนู Apple ให้คลิก System<br/>Preferences (การดังค่าระบบ) และ<br/>Print &amp; Fax (พิมพ์และโทรสาร)</li> </ol> |      |
|                                                                                   |                                                       | 2. คลิก Options & Supplies (ตัวเลือก<br>และอุปกรณ์สิ้นเปลือง)                                                             | ท    |
|                                                                                   |                                                       | <ol> <li>คลิกเมนู Driver (ไดรเวอร์)</li> </ol>                                                                            |      |
|                                                                                   |                                                       | <ol> <li>เลือกไดรเวอร์จากรายการ และกำหนดร<br/>ตัวเลือกที่ติดตั้ง</li> </ol>                                               | ค่า  |

### สนับสนุนยูทิลิตี้ต่างๆ ของ Macintosh

#### ดูเว็บเซิร์ฟเวอร์ในตัวโดยใช้ Macintosh

HP embedded Web server (EWS) เข้าใช้งานได้โดยคลิกปุ่ม **Utility** เมื่อดูคิวการพิมพ์ ซึ่งจะเป็นการเปิดเว็บเบรา เซอร์ เช่น Safari ที่ให้ผู้ใช้เข้าใช้งาน EWS ได้ และยังสามารถเข้าใช้งาน EWS โดยตรงได้โดยการพิมพ์ IP แอดเดรสของ ระบบเครือข่ายหรือชื่อ DNS ของเครื่องพิมพ์ในเว็บเบราเซอร์

้ซอฟต์แวร์ HP USB EWS Gateway ที่ติดตั้งโดยอัตโนมัติ ช่วยให้เว็บเบราเซอร์เข้าใช้งานเครื่องพิมพ์ได้ หากเครื่องพิมพ์ เชื่อมต่อโดยใช้สายเคเบิล USB คลิกปุ่ม **ยูทิลิตี** เมื่อใช้การเชื่อมต่อ USB เพื่อเข้าใช้งาน EWS ผ่านทางเว็บเบราเซอร์

ใช้ EWS เพื่อดำเนินการต่อไปนี้:

- ดูสถานะอุปกรณ์และเปลี่ยนการตั้งค่าอุปกรณ์
- ดูและเปลี่ยนการตั้งค่าเครือข่ายของอุปกรณ์
- พิมพ์หน้าข้อมูลของอุปกรณ์
- ดูล็อกแสดงบันทึกการทำงานของอุปกรณ์

## ใช้คุณสมบัติต่างๆ ในไดรเวอร์เครื่องพิมพ์ของ Macintosh

## การสร้างและใช้ค่าล่วงหน้าสำหรับการพิมพ์ใน Macintosh

ใช้ค่าล่วงหน้าสำหรับการพิมพ์เพื่อบันทึกการตั้งค่าไดรเวอร์เครื่องพิมพ์ปัจจุบันสำหรับกลับมาเรียกใช้การตั้งค่านั้นใหม่ได้

#### สร้างค่าล่วงหน้าสำหรับการพิมพ์

- 1. ในเมนู File (ไฟล์) คลิก Print (พิมพ์)
- 2. เลือกไดรเวอร์
- 3. เลือกการตั้งค่าการพิมพ์
- 4. ใช่อง Presets (ค่าล่วงหน้า) ให้คลิก Save As... (บันทึกเป็น) และพิมพ์ชื่อที่ต้องการตั้งเป็นค่าล่วงหน้า
- 5. คลิก **OK** (ตกลง)

#### ใช้ค่าล่วงหน้าสำหรับพิมพ์

- 1. ในเมนู File (ไฟล์) คลิก Print (พิมพ์)
- 2. เลือกไดรเวอร์
- 3. ในช่อง Presets (ค่าล่วงหน้า) ให้เลือกค่าล่วงหน้าสำหรับการพิมพ์ที่คุณต้องการใช้
- 🖹 <mark>หมายเหตุ:</mark> หากต้องการใช้การตั้งค่าเริ่มต้นของไดรเวอร์เครื่องพิมพ์ ให้เลือก **Standard** (มาตรฐาน)

#### การปรับขนาดเอกสารหรือการพิมพ์ลงในขนาดกระดาษที่กำหนดเอง

คุณสามารถปรับขนาดเอกสารให้พอดีกับขนาดกระดาษที่แตกต่างกันได้

- 1. ในเมนู File (ไฟล์) คลิก Print (พิมพ์)
- 2. เปิดเมนู Paper Handling (การจัดการกระดาษ)
- 3. ในส่วนของ Destination Paper Size (ขนาดกระดาษปลายทาง) ให้เลือก Scale to fit paper size (ปรับให้พอ ดีกับขนาดกระดาษ) แล้วเลือกขนาดจากรายการแบบดรอปดาวน์
- 4. หากคุณต้องการใช้กระดาษที่มีขนาดเล็กกว่าเอกสารเท่านั้น ให้เลือก Scale down only (ปรับลดขนาดเท่านั้น)

#### การพิมพ์หน้าปก

ท่านสามารถพิมพ์ใบปะหน้าพร้อมข้อความสำหรับเอกสารของท่านได้ตามต้องการ (เช่น "ความลับ")

- 1. ในเมนู File (ไฟล์) คลิก Print (พิมพ์)
- 2. เลือกไดรเวอร์
- เปิดเมนู Cover Page (ใบปะหน้า) แล้วเลือกว่าจะพิมพ์ใบปะหน้า Before Document (ก่อนเอกสาร) หรือ After Document (หลังเอกสาร)
- 4. ในเมนู Cover Page Type (ประเภทใบปะหน้า) ให้เลือกข้อความที่คุณต้องการพิมพ์บนใบปะหน้า
- พมายเหตุ: หากต้องการพิมพ์ใบปะหน้าแบบไม่มีข้อความใดๆ ให้ตั้งค่า Cover Page Type (ประเภทใบปะหน้า) เป็น Standard (มาตรฐาน)

## การใช้ลายน้ำ

้ลายน้ำคือข้อความที่พิมพ์เป็นพื้นหลังในแต่ละหน้าของเอกสารเพื่อเป็นข้อสังเกต เช่น "ความลับ"

- 1. ในเมนู File (ไฟล์) คลิก Print (พิมพ์)
- 2. เปิดเมนู Watermarks (ลายน้ำ)
- 3. ถัดจาก Mode (โหมด) ให้เลือกประเภทของลายน้ำที่จะใช้ เลือก Watermark (ลายน้ำ) เพื่อพิมพ์ข้อความกึ่งโปร่ง แสง เลือก Overlay (โอเวอร์เลย์) เพื่อพิมพ์ข้อความที่ไม่โปร่งแสง
- 4. ถัดจาก Pages (หน้า) ให้เลือกว่าจะพิมพ์ลายน้ำลงในทุกหน้าหรือเฉพาะหน้าแรกเท่านั้น
- 5. ถัดจาก Text (ข้อความ) ให้เลือกข้อความมาตรฐานหนึ่งข้อความ หรือเลือก Custom (กำหนดเอง) แล้วพิมพ์ข้อความ ใหม่ลงในช่อง
- 6. เลือกตัวเลือกต่างๆ ให้กับการตั้งค่าที่เหลือ

## การพิมพ์แบบหลายหน้าในหน้าเดียวใน Macintosh

ท่านสามารถพิมพ์แบบหลายหน้าในหน้าเดียวได้ คุณสมบัตินี้ช่วยประหยัดค่าใช้จ่ายในการพิมพ์แบบร่าง

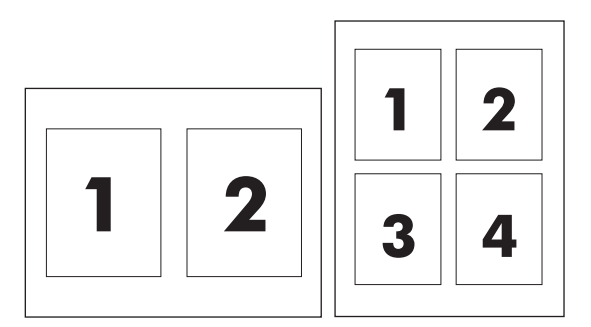

- 1. ในเมนู File (ไฟล์) คลิก Print (พิมพ์)
- 2. เลือกไดรเวอร์
- 3. เปิดเมนู Layout (รูปแบบ)
- **4.** ถัดจากหน้า **Pages per Sheet** (จำนวนหน้าต่อแผ่น) ให้เลือกจำนวนหน้าที่ท่านต้องการพิมพ์ในแต่ละหน้า (1, 2, 4, 6, 9, หรือ 16)
- 5. ถัดจากหน้า Layout Direction (การจัดรูปแบบ) เพื่อเลือกลำดับและการจัดวางหน้าต่างๆ ลงในหน้ากระดาษ
- 6. ถัดจากหน้า Borders (ขอบ) ให้เลือกประเภทของขอบที่จะพิมพ์ให้กับแต่ละหน้า

### การพิมพ์ทั้งสองด้านของกระดาษ (การพิมพ์สองด้าน)

∆ <mark>ข้อควรระวัง:</mark> เพื่อหลีกเลี่ยงกระดาษติด ไม่ควรใช้กระดาษที่มีน้ำหนักเกินกว่า 105 g/m² (บอนด์ 28-lb)

#### ใช้การพิมพ์สองด้านอัตโนมัติ

- ใส่กระดาษลงในถาดป้อนกระดาษให้เพียงพอสำหรับงานพิมพ์ หากท่านป้อนกระดาษชนิดพิเศษ เช่น กระดาษหัวจด หมาย ให้ป้อนกระดาษโดยใช้วิธีดังต่อไปนี้
  - สำหรับถาด 1 ให้ป้อนกระดาษหัวจดหมายโดยหงายด้านที่จะพิมพ์ขึ้นและป้อนท้ายกระดาษเข้าในเครื่องพิมพ์ ก่อน
  - สำหรับถาดอื่นๆ ให้ป้อนกระดาษหัวจดหมายโดยคว่ำหน้าที่ต้องการพิมพ์ และป้อนหัวกระดาษเข้าไปใน เครื่องพิมพ์ก่อน
- 2. ในเมนู File (ไฟล์) คลิก Print (พิมพ์)
- 3. เปิดเมนู Layout (รูปแบบ)
- 4. ถัดจาก Two-Sided (สองหน้า) ให้เลือกว่าต้องการ Long-Edge Binding (เย็บเล่มตามแนวยาว) หรือ Short-Edge Binding (เย็บเล่มตามแนวสั้น)
- 5. คลิก **Print** (พิมพ์)

#### การพิมพ์งานสองด้านด้วยตนเอง

- ใส่กระดาษลงในถาดป้อนกระดาษให้เพียงพอสำหรับงานพิมพ์ หากท่านป้อนกระดาษชนิดพิเศษ เช่น กระดาษหัวจด หมาย ให้ป้อนกระดาษโดยใช้วิธีดังต่อไปนี้
  - สำหรับถาด 1 ให้ป้อนกระดาษหัวจดหมายโดยหงายด้านที่จะพิมพ์ขึ้นและป้อนท้ายกระดาษเข้าในเครื่องพิมพ์ ก่อน
  - สำหรับถาดอื่นๆ ให้ป้อนกระดาษหัวจดหมายโดยคว่ำหน้าที่ต้องการพิมพ์ และป้อนหัวกระดาษเข้าไปใน เครื่องพิมพ์ก่อน
- 2. ในเมนู File (ไฟล์) คลิก Print (พิมพ์)
- 3. ในเมนู Finishing (ตกแต่ง) ให้เลือก Manually Print on 2nd Side (พิมพ์บนกระดาษด้านที่สองด้วยตนเอง)
- คลิก Print (พิมพ์) ให้ปฏิบัติตามคำแนะนำในหน้าต่างแบบป๊อปอัปที่ปรากฏขึ้นก่อนป้อนกระดาษที่พิมพ์แล้วกลับเข้า ไปในถาด 1 เพื่อพิมพ์หน้าที่สอง
- 5. ไปที่เครื่องพิมพ์ นำกระดาษเปล่าที่อยู่ในถาด 1 ออก
- ใส่กระดาษโดยหงายด้านที่จะพิมพ์ขึ้น และป้อนท้ายกระดาษเข้าในเครื่องพิมพ์ก่อน ท่าน ต้อง พิมพ์หน้าที่สองจากถาด
   1
- 7. หากมีข้อความปรากฏขึ้น กดปุ่มบนแผงควบคุมที่เหมาะสมเพื่อดำเนินการต่อ

## การตั้งค่าตัวเลือกสี

้คุณสามารถใช้เมนูป๊อปอัป Color Options (ตัวเลือกสี) เพื่อควบคุมการอ่านค่าสีและการพิมพ์จากโปรแกรมซอฟต์แวร์ได้

- 1. คลิก Show Advanced Options (แสดงตัวเลือกขั้นสูง)
- 2. ปรับค่าต่างๆ ในแต่ละส่วนให้กับข้อความ กราฟิก และภาพถ่าย

## การใช้เมนู Services (การบริการ)

หากเครื่องพิมพ์เชื่อมต่อกับเครือข่าย ให้ใช้เมนู **Services** (การบริการ) เพื่อรับข้อมูลเครื่องพิมพ์และสถานะของอุปกรณ์สิ้น เปลือง

- 1. ในเมนู File (ไฟล์) คลิก Print (พิมพ์)
- 2. เปิดเมนู Services (การบริการ)

# 5 การเชื่อมต่อ

- <u>ระบบปฏิบัติการของเครือข่ายที่สนับสนุน</u>
- <u>การเชื่อมต่อ USB</u>
- <u>โปรโตคอลเครือข่ายที่ใช้ได้</u>
- การตั้งค่าคอนฟิกเกอเรชันเครื่องพิมพ์ในเครือข่าย

## ระบบปฏิบัติการของเครือข่ายที่สนับสนุน

#### ระบบปฏิบัติการต่อไปนี้สามารถทำงานกับการพิมพ์ในเครือข่าย:

#### การติดตั้งซอฟต์แวร์แบบเต็มรูปแบบ

- Windows 2003 Server (64 บิต)
- Windows XP (32 บิต และ 64 บิต)
- Windows Vista (32 บิต และ 64 บิต)
- Mac OS X V10.2.8, V10.3, V10.4 และรุ่นที่สูงกว่า

#### ไดรเวอร์เครื่องพิมพ์เท่านั้น

- Windows 2000
- Windows 2003 Server (32 ນິສ)
- Linux (เว็บเท่านั้น)
- UNIX model scripts (เว็บเท่านั้น)

## การปฏิเสธความรับผิดชอบการใช้งานเครื่องพิมพ์ร่วมกัน

HP ไม่สนับสนุนการเชื่อมต่อระบบเครือข่ายแบบ Peer-to-Peer เนื่องคุณลักษณะนี้เป็นฟังก์ชันของระบบปฏิบัติการ Microsoft ไม่ใช่ไดรเวอร์ของเครื่องพิมพ์ HP โปรดเข้าสู่ Microsoft ที่ <u>www.microsoft.com</u>

## การเชื่อมต่อ USB

หมายเหตุ: ห้ามเชื่อมต่อสาย USB ก่อนติดตั้งซอฟต์แวร์ โปรแกรมการติดตั้งจะแจ้งให้ทราบว่าควรเชื่อมต่อสาย USB ใน ขั้นตอนใด

ผลิตภัณฑ์นี้สนับสนุนการเชื่อมต่อด้วย USB 2.0 คุณต้องใช้สายเคเบิล USB ชนิด A-ถึง-B สำหรับงานพิมพ์

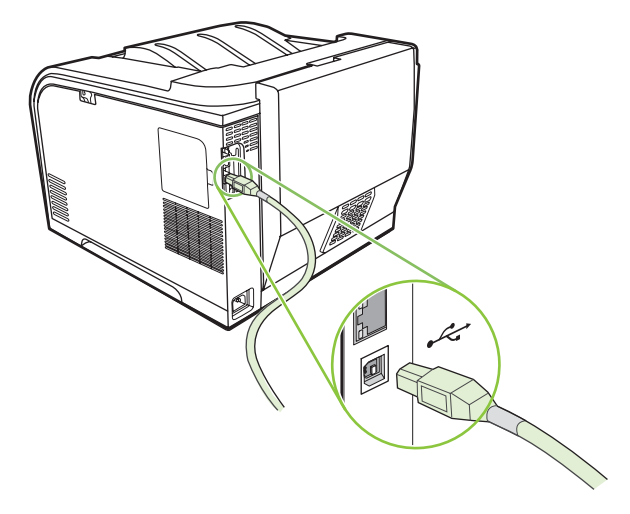

## โปรโตคอลเครือข่ายที่ใช้ได้

เครื่องพิมพ์สนับสนุนโปรโตคอลเครือข่าย TCP/IP ซึ่งเป็นโปรโตคอลเครือข่ายที่ได้รับการยอมรับและใช้กันอย่างกว้างขวาง ที่สุด บริการผ่านระบบเครือข่ายหลายบริการใช้โปรโตคอลนี้ และเครื่องพิมพ์นี้สนับสนุน IPv4 และ IPv6 ด้วย ตารางต่อไปนี้ แสดงรายการบริการผ่านระบบเครือข่าย/โปรโตคอลที่ได้รับการสนับสนุนในเครื่องพิมพ์

| ตาราง 5-1 การพิมพ์        |                                                |  |
|---------------------------|------------------------------------------------|--|
| ชื่อบริการ                | คำอธิบาย                                       |  |
| port9100 (โหมดตรง)        | บริการพิมพ์                                    |  |
| Line printer daemon (LPD) | บริการพิมพ์                                    |  |
| ws-print                  | โชลูขันการพิมพ์แบบ Plug-and-Play ของ Microsoft |  |

#### ตาราง 5-2 การตรวจหาผลิตภัณฑ์ในเครือข่าย

| ชื่อบริการ                                                                                 | กำอธิบาย                                                                                                    |
|--------------------------------------------------------------------------------------------|----------------------------------------------------------------------------------------------------|
| SLP (Service Location Protocol)                                                            | โปรโตคอลการตรวจหาอุปกรณ์ ใช้ในการค้นหาและกำหนดค่าคอนฟิเกอ<br>เรชันของอุปกรณ์ในเครือข่าย ใช้โดยโปรแกรมชอฟต์แวร์ Microsoft เป็น<br>หลัก    |
| mDNS (multicast Domain Name Service – หรือเรียกอีกอย่างว่า<br>"Rendezvous" หรือ "Bonjour") | โปรโตคอลการตรวจหาอุปกรณ์ ใช้ในการค้นหาและกำหนดค่าคอนฟิเกอ<br>เรชันของอุปกรณ์ในเครือข่าย ใช้โดยแอปพลิเคชันของ Apple<br>Macintosh เป็นหลัก |
| การค้นหา WS                                                                                | ใช้โดยโปรแกรมชอฟต์แวร์ Microsoft                                                                                                    |

#### ตาราง 5-3 ข้อความและการจัดการ

| ชื่อบริการ                                | คำอธิบาย                                                                                                    |
|-------------------------------------------|----------------------------------------------------------------------------------------------------|
| HTTP (hypertext transfer protocol)        | ช่วยให้เว็บเบราเซอร์สามารถสื่อสารกับเว็บเซิร์ฟเวอร์ในตัว                                                                 |
| EWS (embedded Web server)                 | ช่วยให้ผู้ใช้สามารถจัดการอุปกรณ์ทางเว็บเบราเซอร์                                                                         |
| SNMP (Simple Network Management Protocol) | ใช้โดยโปรแกรมเครือข่ายสำหรับการจัดการผลิตภัณฑ์ สนับสนุนวัตถุ<br>SNMP V1 และ MIB-II (Management Information Base) มาตรฐาน |

#### ตาราง 5-4 การใช้ IP แอดเดรส

| ชื่อบริการ                                                | คำอธิบาย                                                                                                    |
|-----------------------------------------------------------|----------------------------------------------------------------------------------------------------|
| DHCP (dynamic host configuration protocol), IPv4 และ IPv6 | สำหรับการกำหนด IP แอดเดรลโดยอัตโนมัติ เชิร์ฟเวอร์ DHCP มี<br>ผลิตภัณฑ์ที่มี IP แอดเดรส โดยปกติแล้ว ผู้ใช้ไม่จำเป็นต้องดำเนินการ เพื่อ<br>ให้เครื่องพิมพ์รับถ่า IP แอดเดรสจากเซิร์ฟเวอร์ DHCP                                 |
| BOOTP (Bootstrap Protocol)                                | สำหรับการกำหนด IP แอดเดรสโดยอัตโนมัติ เชิร์ฟเวอร์ BOOTP มี<br>ผลิตภัณฑ์ที่มี IP แอดเดรส ผู้ดูแลระบบต้องระบุแอดเดรสฮาร์ดแวร์ของ<br>อุปกรณ์ MAC ในเชิร์ฟเวอร์ BOOTP เพื่อให้เครื่องพิมพ์รับค่า IP<br>แอดเดรสจากเซิร์ฟเวอร์นั้น |
| IP อัตโนมัติ                                              | สำหรับการกำหนด IP แอดเดรลโดยอัตโนมัติ หากไม่มีทั่งเซิร์ฟเวอร์<br>DHCP หรือเซิร์ฟเวอร์ BOOTP บริการนี้จะอนุญาตให้เครื่องพิมพ์สร้าง<br>IP แอดเดรลเฉพาะขึ้นมา                                                                   |

## การตั้งค่าคอนฟิกเกอเรชันเครื่องพิมพ์ในเครือข่าย

ในการกำหนดค่าพารามิเตอร์เครือข่ายบนเครื่อง ใช้แผงควบคุมของเครื่อง หรือเว็บเชิร์ฟเวอร์ในตัว สำหรับระบบปฏิบัติการ Windows ให้ใช้ซอฟต์แวร์ HP ToolboxFX สำหรับ Mac OS X ให้ใช้ปุ่ม **Utility** (ยูทิลิตี)

### การตั้งค่าเครื่องพิมพ์ในเครือข่าย

Hewlett-Packard แนะนำให้คุณใช้โปรแกรมติดตั้งชอฟต์แวร์ของ HP ในแผ่นซีดีรอมของเครื่องพิมพ์เพื่อติดตั้งไดเวอร์ เครื่องพิมพ์สำหรับเครือข่าย

🖹 <mark>หมายเหตุ:</mark> คุณ *ต้อง* เชื่อมต่อเครื่องพิมพ์เข้ากับเครือข่ายของคุณก่อนเริ่มการติดตั้งซอฟต์แวร์

้เครื่องพิมพ์นี้สนับสนุนการเชื่อมต่อเครือข่าย 10/100 เสียบสายเคเบิลเครือข่ายกับเครื่องพิมพ์และการเชื่อมต่อเครือข่ายของ คุณ

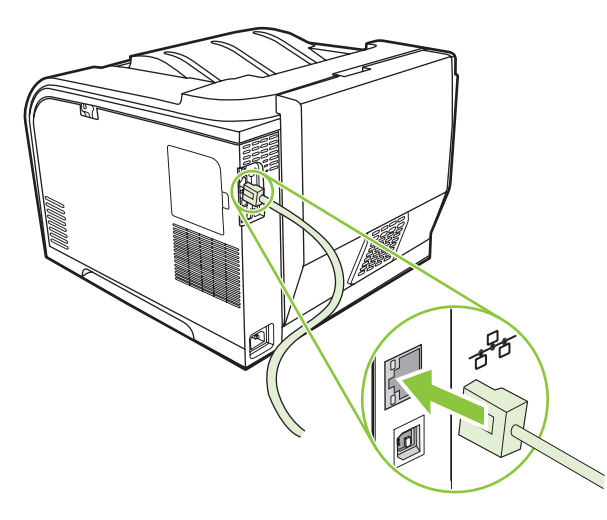

#### ดูการตั้งค่า

#### หน้าแสดงค่าคอนฟิเกอเรชันเครือข่าย

หน้าแสดงค่าคอนฟีเกอเรชันเครือข่ายจะแสดงคุณสมบัติและการตั้งค่าปัจจุบันของการ์ดเครือข่ายเครื่องพิมพ์ ในการพิมพ์ หน้าแสดงค่าคอนฟีเกอเรชันเครือข่ายจากเครื่องพิมพ์ ให้ทำตามขึ้นตอนต่อไปนี้

- 1. บนแผงควบคุม กด ตกลง
- 2. ใช้ปุ่มลูกศรเพื่อเลือก Reports (รายงาน) และกด ตกลง
- 3. ใช้ปุ่มลูกศรเพื่อเลือก **รายงานเครือข่าย** และกด ตกลง

#### หน้าแสดงค่าคอนฟิก

หน้าแสดงค่าคอนฟีเกอเรชันจะแสดงคุณสมบัติและการตั้งค่าปัจจุบันของเครื่องพิมพ์ ในการพิมพ์หน้าแสดงค่าคอนฟีเกอ เรชันเครือข่ายจากเครื่องพิมพ์ ให้ทำตามขั้นตอนต่อไปนี้

- 1. บนแผงควบคุม กด ตกลง
- 2. ใช้ปุ่มลูกศรเพื่อเลือก Reports (รายงาน)และกด ตกลง
- 3. ใช้ปุ่มลูกศรเพื่อเลือก **รายงานการกำหนดค่า** และกด ตกลง

#### IP แอดเดรส

คุณสามารถกำหนดค่าคอนฟิก IP แอดเดรสด้วยตนเองหรือแบบอัตโนมัติได้โดยผ่าน DHCP, BootP หรือ AutoP

#### **ี่ค่าคอนฟิเกอเรชันที่ตั้งด้วยตนเอ**ง

- 1. บนเมนูแผงควบคุมของเครื่อง ให้กด OK
- 2. ใช้ปุ่ม ลูกศรข้าย (◄) หรือ ขวา (►) เพื่อเลือก Network config. (การกำหนดค่าเครือข่าย) และกด OK
- 3. ใช้ปุ่ม <mark>ลูกศรซ้าย (◄</mark>) หรือ ขวา (►) เพื่อเลือก **การกำหนดด่า TCP/IP** แล้วกด OK
- 4. ใช้ปุ่ม ลูกศรซ้าย (◄) หรือ ขวา (►) เพื่อเลือก Manual (ด้วยตนเอง)และกด OK
- 5. กดปุ่ม ลูกศรขวา (►) เพื่อเพิ่มค่าสำหรับส่วนแรกของ IP แอดเดรส กดปุ่ม ลูกศรช้าย (◄) เพื่อลดค่า เมื่อค่าถูกต้อง แล้ว ให้กด OK ทำตามขั้นตอนนี้ซ้ำกับ IP แอดเดรสสามส่วนอื่น
- หากแอดเดรสถูกต้อง ให้ใช้ปุ่ม ลูกศรช้าย (◄) หรือ ขวา (►) เพื่อเลือก ใช่ และกด OK ทำขั้นตอนที่ 5 ซ้ำเพื่อตั้งค่าซับ เน็ตมาสก์และเกตเวย์ที่เป็นค่าเริ่มต้น

-หรือ-

หากแอดเดรสถูกต้อง ให้ใช้ปุ่ม ลูกศรช้าย (◀) หรือ ขวา (►) เพื่อเลือก **ไม่** และกด OK ทำขั้นตอนที่ 5 ซ้ำเพื่อป้อน IP แอดเดรสที่ถูกต้อง แล้วทำขั้นตอนที่ 5 ซ้ำอีกครั้งเพื่อตั้งค่าซับเน็ตมาสก์และเกตเวย์ที่เป็นค่าเริ่มต้น

#### **ี่ ค่าคอนฟีเกอเรชันแบบอัตโนมัติ**

- ทีมายเหตุ: Automatic (อัตโนมัติ) เป็นการตั้งค่าเริ่มต้น Network config. (การกำหนดค่าเครือข่าย) การกำหนดค่า TCP/IP
  - 1. บนเมนูแผงควบคุมของเครื่อง ให้กด OK
  - 2. ใช้ปุ่ม ลูกศรซ้าย (◄) หรือ ขวา (►) เพื่อเลือก Network config. (การกำหนดค่าเครือข่าย) และกด OK
  - 3. ใช้ปุ่ม ลูกศรซ้าย (◀) หรือ ขวา (►) เพื่อเลือก การกำหนดด่า TCP/IP แล้วกด OK
  - 4. ใช้ปุ่ม ลูกศรซ้าย (◀) หรือ ขวา (►) เพื่อเลือก Automatic (อัตโนมัติ) แล้วกด OK

อาจใช้เวลาหลายนาทีเพื่อทำให้ IP แอดเดรสแบบอัตโนมัติพร้อมสำหรับการนำมาใช้

หมายเหตุ: ในการปิดหรือเปิดการทำงานของโหมด IP อัตโนมัติ (เช่น BOOTP, DHCP หรือ AutoIP) ให้ใช้เว็บ เซิร์ฟเวอร์ในตัว หรือ HP ToolboxFX

#### แสดงหรือซ่อน IP แอดเดรสบนแผงควบคุม

- หมายเหตุ: เมื่อ Show IP address (แสดง IP แอดเดรส) เป็น On (เปิด) IP แอดเดรสจะปรากฏขึ้นบนหน้าจอแผงควบ คุมสลับกับเครื่องวัดสถานะตลับหมึกพิมพ์
  - 1. บนเมนูของแผงควบคุม ให้กด OK
  - 2. ใช้ปุ่ม ลูกศรซ้าย (◄) หรือ ขวา (►) เพื่อเลือก Network config. (การกำหนดค่าเครือข่าย) และกด OK
  - 3. ใช้ปุ่ม ลูกศรซ้าย (◀) หรือ ขวา (►) เพื่อเลือก **แสดง IP แอดเดรส** แล้วกด OK
  - 4. ใช้ปุ่ม ลูกศรซ้าย (◀) หรือ ขวา (►) เพื่อเลือก **ใช่** หรือ **ไม่ใช่** แล้วกด OK

#### การตั้งค่าครอสโอเวอร์อัตโนมัติ

- 1. บนเมนูของแผงควบคุม ให้กด OK
- 2. ใช้ปุ่ม ลูกศรซ้าย (◄) หรือ ขวา (►) เพื่อเลือก Network config. (การกำหนดค่าเครือข่าย) และกด OK
- 3. ใช้ปุ่ม ลูกศรซ้าย (◄) หรือ ขวา (►) เพื่อเลือก Automatic (อัตโนมัติ) ครอสโอเวอร์ แล้วกด OK
- 4. ใช้ปุ่ม ลูกศรซ้าย (◄) หรือ ขวา (►) เพื่อเลือก On (เปิด) หรือ Off (ปิด) และกดOK

#### การตั้งค่าบริการของเครือข่าย

- 1. บนเมนูของแผงควบคุม ให้กด OK
- 2. ใช้ปุ่ม ลูกศรซ้าย (◄) หรือ ขวา (►) เพื่อเลือก Network config. (การกำหนดค่าเครือข่าย) และกด OK
- 3. ใช้ปุ่ม ลูกศรช้าย (◀) หรือ ขวา (►) เพื่อเลือก **บริการของเครือข่าย**แล้วกด OK
- 4. ใช้ปุ่ม ลูกศรซ้าย (◀) หรือ ขวา (►) เพื่อเลือก IPv4 หรือ IPv6 แล้วกด OK
- 5. ใช้ปุ่ม ลูกศรซ้าย (◄) หรือ ขวา (►) เพื่อเลือก **On (เปิด)** หรือ **Off (ปิด)** และกดOK

#### Restore defaults (เรียกคืนค่าเริ่มต้น) (การตั้งค่าเครือข่าย)

- 1. บนเมนูของแผงควบคุม ให้กด OK
- 2. ใช้ปุ่ม ลูกศรซ้าย (◄) หรือ ขวา (►) เพื่อเลือก Network config. (การกำหนดค่าเครือข่าย) และกด OK
- 3. ใช้ปุ่ม ลูกศรซ้าย (◄) หรือ ขวา (►) เพื่อเลือก Restore defaults (เรียกคืนค่าเริ่มต้น) แล้วกด OK
- **4.** กด OK เพื่อเรียกคืนค่าเริ่มต้นจากโรงงานของเครือข่าย กด X เพื่อออกจากเมนูโดยไม่เรียกคืนค่าเริ่มต้นจากโรงงาน ของเครือข่าย

#### **TCP/IP**

TCP/IP (Transmission Control Protocol/Internet Protocol) มีลักษณะการทำงานเหมือนกับภาษาทั่วไปที่ผู้คนใช้ใน การติดต่อสื่อสารระหว่างกัน เพียงแต่ TCP/IP เป็นชุดโปรโตคอลที่ได้รับการออกแบบมาเพื่อกำหนดวิธีการติดต่อสื่อสาร ระหว่างคอมพิวเตอร์และอุปกรณ์อื่นๆ ผ่านทางระบบเครือข่าย

#### IP แอดเดรส

โฮสต์ (เวิร์กสเตชันหรือโหนด) ทุกโฮสต์บนเครือข่าย IP จะต้องมี IP แอดเดรสที่ไม่ซ้ำกันสำหรับอินเตอร์เฟซเครือข่ายแต่ละ อินเตอร์เฟซ แอดเดรสนี้เป็นแอดเดรสของซอฟต์แวร์ที่ใช้ในการระบุทั่งโฮสต์เครือข่ายและโฮสต์เฉพาะที่อยู่ในเครือข่าย คุณ สามารถใช้โฮสต์สืบค้น IP แอดเดรสแบบไดนามิคในเซิร์ฟเวอร์ ทุกครั้งที่อุปกรณ์เริ่มทำงาน (เช่น โดยใช้ DHCP และ BOOTP)

ี้ ที่อยู่ IPv4 จะมีข้อมูลจำนวนสีไบต์ โดยแบ่งออกเป็นส่วนๆ แต่ละส่วนจะมีข้อมูลหนึ่งไบต์ IP แอดเดรสมีรูปแบบต่อไปนี้

XXX.XXX.XXX.XXX

หมายเหตุ: ในการระบุ IP แอดเดรส โปรดขอคำแนะนำจากผู้ดูแล IP แอดเดรสทุกครั้ง การตั้งค่าแอดเดรสที่ไม่ถูกต้องอาจ เป็นการยกเลิกการทำงานของอุปกรณ์อื่นบนเครือข่าย หรือเป็นอุปสรรคต่อการติดต่อสื่อสาร

#### การกำหนดค่าพารามิเตอร์ IP

คุณสามารถกำหนดค่าพารามิเตอร์ IP ได้ด้วยตนเอง หรืออาจดาวน์โหลดค่าโดยอัตโนมัติได้โดยใช้ DHCP หรือ BOOTP ทุกครั้งที่เปิดเครื่องพิมพ์

เมื่อเปิดเครื่อง เครื่องพิมพ์ใหม่ที่ไม่สามารถเรียก IP แอดเดรสที่ถูกต้องจากเครือข่ายได้ จะระบุ IP แอดเดรสที่เป็นค่าเริ่มต้น ให้โดยอัตโนมัติ บนเครือข่ายส่วนตัวที่มีขนาดเล็ก จะกำหนด IP แอดเดรสเฉพาะที่อยู่ในช่วง 169.254.1.0 ถึง 169.254.254.255 IP แอดเดรสของเครื่องพิมพ์จะปรากฏอยู่ในหน้าการกำหนดค่าและรายงานเครือข่ายของเครื่องพิมพ์ โปรดดูที่ <u>เมนูแผงควบคุม ในหน้า 9</u>

#### **Dynamic Host Configuration Protocol (DHCP)**

DHCP อนุญาตให้อุปกรณ์ชุดหนึ่งใช้ IP แอดเดรสชุดหนึ่งที่ถูกรักษาด้วยเซิร์ฟเวอร์ DHCP อุปกรณ์ส่งคำขอไปยัง เซิร์ฟเวอร์ และหากมี IP แอดเดรสใดที่นำมาใช้ได้ เซิร์ฟเวอร์ก็จะกำหนด IP แอดเดรสดังกล่าวให้กับอุปกรณ์นั้น

#### BOOTP

BOOTP คือ Bootstrap Protocol ที่ใช้ดาวน์โหลดพารามิเตอร์การกำหนดค่าและข้อมูลโฮสต์จากเซิร์ฟเวอร์เครือข่าย

้เครื่องไคลเอนต์จะส่งกลุ่มคำขอเริ่มทำงานที่มีแอดเดรสฮาร์ดแวร์ของเครื่องพิมพ์ เซิร์ฟเวอร์จะตอบรับด้วยกลุ่มการตอบกลับ การเริ่มทำงาน ที่มีข้อมูลที่จำเป็นสำหรับอุปกรณ์ในการกำหนดค่า

#### ซับเน็ต

เมื่อแอดเดรสของเครือข่าย IP สำหรับคลาสเครือข่ายเฉพาะถูกกำหนดให้กับองค์กร การจัดแบ่งใด ๆ สำหรับเครือข่าย มากกว่าหนึ่งเครือข่ายที่จะปรากฏในตำแหน่งนั้นจะไม่ปรากฏ ผู้ดูแลระบบเครือข่ายท้องถิ่นใช้ซับเน็ตเพื่อพาร์ติชั่นเครือข่าย เป็นเครือข่ายย่อยหลาย ๆ เครือข่าย การแยกเครือข่ายเป็นชับเน็ตจะช่วยปรับปรุงด้านสมรรถนะ และช่วยให้ใช้เนื้อที่แอดเดรส เครือข่ายที่มีจำกัดให้ได้ดียิ่งขึ้น

#### ชับเน็ตมาสก์

ชับเน็ตมาสก์ คือ กลไกที่นำมาใช้เพื่อแบ่งเครือข่าย IP เดี่ยวเป็นเครือข่ายย่อยที่แตกต่างกันหลาย ๆ เครือข่าย สำหรับคลาส เครือข่ายที่ให้ ส่วนของ IP แอดเดรสที่ปกติควรนำมาใช้เพื่อระบุถึงโหนดที่ใช้ จะทำหน้าที่ระบุถึงเครือข่ายย่อยแทน มีการจัด เตรียมซับเน็ตมาสก์ไว้ให้ IP แอดเดรสแต่ละแอดเดรส เพื่อระบุถึงส่วนที่นำมาใช้สำหรับเครือข่ายย่อย และส่วนที่นำมาใช้เพื่อ ระบุถึงโหนด

#### เกตเวย์

เกตเวย์ (เราเตอร์) นำมาใช้เพื่อเชื่อมต่อเครือข่ายเข้าด้วยกัน เกตเวย์คืออุปกรณ์ที่ทำหน้าที่เป็นตัวแปลระหว่างระบบต่าง ๆ ที่ ไม่ได้ใช้โปรโตคอลการสื่อสาร การจัดรูปแบบข้อมูล โครงการ ภาษา หรือสถาปัตยกรรมเดียวกัน เกตเวย์จะบรรจุ แพ็คเก็ตข้อมูลอีกครั้ง และเปลี่ยนซินแท็กซ์เพื่อให้ตรงกับที่อยู่ในระบบปลายทาง เมื่อเครือข่ายถูกแบ่งออกเป็นซับเน็ต จำเป็น ต้องใช้เกตเวย์เพื่อเชื่อมต่อระหว่างซับเน็ตต่าง ๆ

#### เกตเวย์เริ่มต้น

เกตเวย์ที่เป็นค่าเริ่มต้นคือ IP แอดเดรสของเกตเวย์หรือเราเตอร์ที่ย้ายแพ็คเก็ตระหว่างเครือข่าย

หากมีเกตเวย์หรือรูตเตอร์เป็นจำนวนมาก เกตเวย์เริ่มต้นมักจะเป็นแอดเดรสของเกตเวย์หรือรูตเตอร์อันแรกหรือที่ใกล้เคียงที่ สุด หากไม่มีเกตเวย์หรือรูตเตอร์อยู่เลย เกตเวย์เริ่มต้นมักสันนิษฐานว่าคือ IP แอดเดรสของโหนดเครือข่าย (เช่น เวิร์คสเตชั่นหรือเครื่องพิมพ์)

# 6 กระดาษและวัสดุพิมพ์

- <u>การทำความเข้าใจเรื่องกระดาษและการใช้วัสดุพิมพ์</u>
- กระดาษและขนาดกระดาษที่ใช้ได้
- <u>ประเภทกระดาษที่รองรับและความจุของถาด</u>
- <u>ข้อกำหนดเกี่ยวกับกระดาษพิเศษหรือวัสดุพิมพ์</u>
- <u>การใส่กระดาษและวัสดุพิมพ์</u>

## การทำความเข้าใจเรื่องกระดาษและการใช้วัสดุพิมพ์

ผลิตภัณฑ์นี้สนับสนุนกระดาษและวัสดุพิมพ์หลายชนิด ตรงตามข้อกำหนดที่ปรากฏในคู่มือผู้ใช้นี้ กระดาษหรือวัสดุพิมพ์ทีไม่ ตรงตามข้อกำหนดอาจทำให้เกิดปัญหาต่อไปนี้:

- งานพิมพ์มีคุณภาพต่ำ
- กระดาษติดมากขึ้น
- ผลิตภัณฑ์สึกหรอเร็วกว่ากำหนด ทำให้ต้องมีการซ่อมบำรุง

เพื่อให้ได้ผลลัพธ์การพิมพ์ที่ดีที่สุด โปรดใช้กระดาษและวัสดุพิมพ์ของ HP ที่ออกแบบมาเพื่อใช้กับเครื่องพิมพ์เลเซอร์หรือใช้ งานอเนกประสงค์ อย่าใช้กระดาษหรือวัสดุพิมพ์สำหรับเครื่องพิมพ์อิงค์เจ็ต Hewlett-Packard Company ไม่แนะนำให้ใช้ กระดาษหรือวัสดุพิมพ์ชนิดหรือยี่ห้ออื่น เนื่องจาก HP ไม่สามารถควบคุมคุณภาพได้

้อาจเป็นไปได้ที่กระดาษจะเป็นไปตามข้อกำหนดในคู่มือนี้ แต่ยังไม่อาจให้คุณภาพการพิมพ์ที่ท่านพอใจ ซึ่งอาจเกิดจากการ จัดเก็บที่ไม่เหมาะสม อุณหภูมิและ/หรือความชื้น หรือตัวแปรอื่นๆ ที่ Hewlett-Packard ไม่อาจควบคุมได้

△ ข้อกวรระวัง: การใช้กระดาษหรือวัสดุพิมพ์ที่ไม่ตรงตามข้อกำหนดของ Hewlett-Packard อาจทำให้เกิดปัญหากับ ผลิตภัณฑ์ ทำให้ต้องมีการข่อมบำรุง การซ่อมบำรุงดังกล่าวจะไม่รวมอยู่ในการรับประกันหรือข้อตกลงการให้บริการของ Hewlett-Packard

## กระดาษและขนาดกระดาษที่ใช้ได้

เครื่องพิมพ์นี้สนับสนุนขนาดกระดาษที่หลากหลาย และสามารถใช้ได้กับสื่อประเภทต่างๆ

🗑 <mark>หมายเหตุ:</mark> เพื่อผลลัพธ์การพิมพ์ที่ดีที่สุด ให้เลือกขนาดและประเภทกระดาษในไดรเวอร์พิมพ์ของคุณก่อนพิมพ์

| ขนาด        | ขนาด                          | ถาด <b>1</b> | ถาด 2 หรือถาดเสริม 3 |
|-------------|-------------------------------|--------------|----------------------|
| Letter      | 216 x 279 มม.                 | $\checkmark$ | $\checkmark$         |
| Legal       | 216 x 356 มม.                 | $\checkmark$ | $\checkmark$         |
| A4          | 210 x 297 มม.                 | $\checkmark$ | $\checkmark$         |
| Executive   | 184 x 267 มม.                 | $\checkmark$ | $\checkmark$         |
| A3          | 297 x 420 มม.                 |              |                      |
| A5          | 148 x 210 มม.                 | $\checkmark$ | $\checkmark$         |
| A6          | 105 x 148 มม.                 | $\checkmark$ | $\checkmark$         |
| B4 (JIS)    | 257 x 364 มม.                 |              |                      |
| B5 (JIS)    | 182 x 257 มม.                 | $\checkmark$ | $\checkmark$         |
| B5 (ISO)    | 176 x 250 มม.                 |              |                      |
| B6 (ISO)    | 125 x 176 มม.                 |              |                      |
| 16K         | 184 x 260 มม.                 |              |                      |
|             | 195 x 270 มม.                 | $\checkmark$ | $\checkmark$         |
|             | 197 x 273 มม.                 |              |                      |
| 8.5 x 13    | 216 x 330 มม.                 | $\checkmark$ | $\checkmark$         |
| 4 x 6       | 107 x 152 มม.                 | $\checkmark$ | $\checkmark$         |
| 5 x 8       | 127 x 203 มม.                 | $\checkmark$ | $\checkmark$         |
| 10 x 15 ซม. | 100 x 150 มม.                 | $\checkmark$ | $\checkmark$         |
| กำหนดเอง    | (76 - 216) x (127 - 356) มม.  | $\checkmark$ |                      |
| กำหนดเอง    | (102 - 216) x (153 - 356) มม. |              | $\checkmark$         |

#### ตาราง 6-2 ซองจดหมายและโปสการ์ดที่ใช้ได้

| ขนาด          | ขนาด          | ถาด <b>1</b> | ถาด 2        |
|---------------|---------------|--------------|--------------|
| ซองจดหมาย #10 | 105 x 241 มม. | $\checkmark$ | $\checkmark$ |
| ซองจดหมาย DL  | 110 x 220 มม. | $\checkmark$ | $\checkmark$ |

#### ตาราง 6-2 ซองจดหมายและโปสการ์ดที่ใช้ได้ (ต่อ)

| ขนาด                 | ขนาด          | ถาด 1        | ถาด 2        |
|----------------------|---------------|--------------|--------------|
| ซองจดหมาย C5         | 162 x 229 มม. | $\checkmark$ | $\checkmark$ |
| ซองจดหมาย B5         | 176 x 250 มม. | $\checkmark$ | $\checkmark$ |
| ชองจดหมาย<br>Monarch | 98 x 191 มม.  | $\checkmark$ | $\checkmark$ |
| โปสการ์ด (JIS)       | 100 x 148 มม. | $\checkmark$ | $\checkmark$ |
| Double Postcard      | 148 x 200 มม. | $\checkmark$ | $\checkmark$ |

## ประเภทกระดาษที่รองรับและความจุของถาด

#### <u>ตาราง 6-3 ถาด 1</u>

| ประเ  | เภทกระดาษ                            | น้ำหนัก                               | ความจุ <sup>1</sup>                    | การวางแนวกระดาษ                                                        |
|-------|--------------------------------------|---------------------------------------|----------------------------------------|------------------------------------------------------------------------|
| ประจ  | จำวัน:                               | 60 ถึง 90 g/m² (16 ถึง 24 ปอนด์)      | ไม่เกิน 50 แผ่น                        | ด้านที่จะพิมพ์หงายขึ้น โดยให้ขอบด้าน                                   |
| •     | ธรรมดา                               |                                       |                                        | บนอยู่ดานหลงของถาด                                                     |
| •     | กระดาษบาง                            |                                       |                                        |                                                                        |
| •     | กระดาษบอนด์                          |                                       |                                        |                                                                        |
| •     | กระดาษรีไซเคิล                       |                                       |                                        |                                                                        |
| การเ  | นำเสนอ:                              | สูงสุด 176 g/m² (47 ปอนด์)²           | ปึกกระดาษสูงไม่เกิน 5 มม. (0.2 นิ้ว)   | ด้านที่จะพิมพ์หงายขึ้น โดยให้ขอบด้าน                                   |
| •     | กระดาษด้าน น้ำหนักปานกลางถึง<br>หนัก |                                       |                                        | บนอยูดานหลงของถาด                                                      |
| •     | กระดาษมัน น้ำหนักปานกลางถึง<br>หนัก  |                                       |                                        |                                                                        |
| โบร   | ชัวร์:                               | สูงสุด 176 g/m² (47 ปอนด์)²           | ปีกกระดาษสูงไม่เกิน 5 มม. (0.2 นิ้ว)   | ด้านที่จะพิมพ์หงายขึ้น โดยให้ขอบด้าน<br>มนอยู่ด้วนหลังของกาด           |
| •     | กระดาษด้าน น้ำหนักปานกลางถึง<br>หนัก |                                       |                                        | אן ארסם אאאו איסארן או                                                 |
| •     | กระดาษมัน น้ำหนักปานกลางถึง<br>หนัก  |                                       |                                        |                                                                        |
| ภาพ   | ถ่าย/ปก                              | สูงสุด 176 g/m² (47 ปอนด์)²           | ปึกกระดาษสูงไม่เกิน 5 มม. (0.2 นิ้ว)   | ด้านที่จะพิมพ์หงายขึ้น โดยให้ขอบด้าน<br>บบอย่อ้านหลังของกาด            |
| •     | กระดาษปกด้าน                         |                                       |                                        | ารอยู่จะเหตุสุของอาจา                                                  |
| •     | กระดาษปกมัน                          |                                       |                                        |                                                                        |
| •     | กระดาษภาพถ่ายด้าน                    |                                       |                                        |                                                                        |
| •     | กระดาษภาพถ่ายมัน                     |                                       |                                        |                                                                        |
| •     | การ์ดสต็อค                           |                                       |                                        |                                                                        |
| อื่นๆ | :                                    |                                       | สูงสุด 50 แผ่น หรือซองจดหมาย 10<br>สวง | ด้านที่จะพิมพ์หงายขึ้น โดยใช้ขอบด้าน<br>มนไปหวงด้วนบริเพลงกาด บรีอด้วน |
| •     | แผ่นใสเลเซอร์สี                      |                                       | אטע                                    | ตราไปรษณีย์ไปทางด้านหลังของถาด                                         |
| •     | ฉลาก                                 |                                       |                                        |                                                                        |
| •     | กระดาษหัวจดหมาย ชองจดหมย             |                                       |                                        |                                                                        |
| •     | ซองจดหมายหนัก                        |                                       |                                        |                                                                        |
| •     | กระดาษแบบฟอร์ม                       |                                       |                                        |                                                                        |
| •     | กระดาษสำหรับแฟ้มเจาะ                 |                                       |                                        |                                                                        |
| •     | กระดาษสี                             |                                       |                                        |                                                                        |
| •     | กระดาษหยาบ                           |                                       |                                        |                                                                        |
| •     | กระดาษเนื้อหยาบ                      |                                       |                                        |                                                                        |
|       | 1 ความออาจต่า หรับไปต                | <u>ານນ້ຳແບລະຄວາມແບລະວັສຄໜູນທ໌ ແລະ</u> | เรื่องปัญหางสถางแบวดอ้องป              |                                                                        |

<sup>2</sup> เครื่องพิมพ์สนับสนุนกระดาษมันและกระดาษภาพถ่ายมันสูงสุด 220 g/m<sup>2</sup> (59 ปอนด์)

#### ตาราง 6-4 ถาด 2 และถาด 3

| ประ   | เภทกระดาษ                            | น้ำหนัก                          | ความจุ <sup>1</sup>                        | การวางแนวกระดาษ                                                        |
|-------|--------------------------------------|----------------------------------|--------------------------------------------|------------------------------------------------------------------------|
| ประ   | จำวัน:                               | 60 ถึง 90 g/m² (16 ถึง 24 ปอนด์) | ไม่เกิน 250 แผ่น                           | ด้านที่จะพิมพ์หงายขึ้น โดยให้ขอบด้าน                                   |
| •     | ธรรมดา                               |                                  |                                            | บนอยู่ดานหลงของถาด                                                     |
| •     | กระดาษบาง                            |                                  |                                            |                                                                        |
| •     | กระดาษบอนด์                          |                                  |                                            |                                                                        |
| •     | กระดาษรีไซเคิล                       |                                  |                                            |                                                                        |
| การ   | นำเสนอ:                              | สูงสุด 176 g/m² (47 ปอนด์)²      | ปึกกระดาษสูงไม่เกิน 12.5 มม.<br>(0.5 อ้าง  | ด้านที่จะพิมพ์หงายขึ้น โดยให้ขอบด้าน                                   |
| •     | กระดาษด้าน น้ำหนักปานกลางถึง<br>หนัก |                                  | (0.5 นว)                                   | บนอยู่ด้านหลังของถาด                                                   |
| •     | กระดาษมัน น้ำหนักปานกลางถึง<br>หนัก  |                                  |                                            |                                                                        |
| โบร   | ชัวร์:                               | สูงสุด 176 g/m² (47 ปอนด์)²      | ปีกกระดาษสูงไม่เกิน 12.5 มม.<br>(0.5 นิ้ว) | ด้านที่จะพิมพ์หงายขึ้น โดยให้ขอบด้าน<br>บบอย่ด้านหลังของกาด            |
| •     | กระดาษด้าน น้ำหนักปานกลางถึง<br>หนัก |                                  | (0.5 4 7)                                  | บนอยูดานหลงของถาด                                                      |
| •     | กระดาษมัน น้ำหนักปานกลางถึง<br>หนัก  |                                  |                                            |                                                                        |
| ภาพ   | เถ่าย/ปก                             | สูงสุด 176 g/m² (47 ปอนด์)²      | ปึกกระดาษสูงไม่เกิน 12.5 มม.<br>(0.5 อ้าง  | ด้านที่จะพิมพ์หงายขึ้น โดยให้ขอบด้าน                                   |
| •     | กระดาษปกด้าน                         |                                  | (0.5 นว)                                   | บนอยูดานหลงของถาด                                                      |
| •     | กระดาษปกมัน                          |                                  |                                            |                                                                        |
| •     | กระดาษภาพถ่ายด้าน                    |                                  |                                            |                                                                        |
| •     | กระดาษภาพถ่ายมัน                     |                                  |                                            |                                                                        |
| •     | การ์ดสต็อค                           |                                  |                                            |                                                                        |
| อื่น• | ):                                   |                                  | สูงสุด 50 แผ่น หรือซองจดหมาย 10<br>ซอง     | ด้านที่จะพิมพ์หงายขึ้น โดยใช้ขอบด้าน<br>บบไปทางด้านหลังของกาด หรือด้าน |
| •     | แผ่นใสเลเซอร์สี                      |                                  | אטע                                        | ตราไปรษณีย์ไปทางด้านหลังของถาด                                         |
| •     | ฉลาก                                 |                                  |                                            |                                                                        |
| •     | กระดาษหัวจดหมาย ของจดหมย             |                                  |                                            |                                                                        |
| •     | ซองจดหมายหนัก                        |                                  |                                            |                                                                        |
| •     | กระดาษแบบฟอร์ม                       |                                  |                                            |                                                                        |
| •     | กระดาษสำหรับแฟ้มเจาะ                 |                                  |                                            |                                                                        |
| •     | กระดาษสี                             |                                  |                                            |                                                                        |
| •     | กระดาษหยาบ                           |                                  |                                            |                                                                        |
| •     | กระดาษเนื้อหยาบ                      |                                  |                                            |                                                                        |

<sup>2</sup> เครื่องพิมพ์สนับสนุนกระดาษมันและกระดาษภาพถ่ายมันสูงสุด 220 g/m² (59 ปอนด์)

## ข้อกำหนดเกี่ยวกับกระดาษพิเศษหรือวัสดุพิมพ์

ผลิตภัณฑ์นี้สนับสนุนการพิมพ์บนสื่อพิเศษ ใช้ข้อกำหนดต่อไปนี้เพื่อสร้างงานพิมพ์ที่น่าพอใจ เมื่อใช้กระดาษพิเศษหรือวัสดุ พิมพ์ ดูให้แน่ใจว่า ได้ตั้งชนิดและขนาดในไดรเวอร์พิมพ์ของท่านเพื่อให้ได้งานพิมพ์ที่ดีที่สุดแล้ว

△ ข้อควรระวัง: เครื่องพิมพ์ของ HP LaserJet ใช้ฟิวเซอร์เพื่อยึดอนุภาคของผงหมึกแห้งกับกระดาษในทุกๆ จุดอย่างแม่น ยำ กระดาษเลเซอร์ของ HP ได้รับการออกแบบมาให้ทนทานต่อความร้อนในระดับสูง การใช้กระดาษแบบอิงค์เจ็ตที่ไม่ได้ ออกแบบมาสำหรับเทคโนโลยีนี้อาจทำให้เครื่องพิมพ์ของท่านชำรุดเสียหายได้

| ชนิดวัสดุพิมพ์                                       | ถวร                                                                                                    | ไม่ถวร                                                                                                    |
|------------------------------------------------------|----------------------------------------------------------------------------------------------------|----------------------------------------------------------------------------------------------------|
| ชองจดหมาย                                            | <ul> <li>วางจดหมายให้เรียบเสมอกัน</li> <li>ใช้ชองจดหมายที่รอยต่อของชองยาวไปจน<br/>ถึงมุมของซองจดหมาย</li> <li>ใช้แถบกาวที่ลอกออกได้ที่ผ่านการอนุมัติ<br/>ให้ใช้กับเครื่องพิมพ์เลเซอร์</li> </ul> | <ul> <li>ห้ามใช้ชองจดหมายที่ย่น มีรอยแหว่ง ติด<br/>กัน หรือความเสียหายอื่นๆ</li> <li>ห้ามใช้ชองจดหมายที่มีที่หนีบ แถบสำหรับ<br/>ดึง ช่อง หรือชองที่บุรองและเคลือบ</li> <li>ห้ามใช้แถบกาวในตัวหรือวัสดุสังเคราะห์<br/>อื่น</li> </ul> |
| ฉลาก                                                 | <ul> <li>ใช้เฉพาะฉลากที่ด้านหลังไม่มีสิ่งใดติดอยู่<br/>เท่านั้น</li> <li>ใช้ฉลากที่วางได้ราบกับพื้น</li> </ul>                                                                                   | <ul> <li>ห้ามใช้ฉลากที่ย่นหรือเป็นฟอง หรือขำรุด</li> <li>เสียหาย</li> <li>ห้ามพิมพ์ลงบางส่วนของฉลาก</li> </ul>                                                                                                    |
|                                                      | <ul> <li>ใช้ฉลากทั้งแผ่น</li> </ul>                                                                                                    |                                                                                                    |
| แผ่นใส                                               | <ul> <li>ใช้เฉพาะแผ่นใสที่ได้รับอนุมัติให้ใช้กับ<br/>เครื่องพิมพ์เลเซอร์เท่านั้น</li> </ul>                                                                                                    | <ul> <li>ห้ามใช้วัสดุพิมพ์ประเภทแผ่นใสที่ไม่ได้รับ<br/>อนุมัติให้ใช้กับเครื่องพิมพ์เลเชอร์</li> </ul>                                                                                                    |
|                                                      | <ul> <li>วางแผ่นใสบนพื้นผิวที่เรียบหลังจากนำ<br/>ออกจากเครื่องพิมพ์</li> </ul>                                                                                                    |                                                                                                    |
| แบบฟอร์มที่มีหัวจดหมายและที่มีการพิมพ์มา<br>ก่อนแล้ว | <ul> <li>ใช้เฉพาะกระดาษหัวจดหมายหรือแบบ<br/>ฟอร์มที่อนุมัติให้ใช้กับเครื่องพิมพ์เลเซอร์<br/>เท่านั้น</li> </ul>                                                                                  | <ul> <li>ห้ามใช้กระดาษหัวจดหมายที่ยกขึ้นหรือ</li> <li>เป็นโลหะ</li> </ul>                                                                                                    |
| กระดาษหนา                                            | <ul> <li>ใช้เฉพาะกระดาษหนาที่ได้รับอนุมัติให้ใช้<br/>กับเครื่องพิมพ์เลเซอร์ และตรงตามข้อ<br/>กำหนดรายละเอียดเรื่องน้ำหนักสำหรับ<br/>ผลิตภัณฑ์นี้เท่านั้น</li> </ul>                              | <ul> <li>ห้ามใช้กระดาษที่หนักกว่าที่ระบุไว้ในข้อ<br/>กำหนดรายละเอียดที่แนะนำของสื่อสำหรับ<br/>ผลิตภัณฑ์นี้ เว้นแต่กระดาษนั้นจะเป็น<br/>กระดาษของ HP ที่ได้รับอนุมัติให้ใช้กับ<br/>ผลิตภัณฑ์นี้</li> </ul>                            |
| กระดาษผิวมันหรือกระดาษเคลือบ                         | <ul> <li>ใช้เฉพาะกระดาษผิวมันหรือกระดาษ<br/>เคลือบที่ได้รับอนุมัติให้ใช้กับเครื่องพิมพ์<br/>เลเซอร์เท่านั้น</li> </ul>                                                                           | <ul> <li>ห้ามใช้กระดาษผิวมันหรือกระดาษเคลือบ<br/>ที่ออกแบบมาให้ใช้กับผลิตภัณฑ์แบบ<br/>อิงค์เจ็ต</li> </ul>                                                                                                    |

## การใส่กระดาษและวัสดุพิมพ์

#### ใส่ถาด 1

เปิดถาด 1

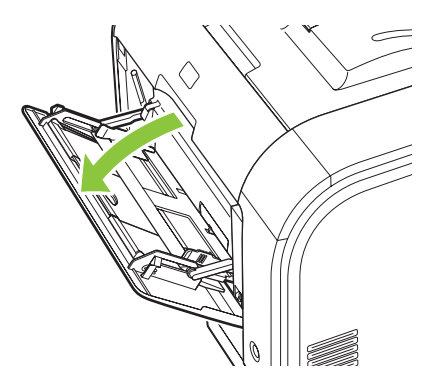

2. หากใส่กระดาษที่มีขนาดยาว ให้ดึงที่รองรับกระดาษของถาดออกมา

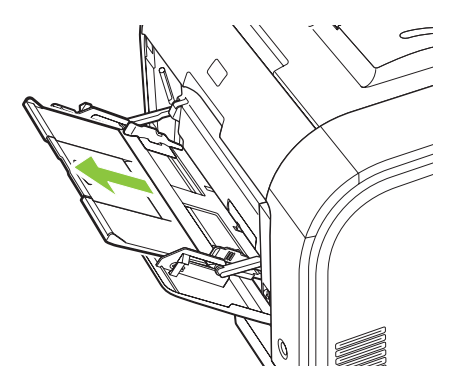

3. หากจำเป็นให้ดึงที่รองรับกระดาษออกมา

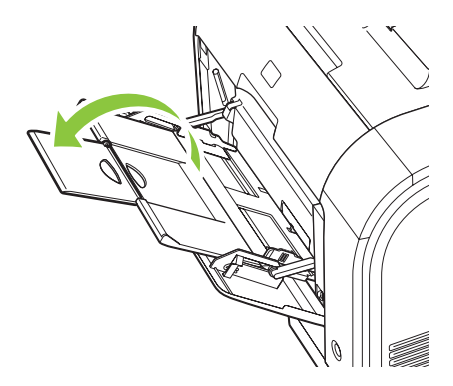

 ๑ึงตัวกั้นกระดาษออกมาให้สุด (callout 1) แล้วใส่ปีกกระดาษลงในถาด 1 (callout 2) ปรับตัวกั้นกระดาษให้พอดีกับ ขนาดกระดาษ

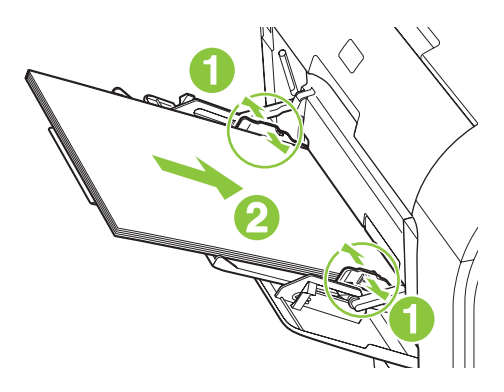

🖹 <mark>หมายเหตุ:</mark> ใส่กระดาษในถาด 1 โดยหงายด้านที่จะพิมพ์ขึ้น และให้ด้านบนหันเข้าหาเครื่องพิมพ์

#### ใส่กระดาษลงในถาด 2 หรือ 3

1. ดึงถาดออกมาจากเครื่อง

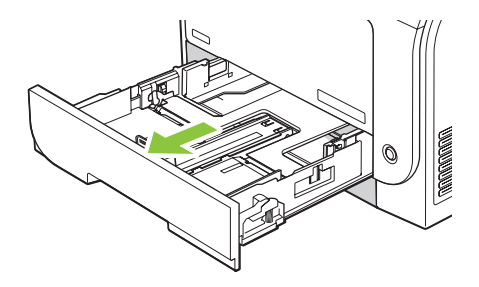

2. เลื่อนตัวกั้นความยาวและความกว้างของกระดาษ

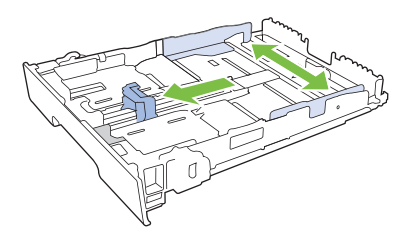

• ในการใส่กระดาษขนาด Legal ให้ดึงถาดโดยกดแท็บส่วนขยายของถาดค้างไว้ขณะดึงด้านหน้าของถาดเข้าหา ตัวคุณ

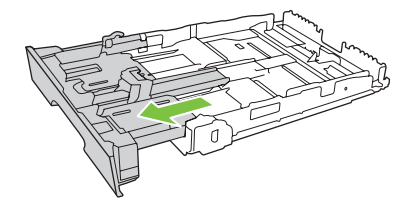

🖹 <mark>หมายเหตุ:</mark> เมื่อใส่กระดาษขนาด Legal ถาดจะขยายจากทางด้านหน้าของเครื่องประมาณ 64 มม. (2.5 นิ้ว)

**3.** ใส่กระดาษลงในถาดและตรวจสอบว่ากระดาษเรียบเสมอกันทั้งสี่มุม เลื่อนตัวกั้นความยาวและความกว้างของกระดาษ ให้ชิดกับปีกกระดาษ

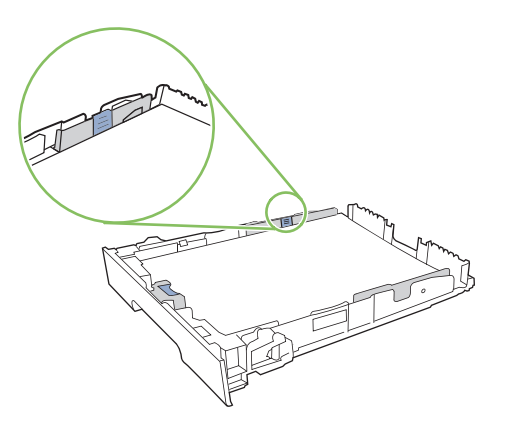

4. กดกระดาษลงเพื่อให้ปีกกระดาษอยู่ต่ำกว่าแท็บขีดจำกัดกระดาษที่ด้านข้างของถาด

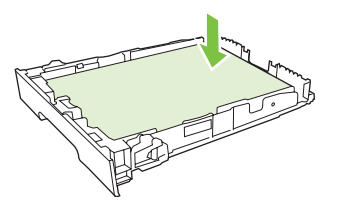

5. เลื่อนถาดกลับเข้าไปในเครื่อง

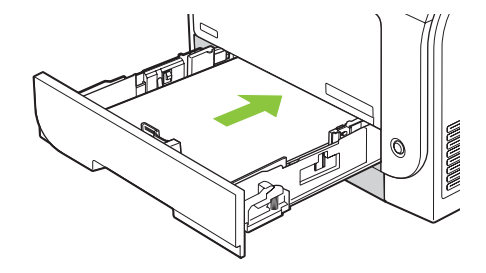

# 7 งานพิมพ์

<u>การยกเลิกการพิมพ์</u>

• <u>ใช้คุณลักษณะต่างๆ ในไดรเวอร์เครื่องพิมพ์สำหรับ Windows</u>

## การยกเลิกการพิมพ์

้คุณสามารถหยุดคำสั่งพิมพ์จากแผงควบคุมของเครื่องพิมพ์หรือใช้โปรแกรมซอฟต์แวร์ของคุณก็ได้ สำหรับคำแนะนำเกี่ยว กับวิธีการหยุดคำสั่งพิมพ์จากคอมพิวเตอร์ในเครือข่าย ดูวิธีใช้ออนไลน์สำหรับซอฟต์แวร์เครือข่าย

🖹 <mark>หมายเหตุ:</mark> หลังจากคุณสั่งยกเลิกงานพิมพ์ เครื่องพิมพ์อาจต้องใช้เวลาสักครู่ในการลบงานพิมพ์ทั้งหมด

### ยกเลิกงานที่กำลังพิมพ์ที่แผงควบคุมเครื่องพิมพ์

กดปุ่ม ยกเลิกงานพิมพ์ (X) บนแผงควบคุม

🖹 <mark>หมายเหตุ:</mark> หากงานพิมพ์ดำเนินการไปมากแล้ว คุณอาจไม่สามารถยกเลิกงานพิมพ์นั้น

### การยกเลิกงานที่กำลังพิมพ์ออกมาในโปรแกรมซอฟต์แวร์

กล่องโต้ตอบจะปรากฏขึ้นบนหน้าจอ เพื่อให้คุณสามารถยกเลิกงานพิมพ์

หากมีคำสั่งพิมพ์จำนวนมากจากโปรแกรมส่งไปที่เครื่องพิมพ์ คำสั่งเหล่านั้นอาจจะรออยู่ในคิวการพิมพ์ (ตัวอย่างเช่นใน Windows Print Manager) ดูในเอกสารกำกับของซอฟต์แวร์นั้นๆ สำหรับคำสั่งในการยกเลิกคำสั่งพิมพ์จากคอมพิวเตอร์

หากงานพิมพ์รออยู่ในคิวการพิมพ์ (หน่วยความจำของคอมพิวเตอร์) หรือสปูลเลอร์การพิมพ์ (Windows 2000, XP หรือ Vista) ให้ลบงานพิมพ์ที่นั่น

สำหรับ Windows 2000, Windows XP หรือ Windows Vista ให้คลิก Start แล้วคลิก Printers and Faxes หรือคลิก Start แล้วคลิก Control Panel และคลิก Printers and Faxes ดับเบิลคลิกที่ไอคอนเครื่องพิมพ์ เพื่อเปิด สปูลเลอร์การพิมพ์ เลือกงานพิมพ์ที่คุณต้องการยกเลิก แล้วกด Cancel หรือ Delete ภายใต้เมนู Document หากงานพิมพ์ ไม่ได้รับการยกเลิก คุณอาจต้องเริ่มต้นการทำงานของคอมพิวเตอร์อีกครั้ง

## ใช้คุณลักษณะต่างๆ ในไดรเวอร์เครื่องพิมพ์สำหรับ Windows

## เปิดไดรเวอร์เครื่องพิมพ์

| ฉันจะ:                                        | ขั้นตอนที่ต้องดำเนินการ                                                                                                    |
|-----------------------------------------------|----------------------------------------------------------------------------------------------------|
| เปิดไดรเวอร์เครื่องพิมพ์                      | ในเมนู File (ไฟล์) ของโปรแกรมชอฟต์แวร์ ให้คลิก Print (พิมพ์) เลือก<br>เครื่องพิมพ์ แล้วคลิก Properties (คุณสมบัติ) หรือ Preferences<br>(กำหนดลักษณะ)                                                                   |
| ขอความช่วยเหลือเกี่ยวกับตัวเลือกการพิมพ์ต่างๆ | ิคลิกสัญลักษณ์ <b>?</b> ทางมุมบนด้านขวาของไดรเวอร์เครื่องพิมพ์ แล้ว<br>คลิกรายการใดๆ ในไดรเวอร์เครื่องพิมพ์ ข้อความป๊อปอัปจะปรากฏเพื่อ<br>แสดงข้อมูลเกี่ยวกับรายการ หรือคลิก <b>วิธีใช้</b> เพื่อเปิดวิธีใช้แบบออนไลน์ |

## การใช้ช็อตคัทสำหรับการพิมพ์

ในการดำเนินการงานต่างๆ ดังต่อไปนี้ ให้เปิดไดรเวอร์เครื่องพิมพ์แล้วคลิกแถบ **ช็อตคัทสำหรับการพิมพ์** 

#### 🖹 <mark>หมายเหตุ:</mark> ในไดรเวอร์เครื่องพิมพ์ HP ก่อนหน้า คุณสมบัตินี้เรียกว่า **การตั้งค่าแบบด่วน**

| ฉันจะ:                                 | ขั้นตอนที่ต้องดำเนินการ                                                                                                    |
|----------------------------------------|----------------------------------------------------------------------------------------------------|
| ใช้ชื่อตลัทสำหรับการพิมพ์              | เลือกช็อตคัทอย่างใดอยางหนึ่งแล้วคลิก <b>ตกลง</b> เพื่อพิมพ์งานที่มีการตั้งค่าไว้<br>แล้ว                                                           |
| สร้างชื่อตคัทที่กำหนดเองสำหรับการพิมพ์ | a) เลือกช็อตคัทที่มีอยู่มาเป็นต้นแบบ b) เลือกตัวเลือกการพิมพ์<br>ของช็อตคัทใหม่ c) คลิก <b>บันทึกเป็น</b> พิมพ์ชื่อของช็อตคัท แล้วคลิก <b>ตกลง</b> |

## ตั้งค่าตัวเลือกกระดาษและคุณภาพการพิมพ์

ในการดำเนินการงานต่างๆ ดังต่อไปนี้ ให้เปิดไดรเวอร์เครื่องพิมพ์แล้วคลิกแถบ **กระดาษ/คุณภาพ** 

| ฉันจะ:                                                                     | ขึ้นตอนที่ต้องดำเนินการ                                                                                                    |
|----------------------------------------------------------------------------|----------------------------------------------------------------------------------------------------|
| เลือกขนาดกระดาษ                                                            | เลือกขนาดจากรายการแบบดรอปดาวน์ <b>ขนาดกระดาษ</b>                                                                                                    |
| เลือกขนาดหน้าที่กำหนดเอง                                                   | a) คลิก <b>กำหนดเอง</b> กล่องโต้ตอบ <b>ขนาดกระดาษที่กำหนดเอง</b> จะเปิดขึ้น<br>b) พิมพ์ชื่อของขนาดที่กำหนดเอง ระบุขนาด แล้วคลิก <b>ตกลง</b>                                                                                                    |
| เลือกแหล่งกระดาษ                                                           | เลือกถาดจากรายการแบบดรอปดาวน์ <b>แหล่งกระดาษ</b>                                                                                                    |
| เลือกประเภทกระดาษ                                                          | เลือกถาดจากรายการแบบดรอปดาวน์ <b>ประเภทกระดาษ</b>                                                                                                    |
| พิมพ์หน้าปกบนกระดาษชนิดอื่น<br>พิมพ์หน้าแรกหรือหน้าสุดท้ายบนกระดาษชนิดอื่น | a) ในส่วน หน้าพิเศษ ให้คลิก ปก หรือ พิมพ์หน้าบนกระดาษอื่น แล้วคลิก<br>การตั้งค่า b) เลือกตัวเลือกเพื่อพิมพ์หน้าว่าง หรือปกหน้า, ปกหลังที่พิมพ์ไว้<br>แล้ว หรือทั้งสองตัวเลือก หรือเลือกตัวเลือกเพื่อพิมพ์หน้าแรกหรือหน้าสุด<br>ท้ายบนกระดาษชนิดอื่น c) เลือกตัวเลือกจากรายการแบบดรอปดาวน์<br>แหล่งกระดาษ และ ประเภทกระดาษ แล้วคลิก เพิ่ม d) คลิก ตกลง |

## ตั้งค่าลักษณะเอกสาร

ในการดำเนินการงานต่างๆ ดังต่อไปนี้ ให้เปิดไดรเวอร์เครื่องพิมพ์แล้วคลิกแถบ **ลักษณะ** 

| ฉันจะ:                                                                                                    | ขึ้นตอนที่ต้องดำเนินการ                                                                                                    |
|----------------------------------------------------------------------------------------------------|----------------------------------------------------------------------------------------------------|
| กำหนดสเกลของหน้าให้พอดีกับขนาดกระดาษที่เลือก                                                                                      | คลิกที่ <b>พิมพ์เอกสารบน</b> แล้วเลือกขนาดจากรายการแบบดรอปดาวน์                                                                                                    |
| กำหนดสเกลของหน้าให้เป็นเปอร์เซ็นต์ของขนาดจริง                                                                                     | คลิกที่ <b>% ของขนาดจริง</b> แล้วพิมพ์ค่าเปอร์เซ็นต์ หรือปรับแถบเลื่อน                                                                                                    |
| พิมพ์ลายน้ำ                                                                                                    | a) เลือกลายน้ำจากรายการแบบดรอปดาวน์ <b>ลายน้ำ</b> b) ในการพิมพ์ลายน้ำ<br>บนหน้าแรกเท่านั้น ให้คลิกที่ <b>หน้าแรกเท่านั้น</b> มิฉะนั้น เครื่องจะพิมพ์ลายน้ำ<br>บนหน้าแต่ละหน้า |
| เพิ่มหรือแก้ไขลายน้ำ<br><mark>หมายเหตุ:</mark> ต้องจัดเก็บไดรเวอร์เครื่องพิมพ์ไว้ในกอมพิวเตอร์ของคุณ<br>เพื่อให้คุณสมบัตินี้ทำงาน | a) ในส่วน <b>ลายน้ำ</b> ให้คลิก <b>แก้ไข</b> กล่องโต้ตอบ <b>รายละเอียดลายน้ำ</b> จะเปิด<br>ขึ้น b) ระบุการตั้งค่าสำหรับลายน้ำ แล้วคลิก <b>ตกลง</b>                            |

## ตั้งค่าตัวเลือกการตกแต่งเอกสาร

ในการดำเนินการงานต่างๆ ดังต่อไปนี้ ให้เปิดไดรเวอร์เครื่องพิมพ์แล้วคลิกแถบ **ตกแต่ง** 

| ฉันจะ:                             | ขึ้นตอนที่ต้องดำเนินการ                                                                                                    |
|------------------------------------|----------------------------------------------------------------------------------------------------|
| พิมพ์ทั้งสองด้าน (การพิมพ์สองด้าน) | คลิก <b>พิมพ์ทั้งสองด้าน</b> หากคุณต้องการเย็บเล่มเอกสารตามแนวขอบหัว<br>กระดาษ ให้คลิกที่ <b>พลิกหน้าขึ้น</b>                                                                                                    |
| พิมพ์หนังสีอเล่มเล็ก               | a) คลิก <b>พิมพ์ทั้งสองด้าน</b> b) ในรายการแบบดรอปดาวน์ <b>รูปแบบหนังสือเล่ม<br/>เล็ก ให้คลิก การเย็บเล่มด้านช้าย</b> หรือ <b>การเย็บเล่มด้านขวา</b> ตัวเลือก <b>จำนวน<br/>หน้าต่อแผ่น</b> จะเปลี่ยนเป็น <b>2 หน้าต่อแผ่น</b> โดยอัตโนมัติ |
| พิมพ์หลายหน้าในหน้าเดียว           | a) เลือกจำนวนหน้าต่อแผ่นจากรายการแบบดรอปดาวน์ <b>จำนวนหน้าต่อ</b><br>แผ่น b) เลือกตัวเลือกที่ถูกต้องสำหรับ <b>พิมพ์ขอบหน้า, ลำดับหน้า</b> และ การ<br>วางแนวกระดาษ                                                                          |
| เลือกการวางแนวกระดาษ               | a) ในส่วน <b>การวางแนวกระดาษ</b> ให้คลิก <b>แนวตั้ง</b> หรือ <b>แนวนอน</b> b) ในการ<br>พิมพ์ภาพในหน้ากระดาษแบบคว่ำลง ให้คลิก <b>หมุน 180 องศา</b>                                                                                          |

## รับการสนับสนุนและข้อมูลสถานะของเครื่อง

ในการดำเนินการงานต่างๆ ดังต่อไปนี้ ให้เปิดไดรเวอร์เครื่องพิมพ์แล้วคลิกแถบ **การบริการ** 

| ฉันจะ:                                                                           | ขั้นตอนที่ต้องดำเนินการ                                                                                                 |
|----------------------------------------------------------------------------------|----------------------------------------------------------------------------------------------------|
| รับข้อมูลการสนับสนุนสำหรับเครื่องพิมพ์และสั่งชื่ออุปกรณ์สิ้นเปลืองทาง<br>ออนไลน์ | ในรายการแบบดรอปดาวน์ <b>บริการอินเตอร์เน็ต</b> เลือกตัวเลือกการสนับสนุน<br>แล้วคลิก <b>ไป</b>                           |
| ตรวจสถานะของเครื่อง รวมถึงระดับหมึก                                              | คลิกไอคอน <b>สถานะอุปกรณ์และอุปกรณ์สิ้นเปลือง</b> หน้า <b>สถานะอุปกรณ์</b> ของ<br>เว็บเชิร์ฟเวอร์ในตัวของ HP จะเปิดขึ้น |

## การตั้งค่าตัวเลือกในการพิมพ์ขั้นสูง

ในการดำเนินการงานต่างๆ ดังต่อไปนี้ ให้เปิดไดรเวอร์เครื่องพิมพ์แล้วคลิกแถบ **ขั้นสูง** 

| ฉันจะ:                         | ขึ้นตอนที่ต้องดำเนินการ                                                                                         |
|--------------------------------|----------------------------------------------------------------------------------------------------|
| เลือกตัวเลือกในการพิมพ์ขั้นสูง | ในส่วนใดๆ คลิกที่การตั้งค่าในปัจจุบันเพื่อเปิดรายการแบบดรอปดาวน์เพื่อ<br>ที่คุณจะสามารถเปลี่ยนแปลงการตั้งค่าได้ |

| ฉันจะ:                                                                                                    | ขั้นตอนที่ต้องดำเนินการ                                                                                                    |
|----------------------------------------------------------------------------------------------------|----------------------------------------------------------------------------------------------------|
| เปลี่ยนจำนวนสำเนาที่ต้องการพิมพ์<br><mark>หมายเหตุ:</mark> หากโปรแกรมชอฟต์แวร์ที่คุณใช้อยู่นั้นไม่มีวิธีการเลือก<br>จำนวนสำเนาที่ต้องการพิมพ์ คุณสามารถเลือกจำนวนสำเนาได้ในไดรเวอร์<br>การเปลี่ยนแปลงการตั้งค่านี้จะมีผลต่อจำนวนสำเนาสำหรับงานพิมพ์ทั้ง<br>หมด หลังจากพิมพ์งานเสร็จแล้ว ให้เปลี่ยนการตั้งค่านี้กลับไปเป็นค่าเดิม | เปิดส่วน <b>กระดาษ/เอาต์พุต</b> แล้วป้อนจำนวนสำเนาที่ต้องการพิมพ์ หากคุณ<br>เลือก 2 สำเนาหรือมากกว่านั้นขึ้นไป คุณสามารถเลือกตัวเลือกเพื่อจัดเรียง<br>หน้าได้                                                                                                    |
| พิมพ์ข้อความชนิดสีเป็นสีดำแทนที่จะพิมพ์เป็นเฉดสีเทา                                                                                                    | a) เปิดส่วน <b>ตัวเลือกเอกสาร</b> จากนั้นเปิดส่วน <b>คุณสมบัติเครื่องพิมพ์</b> b) ใน<br>รายการแบบดรอปดาวน์ <b>พิมพ์ข้อกวามทั้งหมดเป็นสีดำ</b> เลือก <b>ใช้งาน</b>                                                                                                    |
| ป้อนกระดาษที่มีหัวจดหมายหรือที่พิมพ์ไว้ล่วงหน้าในทิศทางเดียวกัน<br>สำหรับงานพิมพ์ทั้งหมด ไม่ว่าจะเป็นการพิมพ์ด้านเดียวหรือพิมพ์ทั้งสอง<br>ด้าน                                                                                                    | a) เปิดส่วน <b>ตัวเลือกเอกสาร</b> จากนั้นเปิดส่วน <b>คุณสมบัติเครื่องพิมพ์</b> b) ใน<br>รายการแบบดรอปดาวน์ <b>โหมดกระดาษหัวจดหมายอื่น</b> เลือก <b>เปิด</b> c) ที่<br>เครื่องพิมพ์ ให้ป้อนกระดาษในทิศทางเดียวกันกับที่คุณป้อนในการพิมพ์<br>สองด้าน                    |
| เปลี่ยนแปลงลำดับในการพิมพ์หน้าต่างๆ                                                                                                    | a) เปิดส่วน <b>ตัวเลือกเอกสาร</b> จากนั้นเปิดส่วน <b>ตัวเลือกรูปแบบ</b> b) ในรายการ<br>แบบดรอปดาวน์ <b>ลำดับหน้า</b> เลือก <b>จากหน้าไปหลัง</b> เพื่อพิมพ์หน้าต่างๆ ใน<br>ลำดับตามต้นฉบับเอกสาร หรือเลือก <b>จากหลังไปหน้า</b> เพื่อพิมพ์หน้าต่างๆ<br>ในลำดับย้อนหลัง |
|                                                                                                    |                                                                                                    |

# 8 สีสำหรับ Windows

- <u>การจัดการส</u>ี
- <u>การเทียบสี</u>
- <u>การใช้สีขั้นสูง</u>

## การจัดการสี

จัดการสีโดยเปลี่ยนการตั้งค่าในแถบสีในไดรเวอร์เครื่องพิมพ์

### อัตโนมัติ

ีโดยทั่วไปแล้วการตั้งตัวเลือกสีเป็น **อัตโนมัติ** จะทำให้ได้งานพิมพ์สีที่มีคุณภาพสูงสุด ตัวเลือกคุณสมบัติการปรับสีแบบ **อัตโนมัติ** จะปรับคุณภาพของสีเทา ฮาล์ฟโทน และความคมชัดของขอบให้กับแต่ละองค์ประกอบในเอกสาร สำหรับข้อมูลเพิ่ม เติม โปรดดูที่วิธีใช้แบบออนไลน์ของไดรเวอร์เครื่องพิมพ์

🖹 <mark>หมายเหตุ:</mark> ค่า **อัตโนมัติ** คือค่าเริ่มต้นของเครื่องพิมพ์ และเป็นค่าที่แนะนำให้ใช้ในการพิมพ์เอกสารสีทุกประเภท

#### การพิมพ์แบบเกรย์สเกล

เลือกตัวเลือก **พิมพ์ในโทนสีเทา** จากไดรเวอร์เครื่องพิมพ์เพื่อพิมพ์เอกสารสีเป็นขาวดำ ตัวเลือกนี้เหมาะสำหรับการพิมพ์ เอกสารสีที่จะนำไปถ่ายเอกสารหรือส่งแฟกซ์

เมื่อเลือก **พิมพ์ในสเกลสีเทา** เครื่องพิมพ์จะใช้โหมดขาวดำ ซึ่งลดการใช้หมึกของตลับหมึกพิมพ์สี

#### การปรับสีด้วยตนเอง

ใช้ตัวเลือกการปรับสีแบบ **ด้วยตนเอง** เพื่อปรับคุณภาพของสีเทากลาง ฮาล์ฟโทน และความคมชัดของขอบสำหรับข้อความ กราฟิก และภาพถ่าย เข้าไปที่ตัวเลือกสีที่กำหนดเองจากแถบ **สี** เลือก **ด้วยตนเอง** จากนั้นเลือก **การตั้งค่า** 

#### ตัวเลือกสีสำหรับการปรับด้วยตนเอง

ใช้ตัวเลือกการเลือกสีด้วยตนเองเพื่อปรับค่าตัวเลือก **สีเทากลาง, ฮาล์ฟโทน** และ **ควบคุมขอบ** สำหรับข้อความ กราฟิก และ ภาพถ่าย

#### ตาราง 8-1 ตัวเลือกสีสำหรับการปรับด้วยตนเอง

| รายละเอียดการตั้งค่า                                                                                                    | ตัวเลื | อกการดังค่า                                                                                                    |
|----------------------------------------------------------------------------------------------------|--------|----------------------------------------------------------------------------------------------------|
| ฮาล์ฟโทน<br>ชาว์ฟโหน จะบียอต่อความอะเอียดและความอนซัดตองงามพิมพ์                                                                                                    | •      | ราบเรียบ ให้งานพิมพ์ที่ดีขึ้นสำหรับพื้นที่การพิมพ์ขนาดใหญ่ที่เต็มไปด้วยรูป<br>ทีบ และปรับภาพถ่ายให้มีสีเรียบเนียนขึ้น ใช้เลือกตัวเลือกนี้เมื่อคุณต้องการงาน<br>ชั้นท์ใต้สามารถนาย์ รับนี้ ระวาย                                                                                                    |
| ช<br>อาตพ เมพ สรรพพยงเกิง 1 เพตรายกางแขรรง 1 เพงเพ กิงเกิด44 เพิศพ                                                                                                    | •      | พมพทลเนยนกลนเขากนพงภาพ<br>ตัวเลือก <b>ละเอียด</b> จะเหมาะสำหรับงานข้อความและกราฟิกที่ต้องการความคมขัด<br>ของลายเส้นหรือสี หรือภาพที่มีลวดลายหรือมีรายละเอียดมาก ให้ใช้ตัวเลือกนี้<br>เมื่อคุณต้องการเน้นที่กรอบภาพคมชัดและรายละเอียดของภาพ                                                                                                    |
| <b>สีเทากลาง</b><br>ค่า <b>สีเทากลาง</b> จะกำหนดวิธีที่ใช้ในการสร้างสีเทาในการพิมพ์ข้อ<br>ความ กราฟิก และภาพถ่าย                                                                               | •      | <b>เฉพาะสีดำ</b> จะสร้างลึกลาง (สีเทาและสีดำ) โดยใช้เฉพาะผงหมึกสีดำ ซึ่งจะทำให้<br>แนใจได้ว่าสีกลางที่ได้ไม่ได้เป็นสีจากการผสม การตั้งค่านี้จะให้ผลดีที่สุด<br>สำหรับเอกสารและแผ่นใสโทนสีเทา<br><b>4 สี</b> จะสร้างลึกลาง (สีเทาและสีดำ) โดยผสมสีจากผงหมึกทั้ง 4 สี วิธีนี้ทำให้ได้<br>ระดับสีที่เรียบเนียนกว่า มีการไล่สีไปเป็นสีอื่น และสีดำที่ได้จะเป็นสีดำที่มีความ<br>เข้มสูงสุด |
| <b>ควบคุมขอบ</b><br>การตั้งค่า <b>ควบคุมขอบ</b> จะกำหนดวิธีการสร้างขอบ การควบคุม<br>ขอบภาพมีองค์ประกอบ 2 ประการ คือ การปรับฮาล์ฟโทนและ                                                         | •      | <b>สูงสุด</b> คือถ่าสูงสุดในการเกลี่ยภาพ จะเปิดใช้การปรับฮาล์ฟโทน<br><b>ปกติ</b> ตั้งค่าการเกลี่ยขอบที่ระดับปานกลาง เปิดใช้การปรับฮาล์ฟโทน<br>นาง ตั้งค่าการเกลี่ยขอบที่ระดับก่าสอ เปิดใช้การปรับฮาล์ฟโทน                                                                                                    |
| การเกลยขอบ การบรบฮาลพเทนจะชวยเพมความคมขดของ<br>ขอบภาพ ส่วนการเกลี่ยขอบจะช่วยลดปัญหาความผิดพลาดใน<br>การทับกันของสี ด้วยการเกลี่ยให้ขอบขององค์ประกอบในภาพที่<br>อยู่ติดกันเหลื่อมทับกันเล็กน้อย | •      | <b>บ</b> ุ № พงพาการเกลี่ยขอบและการปรับฮาล์ฟโทน                                                                                                    |

### 

ใช้ธีมสีเพื่อปรับค่าตัวเลือก **สี RGB** สำหรับทั้งหน้า

| รายละเอียดการดั้งก่า | ตัวเล | <b>ง</b> อกการตั้งค่า                                                                                                    |
|----------------------|-------|----------------------------------------------------------------------------------------------------|
| តី RGB               | •     | <b>ค่าเริ่มต้น (sRGB)</b> ให้เครื่องพิมพ์แปลค่าสี RGB เป็น sRGB มาตรฐาน<br>sRGB เป็นมาตรฐานที่ยอมรับของ Microsoft และ World Wide Web<br>Consortium ( <u>http://www.w3.org</u> )                                |
|                      | •     | <b>สดใส</b> ให้เครื่องพิมพ์เพิ่มความอิ่มตัวของสึในระดับกลาง ส่วนที่มีสีจางจะได้รับ<br>การเพิ่มให้มีสีมากขึ้น แนะนำให้ใช้ค่านี้สำหรับพิมพ์กราฟิกทางธุรกิจ                                                       |
|                      | •     | <b>ภาพถ่าย</b> แปลค่าสี RGB เหมือนกับที่พิมพ์เป็นภาพถ่าย โดยใช้มินิแล็บแบบ<br>ดิจิตอล ซึ่งให้ลีที่คมขัดมากกว่าโหมดค่าเริ่มต้น (sRGB) ใช้ค่านี้สำหรับพิมพ์<br>ภาพถ่าย                                           |
|                      | •     | Photo (AdobeRGB 1998) ใช้สำหรับภาพถ่ายดิจิตอลที่ใช้สี AdobeRGB<br>มากกว่า sRGB เมื่อพิมพ์จากโปรแกรมชอฟต์แวร์ระดับมืออาชีพที่ใช้<br>AdobeRGB ควรปิดการจัดการสีในโปรแกรมชอฟต์แวร์ และให้เครื่องพิมพ์<br>จัดการสี |
|                      | •     | <b>ไม่มี</b> กำหนดให้เครื่องพิมพ์พิมพ์ข้อมูล RGB ในโหมดอุปกรณ์ดั้งเดิม เพื่อสร้าง<br>ภาพถ่ายที่ถูกต้องเมื่อเลือกตัวเลือกนี้ คุณต้องจัดการสึในโปรแกรมซึ่งคุณทำงาน<br>อยู่ หรือในระบบปฏิบัติการ                  |

## การเทียบสี

สำหรับผู้ใช้ส่วนใหญ่ วิธีที่ดีที่สุดสำหรับการเทียบสีคือการสั่งพิมพ์สีแบบ sRGB

ขั้นตอนในการเทียบสีในงานที่พิมพ์ออกมากับสีในหน้าจอคอมพิวเตอร์นั้นค่อนข้างยุ่งยาก เพราะวิธีในการสร้างสีของ เครื่องพิมพ์และคอมพิวเตอร์นั้นแตกต่างกัน หน้าจอจะ*แสดง*สีด้วยจุดภาพโดยใช้กระบวนการผสมสีแบบ RGB (red, green, blue) แต่เครื่องพิมพ์*พิมพ*ลีต่างๆ โดยใช้กระบวนการผสมสีแบบ CMYK (cyan, magenta, yellow และ black)

มีปัจจัยหลายประการที่มีผลต่อการทำให้สึในงานที่พิมพ์ออกมาตรงกับสีของงานบนหน้าจอ

- วัสดุที่นำมาใช้พิมพ์
- สารสร้างสีของเครื่องพิมพ์ (เช่น หมึกหรือผงหมึก)
- กระบวนการพิมพ์ (เช่น เทคโนโลยีการพิมพ์แบบอิงค์เจ็ท แท่นพิมพ์ หรือเลเซอร์)
- แสงไฟจากเครื่องฉาย
- ความแตกต่างในการรับรู้สีของแต่ละบุคคล
- โปรแกรมซอฟต์แวร์
- ไดรเวอร์เครื่องพิมพ์
- ระบบปฏิบัติการของคอมพิวเตอร์
- จอภาพ
- การ์ดวิดีโอและไดรเวอร์
- สภาพแวดล้อมในการใช้งานเครื่องพิมพ์ (เช่น ความชื้น)

หากสีบนหน้าจอไม่ตรงกันเสียทีเดียวกับสีของงานที่พิมพ์ออกมาก็อาจเป็นเพราะปัจจัยต่างๆ ข้างต้น

### การเทียบสีโดยใช้พาเลตต์ Microsoft Office Basic Colors

คุณสามารถใช้ HP ToolboxFX เพื่อพิมพ์พาเลตต์ของ Microsoft Office Basic Colors ได้ ใช้พาเลตต์นี้เพื่อเลือกสีที่คุณ ต้องการใช้ในเอกสารที่จะพิมพ์ ซึ่งจะแสดงสีจริงที่พิมพ์ออกมาเมื่อคุณเลือกสีพื้นฐานเหล่านี้ในโปรแกรมของ Microsoft Office

- 1. ใน HP ToolboxFX ให้เลือกโฟลเดอร์ **ความช่วยเหลือ**
- 2. ในส่วน **เครื่องมือการพิมพ์สี** ให้เลือก **พิมพ์สีพื้นฐาน**
- 3. ปรับสีในเอกสารของคุณให้ตรงกับสีต่างๆ ในพาเลตต์สีที่พิมพ์

### เทียบสีโดยใช้เครื่องมือเทียบสีพื้นฐานของ HP

เครื่องมือเทียบสีพื้นฐานของ HP ช่วยให้คุณปรับสีผสมพิเศษในงานพิมพ์ของคุณได้ ตัวอย่างเช่น คุณสามารถจับคู่สีของ โลโก้บริษัทของคุณบนงานพิมพ์ของคุณได้ คุณสามารถบันทึกและใช้ชุดสึใหม่สำหรับบางเอกสาร หรือเอกสารทั้งหมดที่พิมพ์ หรือคุณสามารถสร้างชุดสีหลายชุดที่คุณสามารถเลือกได้ในภายหลัง

ผู้ใช้ทุกคนสามารถใช้เครื่องมือซอฟต์แวร์ของผลิตภัณฑ์นี้ได้ ก่อนที่คุณจะสามารถใช้เครื่องมือได้ คุณต้องดาวน์โหลดเครื่อง มือจากเว็บผ่าน HP ToolboxFX หรือแผ่นซีดีซอฟต์แวร์ที่มีมาพร้อมกับผลิตภัณฑ์ของคุณ
ใช้ขั้นต่อไปนี้เพื่อดาวน์โหลดเครื่องมือเทียบสีพื้นฐานของ HP โดยใช้แผ่นซีดีซอฟต์แวร์

- 1. ใส่แผ่นซีดีลงในไดรฟซีดีรอม แผ่นซีดีจะทำงานโดยอัตโนมัติ
- เลือก ติดดังซอฟต์แวร์เพิ่มเติม
- 3. เลือก **เทียบสีพื้นฐานของ HP** เครื่องมือจะดาวน์โหลดและติดตั้งเอง ไอคอนบนเดสก์ทอปจะถูกสร้างขึ้น

ใช้ขั้นต่อไปนี้เพื่อดาวน์โหลดเครื่องมือเทียบสีพื้นฐานของ HP โดยใช้ HP ToolboxFX

- 1. เปิด HP ToolboxFX.
- เลือกโฟลเดอร์ วิธีใช้
- ในส่วน เครื่องมือการพิมพ์สี ให้เลือก เทียบสีพื้นฐาน เครื่องมือจะดาวน์โหลดและติดตั้งเอง ไอคอนบนเดสก์ทอปจะถูก สร้างขึ้น

เมื่อดาวน์โหลดและติดตั้งเครื่องมือเทียบสีพื้นฐานของ HP แล้ว จะสามารถใช้งานเครื่องมือนี้ได้จากไอคอนบนเดสก์ทอปหรือ จาก HP ToolboxFX (คลิกโฟลเดอร์ **วิธีใช้** และ**เครื่องมือการพิมพ์สี** และ **เทียบสีพื้นฐาน**) เครื่องมือจะแนะนำคุณในการเลือก สี สีซึ่งตรงกันทั้งหมดที่เลือกไว้จะถูกบันทึกไว้เป็นธีมสีและสามารถเข้าใช้ได้ในอนาคต

## เทียบสีโดยใช้ดูสีแบบกำหนดเอง

คุณสามารถใช้ HP ToolboxFX พิมพ์พาเลตต์สีแบบกำหนดเอง ในส่วน **เครื่องมือการพิมพ์สีของกล่องเครื่องมือ** ให้ คลิกแถบ **ดูสีแบบกำหนดเอง** เพื่อไปยังหน้าสีที่ต้องการและพิมพ์หน้าปัจจุบัน ในเอกสารของคุณ ให้พิมพ์ค่าสีแดง เขียว และ น้ำเงินลงในเมนูสีแบบกำหนดเองของซอฟต์แวร์ เพื่อเปลี่ยนค่าสีต่างๆ ให้ตรงกับสึในพาเลตต์

## การใช้สีขั้นสูง

เครื่องพิมพ์มีคุณสมบัติการปรับสีอัตโนมัติซึ่งให้ผลลัพธ์สีที่ดีที่สุด ด้วยความใส่ใจในการออกแบบและทดสอบกับตารางสี ช่วย ให้สีที่ได้มีความถูกต้องและเนื้อสีเรียบสม่ำเสมอสำหรับสีที่พิมพ์ออกมา

เครื่องพิมพ์ยังมีเครื่องมือขั้นสูงสำหรับมืออาชีพที่มีความเชี่ยวชาญ

### ผงหมึก HP ColorSphere

HP ออกแบบระบบการพิมพ์ (เครื่องพิมพ์, ตลับหมึกพิมพ์, ผงหมึก และกระดาษ) ให้ทำงานร่วมกันเพื่อคุณภาพการพิมพ์, ความน่าเชื่อถือของผลิตภัณฑ์ และประสิทธิผลของผู้ใช้ที่ดีที่สุด ตลับหมึกพิมพ์ของแท้ของ HP ประกอบด้วยผงหมึก HP ColorSphere ที่เหมาะสมกับเครื่องพิมพ์ของคุณ ซึ่งจะให้สีสันที่สดใสและหลากหลาย ช่วยให้คุณสร้างสรรค์เอกสาร ระดับมืออาชีพที่มีความคมชัดของตัวอักษรและกราฟิก และภาพถ่ายที่พิมพ์อย่างคมชัด

ผงหมึก HP ColorSphere ให้ความสม่ำเสมอและความเข้มในคุณภาพการพิมพ์ที่คุณวางใจได้บนกระดาษชนิดต่างๆ ซึ่ง หมายความว่าคุณสามารถสร้างเอกสารที่จะช่วยคุณสร้างความประทับใจที่ดี และกระดาษเพื่อใช้ประจำวันรองรับวัตถุประสงค์ พิเศษคุณภาพมืออาชีพของ HP (รวมกระดาษของ HP ประเภทและน้ำหนักน้ำหนักที่แตกต่างกัน) ออกแบบมาเพื่อการทำ งานของคุณ

### HP ImageREt 3600

ImageREt 3600 จะให้คุณภาพการพิมพ์สีแบบเลเซอร์ 3600 dpi ด้วยกระบวนการพิมพ์หลายระดับ กระบวนการนี้จะควบ คุมคุณภาพสีอย่างแม่นยำ ด้วยการผสมสีมากถึง 4 สีในหนึ่งจุดสีและใช้จำนวนผงหมึกแตกต่างกันไปในพื้นที่นั้น ImageREt 3600 ได้รับการพัฒนาให้ดีขึ้นสำหรับเครื่องพิมพ์นี้ โดยการปรับปรุงครั้งนี้ได้ใช้เทคโนโลยีการเกลี่ยขอบ ซึ่งให้การควบคุม การลงจุดสีได้ดีขึ้น และการควบคุมความแม่นยำของคุณภาพสีของจุดสีดีขึ้น เทคโนโลยีใหม่ๆ เหล่านี้ เมื่อผนวกกับกระบวน การพิมพ์แบบหลายระดับของ HP ทำให้ได้เครื่องพิมพ์ในระดับความละเอียด 600 x 600 จุดต่อนิ้ว ที่ให้คุณภาพระดับ เครื่องพิมพ์เลเซอร์สี 3600 จุดต่อนิ้วซึ่งให้สีได้หลายล้านสี

### การเลือกกระดาษ

เพื่อสีสันสดใสและคุณภาพของภาพที่พิมพ์ เลือกประเภทของกระดาษให้เหมาะสม โดยเลือกจากเมนูของซอฟต์แวร์ เครื่องพิมพ์ หรือจากไดรเวอร์เครื่องพิมพ์

### ตัวเลือกสี

ตัวเลือกสีจะช่วยให้ได้งานพิมพ์สีคุณภาพเยี่ยมโดยอัตโนมัติ ตัวเลือกดังกล่าวจะใช้วิธีการตรวจจับออบเจกต์ ซึ่งทำให้ได้สี คุณภาพสูงสุดและการตั้งค่าฮาล์ฟโทนสำหรับใช้ในออบเจกต์ต่างๆ (ข้อความ กราฟิก และภาพถ่าย) ในหน้าแต่ละหน้า ไดรเวอร์เครื่องพิมพ์จะดูว่าในแต่ละหน้ามีออบเจกต์ใด และจะใช้ก่าฮาล์ฟโทนและสีซึ่งจะให้งานพิมพ์คุณภาพดีที่สุดสำหรับ ออบเจกต์แต่ละออบเจกต์

ในการใช้งานใน Windows ค่า **อัตโนมัติ** และ **ปรับด้วยตนเอง** จะอยู่ที่แถบ **สี** ในไดรเวอร์เครื่องพิมพ์

### Standard red-green-blue (sRGB)

Standard red-green-blue (sRGB) เป็นสีมาตรฐานที่ใช้กันทั่วโลก พัฒนาขึ้นโดย HP และ Microsoft เพื่อให้เป็นภาษา สำหรับสีซึ่งใช้ร่วมกันสำหรับจอภาพ, อุปกรณ์รับข้อมูล (สแกนเนอร์และกล้องดิจิตอล) และอุปกรณ์ส่งข้อมูล (เครื่องพิมพ์และ พลอตเตอร์) และยังเป็นข้อมูลสีเริ่มต้นที่ใช้สำหรับผลิตภัณฑ์ HP, ระบบปฏิบัติการของ Microsoft, เวิลด์ไวด์เว็บ และ ซอฟต์แวร์ที่ใช้ในสำนักงานปัจจุบัน มาตรฐาน sRGB ใช้ในจอภาพที่ใช้ระบบปฏิบัติการ Windows ทั่วไป และเป็นมาตรฐาน สำหรับโทรทัศน์ที่มีความละเอียดระดับสูง

หมายเหตุ: ปัจจัยต่างๆ เช่น ชนิดของจอภาพที่ใช้ หรือการวางแสงไฟภายในห้อง จะมีผลต่อสีบนจอภาพของคุณ หากต้อง การข้อมูลเพิ่มเติม โปรดดูที่ การเทียบสี ในหน้า 62

เวอร์ชันล่าสุดของ Adobe PhotoShop®, CorelDRAW®, Microsoft Office, และโปรแกรมอื่นๆ อีกมาล้วนใช้ sRGB เพื่อแสดงสี เนื่องจาก sRGB เป็นข้อมูลสีเริ่มต้นที่ใช้ในระบบปฏิบัติการของ Microsoft ดังนั้น sRGB จึงถูกนำไปใช้อย่าง แพร่หลาย เมื่อโปรแกรมและอุปกรณ์ต่างๆ ใช้ sRGB ในการแลกเปลี่ยนข้อมูลสี ผู้ใช้ทั่วไปจะได้รับการเทียบสีที่ได้รับการ ปรับปรุงอย่างมาก

มาตรฐาน sRGB จะปรับปรุงขีดความสามารถของคุณในการจับคู่สีระหว่างเครื่องพิมพ์, จอคอมพิวเตอร์ และอุปกรณ์รับ ข้อมูลอื่นๆ โดยอัตโนมัติ โดยไม่ต้องเป็นผู้เชี่ยวชาญด้านสี

# 9 การจัดการและบำรุงรักษา

- <u>หน้าข้อมูล</u>
- HP ToolboxFX
- <u>เว็บเซิร์ฟเวอร์ในตัว</u>
- <u>การจัดการอุปกรณ์สิ้นเปลือง</u>
- <u>เปลี่ยนตลับหมึกพิมพ์</u>
- หน่วยความจำและแบบอักษร DIMM
- <u>การทำความสะอาดเครื่องพิมพ์</u>
- อัปเดตเฟิร์มแวร์

## หน้าข้อมูล

้ใช้แผงควบคุมเพื่อพิมพ์หน้าข้อมูลที่ให้รายละเอียดเกี่ยวกับเครื่องพิมพ์และการตั้งค่าปัจจุบัน

- 1. กด OK เพื่อเปิดเมนู
- 2. กดปุ่ม ลูกศรช้าย (◀) หรือ ลูกศรขวา (►) เพื่อเลื่อนไปที่ **รายงาน** และกด OK
- 3. กดปุ่ม ลูกศรซ้าย (◀) หรือ ลูกศรขวา (►) เพื่อเลื่อนไปที่รายงาน และกด OK เพื่อพิมพ์รายงาน
- 4. กด X เพื่อออกจากเมนู

#### หน้าข้อมูลต่อไปนี้จะปรากฏขึ้น

- หน้าตัวอย่าง
- โครงสร้างเมนู
- หน้าแสดงการกำหนดค่า
- หน้าสถานะอุปกรณ์ฯ
- หน้าแสดงการกำหนดค่าเครือข่าย
- รายงานการใช้
- รายการแบบอักษร PCL
- รายการแบบอักษร PS
- รายการแบบอักษร PCL6
- รายงานการใช้สี
- รายงานบริการ
- รายงานการวินิจฉัย

## **HP ToolboxFX**

## เปิด HP ToolboxFX

เปิด HP ToolboxFX ด้วยการเลือกวิธีใดวิธีหนึ่งจากวิธีเหล่านี้:

- ในซิสเต็มเทรย์ของ Windows ดับเบิลคลิกที่ไอคอน HP ToolboxFX (🗇)
- ในเมนู Start (เริ่ม) ของ Windows ให้คลิก Programs (โปรแกรม) (หรือ All Programs (โปรแกรมทั้งหมด) ใน Windows XP และ Vista) คลิก HP คลิก HP Color LaserJet CP2020 Series และคลิก HP ToolboxFX

HP ToolboxFX ประกอบด้วยโฟลเดอร์ต่อไปนี้:

- <u>สถานะ ในหน้า 70</u>
- <u>การแจ้งเตือน ในหน้า 71</u>
- <u>ข้อมูลผลิตภัณฑ์ ในหน้า 71</u>
- <u>ความช่วยเหลือ ในหน้า 72</u>
- <u>การตั้งค่าอุปกรณ์ ในหน้า 73</u>
- <u>การตั้งค่าเครือข่าย ในหน้า 76</u>

#### สถานะ

โฟลเดอร์ **สถานะ** มีลิงค์ไปยังหน้าหลักเหล่านี้:

- สถานะอุปกรณ์ หน้านี้จะแสดงสภาวะต่างๆ ของเครื่องพิมพ์ เช่น กระดาษติด หรือถาดวางเปล่า หลังการแก้ไขปัญหา เครื่องพิมพ์แล้ว คลิกที่ รีเฟรชสถานะ เพื่ออัปเดตสถานะเครื่องพิมพ์
- สถานะอุปกรณ์สิ้นเปลือง ดูรายละเอียด เช่น เปอร์เซ็นต์โดยประมาณของหมึกพิมพ์ที่เหลืออยู่ในตลับหมึกพิมพ์ และ จำนวนหน้าที่ได้พิมพ์โดยตลับหมึกพิมพ์ปัจจุบัน หน้านี้ยังมีลิงค์สำหรับการสั่งซื้ออุปกรณ์สิ้นเปลืองและค้นหาข้อมูลการ รีไซเคิลอีกด้วย
- การตั้งค่าคอนฟิกอุปกรณ์ แสดงคำอธิบายโดยละเอียดของค่าคอนฟิเกอเรชันปัจจุบันของเครื่องพิมพ์ รวมถึงจำนวน หน่วยความจำที่ติดตั้ง และมีการติดตั้งถาดเสริมหรือไม่
- **สรุปเครือข่าย** ดูคำอธิบายโดยละเอียดของค่าคอนฟีเกอเรชันเครือข่ายในปัจจุบัน รวมทั้ง IP address และสถานะเครือ ข่าย
- พิมพ์หน้าข้อมูล พิมพ์หน้าการกำหนดค่าและหน้าข้อมูลอื่นๆ เช่น หน้าสถานะอุปกรณ์สิ้นเปลือง โปรดดูที่ หน้าข้อมูล ในหน้า 68
- บันทึกงานการใช้สี ดูข้อมูลการใช้สีสำหรับเอกสารที่พิมพ์ล่าสุด
- **ล็อกแสดงบันทึกการทำงาน** ดูประวัติข้อผิดพลาดของเครื่องพิมพ์ แสดงเหตุการณ์ล่าสุดก่อน

### ล็อกแสดงบันทึกการทำงาน

ล็อกแสดงบันทึกการทำงาน คือตารางที่ประกอบด้วยรหัสที่สอดคล้องกับข้อความแสดงข้อผิดพลาดที่ปรากฏบนหน้าจอของ แผงควบคุมของเครื่องพิมพ์ รายละเอียดโดยย่อของข้อผิดพลาดแต่ละข้อ และจำนวนหน้าที่พิมพ์เมื่อเกิดข้อผิดพลาดแต่ละ ครั้ง สำหรับข้อมูลเพิ่มเติมเกี่ยวกับข้อความแสดงข้อผิดพลาด โปรดดูที่ <u>ข้อความบนแผงควบคุมและการแจ้งข้อมูลสถานะ</u> <u>ในหน้า 93</u>

## การแจ้งเตือน

์ โฟลเดอร์ **การแจ้งเตือน** มีลิงค์ไปยังหน้าหลักเหล่านี้:

- ตั้งค่าการแจ้งสถานะ ตั้งค่าเครื่องพิมพ์เพื่อให้ส่งการแจ้งข้อมูลแบบป๊อป-อัปถึงคุณเมื่อเกิดเหตุการณ์บางอย่าง เช่น อายุ การใช้ตลับหมึกเหลือน้อย
- ตั้งค่าการแจ้งข้อมูลด้วยอีเมล์ ตั้งค่าเครื่องพิมพ์เพื่อให้ส่งการแจ้งข้อมูลด้วยอีเมล์ถึงคุณเมื่อเกิดเหตุการณ์บางอย่าง เช่น อายุการใช้ตลับหมึกเหลือน้อย

#### ตั้งค่าการแจ้งข้อมูลสถานะ

ใช้ตัวเลือกนี้เพื่อตั้งค่าให้เครื่องพิมพ์ส่งการแจ้งข้อมูลไปยังคอมพิวเตอร์ของคุณเมื่อกระดาษติด ผงหมึกในตลับหมึกพิมพ์ HP เหลือน้อย ตลับหมึกพิมพ์ที่ใช้ไม่ใช่ของ HP ถาดป้อนกระดาษว่างเปล่า และเกิดข้อความแสดงข้อผิดพลาดบางอย่าง

เลือกเพื่อรับการแจ้งข้อมูลแบบปือป-อัป, ไอคอนซิสเต็มเทรย์, บนเดสก์ท็อป หรือแบบผสม การแจ้งข้อมูลแบบปือป-อัปและ บนเดสก์ท็อปจะปรากฏขึ้นเฉพาะในกรณีที่เครื่องพิมพ์กำลังทำการพิมพ์จากคอมพิวเตอร์ที่คุณตั้งค่าการแจ้งเตือนเอาไว้ การ แจ้งเตือนของเดสก์ทอปจะปรากฏให้เห็นชั่วขณะหนึ่ง และจะหายไปโดยอัตโนมัติ

เปลี่ยนการตั้งค่า **เกณฑ์ตลับหมึกใกล้หมด** ซึ่งจะกำหนดระดับผงหมึกที่จะทำให้เครื่องแจ้งเตือนว่าผงหมึกใกล้หมด ในหน้า การตั้งค่าระบบ

🖹 หมายเหตุ: คุณต้องคลิกที่ ใช้ การเปลี่ยนแปลงของคุณจึงจะมีผล

#### ตั้งค่าการแจ้งข้อมูลด้วยอีเมล์

ใช้ตัวเลือกนี้เพื่อกำหนดค่าอีเมล์แอดเดรสได้ถึง 2 อีเมล์แอดเดรสเพื่อรับการแจ้งเตือนเมื่อเกิดเหตุการณ์บางอย่าง คุณ สามารถระบุเหตุการณ์ที่แตกต่างกันสำหรับแต่ละอีเมล์แอดเดรสได้ ใช้ข้อมูลของเซิร์ฟเวอร์อีเมล์ที่จะส่งการแจ้งข้อมูลด้วย อีเมล์ของเครื่องพิมพ์

หมายเหตุ: คุณสามารถกำหนดค่าให้ส่งการแจ้งเตือนทางอีเมล์ได้เฉพาะจากเซิร์ฟเวอร์ที่ไม่จำเป็นต้องใช้การตรวจสอบผู้ ใช้ หากเซิร์ฟเวอร์อีเมล์ของคุณต้องการให้คุณล็อกอินด้วยชื่อผู้ใช้และรหัสผ่าน คุณจะใช้การแจ้งเตือนอีเมล์ไม่ได้

**หมายเหตุ:** คุณต้องคลิกที่ **ใช้** การเปลี่ยนแปลงของคุณจึงจะมีผล

### ข้อมูลผลิตภัณฑ์

้โฟลเดอร์ **ข้อมูลผลิตภัณฑ์** ประกอบด้วยลิงค์ไปยังหน้าต่อไปนี้:

หน้าสาธิต พิมพ์หน้าที่แสดงคุณภาพการพิมพ์สีที่เป็นไปได้ และลักษณะการพิมพ์ทั้งหมดของเครื่องพิมพ์

## ตั้งรหัสผ่าน

ใช้ HP ToolboxFX หรือเว็บเซิร์ฟเวอร์ในตัวเพื่อตั้งค่ารหัสผ่านระบบ

**1.** ในเว็บเซิร์ฟเวอร์ในตัว คลิกที่แถบ **การตั้งค่า** 

ใน HP ToolboxFX คลิกที่แถบ **การตั้งค่าอุปกรณ์** 

- 👻 <mark>หมายเหตุ:</mark> หากมีการตั้งค่ารหัสผ่านแล้ว เครื่องจะขอให้คุณป้อนรหัสผ่าน พิมพ์รหัสผ่าน แล้วคลิก **ใช้**
- 2. คลิก **รหัสผ่าน**
- ในช่อง รหัสผ่าน ให้พิมพ์รหัสผ่านที่คุณต้องการตั้ง และในช่อง ยืนยันรหัสผ่าน ให้พิมพ์รหัสผ่านนี้อีกครั้งเพื่อยืนยันสิ่ง ที่คุณเลือก
- **4.** คลิก **ใช้** เพื่อบันทึกรหัสผ่าน

## ความช่วยเหลือ

์ โฟลเดอร์ **ความช่วยเหลือ** ประกอบด้วยลิงค์ไปยังหน้าหลักต่อไปนี้:

- การแก้ไขปัญหา ดูหัวข้อวิธีใช้การแก้ไขปัญหา พิมพ์หน้าการแก้ไขปัญหา ทำความสะอาดเครื่องพิมพ์ และเปิด Microsoft Office Basic Colors สำหรับข้อมูลเพิ่มเติมเกี่ยวกับ Microsoft Office Basic Colors โปรดดูที่ การ เทียบสี ในหน้า 62
- กระดาษและวัสดุพิมพ์ พิมพ์ข้อมูลเกี่ยวกับวิธีใช้กระดาษและวัสดุพิมพ์ประเภทต่างๆ เพื่อให้ได้งานที่ดีที่สุดจาก เครื่องพิมพ์ของคุณ
- เครื่องมือการพิมพ์สีเปิด Microsoft Office Basic Colors หรือจานสีทั้งหมดพร้อมค่า RGB ที่เกี่ยวข้อง สำหรับข้อมูล เพิ่มเติมเกี่ยวกับ Microsoft Office Basic Colors โปรดดูที่ การเทียบสี ในหน้า 62 ใช้ HP Basic Color Match เพื่อปรับค่าสีผสมพิเศษในงานพิมพ์ของคุณ
- การสาธิตที่เป็นภาพเคลื่อนไหว. ดูภาพเคลื่อนไหวสาธิตวิธีการใช้เครื่อง เช่น วิธีพิมพ์งานที่ให้คุณภาพดีที่สุด การนำ กระดาษติดออก และการเปลี่ยนตลับหมึกพิมพ์
- ดู่มือผู้ใช้ ดูข้อมูลเกี่ยวกับการใช้ การประกัน ข้อกำหนด และการสนับสนุนของเครื่องพิมพ์ คู่มือผู้ใช้มีทั้งรูปแบบ HTML และ PDF

## การตั้งค่าอุปกรณ์

โฟลเดอร์ Device Settings มีลิงค์ที่เชื่อมโยงไปยังหน้าหลักต่อไปนี้:

- **ข้อมูลอุปกรณ์** ดูข้อมูล เช่น รายละเอียดของเครื่องพิมพ์ และบุคคลที่สามารถติดต่อได้
- การจัดการกระดาษ กำหนดค่าถาดหรือเปลี่ยนแปลงการตั้งค่าการจัดการกระดาษของเครื่องพิมพ์ เช่น ขนาดกระดาษ และประเภทกระดาษที่เป็นค่าเริ่มต้น
- การพิมพ์ เปลี่ยนการตั้งค่าพิมพ์ของเครื่องพิมพ์ที่เป็นค่าเริ่มต้น เช่น จำนวนสำเนา และการวางแนวกระดาษ
- PCL5c เปลี่ยนการตั้งค่า PCL
- **PostScript** เปลี่ยนการตั้งค่า PS
- คุณภาพการพิมพ์ เปลี่ยนการตั้งค่าคุณภาพการพิมพ์
- **ความเข้มในการพิมพ์** เปลี่ยนแปลงการตั้งค่าความเข้มในการพิมพ์ เช่น ความเข้ม, ไฮไลต์, สีกลาง และเงา
- ประเภทกระดาษ เปลี่ยนแปลงการตั้งค่าโหมดสำหรับวัสดุพิมพ์แต่ละประเภท เช่น กระดาษหัวจดหมาย กระดาษสำหรับ แฟ้มเจาะ หรือกระดาษมัน
- การตั้งค่าระบบ เปลี่ยนแปลงการตั้งค่าระบบ เช่น การแก้ไขกระดาษติด และการทำงานต่อโดยอัตโนมัติ เปลี่ยนการตั้ง ค่า ระดับที่แสดงว่าหมึกเหลือน้อย ซึ่งตั้งค่าระดับผงหมึกที่จะทำให้เครื่องแจ้งเตือนว่าผงหมึกใกล้หมด
- บันทึก/เรียกคืนการตั้งค่า บันทึกการตั้งค่าปัจจุบันของเครื่องพิมพ์ลงในไฟล์บนคอมพิวเตอร์ คุณอาจใช้ไฟล์นี้เพื่อโหล ดการตั้งค่านี้ให้กับเครื่องพิมพ์เครื่องอื่น หรืออาจเก็บไว้เพื่อให้เครื่องพิมพ์กลับมาใช้การตั้งค่านี้ในภายหลัง
- รหัสผ่าน กำหนดรหัสผ่านเพื่อปกป้องการตั้งค่าของเครื่อง เมื่อกำหนดรหัสผ่านแล้ว หน้าจอจะปรากฏข้อความให้ผู้ใช้ ป้อนรหัสผ่านก่อนจะยอมให้เปลี่ยนแปลงการตั้งค่าของเครื่องได้ รหัสผ่านนี้เป็นรหัสผ่านเดียวกับรหัสผ่านเว็บ เซิร์ฟเวอร์ที่ให้มาด้วย

#### ข้อมูลเกี่ยวกับอุปกรณ์

หน้าข้อมูลอุปกรณ์จะเป็นที่เก็บข้อมูลเกี่ยวกับเครื่องพิมพ์เพื่อใช้อ้างอิงต่อไป ข้อมูลที่คุณพิมพ์ในฟิลด์ต่างๆ ในหน้านี้จะ ปรากฏบนหน้าการกำหนดค่า คุณสามารถพิมพ์อักขระใดๆ ลงในแต่ละช่องเหล่านี้ได้

🖹 <mark>หมายเหตุ:</mark> คุณต้องคลิกที่ **ใช้** การเปลี่ยนแปลงของคุณจึงจะมีผล

#### การจัดการกระดาษ

ใช้ตัวเลือกเหล่านี้เพื่อกำหนดค่าเริ่มต้นของคุณ ตัวเลือกเหล่านี้เป็นตัวเลือกเดียวกันที่มีอยู่ในเมนูแผงควบคุมต่างๆ ในแผง ควบคุม โปรดดูข้อมูลเพิ่มเติมที่ <u>เมนูแผงควบคุม ในหน้า 9</u>

ในกรณีที่กระดาษหมด จะมีตัวเลือกสำหรับจัดการกับงานพิมพ์ดังต่อไปนี้:

- เลือก รอป้อนกระดาษ
- เลือก ยกเลิก จากรายการดรอปดาวน์ การดำเนินการเมื่อกระดาษหมด เพื่อยกเลิกงานพิมพ์
- เลือก **แทนที่** จากรายการดรอปดาวน์ **เวลากระดาษหมด** เพื่อส่งงานพิมพ์ไปยังถาดกระดาษอื่น

้ฟิลด์ **เวลาเมื่อกระดาษหมด** ระบุระยะเวลาที่เครื่องพิมพ์จะรอก่อนดำเนินการตามการเลือกของคุณ คุณสามารถระบุได้ตั้งแต่ 0 ถึง 3600 วินาที

🖹 หมายเหตุ: คุณต้องคลิกที่ ใช้ การเปลี่ยนแปลงของคุณจึงจะมีผล

#### ขณะพิมพ์

ใช้ตัวเลือกนี้เพื่อกำหนดค่าสำหรับฟังก์ชันการพิมพ์ทั้งหมด ตัวเลือกเหล่านี้เป็นตัวเลือกเดียวกันกับที่มีอยู่บนแผงควบคุม โปรดดูข้อมูลเพิ่มเติมที่ <u>เมนูแผงควบคุม ในหน้า 9</u>

🖹 หมายเหตุ: คุณต้องคลิกที่ ใช้ การเปลี่ยนแปลงของคุณจึงจะมีผล

#### PCL5c

ใช้ตัวเลือกนี้เพื่อกำหนดค่าเมื่อคุณใช้ภาษาการพิมพ์ PCL

🖹 หมายเหตุ: คุณต้องคลิกที่ ใช้ การเปลี่ยนแปลงของคุณจึงจะมีผล

#### PostScript

ใช้ตัวเลือกนี้เมื่อคุณกำลังใช้ภาษาการพิมพ์ PostScript เมื่อใช้มีการเปิดตัวเลือก **ข้อผิดพลาดการพิมพ์ PostScript** หน้า ข้อผิดพลาด PostScript จะพิมพ์ออกมาโดยอัตโนมัติเมื่อเกิดข้อผิดพลาด PostScript

🖹 หมายเหตุ: คุณต้องคลิกที่ ใช้ การเปลี่ยนแปลงของคุณจึงจะมีผล

#### **ดุณภาพการพิม**พ์

ใช้ตัวเลือกเหล่านี้เพื่อปรับปรุงลักษณะของงานพิมพ์ของคุณ ตัวเลือกเหล่านี้เป็นตัวเลือกเดียวกันกับที่มีอยู่บนเมนูแผงควบคุม โปรดดูข้อมูลเพิ่มเติมที่ <u>เมนูแผงควบคุม ในหน้า 9</u>

#### การปรับเทียบมาตรฐานของสี

- การปรับเทียบเมื่อเปิดเครื่อง ระบุว่าต้องการให้เครื่องพิมพ์ทำการปรับเทียบเมื่อคุณเปิดเครื่องหรือไม่
- เวลาการปรับเทียบ ระบุความถี่ที่ต้องการให้เครื่องทำการปรับเทียบ
- ปรับเทียบทันที ตั้งค่าให้เครื่องพิมพ์ปรับเทียบทันที

🖹 หมายเหตุ: คุณต้องคลิกที่ ใช้ การเปลี่ยนแปลงของคุณจึงจะมีผล

#### ความเข้มในการพิมพ์

้ใช้การตั้งค่าเหล่านี้เพื่อช่วยในการปรับปริมาณสีแต่ละสีของผงหมึกที่ใช้สำหรับเอกสารที่พิมพ์

- ความเข้ม ความเข้ม คือ ช่วงความแตกต่างระหว่างสีอ่อน (ไฮไลต์) และสีเข้ม (แรเงา) หากต้องการเพิ่มช่วงระหว่างสีอ่อนและสีเข้มโดยรวม ให้เพิ่มการตั้งค่า ความเข้ม
- ไฮไลต์ ไฮไลต์คือสีที่อ่อนลงใกล้เคียงกับสีขาว หากต้องการเพิ่มความเข้มให้กับสีอ่อน ให้เพิ่มการตั้งค่า ไฮไลต์ การปรับ นี้จะไม่มีผลกับสีกลางหรือสีเข้ม
- มิดโทน สีกลางคือสีที่มีความหนาแน่นอยู่ระหว่างสีอ่อนและสีเข้ม หากต้องการเพิ่มความเข้มให้กับสีกลาง ให้เพิ่มการตั้ง ค่า มิดโทน การปรับนี้ไม่ส่งผลต่อสีสว่างหรือสีแบบเงา
- แรเงา แรเงาคือสีที่มีความหนาแน่นใกล้เคียงกับสีเข้ม หากต้องการเพิ่มความเข้มให้กับสีเข้ม ให้เพิ่มการตั้งค่า แรเงา การปรับนี้จะไม่มีผลกับสีอ่อนหรือสีกลาง

#### ประเภทกระดาษ

ใช้ตัวเลือกเหล่านี้เพื่อกำหนดโหมดการพิมพ์ที่สอดคล้องกับกระดาษประเภทต่างๆ ในการรีเซ็ตโหมดทั้งหมดเป็นการตั้งค่า เริ่มต้นจากโรงงาน ให้เลือก **เรียกคืนโหมด** 

🖹 หมายเหตุ: คุณต้องคลิกที่ ใช้ การเปลี่ยนแปลงของคุณจึงจะมีผล

#### การตั้งค่าระบบ

ใช้การตั้งค่าระบบเหล่านี้เพื่อกำหนดค่าการพิมพ์เบ็ดเตล็ด การตั้งค่าเหล่านี้ไม่มีอยู่ในแผงควบคุม

🖹 หมายเหตุ: คุณต้องคลิกที่ **ใช้** การเปลี่ยนแปลงของคุณจึงจะมีผล

#### บันทึก/เรียกคืนการตั้งค่า

ี บันทึกการตั้งค่าปัจจุบันของเครื่องพิมพ์ลงในไฟล์บนคอมพิวเตอร์ คุณอาจใช้ไฟล์นี้เพื่อโหลดการตั้งค่านี้ให้กับเครื่องพิมพ์ เครื่องอื่น หรืออาจเก็บไว้เพื่อให้เครื่องพิมพ์กลับมาใช้การตั้งค่านี้ในภายหลัง

#### รหัสผ่าน

้ตั้งรหัสผ่านเพื่อป้องกันการตั้งค่าเครื่อง หลังตั้งรหัสผ่านแล้ว ผู้ใช้จะได้รับพรอมต์ให้ป้อนรหัสผ่านก่อนเข้าสู่หน้า HP ToolboxFX ซึ่งอ่านหรือเขียนข้อมูลจากเครื่อง รหัสผ่านนี้เหมือนกับรหัสผ่านของเว็บเชิร์ฟเวอร์ในตัว

### บริการ

ระหว่างกระบวนการพิมพ์ อาจมีเศษกระดาษ, ผงหมึก และฝุ่นสะสมอยู่ภายในเครื่องพิมพ์ เมื่อเวลาผ่านไป การสะสมของสิ่ง เหล่านี้จะก่อให้เกิดปัญหาการพิมพ์งาน เช่น รอยเปื้อน หรือจุดด่าง HP ToolboxFX ให้ข้อมูลสำหรับการทำความสะอาดทาง ผ่านกระดาษง่ายๆ แก่คุณ

## การตั้งค่าเครือข่าย

ผู้ดูแลระบบเครือข่ายสามารถใช้แถบนี้เพื่อควบคุมการตั้งค่าเกี่ยวกับเครือข่ายสำหรับเครื่องพิมพ์ เมื่อได้เชื่อมต่อกับเครือข่าย ที่ใช้ IP

## ชื่อวัสดุสิ้นเปลือง

้ปุ่มที่อยู่ด้านบนของทุกหน้านี้จะลิงค์กับเว็บไซต์ที่คุณสามารถสั่งซื้อวัสดุสิ้นเปลืองสำรองได้ คุณต้องมีการเชื่อมต่ออินเตอร์เน็ต เพื่อใช้คุณลักษณะนี้

### ลิงค์อื่นๆ

ในส่วนนี้จะมีลิงค์ต่างๆ เชื่อมต่อกับอินเตอร์เน็ต คุณต้องมีการเชื่อมต่ออินเตอร์เน็ตเพื่อใช้ลิงค์เหล่านี้ หากคุณใช้การเชื่อมต่อ แบบ Dial-up และไม่ได้เชื่อมต่ออยู่เมื่อคุณเปิด HP ToolboxFX เป็นครั้งแรก คุณจะต้องเชื่อมต่อก่อนจึงจะสามารถเยี่ยมชม เว็บไซต์เหล่านี้ การเชื่อมต่ออาจจำเป็นต้องให้คุณปิด HP ToolboxFX แล้วเปิดใหม่อีกครั้ง

- HP Instant Support เชื่อมต่อกับเว็บไซต์ HP Instant Support
- การสนับสนุนและการแก้ปัญหา เชื่อมต่อกับเว็บไซต์สนับสนุนของเครื่องพิมพ์ ซึ่งคุณสามารถค้นหาความช่วยเหลือ สำหรับปัญหาต่างๆ ได้
- การลงทะเบียนผลิตภัณฑ์ เชื่อมต่อไปยังเว็บไซต์การลงทะเบียนผลิตภัณฑ์ HP

## เว็บเซิร์ฟเวอร์ในตัว

หากมีการเชื่อมต่อกับเครื่องพิมพ์ผ่านระบบเครือข่าย เว็บเซิร์ฟเวอร์ในตัวจะสามารถใช้งานได้โดยอัตโนมัติ เว็บเซิร์ฟเวอร์ใน ตัวสามารถเข้าใช้ได้ผ่านเว็บเบราเซอร์มาตรฐาน

🖹 <mark>หมายเหตุ:</mark> เมื่อเครื่องพิมพ์เชื่อมต่อกับคอมพิวเตอร์โดยตรง ให้ใช้ HP ToolboxFX เพื่อดูสถานะเครื่องพิมพ์

ใช้เว็บเซิร์ฟเวอร์ในตัวเพื่อดูสถานะเครื่องพิมพ์และเครือข่าย และจัดการฟังก์ชันการพิมพ์จากคอมพิวเตอร์ของคุณ แทนการ ใช้แผงควบคุมของเครื่องพิมพ์

- ดูข้อมูลสถานะควบคุมอุปกรณ์
- กำหนดประเภทกระดาษที่ใส่ไว้ในถาดบรรจุกระดาษแต่ละถาด
- ตรวจสอบอายุการใช้งานที่เหลืออยู่ของอุปกรณ์สิ้นเปลืองทั้งหมด และสั่งซื้ออุปกรณ์สิ้นเปลืองใหม่
- ดูและเปลี่ยนแปลงค่าคอนฟิกของถาดกระดาษ
- ดูและเปลี่ยนแปลงการตั้งค่าเครื่องพิมพ์
- ดูและเปลี่ยนแปลงค่าคอนฟิกระบบเครือข่าย
- ดูเนื้อหาการสนับสนุนสำหรับสถานะปัจจุบันของเครื่องพิมพ์
- จำกัดการเข้าใช้คุณสมบัติการพิมพ์สี

ในการใช้เว็บเซิร์ฟเวอร์ในตัว คุณต้องมี Microsoft Internet Explorer 6 หรือรุ่นที่สูงกว่า, Netscape Navigator 7 หรือ รุ่นที่สูงกว่า, Safari 1.2 หรือรุ่นที่สูงกว่า, Konqueror 3.2 หรือรุ่นที่สูงกว่า, Firefox 1.0 หรือรุ่นที่สูงกว่า, Mozilla 1.6 หรือรุ่นที่สูงกว่า หรือ Opera 7 หรือรุ่นที่สูงกว่า เว็บเซิร์ฟเวอร์ในตัวทำงานได้เมื่อมีการเชื่อมต่อเครื่องพิมพ์กับเครือข่ายที่ ใช้ IP เว็บเซิร์ฟเวอร์ในตัวไม่สนับสนุนการเชื่อมต่อเครื่องพิมพ์ที่ใช้ IPX หรือ AppleTalk คุณไม่จำเป็นต้องต่ออินเทอร์เน็ต ก็สามารถเปิดและใช้งานเว็บเซิร์ฟเวอร์นี้ได้

### ดูเว็บเซิร์ฟเวอร์ในตัวของ HP

- ในโปรแกรมเว็บเบราเซอร์ที่สนับสนุนในเครื่องคอมพิวเตอร์ ให้พิมพ์ IP แอดเดรสของเครื่องพิมพ์ลงในฟิลด์ แอดเดรส/URL (ในการค้นหา IP แอดเดรส ให้พิมพ์หน้าแสดงค่าคอนฟิก โปรดดูที่ หน้าข้อมูล ในหน้า 68)
- 😰 <mark>หมายเหตุ:</mark> เมื่อเปิด URL ได้แล้ว คุณอาจจะบันทึก URL นี้ไว้ เพื่อให้สามารถเปิดดูได้อย่างรวดเร็วในครั้งต่อไป
- เว็บเซิร์ฟเวอร์ในตัวมีแถบ 3 แถบซึ่งประกอบด้วยการตั้งค่าและข้อมูลเกี่ยวกับเครื่องพิมพ์ ได้แก่ แท็บ สถานะ, แท็บ การ ตั้งค่า และแท็บ เครือข่าย ให้เลือกคลิกแถบที่คุณต้องการดู

ต่อไปนี้คือข้อมูลโดยละเอียดเกี่ยวกับแถบทั้งสามแถบ

## ส่วนของเซิร์ฟเวอร์ที่ให้มาด้วย

ตารางด้านล่างแสดงหน้าจอทั่วไปของเว็บเซิร์ฟเวอร์ที่ให้มาด้วย

| แถบหรือส่วน                                                      | คำอธิบาย                                                                                                    |  |  |  |
|------------------------------------------------------------------|----------------------------------------------------------------------------------------------------|--|--|--|
| แถบ <b>สถานะ</b>                                                 | <ul> <li>สถานะของอุปกรณ์: แสดงสถานะเครื่องพิมพ์ และแสดงอายุการใช้งานที่เหลือของอุปกรณ์สิ้น<br/>เปลือง HP โดย 0% แสดงว่าอุปกรณ์สิ้นเปลืองหมดอายุการใช้งานที่ประมาณไว้แล้ว</li> </ul>                                                    |  |  |  |
| แสดงขอมูลเครื่องพิมพ สถานะ และการ<br>กำหนดค่า                    | <ul> <li>สถานะอุปกรณ์สิ้นเปลือง: แสดงอายุการใช้งานที่เหลือโดยประมาณของอุปกรณ์สิ้นเปลือง HP โดย 0<br/>เปอร์เซ็นต์แสดงว่าอุปกรณ์สิ้นเปลืองหมดอายุการใช้งานที่ประมาณไว้แล้ว โดยที่หน้านี้จะมีหมายเลข<br/>อุปกรณ์สิ้นเปลืองด้วย</li> </ul> |  |  |  |
|                                                                  | <ul> <li>การตั้งก่ากอนฟีกอุปกรณ์: แสดงข้อมูลที่พบในหน้าการกำหนดถ่าของเครื่องพิมพ์</li> </ul>                                                                                                    |  |  |  |
|                                                                  | <ul> <li>สรุปเครือข่าย: แสดงข้อมูลที่พบในหน้าแสดงค่าคอนฟีเกอเรชันเครือข่ายของเครื่องพิมพ์</li> </ul>                                                                                                    |  |  |  |
|                                                                  | <ul> <li>พิมพ์หน้าข้อมูล: ช่วยให้คุณพิมพ์หน้ารายการแบบอักษร PCL, PCL6, PS และหน้าสถานะวัสดุสิ้น<br/>เปลืองที่เครื่องพิมพ์สร้างขึ้น</li> </ul>                                                                                          |  |  |  |
|                                                                  | <ul> <li>พิมพ์ล็อกการใช้สี: แสดงงานพิมพ์สีของผู้ใช้ในแต่ละงาน</li> </ul>                                                                                                    |  |  |  |
|                                                                  | <ul> <li>ลือกแสดงบันทึกการทำงาน: แสดงรายการทั้งหมดเกี่ยวกับการทำงานและข้อผิดพลาดของเครื่องพิมพ์</li> </ul>                                                                                                    |  |  |  |
|                                                                  | <ul> <li>ปุ่ม สนับสนุน: มีลิงค์หน้าบริการสนับสนุนผลิตภัณฑ์ต่างๆ ปุ่ม สนับสนุน สามารถป้องกันโดยการ<br/>กำหนดรหัสผ่านได้ ดูที่ <u>ตั้งรหัสผ่าน ในหน้า 71</u></li> </ul>                                                                  |  |  |  |
|                                                                  | <ul> <li>ปุ่ม ชื่ออุปกรณ์สิ้นเปลือง: แสดงลิงค์ไปยังหน้าที่คุณสามารถสั่งชื่อวัสดุลิ้นเปลืองให้กับเครื่องพิมพ์ได้<br/>ปุ่ม ชื่ออุปกรณ์สิ้นเปลือง สามารถป้องกันโดยการกำหนดรหัสผ่านได้ ดูที่ <u>ตั้งรหัสผ่าน ในหน้า 71</u></li> </ul>      |  |  |  |
| แถบการตั้งค่า<br>ใ-ร้องเสราะครองจำนนอร่อมอรื่อ หรือหรือ          | <ul> <li>ข้อมูลอุปกรณ์: ให้คุณตั้งชื่อเครื่องพิมพ์และกำหนดหมายเลขสินทรัพย์ของเครื่องได้ ใส่ชื่อของบุคคลที่<br/>จะได้รับข้อมูลเกี่ยวกับเครื่องพิมพ์</li> </ul>                                                                          |  |  |  |
| เทศุณสาม 1300 เห็นขุด แก่ 383 พมพจ เก<br>คอมพิวเตอร์ของคุณได้    | <ul> <li>การจัดการกระดาษ: ช่วยให้คุณเปลี่ยนแปลงค่าเริ่มต้นในการจัดการกระดาษของเครื่องพิมพ์ได้</li> </ul>                                                                                                    |  |  |  |
|                                                                  | <ul> <li>การพิมพ์: ช่วยให้คุณเปลี่ยนแปลงค่าเริ่มต้นในการพิมพ์ของเครื่องพิมพ์ได้</li> </ul>                                                                                                    |  |  |  |
|                                                                  | <ul> <li>PCL 5c: ช่วยให้คุณเปลี่ยนแปลงค่าเริ่มต้นของ PCL 5c ของเครื่องพิมพ์ได้</li> </ul>                                                                                                    |  |  |  |
|                                                                  | <ul> <li>PostScript: ช่วยให้คุณเปลี่ยนแปลงค่าเริ่มต้นของ PostScript ของเครื่องพิมพ์ได้</li> </ul>                                                                                                    |  |  |  |
|                                                                  | <ul> <li>คุณภาพการพิมพ์: ช่วยให้คุณเปลี่ยนค่าเริ่มต้นคุณภาพการพิมพ์ของเครื่องพิมพ์ได้ รวมถึงการตั้งค่า<br/>การปรับเทียบด้วย</li> </ul>                                                                                                 |  |  |  |
|                                                                  | <ul> <li>ความเข้มในการพิมพ์: ช่วยให้คุณเปลี่ยนแปลงค่าความเข้ม, ไฮไลต์, สีกลาง และเงาของวัสดุสิ้นเปลือง<br/>แต่ละอย่างได้</li> </ul>                                                                                                    |  |  |  |
|                                                                  | <ul> <li>ประเภทกระดาษ: ช่วยให้คุณกำหนดค่าโหมดการพิมพ์ที่สอดคล้องกับประเภทกระดาษที่เครื่องพิมพ์<br/>ยอมรับได้</li> </ul>                                                                                                    |  |  |  |
|                                                                  | <ul> <li>การตั้งค่าระบบ: ช่วยให้คุณเปลี่ยนแปลงค่าเริ่มต้นระบบของเครื่องพิมพ์ได้</li> </ul>                                                                                                    |  |  |  |
|                                                                  | <ul> <li>บริการ: ช่วยให้คุณเริ่มต้นกระบวนการทำความสะอาดในเครื่องพิมพ์ได้</li> </ul>                                                                                                    |  |  |  |
|                                                                  | <ul> <li>ปุ่มสนับสนุน: แสดงลิงค์ไปยังหน้าที่แสดงผลิตภัณฑ์ที่สนับสนุน ปุ่ม สนับสนุน จะมีรหัสผ่านป้องกันไว้</li> </ul>                                                                                                    |  |  |  |
|                                                                  | <ul> <li>ปุ่ม ชื่ออุปกรณ์สิ้นเปลือง: แสดงฉิงค์ไปยังหน้าที่คุณสามารถสั่งชื่อวัสดุลิ้นเปลืองให้กับเครื่องพิมพ์ได้<br/>ปุ่ม ชื่ออุปกรณ์สิ้นเปลือง สามารถป้องกันโดยการกำหนดรหัสผ่านได้</li> </ul>                                          |  |  |  |
|                                                                  | <mark>หมายเหตุ:</mark> แถบ <b>การตั้งค่า</b> สามารถป้องกันโดยการกำหนดรหัสผ่านได้ ดูที่ <u>ตั้งรหัสผ่าน ในหน้า 71</u> หาก<br>เครื่องพิมพ์อยู่ในเครือข่าย ให้ปรึกษาผู้ดูแลระบบเครื่องพิมพ์ก่อนเปลี่ยนการตั้งค่าที่แถบนี้                 |  |  |  |
| <b>แถบเครือข่าย</b><br>ให้อุญสามารถเปลี่ยนการตั้งว่าเกรือข่าง    | ผู้ดูแลระบบเครือข่ายสามารถใช้แถบนี้เพื่อควบคุมการตั้งค่าเกี่ยวกับเครือข่ายสำหรับเครื่องพิมพ์ เมื่อได้<br>เชื่อมต่อกับเครือข่ายที่ใช้ IP                                                                                                |  |  |  |
| เหตุเแล เม เวยแบลยนการตงตาแกรอขาย<br>จากคอมพิวเตอร์ของคุณได้<br> | <mark>หมายเหตุ:</mark> แถบ <b>เครือข่าย</b> สามารถป้องกันโดยการกำหนดรหัสผ่านได้ ดูที่ <u>ตั้งรหัสผ่าน ในหน้า 71</u>                                                                                                    |  |  |  |

## การจัดการอุปกรณ์สิ้นเปลือง

## อายุของอุปกรณ์สิ้นเปลือง

์ ตลับหมึกพิมพ์ใช้ผงหมึก HP ColorSphere โปรดดูข้อมูลเกี่ยวกับจำนวนหน้าที่ตลับหมึกพิมพ์สามารถพิมพ์ได้ที่ <u>www.hp.com/go/pageyield</u> จำนวนหน้าที่พิมพ์ได้จริงขึ้นอยู่กับการใช้งานเฉพาะ

### การจัดเก็บตลับหมึกพิมพ์

อย่านำตลับหมึกพิมพ์ออกจากกล่องบรรจุจนกว่าจะถึงเวลาใช้งานจริงๆ

🛆 <mark>ข้อควรระวัง:</mark> ไม่ควรให้ตลับหมึกโดนแสงสว่างนานเกิน 2-3 นาที เพื่อป้องกันความเสียหายที่จะเกิดกับตลับหมึก

## นโยบายของ HP เกี่ยวกับตลับหมึกพิมพ์ที่ไม่ใช่ของ HP

Hewlett-Packard Company ไม่ขอแนะนำให้ใช้ตลับหมึกพิมพ์ที่ไม่ใช่ของ HP ไม่ว่าจะเป็นตลับหมึกพิมพ์ใหม่หรือผลิต ใหม่

หมายเหตุ: ความเสียหายใดก็ตามที่เกิดจากตลับหมึกพิมพ์ที่ไม่ใช่ของ HP จะไม่อยู่ในการรับประกันและข้อตกลงในการให้ บริการของ HP

ในการติดตั้งตลับหมึกพิมพ์ HP ตลับใหม่ โปรดดู <u>เปลี่ยนตลับหมึกพิมพ์ ในหน้า 81</u> ในการนำตลับหมึกที่ใช้แล้วกลับมาใช้ ใหม่ ให้ทำตามคำแนะนำที่ให้มากับตลับหมึกตลับใหม่

## ศูนย์ฮอตไลน์แจ้งเรื่อง HP ของปลอมและเว็บไซต์

โทรศัพท์ไปที่ศูนย์ฮอตไลน์แจ้งเรื่อง HP ของปลอม (หมายเลข 1-877-219-3183 โทรฟรีในอเมริกาเหนือ) หรือไปที่เว็บ ไซต์ <u>www.hp.com/go/anticounterfeit</u> เมื่อคุณติดตั้งตลับหมึกพิมพ์ของ HP แล้วมีข้อความบนเครื่องพิมพ์แจ้งว่าตลับ หมึกที่ติดตั้งไม่ใช่ของ HP ทาง HP จะช่วยตรวจสอบว่าผลิตภัณฑ์ดังกล่าวเป็นของแท้หรือไม่ พร้อมทั้งจะดำเนินการตามขั้น ตอนต่างๆ เพื่อแก้ปัญหา

ิตลับหมึกพิมพ์ของคุณอาจไม่ใช่ตลับหมึกพิมพ์ HP ของแท้ หากคุณสังเกตเห็นสิ่งต่อไปนี้

- คุณพบปัญหามากมายเกี่ยวกับตลับหมึกพิมพ์ที่ใช้งานอยู่
- ตลับหมึกพิมพ์มีลักษณะต่างไปจากปกติ (ตัวอย่างเช่น แถบดึงสีส้มหายไป หรือหีบห่อไม่เหมือนหีบห่อของ HP)

## พิมพ์เมื่อตลับหมึกหมดอายุการใช้งานที่ประมาณไว้แล้ว

ข้อความ **สั่งชื่อวัสดุสิ้นเปลือง**จะปรากฏขึ้นเมื่อตลับหมึกพิมพ์ใกล้หมดอายุการใช้งาน ข้อความ Replace supplies (เปลี่ยน อุปกรณ์สิ้นเปลือง) จะปรากฏขึ้นเมื่อตลับหมึกพิมพ์หมดอายุการใช้งานที่ประมาณไว้แล้ว เพื่อให้ได้คุณภาพงานพิมพ์สูงสุด HP ขอแนะนำให้เปลี่ยนตลับหมึกพิมพ์เมื่อข้อความ Replace supplies (เปลี่ยนอุปกรณ์สิ้นเปลือง) ปรากฏขึ้น ปัญหา คุณภาพการพิมพ์อาจเกิดขึ้นได้เมื่อใช้ตลับหมึกพิมพ์ที่หมดอายุการใช้งานที่ประมาณไว้แล้ว ทำให้สูญเสียวัสดุพิมพ์และผง หมึกจากตลับหมึกอื่นๆ การเปลี่ยนตลับหมึกพิมพ์เมื่อข้อความ Replace supplies (เปลี่ยนอุปกรณ์สิ้นเปลือง) ปรากฏขึ้น สามารถป้องกันการสูญเสียดังกล่าวได้

คุณลักษณะ **ทำต่อโดยอัตโนมัติ** ใน HP ToolboxFX ช่วยให้เครื่องพิมพ์ทำงานต่อโดยใช้ตลับหมึกพิมพ์ที่ถึงระดับที่ต้องมีการ เปลี่ยนได้

🛆 **กำเตือน!** การใช้คุณลักษณะ **ทำต่อโดยอัตโนมัติ** อาจทำให้คุณภาพการพิมพ์ต่ำลงได้

<mark>กำเตือน!</mark> ข้อบกพร่องในการพิมพ์หรือความล้มเหลวของวัสดุสิ้นเปลืองที่เกิดขึ้นเมื่อใช้วัสดุสิ้นเปลือง HP ในโหมดการพิมพ์ ในกรณีฉุกเฉินจะไม่ถือว่าเป็นข้อบกพร่องด้านวัสดุหรือการผลิตของวัสดุสิ้นเปลืองในข้อความเกี่ยวกับการรับประกันตลับ หมึกพิมพ์ HP สำหรับข้อมูลการรับประกัน โปรดดูที่ <u>ข้อแถลงเรื่องข้อจำกัดในการรับประกันของตลับหมึกพิมพ์</u> <u>ในหน้า 127</u>

คุณสามารถเปิดหรือปิดคุณลักษณะ **ทำต่อโดยอัตโนมัติ** ได้ตลอดเวลา และคุณไม่จำเป็นต้องเปิดคุณลักษณะดังกล่าวอีกครั้ง เมื่อติดตั้งตลับหมึกพิมพ์ เมื่อเปิดคุณลักษณะ **ทำต่อโดยอัตโนมัติ** เครื่องพิมพ์จะทำการพิมพ์ต่อโดยอัตโนมัติเมื่อตลับหมึก พิมพ์ถึงระดับที่ต้องมีการเปลี่ยนแล้ว ข้อความ **ใช้การเขียนทับข้อความการเปลี่ยนวัสดุสิ้นเปลือง** จะปรากฏขณะใช้ตลับหมึก พิมพ์ในโหมดการพิมพ์ในกรณีฉุกเฉิน เมื่อคุณเปลี่ยนตลับหมึกพิมพ์ด้วยวัสดุสิ้นเปลืองใหม่ เครื่องพิมพ์จะยกเลิกโหมดการ พิมพ์ในโหมดการพิมพ์ในกรณีฉุกเฉิน เมื่อคุณเปลี่ยนตลับหมึกพิมพ์ด้วยวัสดุสิ้นเปลืองใหม่ เครื่องพิมพ์จะยกเลิกโหมดการ

#### เปิดหรือปิดคุณลักษณะการพิมพ์ในกรณีฉุกเฉิน

- 1. เปิด HP ToolboxFX
- 2. คลิกโฟลเดอร์ **การตั้งค่าอุปกรณ์** แล้วคลิก **การตั้งค่าระบบ**
- 3. ไปที่ **ทำต่อโดยอัตโนมัติ** เลือก **ใช้** เพื่อเปิดคุณลักษณะนี้ เลือก **ไม่ใช้** เพื่อปิดคุณลักษณะนี้

#### เปิดหรือปิดคุณลักษณะการพิมพ์ในกรณีฉุกเฉินจากแผงควบคุม

- 1. บนเมนูแผงควบคุมของเครื่อง ให้กด OK
- 2. ใช้ปุ่ม ลูกศรซ้าย (◀) หรือ ลูกศรขวา (►) เพื่อเลือก System setup (การตั้งค่าระบบ) แล้วกด OK
- 3. ใช้ปุ่ม ลูกศรซ้าย (◀) หรือ ลูกศรขวา (►) เพื่อเลือก Print quality (คุณภาพการพิมพ์) และกด OK
- 4. ใช้ปุ่ม ลูกศรซ้าย (◄) หรือ ลูกศรขวา (►) เพื่อเลือก Replace supplies (เป**ลี่ยนอุปกรณ์สิ้นเปลือง)** และกดปุ่ม OK
- 5. เลือก Override out (เมื่อพิจารณาว่าหมด) เพื่อเปิดใช้คุณลักษณะ เลือก Stop at out (หยุดเมื่อหมด) เพื่อปิด คุณลักษณะนี้

## เปลี่ยนตลับหมึกพิมพ์

1. เปิดฝาด้านหน้า

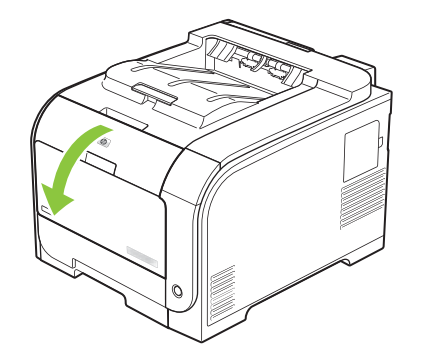

2. ดึงช่องใส่ตลับหมึกพิมพ์ออกมา

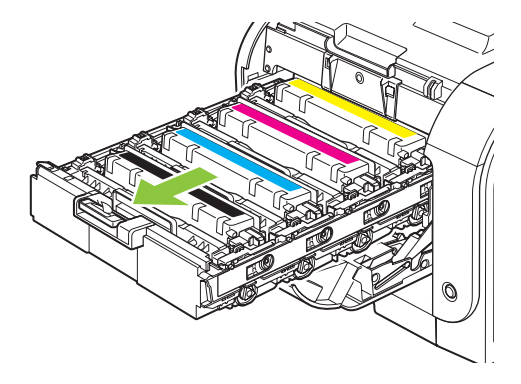

จับที่จับของตลับหมึกพิมพ์ตลับเก่าแล้วดึงตลับขึ้นมาตรงๆ เพื่อถอดตลับหมึกออก

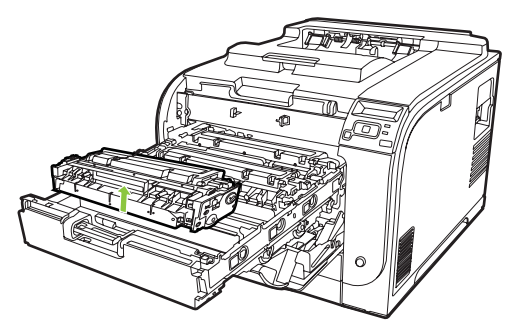

4. นำตลับหมึกใหม่ออกจากบรรจุภัณฑ์

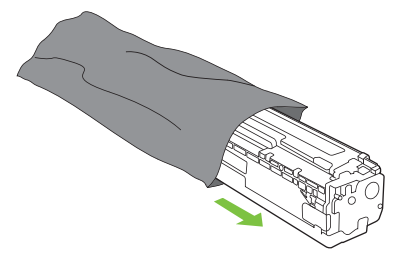

5. ลอกแผ่นพลาสติกสีส้มที่ด้านล่างตลับหมึกพิมพ์อันใหม่ออก

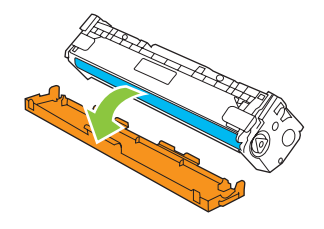

ชื่อควรระวัง: ห้ามสัมผัสดรัมส่งภาพที่อยู่ใต้ตลับหมึกพิมพ์ เนื่องจากรอยนิ้วมือที่ติดอยู่บนดรัมส่งภาพอาจทำให้เกิด
 ปัญหาด้านคุณภาพการพิมพ์

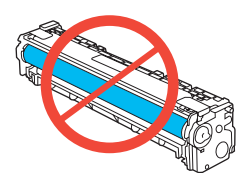

6. ใส่ตลับหมึกพิมพ์ใหม่ลงในเครื่องพิมพ์

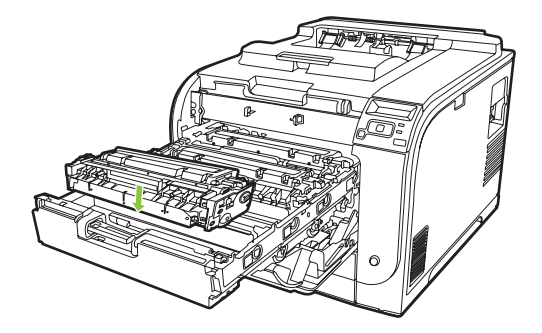

7. ดึงแถบที่อยู่ทางด้านซ้ายของตลับหมึกพิมพ์ขึ้นมาตรงๆ เพื่อลอกเทปปิดผนึกทั้งแผ่นออก ทิ้งเทปปิดผนึกไป

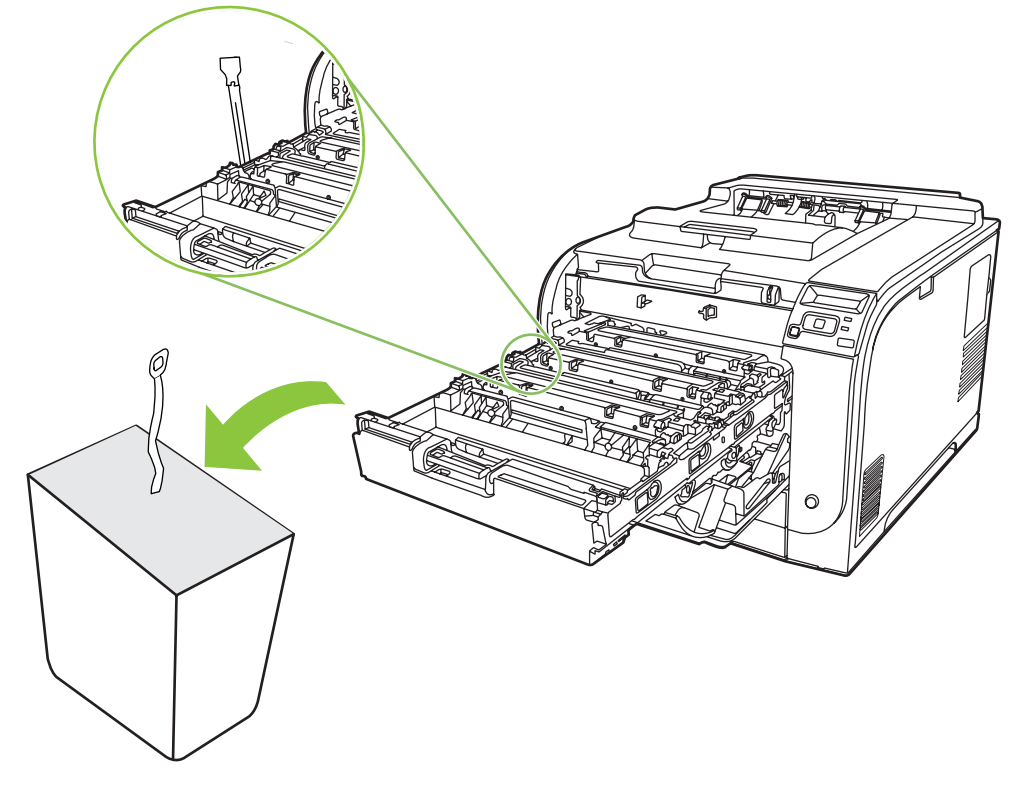

8. ปิดช่องใส่ตลับหมึกพิมพ์

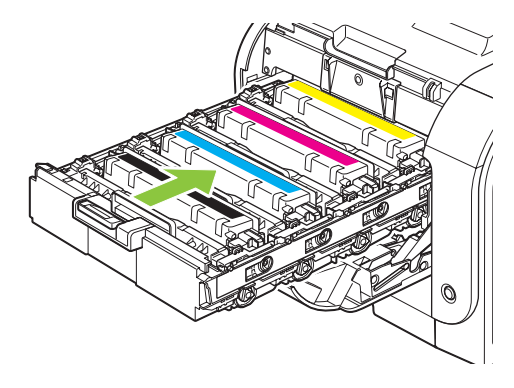

#### 9. ปิดฝาด้านหน้า

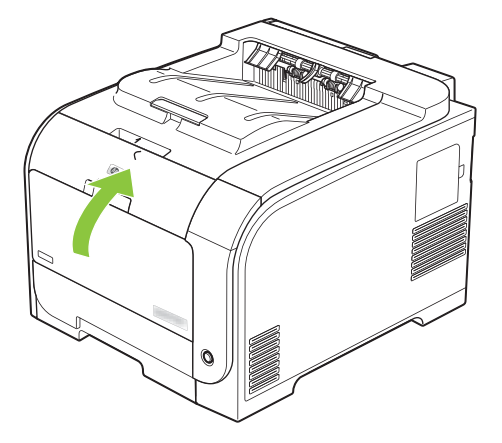

10. ใส่ตลับหมึกพิมพ์เก่าลงในกล่องของตลับหมึกพิมพ์ใหม่ ปฏิบัติตามคำแนะนำในกล่องเกี่ยวกับการรีไซเคิล

## หน่วยความจำและแบบอักษร DIMM

## หน่วยความจำของเครื่องพิมพ์

เครื่องพิมพ์มีช่องเสียบ Dual Inline Memory Module (DIMM) 1 ช่อง ใช้ช่องเสียบ DIMM เพื่ออัปเกรดเครื่องพิมพ์ด้วย อุปกรณ์ต่อไปนี้

- หน่วยความจำเครื่องพิมพ์ที่มากขึ้น (DIMM มิให้เลือกทั้งแบบ 64, 128 และ 256 MB)
- ภาษาเครื่องพิมพ์และตัวเลือกเครื่องพิมพ์บน DIMM อื่นๆ
- ชุดอักขระภาษาที่สนับสนุน (เช่น อักษรภาษาจีน หรืออักษรไซริลลิก)

🖹 **หมายเหตุ:** หากต้องการสั่งชื้อ DIMM โปรดดู <u>วัสดุสิ้นเปลืองและอุปกรณ์เสริม ในหน้า 123</u>

้คุณอาจต้องการเพิ่มหน่วยความจำเครื่องพิมพ์ หากคุณพิมพ์กราฟิกที่ชับซ้อนหรือเอกสาร HP postscript level 3 emulation เป็นประจำ หรือใช้แบบอักษรที่ดาวน์โหลดจำนวนมาก นอกจากนี้ หน่วยความจำเพิ่มจะช่วยให้เครื่องพิมพ์ สามารถพิมพ์สำเนาหลายชุดโดยมีการเรียงชุดด้วยความเร็วสูงสุด

ี่ก่อนที่จะสั่งชื้อหน่วยความจำเพิ่มเติม ให้ดูขนาดหน่วยความจำที่ติดตั้งอยู่ในปัจจุบัน โดยพิมพ์หน้าการกำหนดค่า โปรดดูที่ <u>หน้าข้อมูล ในหน้า 68</u>

△ ข้อควรระวัง: กระแสไฟฟ้าอาจทำลายขึ้นส่วนอิเล็กทรอนิกส์ได้ เมื่อติดตั้ง DIMM ให้สวมสายรัดข้อมือเพื่อป้องกันไฟฟ้า สถิต หรือหมั่นแตะบรรจุภัณฑ์ที่ป้องกันไฟฟ้าสถิตของ DIMM แล้วแตะส่วนที่เป็นโลหะบนเครื่องพิมพ์

## การติดตั้ง DIMM สำหรับหน่วยความจำและแบบอักษร

- 1. ปิดเครื่องพิมพ์ และถอดสายไฟและสายเคเบิลทั้งหมด
- 2. ที่ด้านขวาของเครื่องพิมพ์ เปิดฝ่าช่องใส่ DIMM

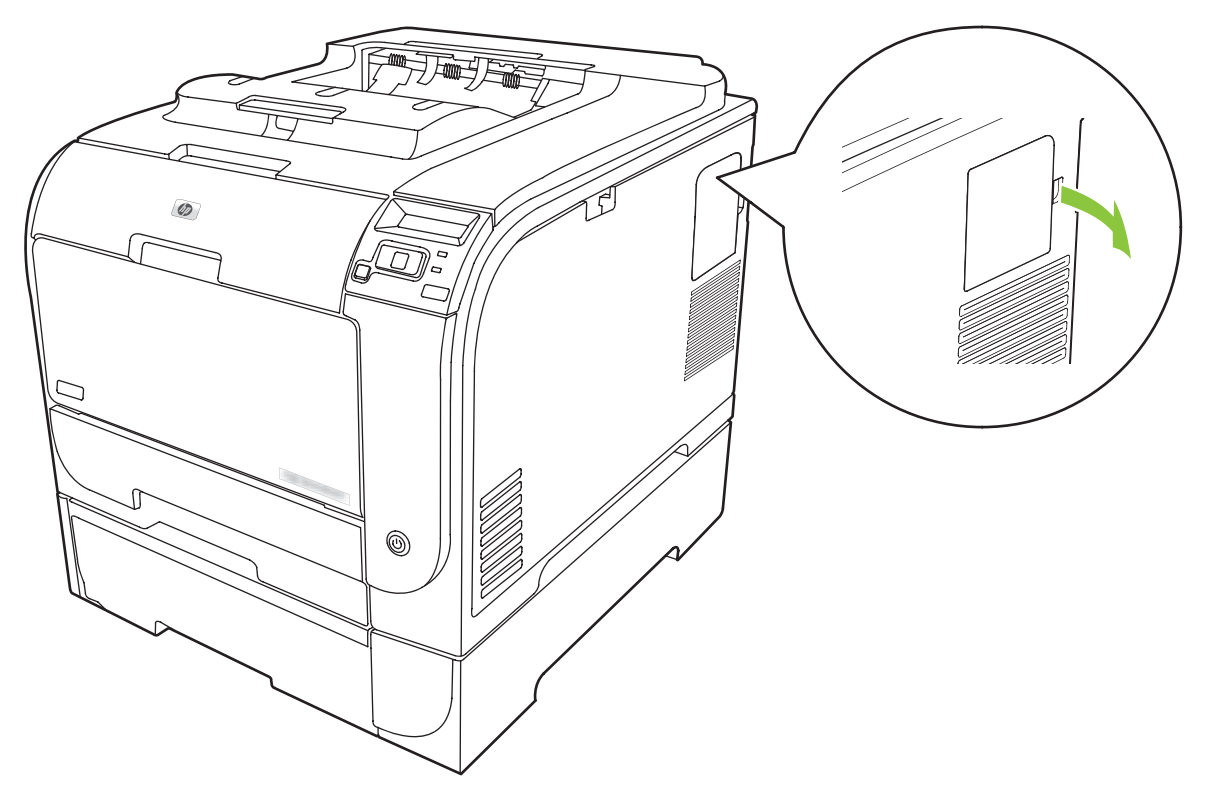

3. ถอดปิดฝาช่องใส่ DIMM

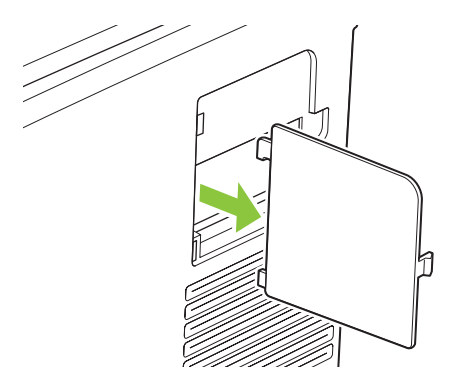

4. ในการเปลี่ยน DIMM ที่ติดตั้งอยู่ในปัจจุบัน ให้ขยายตัวล็อคแต่ละข้างของช่อง DIMM และยก DIMM ขึ้น เพื่อถอดออก

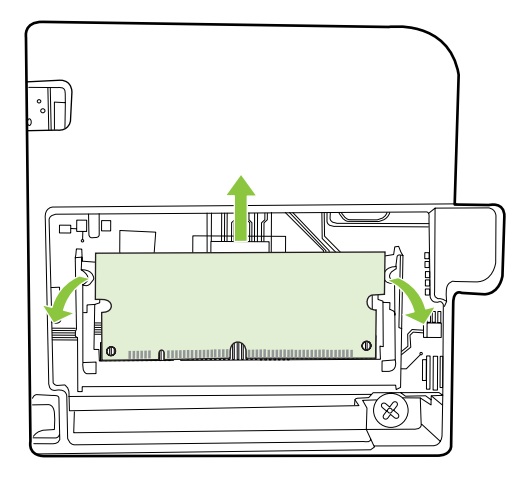

5. นำ DIMM ออกจากชองบรรจุแบบป้องกันไฟฟ้าสถิต และจัดแนวตัวยึดให้ตรงกันกับด้านล่างของ DIMM

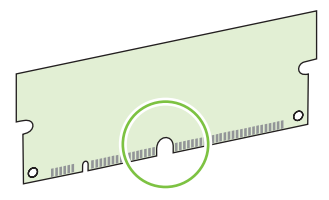

6. ในขณะที่ถือ DIMM โดยจับที่ขอบ จัดวางรอยบากบน DIMM ให้ตรงกับแถบในช่อง DIMM ในแนวเอียง

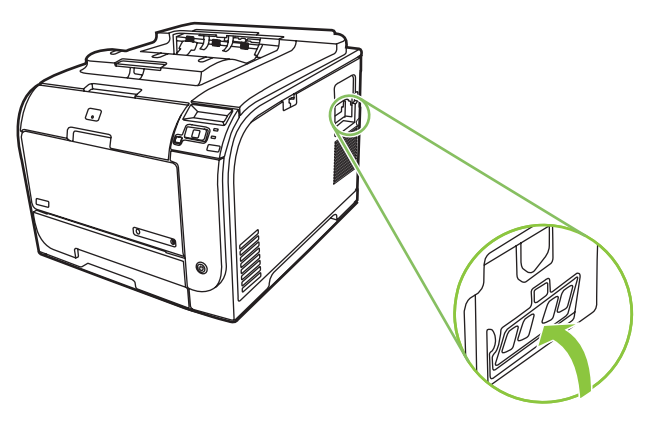

7. กด DIMM ลงจนยึดกับตัว DIMM หากการติดตั้งเสร็จสมบูรณ์ หน้าสัมผัสโลหะจะไม่ปรากฏให้เห็น

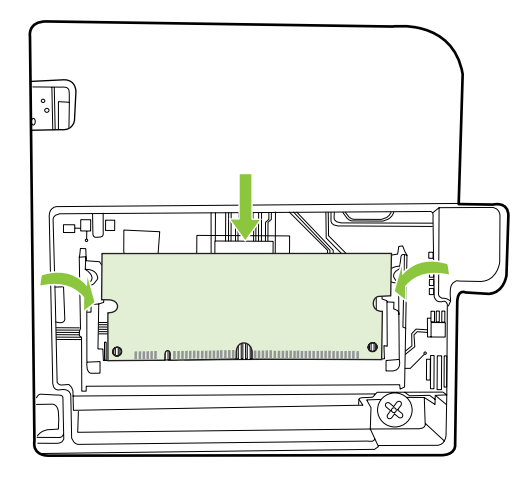

- หมายเหตุ: หากคุณพบปัญหาในการใส่ DIMM ตรวจดูให้แน่ใจว่ารอยบากด้านล่างของ DIMM อยู่ในแนวแถบใน ช่อง หาก DIMM ไม่เข้าไปด้านใน ตรวจดูว่าคุณใช้ประเภท DIMM ที่ถูกต้อง
- 8. ใส่ฝาปิด DIMM ใหม่

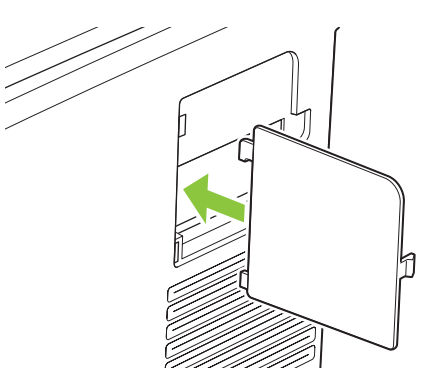

9. ปิดฝาช่องใส่ DIMM

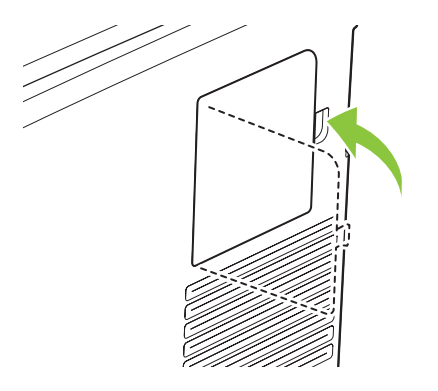

- 10. ต่อสายไฟและสายเคเบิล USB หรือเครือข่าย และเปิดเครื่องพิมพ์
- 11. หลังการตั้งตั้งหน่วยความจำ DIMM ดูที่ <u>การเปิดใช้หน่วยความจำ ในหน้า 89</u>

## การเปิดใช้หน่วยความจำ

หากคุณติดตั้งหน่วยความจำ DIMM แล้ว ให้ตั้งค่าไดรเวอร์เครื่องพิมพ์เพื่อให้รับรู้ถึงหน่วยความจำใหม่ที่ติดตั้ง

### การใช้หน่วยความจำใน Windows

- 1. บนเมนู Start ชีไปที่ Settings แล้วคลิก Printers หรือ Printers and Faxes
- 2. เลือกเครื่องพิมพ์นี้ และเลือก Properties
- 3. ที่แถบ **จัดโครงแบบ** ให้คลิก **เพิ่มเติม**
- **4**. ในฟิลด์ **หน่วยความจำทั้งหมด** ให้พิมพ์หรือเลือกขนาดหน่วยความจำทั้งหมดที่ได้รับการติดตั้งในตอนนี้
- 5. คลิก **OK**

## ตรวจสอบการติดตั้ง DIMM

เปิดเครื่องพิมพ์ ตรวจสอบว่าเครื่องพิมพ์อยู่ในสถานะ **พร้อม** หลังจากผ่านลำดับของการเริ่มเปิดเครื่องแล้ว หากข้อความแสดง ข้อผิดพลาดปรากฏขึ้น ให้ดำเนินการดังต่อไปนี้:

- 1. ให้พิมพ์หน้าแสดงการกำหนดค่า โปรดดูที่ <u>หน้าข้อมูล ในหน้า 68</u>
- 2. ตรวจสอบส่วน การตั้งค่าและตัวเลือกที่ติดตั้งไว้ ในหน้าการกำหนดค่า และเปรียบเทียบกับหน้าการกำหนดค่าที่คุณพิมพ์ ไว้ก่อนการติดตั้ง DIMM
- 3. DIMM อาจติดตั้งไม่ถูกต้อง ติดตั้งอีกครั้งโดยทำตามขั้นตอนเดิม

-หวือ-

DIMM อาจมีข้อบกพร่อง ลองใช้ DIMM ใหม่

## การทำความสะอาดเครื่องพิมพ์

ระหว่างกระบวนการพิมพ์ อาจมีเศษกระดาษ, ผงหมึก และฝุ่นสะสมอยู่ภายในเครื่องพิมพ์ เมื่อเวลาผ่านไป สิ่งที่สะสมอยู่อาจ ทำให้เกิดปัญหาคุณภาพการพิมพ์ เช่น จุดหรือรอยเปื้อนของผงหมึก เครื่องพิมพ์นี้มีโหมดการทำความสะอาดซึ่งสามารถแก้ ไขและป้องกันปัญหาเหล่านี้ได้

#### ทำความสะอาดเครื่องโดยใช้ HP ToolboxFX

- 1. เปิด HP ToolboxFX โปรดดูที่ <u>เปิด HP ToolboxFX ในหน้า 69</u>
- 2. คลิกโฟลเดอร์ **การตั้งค่าอุปกรณ์** แล้วคลิกหน้า **บริการ**
- 3. ในพื้นที่ **โหมดการทำความสะอาด** คลิก **เริ่มต้น** เพื่อเริ่มต้นกระบวนการทำความสะอาด

้เครื่องพิมพ์จะพิมพ์หนึ่งหน้า แล้วกลับไปสู่สถานะ **พร้อม** เมื่อกระบวนการทำความสะอาดเสร็จสมบูรณ์

#### ทำความสะอาดเครื่องโดยใช้แผงควบคุม

- 1. กด OK เพื่อเปิดเมนู
- 2. กดปุ่ม ลูกศรซ้าย (◄) หรือ ลูกศรขวา (►) เพื่อเน้นที่ บริการ
- 3. กด OK เครื่องหมายดอกจัน (\*) จะปรากฏถัดจากรายการที่ใช้งานอยู่

- 4. กดปุ่ม ลูกศรช้าย (◄) หรือ ลูกศรขวา (►) เพื่อเน้นที่ Cleaning mode (โหมดการทำความสะอาด)
- **5.** กด OK

### ทำความสะอาดเครื่องโดยใช้เว็บเซิร์ฟเวอร์ในตัว

- 1. เปิดใช้เว็บเซิร์ฟเวอร์ในตัว
- จากนั้น คลิกที่แถบ การตั้งค่าเครื่องพิมพ์
- **3**. คลิกที่เมนู **บริการ**
- **4**. คลิก **Start**

## อัปเดตเฟิร์มแวร์

ู้ในการอัปเกรดเฟิร์มแวร์ของเครื่องพิมพ์ ให้ดาวน์โหลดไฟล์อัปเดตเฟิร์มแวร์จาก <u>www.hp.com/go/</u> <u>Ijcp2020series\_software</u> และบันทึกไฟล์ในเครือข่ายหรือคอมพิวเตอร์ของคุณ ดูที่หมายเหตุการติดตั้งเครื่องสำหรับคำ แนะนำในการติดตั้งไฟล์อัปเดตเฟิร์มแวร์ในเครื่อง

# 10 การแก้ปัญหา

- <u>รายการตรวจสอบสำหรับการแก้ไขปัญหาเบื้องต้น</u>
- <u>ข้อความบนแผงควบคุมและการแจ้งข้อมูลสถานะ</u>
- <u>แก้ปัญหากระดาษติด</u>
- <u>แก้ปัญหาคุณภาพของภาพ</u>
- <u>ปัญหาที่เกี่ยวกับงานพิมพ์</u>
- <u>ปัญหาที่เกี่ยวกับซอฟต์แวร์เครื่องพิมพ์</u>
- <u>ปัญหาบนเครื่อง Macintosh</u>

## รายการตรวจสอบสำหรับการแก้ไขปัญหาเบื้องต้น

หากคุณพบปัญหาเกี่ยวกับเครื่องพิมพ์ ให้ใช้รายการที่ต้องตรวจสอบต่อไปนี้ในการค้นหาสาเหตุของปัญหา

- ปลึกไฟเครื่องพิมพ์เสียบอยู่หรือไม่
- เครื่องพิมพ์เปิดอยู่หรือไม่
- เครื่องพิมพ์อยู่ในสถานะ พร้อม หรือไม่
- สายเคเบิลที่จำเป็นทั้งหมดเชื่อมต่ออยู่หรือไม่
- ติดตั้งอุปกรณ์สิ้นเปลืองของแท้ของ HP แล้วหรือไม่
- ตลับหมึกที่เพิ่งเปลี่ยนเมื่อเร็วๆ นี้ได้รับการติดตั้งอย่างถูกต้องหรือไม่ และดึงแท็บที่ตลับหมึกออกแล้วหรือยัง

โปรดดูที่คู่มือเริ่มต้นหากต้องการข้อมูลเพิ่มเติมเกี่ยวกับการติดตั้งและการตั้งค่า

หากคุณไม่พบวิธีแก้ปัญหาในคู่มือเล่มนี้ โปรดไปที่ <u>www.hp.com/support/ljcp2020series</u>

## ปัจจัยที่มีผลต่อประสิทธิภาพของเครื่องพิมพ์

้ ปัจจัยที่มีผลต่อเวลาที่ใช้ในการพิมพ์งานมีอยู่หลายประการดังนี้

- ความเร็วสูงสุดของเครื่องพิมพ์ โดยคิดเป็นหน้าต่อนาที (ppm)
- การใช้กระดาษพิเศษ (เช่น แผ่นใส, กระดาษที่มีน้ำหนักมาก และกระดาษที่กำหนดขนาดเอง)
- การประมวลผลของเครื่องพิมพ์และเวลาการดาวน์โหลด
- ความซับซ้อนและขนาดของกราฟิก
- ความเร็วของคอมพิวเตอร์ที่คุณใช้
- การเชื่อมต่อ USB

## ข้อความบนแผงควบคุมและการแจ้งข้อมูลสถานะ

ข้อความบนแผงควบคุมจะระบุสถานะของเครื่องพิมพ์ปัจจุบันหรือสถานการณ์ที่ต้องมีการดำเนินการ

ข้อความการแจ้งข้อมูลสถานะจะปรากฏบนหน้าจอคอมพิวเตอร์ (นอกเหนือจากข้อความบนแผงควบคุม) เมื่อเครื่องพิมพ์มี ปัญหาบางอย่าง หากมีข้อความการแจ้งข้อมูลสถานะ 🗸 จะปรากฏในคอลัมน์ การแจ้งข้อมูลสถานะ ในตารางต่อไปนี้

ข้อความบนแผงควบคุมจะปรากฏขึ้นชั่วขณะ และคุณอาจต้องรับทราบข้อความโดยกด OK เพื่อเริ่มพิมพ์ต่อ หรือกด X เพื่อ ยกเลิกงานพิมพ์ บางครั้งเมื่อมีข้อความ งานพิมพ์ที่ค้างอยู่อาจพิมพ์ไม่เสร็จ หรืออาจมีผลกระทบต่อคุณภาพของงานพิมพ์ หาก ข้อความเกี่ยวข้องกับการพิมพ์และคุณสมบัติทำต่อโดยอัตโนมัติเปิดอยู่ เครื่องพิมพ์จะพิมพ์งานต่อหลังจากข้อความปรากฏ ขึ้น 10 วินาทีโดยที่คุณไม่ต้องดำเนินการใดๆ

สำหรับบางข้อความ การรีสตาร์ทเครื่องพิมพ์อาจแก้ปัญหาได้ หากยังเกิดข้อผิดพลาดร้ายแรงอยู่ คุณอาจต้องนำเครื่องพิมพ์ส่ง ช่อม

| ข้อความบนแผงควบคุม                          | การแจ้งข้อมูลสถานะ | กำอธิบาย                                                                         | การดำเนินการที่แนะนำ                                                                                                    |
|---------------------------------------------|--------------------|----------------------------------------------------------------------------------|----------------------------------------------------------------------------------------------------|
| 10.00.XX อุปกรณ์สิ้นเปลืองผิดพลาด           | $\checkmark$       | หน่วยความจำอุปกรณ์ของตลับหมึก<br>พิมพ์อันใดอันหนึ่งไม่สามารถอ่านได้<br>หรือหายไป | การติดตั้งตลับหมึกพิมพ์อีกครั้ง                                                                                                    |
|                                             |                    |                                                                                  | ปิดเครื่องพิมพ์แล้วเปิดใหม่                                                                                                    |
|                                             |                    | <ul> <li>10.0000 = ข้อผิดพลาดหน่วย<br/>ความจำอุปกรณ์สีดำ</li> </ul>              | หากยังแก้ปัญหานี้ไม่ได้ ให้เปลี่ยนตลับ<br>หมึก                                                                                                    |
|                                             |                    | <ul> <li>10.0001 = ข้อผิดพลาดหน่วย<br/>ความจำอุปกรณ์สีน้ำเงิน</li> </ul>         |                                                                                                    |
|                                             |                    | <ul> <li>10.0002 = ข้อผิดพลาดหน่วย<br/>ความจำอุปกรณ์สีม่วงแดง</li> </ul>         |                                                                                                    |
|                                             |                    | <ul> <li>10.0003 = ข้อผิดพลาดหน่วย<br/>ความจำอุปกรณ์สีเหลือง</li> </ul>          |                                                                                                    |
| 10.10.XX อุปกรณ์สิ้นเปลืองผิดพลาด           | $\checkmark$       | <ul> <li>10.1000 = หน่วยความจำ<br/>อุปกรณ์สีดำหายไป</li> </ul>                   | ตรวจสอบ E-label หากได้รับความเสีย<br>หาย ให้เปลี่ยนตลับหมึกพิมพ์                                                                                                    |
|                                             |                    | <ul> <li>10.1001 = หน่วยความจำ<br/>อุปกรณ์สีน้ำเงินหายไป</li> </ul>              | ตรวจสอบว่าตลับหมึกพิมพ์ติดตั้งอยู่ใน<br>ตำแหน่งที่ถูกต้อง                                                                                                    |
|                                             |                    | <ul> <li>10.1002 = หน่วยความจำ<br/>อุปกรณ์สีม่วงแดงหายไป</li> </ul>              | นำเอาตลับหมึกพิมพ์ออกและติดตั้งใหม่<br>แล้วเปิดใช้งานเครื่องพิมพ์อีกรอบ                                                                                                    |
|                                             |                    | <ul> <li>10.1003 = หน่วยความจำ<br/>อุปกรณ์สีเหลืองหายไป</li> </ul>               | หากข้อผิดพลาดเกิดกับตลับหมึกพิมพ์สี<br>ให้เปลี่ยนตลับกับหมึกพิมพ์สีอื่นในถาด<br>หากข้อความเดิมปรากฏขึ้น แสดงว่า<br>เครื่องมีปัญหา หากข้อความ 10.10.XX<br>อื่นปรากฏ ให้เปลี่ยนตลับหมึกพิมพ์ |
| 49 Error (49 ข้อผิดพลาด)                    |                    | เครื่องพิมพ์เกิดข้อผิดพลาดภายใน                                                  | ปิดเครื่องพิมพ์ รออย่างน้อย 30 วินาที<br>จากนั้นเปิดเครื่องพิมพ์อีกครั้ง และรอ                                                                                                    |
| Turn off then on (ปิดก่อนเปิด)              |                    |                                                                                  | ให้เครื่องเริ่มต้นการทำงานใหม่                                                                                                    |
|                                             |                    |                                                                                  | หากคุณใช้อุปกรณ์ป้องกันกระแสไฟ<br>กระชาก ให้ถอดออก เสียบปลึก<br>เครื่องพิมพ์เข้ากับเต้าเสียบที่ผนังโดย<br>ตรง เปิดเครื่องพิมพ์                                                             |
|                                             |                    |                                                                                  | หากข้อความยังปรากฏอยู่ ให้ติดต่อฝ่าย<br>บริการของ HP                                                                                                    |
| 50.X Fuser error (50.X ฟิวเซอร์ผิด<br>พลาด) | $\checkmark$       | เครื่องพิมพ์เกิดข้อผิดพลาดเกี่ยวกับ<br>ฟิวเซอร์                                  | ปิดเครื่องพิมพ์ รออย่างน้อย 30 วินาที<br>จากนั้นเปิดเครื่องพิมพ์อีกครั้ง และรอ<br>ให้เครื่องเริ่มต้นการทำงานใหม่                                                                           |

| ข้อความบนแผงควบคุม                                               | การแจ้งข้อมูลสถานะ | คำอธิบาย                                                                                                    | การดำเนินการที่แนะนำ                                                                                                    |
|------------------------------------------------------------------|--------------------|----------------------------------------------------------------------------------------------------|----------------------------------------------------------------------------------------------------|
| Turn off then on (ปิดก่อนเปิด)                                   |                    |                                                                                                    | ปิดเครื่องพิมพ์ รออย่างน้อย 25 นาที<br>จากนั้นเปิดเครื่องพิมพ์อีกครั้ง                                                                                                    |
|                                                                  |                    |                                                                                                    | หากคุณใช้อุปกรณ์ป้องกันกระแสไฟ<br>กระชาก ให้ถอดออก เสียบปลั๊ก<br>เครื่องพิมพ์เข้ากับเต้าเสียบที่ผนังโดย<br>ตรง เปิดเครื่องพิมพ์                                                                                                    |
|                                                                  |                    |                                                                                                    | หากข้อความยังปรากฏอยู่ ให้ติดต่อฝ่าย<br>บริการของ HP                                                                                                    |
| 51.XX Error (51.XX ข้อผิดพลาด)<br>Turn off then on (ปิดก่อนเปิด) | $\checkmark$       | เครื่องพิมพ์เกิดข้อผิดพลาดจาก<br>ฮาร์ดแวร์ภายในเครื่อง                                                                                          | ปิดเครื่องพิมพ์ รออย่างน้อย 30 วินาที<br>จากนั้นเปิดเครื่องพิมพ์อีกครั้ง และรอ<br>ให้เครื่องเริ่มต้นการทำงานใหม่                                                                                                    |
|                                                                  |                    |                                                                                                    | หากคุณใช้อุปกรณ์ป้องกันกระแสไฟ<br>กระชาก ให้ถอดออก เสียบปลึก<br>เครื่องพิมพ์เข้ากับเต้าเสียบที่ผนังโดย<br>ตรง เปิดเครื่องพิมพ์                                                                                                    |
|                                                                  |                    |                                                                                                    | หากข้อกวามยังปรากฏอยู่ ให้ติดต่อฝ่าย<br>บริการของ HP                                                                                                    |
| 54.XX Error (54.XX ข้อผิดพลาด)<br>Turn off then on (ปิดก่อนเปิด) |                    | เครื่องพิมพ์พบข้อผิดพลาดของเซ็น<br>เซอร์ภายในตัวใดตัวหนึ่ง<br>54.15 = สีเหลือง<br>54.16 = สีม่วงแดง<br>54.17 = สีน้ำเงินปนเขียว<br>54.18 = สีดำ | <ol> <li>เปิดฝาเพื่อไปที่ถาดตลับหมึก<br/>พิมพ์ และเลื่อนถาดตลับหมึก<br/>พิมพ์ออกมา</li> <li>ตรวจสอบกลไกลีขาวในตลับหมึก<br/>พิมพ์ที่เกี่ยวข้อง ซึ่งจะอยู่ที่ด้าน<br/>ขวาของตลับหมึกพิมพ์</li> <li>กดกลไกข้าๆ ธงสีดำจะปรากฏขึ้น<br/>เมื่อกด และควรเลือนผ่านอย่าง<br/>สม่ำเสมอ หากไม่ ให้กดซ้ำๆ ทำ<br/>ให้ไม่มีสิ่งกีดขวางใดๆ</li> <li>กดถาดตลับหมึกพิมพ์และปิดฝา<br/>หากข้อความยังปรากฏอยู่ ให้ติดต่อฝาย<br/>บริการของ HP</li> </ol> |
| 55.X Error (55.X ข้อผิดพลาด)<br>Turn off then on (ปิดก่อนเปิด)   | ✓                  | เกรืองพิมพ์เกิดข้อผิดพลาดภายไน                                                                                                    | ปิดเครืองพิมพ์ รออย่างน้อย 30 วินาที<br>จากนั้นเปิดเครื่องพิมพ์อีกครั้ง และรอ<br>ให้เครื่องเริ่มต้นการทำงานใหม่<br>หากคุณใช้อุปกรณ์ป้องกันกระแสไฟ<br>กระชาก ให้กอดออก เสียบปลึก<br>เครื่องพิมพ์เข้ากับเต้าเสียบที่ผนังโดย<br>ตรง เปิดเครื่องพิมพ์<br>หากข้อความยังปรากฏอยู่ ให้ติดต่อฝ่าย<br>บริการของ HP                                                                                                    |
| 57.X พัดลมผิดพลาด<br>Turn off then on (ปิดก่อนเปิด)              | $\checkmark$       | เครื่องพิมพ์มีปัญหาเกี่ยวกับพัดลมใน<br>เครื่อง                                                                                                  | ปิดเครื่องพิมพ์ รออย่างน้อย 30 วินาที<br>จากนั้นเปิดเครื่องพิมพ์อีกครั้ง และรอ<br>ให้เครื่องเริ่มต้นการทำงานใหม่                                                                                                    |
|                                                                  |                    |                                                                                                    | หากคุณใช้อุปกรณ์ป้องกันกระแสไฟ<br>กระชาก ให้ถอดออก เสียบปลั๊ก<br>เครื่องพิมพ์เข้ากับเต้าเสียบที่ผนังโดย<br>ตรง เปิดเครื่องพิมพ์                                                                                                    |
|                                                                  |                    |                                                                                                    | หากข้อความยังปรากฏอยู่ ให้ติดต่อฝ่าย<br>บริการของ HP                                                                                                    |

| ข้อความบนแผงควบคุม                                                              | การแจ้งข้อมูลสถานะ | คำอธิบาย                                                             | การดำเนินการที่แนะนำ                                                                                                    |
|---------------------------------------------------------------------------------|--------------------|----------------------------------------------------------------------|----------------------------------------------------------------------------------------------------|
| 59.X Error (59.X ข้อผิดพลาด)<br>Turn off then on (ปิดก่อนเปิด)                  | $\checkmark$       | เครื่องพิมพ์มีปัญหาเกี่ยวกับมอเตอร์ตัว<br>ใดตัวหนึ่ง                 | ปิดเครื่องพิมพ์ รออย่างน้อย 30 วินาที<br>จากนั้นเปิดเครื่องพิมพ์อีกครั้ง และรอ<br>ให้เครื่องเริ่มต้นการทำงานใหม่                                                                                                    |
|                                                                                 |                    |                                                                      | หากคุณใช้อุปกรณ์ป้องกันกระแสไฟ<br>กระชาก ให้ถอดออก เสียบปลึก<br>เครื่องพิมพ์เข้ากับเต้าเสียบที่ผนังโดย<br>ตรง เปิดเครื่องพิมพ์                                                                                                    |
|                                                                                 |                    |                                                                      | หากข้อความยังปรากฏอยู่ ให้ติดต่อฝ่าย<br>บริการของ HP                                                                                                    |
| 79 Error (79 ข้อผิดพลาด)<br>Turn off then on (ปิดก่อนเปิด)                      |                    | เครื่องพิมพ์เกิดข้อผิดพลาดจาก<br>เฟิร์มแวร์ภายในเครื่อง              | ปิดเครื่องพิมพ์ รออย่างน้อย 30 วินาที<br>จากนั้นเปิดเครื่องพิมพ์อีกครั้ง และรอ<br>ให้เครื่องเริ่มต้นการทำงานใหม่                                                                                                    |
|                                                                                 |                    |                                                                      | หากคุณใช้อุปกรณ์ป้องกันกระแสไฟ<br>กระชาก ให้กอดออก เสียบปลั๊ก<br>เครื่องพิมพ์เข้ากับเต้าเสียบที่ผนังโดย<br>ตรง เปิดเครื่องพิมพ์                                                                                                    |
|                                                                                 |                    |                                                                      | หากข้อความยังปรากฏอยู่ ให้ติดต่อฝ่าย<br>บริการของ HP                                                                                                    |
| 79 Service error (79 เกิดข้อผิด<br>พอวอชี่มธิการ)                               |                    | มีการติดตั้ง DIMM ที่ไม่สามารถใช้ร่วม<br>อันได้                      | 1. ปิดเครื่องพิมพ์                                                                                                    |
| Turn off then on (ปิดก่อนเปิด)                                                  |                    | 1174 191                                                             | <ol> <li>ติดตั้ง DIMM ที่เครื่องพิมพ์<br/>สนับนสนุน โปรดดูรายการ<br/>DIMM ที่เครื่องสนับสนุนที่ <u>การ</u><br/><u>บริการและการสนับสนุน</u><br/><u>ในหน้า 125</u> โปรดดูด่าแนะนำ<br/>ในการติดตั้ง DIMM ที่ <u>การติดตั้ง</u><br/><u>DIMM สำหรับหน่วยความจำและ</u><br/><u>แบบอักษร ในหน้า 85</u></li> </ol> |
|                                                                                 |                    |                                                                      | <ol> <li>เปิดเครื่องพิมพ์</li> </ol>                                                                                                    |
|                                                                                 |                    |                                                                      | หากข้อความยังปรากฏอยู่ ให้ติดต่อฝ่าย<br>บริการของ HP                                                                                                    |
| <color> in wrong position<br/>(<color> อยู่ในตำแหน่งไม่ถูกต้อง)</color></color> | ✓                  | ติดตั้งตลับหมึกพิมพ์ไว้ในช่องที่ไม่ถูก<br>ต้อง                       | ตรวจสอบให้แน่ใจว่าตลับหมึกพิมพ์แต่<br>ฉะตลับอยู่ในช่องที่ถูกต้อง การติดตั้ง<br>ตลับหมึกพิมพ์จะเรียงลำดับจากด้าน<br>หน้าไปยังด้านหลัง ดังนี้ สีดำ, สีน้ำเงิน,<br>สีแดงม่วง, สีเหลือง                                                                                                    |
| Front Door open (ช่องเปิดอยู่)                                                  | $\checkmark$       | ฝาปิดด้านหน้าของเครื่องพิมพ์เปิดอยู่                                 | ปิดฝา                                                                                                    |
| Incorrect supplies (อุปกรณ์สิ้น<br>เปลืองไม่ถูกต้อง)                            | ✓                  | ติดตั้งตลับหมึกพิมพ์ในช่องที่ไม่ถูกต้อง<br>มากกว่าหนึ่งตลับ          | ตรวจสอบให้แน่ใจว่าตลับหมึกพิมพ์แต่<br>ละตลับอยู่ในข่องที่ถูกต้อง การติดดั้ง<br>ตลับหมึกพิมพ์จะเรียงลำดับจากด้าน<br>หน้าไปยังด้านหลัง ดังนี้ สีดำ, สีน้ำเงิน,<br>สีแดงม่วง, สีเหลือง                                                                                                    |
| Install <color> cartridge (ติดตั้ง<br/>ตลับหมึกพิมพ์ <color>)</color></color>   | $\checkmark$       | ยังไม่ได้ติดตั้งตลับหมึกพิมพ์หรือติดตั้ง<br>ในเครื่องพิมพ์ไม่ถูกต้อง | ติดตั้งตลับหมึกพิมพ์ โปรดดูที่ <u>เปลี่ยน</u><br><u>ตลับหมึกพิมพ์ ในหน้า 81</u>                                                                                                    |
| Jam in <location> (กระดาษติดใน<br/><location>)</location></location>            | ✓                  | เครื่องพิมพ์ตรวจพบว่ามีกระดาษติดอยู่                                 | นำกระดาษที่ติดออกจากตำแหน่งที่ระบุ<br>เครื่องควรจะเริ่มพิมพ์ต่อ หากเครื่องไม่<br>ทำงานต่อ ให้ลองสั่งพิมพ์งานอีกครั้ง                                                                                                    |
|                                                                                 |                    |                                                                      | หากข้อความยังปรากฏอยู่ ให้ติดต่อฝ่าย<br>บริการของ HP                                                                                                    |

| ข้อกวามบนแผงกวบกุม                                                                                    | การแจ้งข้อมูลสถานะ | <b>คำอ</b> ชิบาย                                                                                            | การดำเนินการที่แนะนำ                                                                                                    |
|----------------------------------------------------------------------------------------------------|--------------------|----------------------------------------------------------------------------------------------------|----------------------------------------------------------------------------------------------------|
| Load paper (ใส่กระดาษ)                                                                                | $\checkmark$       | ทุกถาดว่างเปล่า                                                                                             | ใส่กระดาษ                                                                                                    |
| Load tray # <type> <size> (ใส่<br/>ถาด # <type> <size>)</size></type></size></type>                   | $\checkmark$       | มีการกำหนดค่าประเภทและขนาด<br>กระดาษที่ต้องการสำหรับงานพิมพใน<br>ถาดแล้ว แต่ยังไม่ได้ใส่กระดาษในถาด<br>นั้น | ใส่กระดาษที่ถูกต้องในถาดนั้น หรือกด<br>ตกลง เพื่อใช้กระดาษในถาดอื่น                                                                                                    |
| Load tray 1 plain <size> (ใส่<br/>ถาด 1 ธรรมดา <size>)</size></size>                                  | $\checkmark$       | เครื่องพิมพ์พร้อมสำหรับกระบวนการ<br>ทำความสะอาด                                                             | ใส่กระดาษธรรมดาขนาดที่ระบุไว้ใน<br>ถาด 1 และกด OK                                                                                                    |
| Cleaning mode (โหมดการทำความ<br>สะอาด) [OK] to start                                                  |                    |                                                                                                    |                                                                                                    |
| Load tray 1 <type> <size> (ใส่<br/>ถาด 1 <type> <size>)</size></type></size></type>                   | $\checkmark$       | ไม่ได้กำหนดค่าประเภทและขนาด<br>กระดาษที่ต้องการสำหรับงานพิมพ์ใน<br>ถาดใด                                    | ใส่กระดาษที่ถูกต้องในถาด 1 หรือกด<br>OK เพื่อใช้กระดาษในถาดอื่น                                                                                                    |
| Manual feed <type> <size><br/>(ป้อนด้วยตนเอง <type> <size>)</size></type></size></type>               | $\checkmark$       | ตั้งค่าเครื่องพิมพ์ไว้ในโหมดป้อนด้วย<br>ตนเอง                                                               | กด OK เพื่อลบข้อความ <i>หรือ</i> ใส่<br>กระดาษที่ถูกต้องในถาด 1                                                                                                    |
| Press [OK] (กด [OK]) for<br>available media (สำหรับวัสดุพิมพ์ที่<br>มีอยู่)                           |                    |                                                                                                    |                                                                                                    |
| Memory is low (หน่วยความจำเหลือ<br>น้อย)                                                              | $\checkmark$       | หน่วยความจำของเครื่องพิมพ์เกือบเต็ม                                                                         | กด ตกลง เพื่อสิ้นสุดงาน หรือกด X เพื่อ<br>ยกเลิกงานพิมพ์                                                                                                    |
| Press [OK] (กด [OK])                                                                                  |                    |                                                                                                    | แยกงานพิมพ์นั้นออกเป็นงานพิมพ์ที่<br>เอ็อจ เอว่าเอิน โดยบีลำนวนหน้าชื่อด                                                                                                    |
| ลองอีกครั้งภายหลัง หรือปิด &เปิด                                                                      |                    |                                                                                                    | เล่าเจาการ แต่อมจาน รันทน เพลง<br>น้อยลง                                                                                                    |
|                                                                                                    |                    |                                                                                                    | สำหรับข้อมูลเกี่ยวกับการเพิ่มหน่วย<br>ความจำของเครื่องพิมพ์ โปรดดู <u>การติด</u><br><u>ตั้ง DIMM สำหรับหน่วยความจำและ</u><br><u>แบบอักษร ในหน้า 85</u>                        |
| Misprint (พิมพ์ผิด)<br>Bross IOK1 (วด IOK1)                                                           | $\checkmark$       | กระดาษอาจดีเลย์เล็กน้อยเมื่อเลื่อนผ่าน<br>เถรื่องพิมพ์                                                      | กดปุ่ม ตกลง เพื่อลบข้อความ                                                                                                    |
| Tress [org] (เห [org])<br>Order <color> cartridge (สังชื่อ<br/>ตลับหมึกพิมพ์ <color>)</color></color> | ✓                  | ตลับหมึกพิมพ์ที่ระบุใกล้หมดอายุการใช้<br>งาน                                                                | สั่งชื้อตลับหมึกพิมพ์ที่แจ้งในข้อความ<br>การพิมพ์ยังคงดำเนินต่อไป จนกว่า<br>Replace <color> cartridge<br/>(เป<b>ลี่ยนตลับหมึกพิมพ์ <color>)</color></b><br/>ปรากฏขึ้น</color> |
|                                                                                                    |                    |                                                                                                    | โปรดดูข้อมูลเพิ่มเติมได้จาก <u>วัสดุสิ้น</u><br><u>เปลืองและอุปกรณ์เสริม ในหน้า 123</u>                                                                                       |
| Order supplies (สั่งซื้ออุปกรณ์สิ้น<br>เปลือง)                                                        | $\checkmark$       | อุปกรณ์สิ้นเปลืองที่ใกล้หมดมีมากกว่า<br>หนึ่งอย่าง                                                          | ตรวจดูเครื่องวัดระดับหมึกบนแผงควบ<br>คุม หรือพิมพ์หน้าสถานะอุปกรณ์สิ้น<br>เปลืองออกมาเพื่อดูว่าตลับใดมีหมึก<br>เหลือน้อย โปรดดูที่ <u>หน้าข้อมูล</u><br><u>ในหน้า 68</u>      |
|                                                                                                    |                    |                                                                                                    | สังชื้อตลับหมึกพิมพ์ที่แจ้งในข้อความ<br>การพิมพ์ยังคงดำเนินต่อไป จนกว่า<br>Replace <color> cartridge<br/>(เปลี่ยนตลับหมึกพิมพ์ <color>)<br/>ปรากฏขึ้น</color></color>         |
|                                                                                                    |                    |                                                                                                    | โปรดดูข้อมูลเพิ่มเติมได้จาก <u>วัสดุสิ้น</u><br><u>เปลืองและอุปกรณ์เสริม ในหน้า 123</u>                                                                                       |

| ข้อความบนแผงควบคุม                                                                                      | การแจ้งข้อมูลสถานะ | กำอธิบาย                                                                                                    | การดำเนินการที่แนะนำ                                                                                   |
|----------------------------------------------------------------------------------------------------|--------------------|----------------------------------------------------------------------------------------------------|----------------------------------------------------------------------------------------------------|
| Print failure (พิมพ์ไม่สำเร็จ)                                                                          | $\checkmark$       | เครื่องพิมพ์ไม่สามารถประมวลผลหน้า<br>ได้                                                                                                | กด OK เพื่อพิมพ์งานต่อ แต่งานพิมพ์<br>อาจได้รับผลกระทบ                                                 |
| Press [OK] (กด [OK]) หากยังผิด<br>พลาดอยู่ ให้ปิดเครื่องก่อนเปิดใหม่                                    |                    |                                                                                                    | หากปัญหายังปรากฏอยู่ ให้ปัด<br>เครื่องพิมพ์แล้วเปิดใหม่ ส่งงานพิมพ์<br>ใหม่                            |
| Rear Door open (ช่องเปิดอยู่)                                                                           | $\checkmark$       | ฝาปิดด้านหลังของเครื่องพิมพ์เปิดอยู่                                                                                                    | ปิดฝา                                                                                                  |
| Remove shipping locks from<br><color> cartridge (ถอดตัวล็อคออก<br/>จากตลับหมึก <color>)</color></color> | ✓                  | ตัวล็อกสำหรับการขนส่งของตลับหมึก<br>พิมพ์ติดตั้งอยู่                                                                                    | ตรวจสอบให้แน่ใจว่าถอดตัว<br>ล็อคสำหรับการขนส่งของตลับหมึก<br>พิมพ์แออกแล้ว                             |
| Remove shipping locks from<br>all cartridges (ถอดตัวล็อคออกจาก<br>ตลับหมึกทั้งหมด)                      | $\checkmark$       | ตัวล็อคสำหรับการขนส่งของตลับหมึก<br>พิมพ์ติดตั้งอยู่ในตลับหมึกพิมพ์หนึ่ง<br>ตลับหรือหลายตลับ                                            | ตรวจสอบให้แน่ใจว่าถอดตัว<br>ล็อคสำหรับการขนส่งของตลับหมึก<br>พิมพ์แต่ละตลับออกแล้ว                     |
| Replace <color> cartridge<br/>(เปลี่ยนตลับหมึกพิมพ์ <color>)</color></color>                            | $\checkmark$       | ตลับหมึกพิมพ์หมดอายุการใช้งานแล้ว                                                                                                    | เปลี่ยนตลับหมึก โปรดดูที่ <u>เปลี่ยนตลับ</u><br><u>หมึกพิมพ์ ในหน้า 81</u>                             |
| Replace supply (เปลี่ยนอุปกรณ์สิ้น<br>เปลือง)                                                           | ✓                  | รายการเมนู Print quality (ถุณภาพ<br>การพิมพ์) Replace supplies<br>(เปลี่ยนอุปกรณ์สิ้นเปลือง) ตั้งค่าเป็น                                | คุณยังสามารถพิมพ์งานต่อได้จนกว่า<br>คุณจะพิจารณาว่าคุณภาพในการพิมพ์<br>งานลดลง                         |
| Override in use (มีการเชิการแทน<br>ที่)                                                                 | o                  | Override out (เมื่อพิจารณาว่าหมด)                                                                                                    | โปรดดูที <u>่ เมน System setup (การตั้ง<br/>ก่าระบบ) ในหน้า 11</u>                                     |
| Unexpected size in tray # (ขนาด<br>ที่ไม่ทราบในถาด #)                                                   | $\checkmark$       | เครื่องพิมพ์ตรวจพบกระดาษที่พิมพ์ใน<br>ถาดที่ไม่ตรงกับการกำหนดค่าของถาด<br>นั้น                                                          | ใส่กระดาษที่ถูกต้องลงในถาด หรือ<br>กำหนดค่าถาดตามขนาดกระดาษที่ใส่<br>ลงไป โปรดดที่ การใส่กระดาษและวัสด |
| Load [size] (ใส่ [size]) Press<br>[OK] (กด [OK])                                                        |                    |                                                                                                    | <u>พิมพ์ ในหน้า 50</u>                                                                                 |
| Used <color> Cartridge in use<br/>(มีการใช้ตลับหมึก <color> ที่ใช้แล้ว)</color></color>                 | $\checkmark$       | ตรวจพบและยอมรับตลับหมึกพิมพ์เก่า                                                                                                    | ไม่ต้องดำเนินการใดๆ                                                                                    |
| Used supplies in use (มีการใช้<br>อุปกรณ์สิ้นเปลืองที่ใช้แล้ว)                                          | $\checkmark$       | ติดตั้งตลับหมึกพิมพ์เก่า                                                                                                    | ไม่ต้องดำเนินการใดๆ                                                                                    |
| Used supply installed (ติดดั้ง<br>อุปกรณ์สิ้นเปลืองที่ใช้แล้ว)                                          | $\checkmark$       | ติดตั้งตลับหมึกพิมพ์เก่า                                                                                                    | กด <mark>OK</mark> เพื่อดำเนินการต่อ                                                                   |
| To accept (ในการยอมรับ) Press<br>[OK] (กด [OK])                                                         |                    |                                                                                                    |                                                                                                    |
| กระดาษติดในถาด <x></x>                                                                                  | $\checkmark$       | เครื่องพิมพ์ตรวจพบว่ามีกระดาษติดอยู่                                                                                                    | นำกระดาษที่ติดออกจากตำแหน่งที่ระบุ<br>และกด OK                                                         |
| Clear Jam and then (พากวะตาษท<br>ติดออกและ) Press [OK] (กด [OK])                                        |                    |                                                                                                    | หากข้อความยังปรากฏอยู่ ให้ติดต่อฝ่าย<br>บริการของ HP                                                   |
| การพิมพ์สองหน้าด้วยตัวเอง                                                                               |                    | ด้านแรกของงานพิมพ์สองด้านด้วยตน<br>เองได้รับการพิมพ์แล้ว และต้องใส่                                                                     | ใส่กระดาษในถาดที่ระบุโดยให้ด้านที่<br>พิมพ์แล้วหงายขึ้น และด้านบนของ                                   |
| Load tray # (ใส่ถาด #) Press [OK]<br>(กด [OK])                                                          |                    | กระดาษเพื่อพิมพ์หน้าที่สอง                                                                                                    | กระดานหันออกจากตัวคุณ และกด OK                                                                         |
| ข้อผิดพลาดของอุปกรณ์                                                                                    |                    | เกิดข้อผิดพลาดภายใน                                                                                                    | กด ตกลง เพื่อเริ่มพิมพ์งานต่อ                                                                          |
| Press [OK] (กด [OK])                                                                                    |                    |                                                                                                    |                                                                                                    |
| ติดตั้งอุปกรณ์สิ้นเปลืองของแท้จาก HP                                                                    |                    | ติดตั้งอุปกรณ์สิ้นเปลืองของแท้ของ HP<br>ข้อความนี้จะปรากฏขึ้นชั่วครู่หลังจาก<br>ติดตั้งอุปกรณ์สิ้นเปลือง และแทนที่ด้วย<br>ข้อความ พร้อม | ไม่ต้องดำเนินการใดๆ                                                                                    |

| ข้อกวามบนแผงกวบกุม                           | การแจ้งข้อมูลสถานะ | <b>คำอ</b> ชิบาย                                                 | การดำเนินการที่แนะนำ                                                                                                   |
|----------------------------------------------|--------------------|------------------------------------------------------------------|----------------------------------------------------------------------------------------------------|
| ติดดั้งอุปกรณ์สิ้นเปลืองที่ไม่ใช่ของ HP      | $\checkmark$       | ติดตั้งอุปกรณ์สิ้นเปลืองที่ไม่ใช่ของ HP                          | ข้อความนี้เป็นข้อความชั่วคราว และจะ<br>หายไปในอีกไม่กี่วินาที                                                          |
|                                              |                    |                                                                  | หากคุณเชื่อว่าคุณชื่ออุปกรณ์สิ้นเปลือง<br>ของ HP โปรดไปที่ <u>www.hp.com/</u><br>g <u>o/anticounterfeit</u>            |
|                                              |                    |                                                                  | บริการหรือการซ่อมอันเป็นผลมาจาก<br>การใช้อุปกรณ์สิ้นเปลืองที่ไม่ใช่ของ<br>HP จะไม่ครอบคลุมอยู่ในการรับ<br>ประกันของ HP |
| นำเอาวัสดุสำหรับการขนส่งออกจากฝา<br>ด้านหลัง | $\checkmark$       | ไม่ได้นำเอาตัวลือคสำหรับการขนส่ง<br>สองตัวออกจากลูกกลิ้งด้านหลัง | เปิดฝ่าปิดด้านหลัง และนำเอาตัว<br>ล็อกสำหรับการขนส่งออก                                                                |
| ไดรเวอร์ไม่ถูกต้อง                           | $\checkmark$       | คุณกำลังใช้ไดรเวอร์เครื่องพิมพ์ไม่ถูก<br>ต้อง                    | เลือกไดรเวอร์เครื่องพิมพ์ให้ถูกต้อง                                                                                    |
| Press [OK] (กด [OK])                         |                    | MDJ                                                              |                                                                                                    |
## แก้ปัญหากระดาษติด

## สาเหตุทั่วไปของปัญหากระดาษติด

#### สาเหตุทั่วไปของปัญหากระดาษติด<sup>1</sup>

| สาเหตุ                                                                       | วิธีแก้ไข                                                                                                    |
|------------------------------------------------------------------------------|----------------------------------------------------------------------------------------------------|
| ปรับตัวกั้นความยาวและความกว้างของกระดาษไม่ถูกต้อง                            | ปรับตัวกั้นให้ชิดกับปึกกระดาษ                                                                                                    |
| กระดาษไม่ตรงตามข้อกำหนด                                                      | ใช้เฉพาะกระดาษที่เป็นไปตามข้อกำหนดของ HP เท่านั้น โปรดดูที่<br><u>กระดาษและวัสดุพิมพ์ ในหน้า 43</u>                                                                       |
| กระดาษที่คุณบรรจุนั้นเคยใช้งานกับเครื่องพิมพ์หรือเครื่องถ่ายเอกสารมา<br>แล้ว | อย่าใช้กระดาษที่ผ่านการพิมพ์หรือถ่ายเอกสารมาแล้ว                                                                                                    |
| บรรจุกระดาษในถาดป้อนไม่ถูกวิธี                                               | นำกระดาษส่วนที่เกินออกจากถาดป้อนกระดาษ ตรวจดูว่าปีกกระดาษอยู่ใต้<br>เครื่องหมายแสดงจำนวนกระดาษสูงสุดในถาด โปรดดูที่ <u>การใส่กระดาษ</u><br><u>และวัสดุพิมพ์ ในหน้า 50</u> |
| กระดาษเบี้ยว                                                                 | ปรับตัวกั้นกระดาษในถาดป้อนกระดาษไม่ถูกต้อง ปรับตัวกั้นกระดาษเพื่อ<br>ให้พอดีกับปีกกระดาษโดยไม่ทำให้บิดเบี้ยว                                                              |
| กระดาษโด้งงอหรือเกาะติดกัน                                                   | นำกระดาษออกจากถาดแล้วงอหรือบิด 180 องศา หรือคว่ำกระดาษลง ใส่<br>กระดาษกลับเข้าไปในถาด                                                                                     |
|                                                                              | <mark>หมายเหตุ</mark> : อย่าดลี่ปีกกระดาษ การกรีดกระดาษทำให้เกิดไฟฟ้าสถิต ซึ่ง<br>อาจทำให้กระดาษเกาะติดกันได้                                                             |
| มีการนำกระดาษออกไปก่อนที่จะออกมาทางถาดกระดาษออก                              | รอให้หน้าที่พิมพ์แล้วออกมาที่ถาดกระดาษออกอย่างเรียบร้อย ก่อนหยิบ<br>ออกมา                                                                                                 |
| สภาพกระดาษที่ใช้ไม่ดี                                                        | เปลี่ยนกระดาษ                                                                                                    |
| ลูกกลิ่งภายในจากถาดไม่ดึงกระดาษ                                              | หยิบกระดาษแผ่นบนสุดออก หากกระดาษมีน้ำหนักเกิน 163 g/m² เครื่อง<br>จะไม่สามารถดึงกระดาษจากถาดได้                                                                           |
| กระดาษที่ใช้มีขอบที่ไม่เรียบหรือเป็นหยัก                                     | เปลี่ยนกระดาษ                                                                                                    |
| กระดาษที่มีการเจาะรูหรือมีลายนูน                                             | กระดาษที่เป็นรูหรือมีลายนูนจะดึงแยกจากกันได้ยาก ให้ป้อนกระดาษทีละ<br>แผ่น                                                                                                 |
| เก็บรักษากระดาษไม่ถูกต้อง                                                    | เปลี่ยนกระดาษในถาดใหม่ ควรให้กระดาษอยู่ในหีบห่อเดิมที่ได้มาและเก็บ<br>ในที่ที่เหมาะสม                                                                                     |

หากเครื่องพิมพ์ยังคงเกิดปัญหากระดาษติดอยู่ โปรดติดต่อฝ่ายสนับสนุนลูกค้าของ HP หรือผู้ให้บริการที่ได้รับอนุญาตของ HP

### ตำแหน่งที่กระดาษติด

ใช้ภาพประกอบนี้เพื่อหาตำแหน่งของกระดาษติด

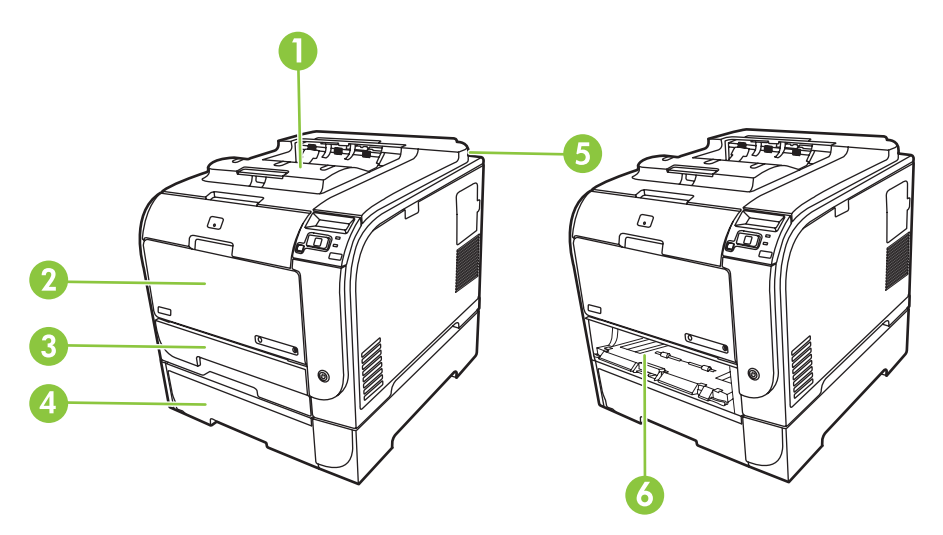

- 1 ถาดกระดาษออก
- 2 ถาด 1
- 3 ถาด 2
- 4 ถาดเสริม 3
- 5 ฟีวเซอร์ (หลังฝาปิดด้านหลัง)
- 6 บริเวณเข้าสู่กระดาษที่ติดของถาด 2

### เปลี่ยนการตั้งค่าการแก้ไขกระดาษติด

เมื่อเปิดคุณลักษณะการแก้ไขกระดาษติด เครื่องพิมพ์จะพิมพ์หน้าที่เสียหายขณะกระดาษติดอีกครั้ง

ใช้ HP ToolboxFX เพื่อเปิดคุณลักษณะการแก้ไขกระดาษติด

- 1. เปิด HP ToolboxFX.
- 2. คลิกโฟลเดอร์ **การตั้งค่าอุปกรณ์** แล้วคลิก **การตั้งค่าระบบ**
- 3. ไปที่ การแก้ไขกระดาษติด เลือก เปิด จากรายการดรอปดาวน์

### แก้ปัญหากระดาษติดในถาด 1

🖹 หมายเหตุ: หากกระดาษฉีกขาด ตรวจดูว่านำเศษกระดาษทั้งหมดออกแล้ว ก่อนพิมพ์งานต่อ

ดึงแผ่นกระดาษที่ติดออกมาจากถาด 1

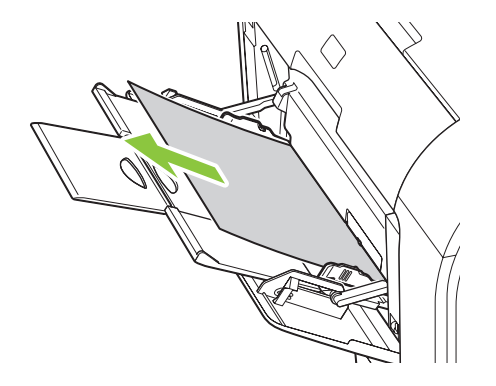

หากกระดาษเข้าไปในถาด 1 ลึกมาก ให้ถอดถาด 2 ออก วางถาด 1 ลง แล้วนำเอากระดาษออกมาจากช่องเปิด

### แก้ปัญหากระดาษติดในถาด 2

1. ดึงถาด 2 ออกมาแล้วนำไปวางบนที่ราบ

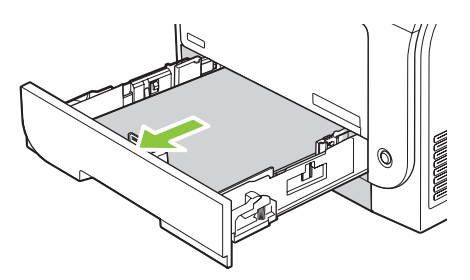

2. ลดระดับถาดที่เข้าสู่บริเวณที่กระดาษติดลง

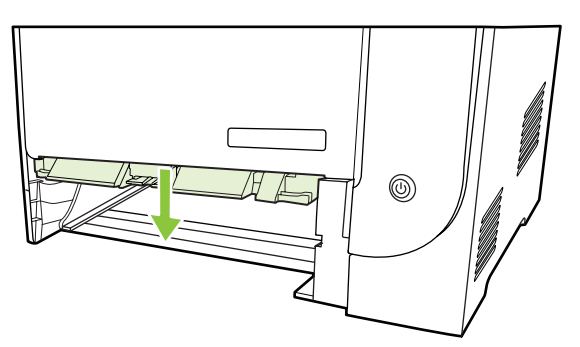

3. นำกระดาษที่ติดอยู่ออกโดยดึงออกมาตรงๆ

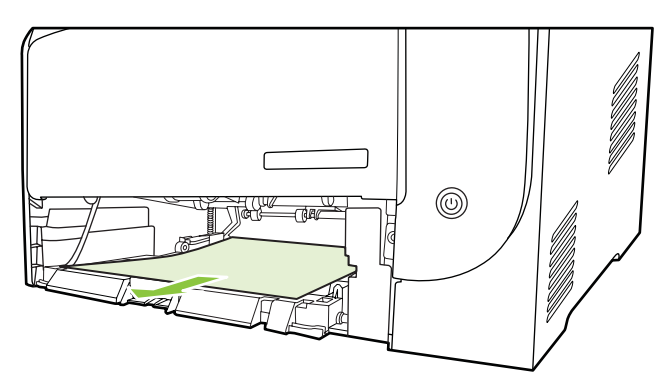

4. เปลี่ยนถาดกระดาษ

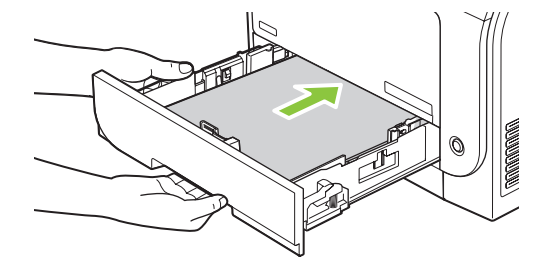

5. กด **OK** เพื่อพิมพ์ต่อ

### แก้ปัญหากระดาษติดในถาด 3

ดึงถาด 3 ออกมาแล้วนำไปวางบนที่ราบ

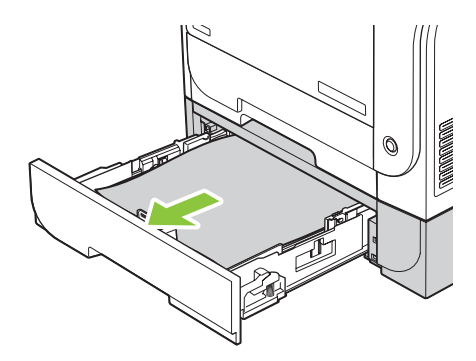

2. นำกระดาษที่ติดอยู่ออกโดยดึงออกมาตรงๆ

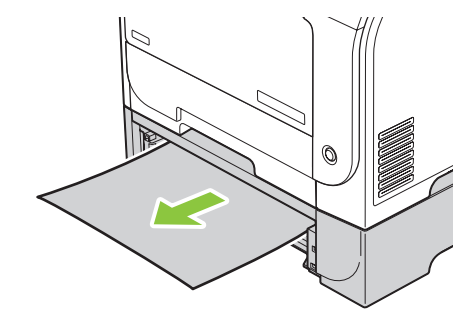

3. เปลี่ยนถาดกระดาษ 3

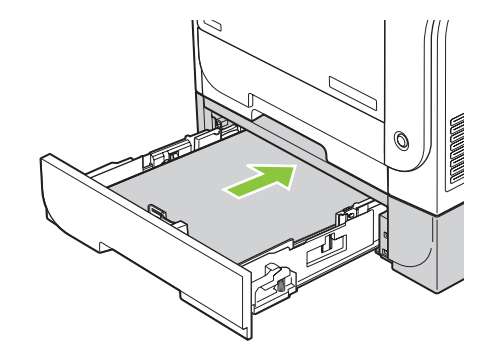

กด OK เพื่อพิมพ์ต่อ

### แก้ปัญหากระดาษติดบริเวณฟิวเซอร์

1. เปิดฝาปิดด้านหลัง

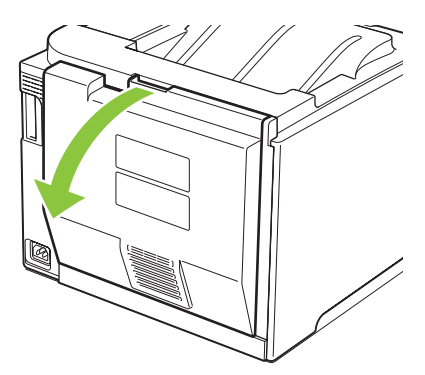

2. หากจำเป็นให้กดที่กั้นกระดาษ (callout 1) และนำเอากระดาษที่มองเห็นใดๆ (callout 2) ออกจากด้านล่างของบริเวณ นำส่ง

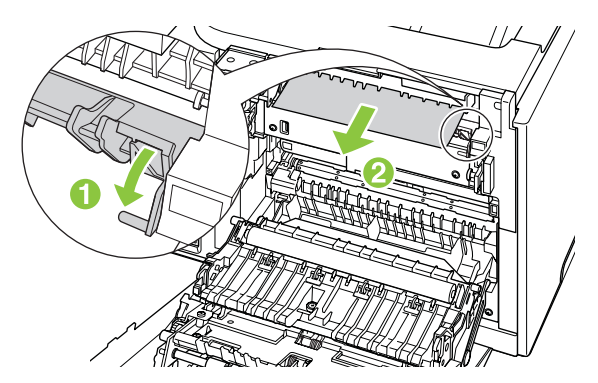

หมายเหตุ: หากกระดาษฉีกขาด ตรวจดูว่านำเศษกระดาษทั้งหมดออกแล้ว ก่อนพิมพ์งานต่อ ห้ามใช้วัตถุมีคมนำเอา เศษกระดาษออกมา

#### 3. ปิดฝาปิดด้านหลัง

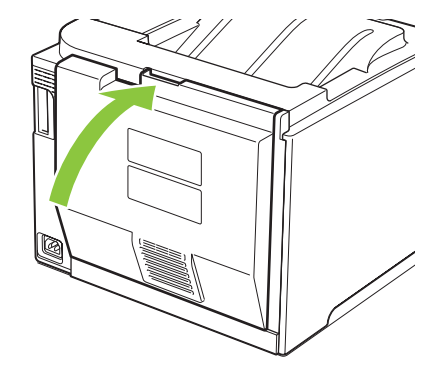

### แก้ปัญหากระดาษติดในถาดกระดาษออก

- 1. มองหากระดาษที่ติดในถาดกระดาษออก
- 2. นำกระดาษที่เห็นออก
- 選 หมายเหตุ: หากกระดาษฉีกขาด ตรวจดูว่านำเศษกระดาษทั้งหมดออกแล้ว ก่อนพิมพ์งานต่อ

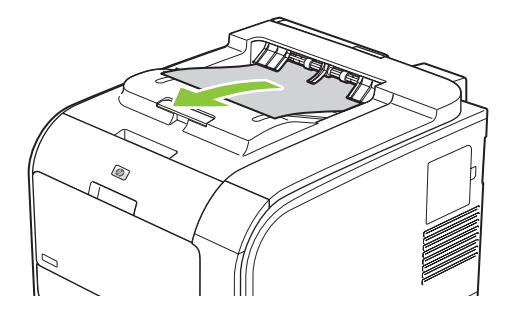

3. เปิดแล้วปิดฝาปิดด้านหลังเพื่อให้ข้อความหายไป

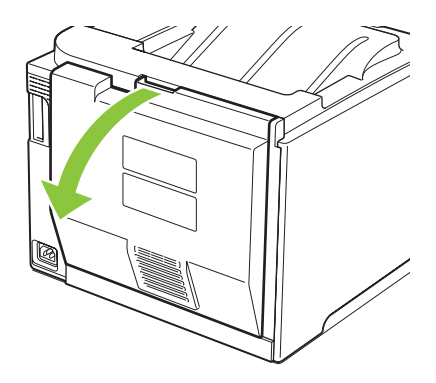

แก้ปัญหากระดาษติดในอุปกรณ์พิมพ์สองด้าน (เฉพาะรุ่นที่พิมพ์สองด้านเท่านั้น)

1. เปิดฝาปิดด้านหลัง

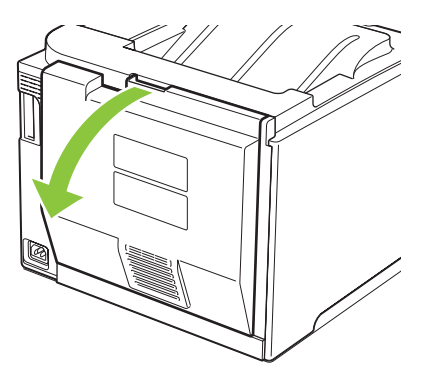

2. หากจำเป็นให้ดึงที่กั้นกระดาษ (callout 1) และนำเอากระดาษที่มองเห็นใดๆ (callout 2) ออกจากด้านล่างของบริเวณ นำส่ง

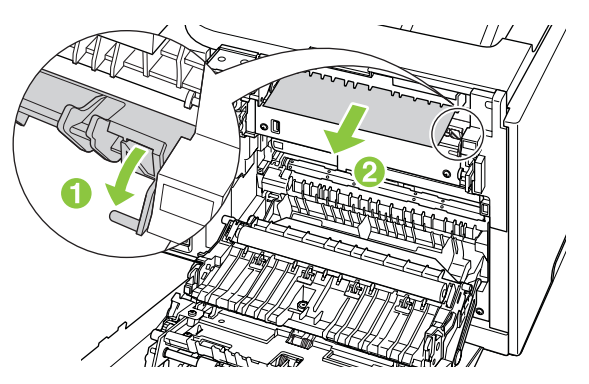

3. หากจำเป็น ให้นำเอากระดาษที่เห็นใดๆ ออกจากด้านล่างของอุปกรณ์ที่พิมพ์สองด้าน

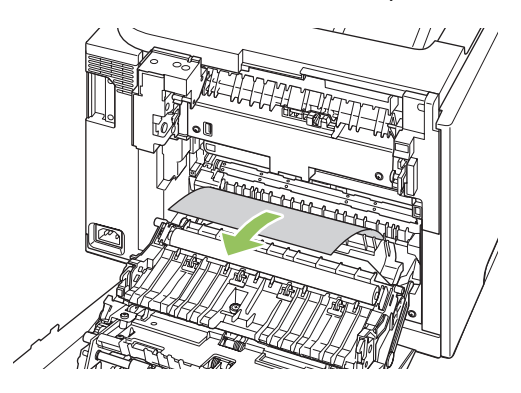

4. หากคุณไม่เห็นกระดาษที่ติดใดๆ ให้ยกอุปกรณ์ที่พิมพ์สองด้านขึ้นโดยใช้แคร่ที่ด้านข้างของอุปกรณ์ที่พิมพ์สองด้าน

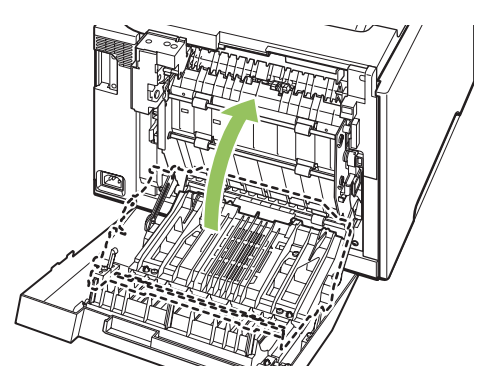

5. หากคุณเห็นร่องรอยขอบกระดาษ ให้นำเอากระดาษออกจากเครื่องพิมพ์

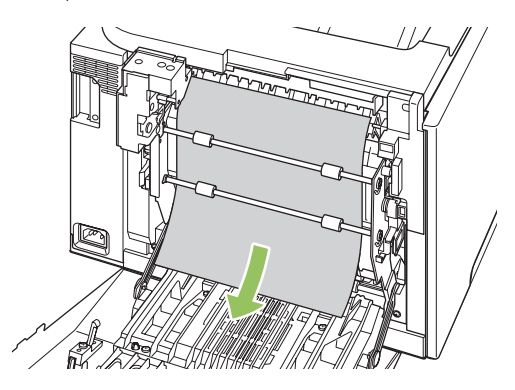

6. หากคุณเห็นร่องรอยขอบกระดาษ ให้นำเอากระดาษออกจากเครื่องพิมพ์

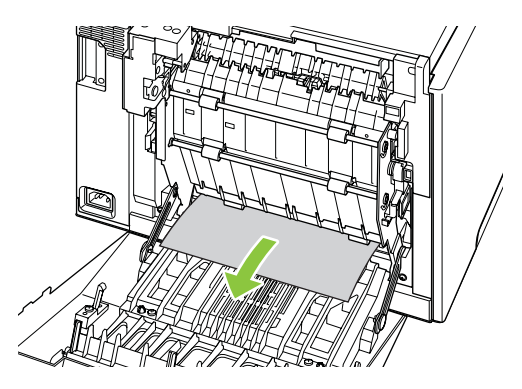

7. ปิดฝาปิดด้านหลัง

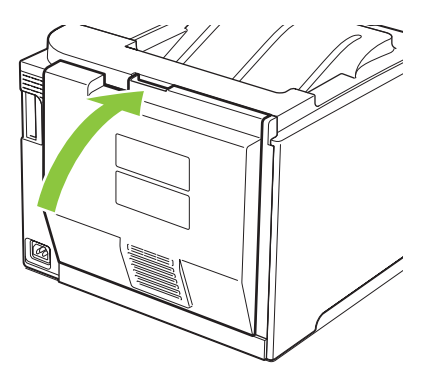

## แก้ปัญหาคุณภาพของภาพ

้คุณอาจประสบกับปัญหาคุณภาพการพิมพ์ในบางครั้งเนื้อหาในส่วนต่าง ๆ ต่อไปนี้จะช่วยคุณระบุและแก้ไขปัญหาเหล่านั้น

### ระบุและแก้ไขข้อบกพร่องในการพิมพ์

ใช้รายการตรวจสอบและแผนภูมิแสดงปัญหาคุณภาพการพิมพ์ในส่วนนี้ เพื่อแก้ปัญหาคุณภาพการพิมพ์

#### รายการตรวจสอบคุณภาพการพิมพ์

้โดยปกติแล้ว ปัญหาของคุณภาพการพิมพ์สามารถแก้ไขได้โดยใช้รายการตรวจสอบต่อไปนี้

- 1. ตรวจสอบให้แน่ใจว่านำเอาล็อคสำหรับการขนส่งออกจากลูกกลิ้งในฝาด้านหลังแล้ว
- ตรวจสอบว่ากระดาษหรือสื่อสำหรับพิมพ์ที่คุณใช้ตรงตามข้อกำหนดโดยมากกระดาษที่เรียบกว่าย่อมให้งานพิมพ์ที่ดี กว่า
- หากคุณใช้สื่อสำหรับพิมพ์แบบพิเศษ เช่น ฉลาก แผ่นใส กระดาษมัน หรือกระดาษหัวจดหมาย ควรตรวจสอบว่าคุณได้ พิมพ์ตามประเภทแล้ว
- พิมพ์หน้าแสดงการกำหนดค่าและหน้าแสดงสถานะอุปกรณ์สิ้นเปลือง โปรดดูที่ <u>หน้าข้อมูล ในหน้า 68</u>
  - ตรวจสอบหน้าสถานะอุปกรณ์สิ้นเปลืองเพื่อดูว่าอุปกรณ์สิ้นเปลืองใดใกล้หมดอายุการใช้งานที่ประมาณไว้แล้ว สำหรับตลับหมึกพิมพ์ที่ไม่ใช่ของ HP จะไม่มีการแสดงข้อมูลใดๆ
  - หากเครื่องพิมพ์หน้าข้อมูลเหล่านี้อย่างไม่ถูกต้อง แสดงว่าเกิดปัญหาขึ้นที่ฮาร์ดแวร์ ติดต่อฝ่ายบริการลูกค้าของ HP โปรดดูที่ <u>การบริการและการสนับสนุน ในหน้า 125</u> หรือแผ่นพับที่ให้มาในกล่อง
- 5. พิมพ์หน้าตัวอย่างจาก HP ToolboxFX หากเครื่องพิมพ์หน้าข้อมูลนี้ออกมา แสดงว่าเกิดปัญหาที่ไดรเวอร์เครื่องพิมพ์
- ลองพิมพ์จากโปรแกรมอื่นหากเครื่องพิมพ์หน้าข้อมูลออกมาได้อย่างถูกต้อง แสดงว่าเกิดปัญหาขึ้นที่โปรแกรมที่คุณใช้ พิมพ์
- 7. เริ่มต้นการทำงานเครื่องคอมพิวเตอร์และเครื่องพิมพ์ใหม่ แล้วลองพิมพ์อีกครั้ง หากปัญหายังคงมีอยู่ ให้เลือกตัวเลือกใด ตัวเลือกหนึ่งต่อไปนี้:
  - หากปัญหานี้ปรากฏในทุกหน้าที่พิมพ์ โปรดดูที่ <u>ปัญหาคุณภาพการพิมพ์โดยทั่วไป ในหน้า 109</u>
  - หากปัญหานี้ปรากฏในหน้าที่พิมพ์สีเท่านั้น โปรดดูที่ <u>การแก้ปัญหาที่เกิดกับเอกสารสี ในหน้า 113</u>

### ปัญหาคุณภาพการพิมพ์โดยทั่วไป

ตัวอย่างต่อไปนี้เป็นตัวอย่างจากกระดาษขนาด Letter ที่ใส่ขอบด้านสั้นเข้าเครื่องพิมพ์ก่อน ตัวอย่างเหล่านี้จะแสดงให้เห็นถึง ปัญหาที่เกิดกับเอกสารที่คุณพิมพ์ทุกหน้า ไม่ว่าจะพิมพ์สีหรือพิมพ์สีดำเท่านั้น หัวข้อต่อไปนี้จะแสดงสาเหตุทั่วไปและวิธีแก้ ไขปัญหาของตัวอย่างแต่ละตัวอย่าง

| ปัญหา                                          | สาเหตุ                                                                                                    | วิธีแก้ไข                                                                                                    |
|------------------------------------------------|----------------------------------------------------------------------------------------------------|----------------------------------------------------------------------------------------------------|
| งานพิมพ์สีซีดหรือจาง                           | สื่อที่ใช้ไม่ถูกต้องตามข้อกำหนดรายละเอียดของ<br>HP                                                                               | ใช้สื่อที่ตรงตามข้อกำหนดรายละเอียดของ HP                                                                                                    |
| AaBbCc<br>AaBbCc<br>AaBbCc<br>AaBbCc           | ตลับหมึกพิมพ์หนึ่งตลับหรือหลายตลับอาจมีข้อ<br>บกพร่อง                                                                            | พิมพ์หน้าแสดงสถานะอุปกรณ์สิ้นเปลืองเพื่อ<br>ตรวจสอบอายุการใช้งานที่เหลืออยู่ โปรดดูที่ <u>หน้า<br/>ข้อมูล ในหน้า 68</u><br>เปลี่ยนตลับหมึกพิมพ์ที่หมึกเหลือน้อย โปรดดูที |
| AaBbCc                                         |                                                                                                    | <u>เปลี่ยนตลับหมึกพิมพ์ ในหน้า 81</u>                                                                                                    |
|                                                | เครื่องพิมพ์ถูกตั้งให้ละข้อความ Replace<br><color> cartridge (เปลี่ยนตลับหมึกพิมพ์<br/><color>) และทำการพิมพ์ต่อ</color></color> | เปลี่ยนตลับหมึกพิมพ์ที่หมึกเหลือน้อย โปรดดูที่<br><u>เปลี่ยนตลับหมึกพิมพ์ ในหน้า 81</u>                                                                                  |
|                                                | การตั้งค่าความเข้มในการพิมพ์อาจเปลี่ยนแปลง                                                                                       | ตั้งก่าความเข้มในการพิมพ์เป็น 0                                                                                                    |
|                                                | อาจจำเป็นต้องปรับเทียบเกรื่องพิมพ์                                                                                               | ทำการปรับเทียบ โปรดดูที่ <u>การปรับเทียบ</u><br>เครื่องพิมพ์ ในหน้า 116                                                                                                  |
| มีผงหมึกเลอะเป็นจุด                            | วัสดุพิมพ์ไม่ตรงตามข้อกำหนดของ HP                                                                                                | ใช้วัสดุพิมพ์ที่ตรงตามข้อกำหนดของ HP                                                                                                    |
| AaBbCc<br>AaBbCc<br>AaBbCc<br>AaBbCc<br>AaBbCc | เส้นทางผ่านกระดาษอาจสกปรก จำเป็นต้องทำ<br>ความสะอาด                                                                              | ทำถวามสะอาดทางออกของกระดาษ โปรดดูที่<br><u>การทำถวามสะอาดเถรื่องพิมพ์ ในหน้า 89</u>                                                                                      |
|                                                | ตลับหมึกพิมพ์อย่างน้อยหนึ่งตลับอาจรั่ว                                                                                           | ลองตรวจสอบผงหมึกสีที่เลอะเป็นจุด และตรวจดู<br>การรัวของตลับหมึกพิมพ์                                                                                                    |
|                                                | อาจเติมหมึกพิมพ์มากเกินไป                                                                                                    | ตรวจสอบรหัสข้อผิดพลาด 10.98.XX ในบันทึก<br>การทำงาน โปรดดูที <u>่                                    </u>                                                                |
| หมึกขาดเป็นช่วง                                | อาจมีข้อบกพร่องเกิดขึ้นที่สื่อสำหรับพิมพ์แผ่น<br>นั้นแผ่นเดียว                                                                   | ให้ลองพิมพ์งานใหม่อีกครั้ง                                                                                                    |
|                                                | ความขึ้นของกระดาษไม่สม่ำเสมอ หรือพื้นผิว<br>ของกระดาษขึ้นเป็นจุดๆ                                                                | ให้ลองใช้กระดาษอื่น เช่น กระดาษคุณภาพสูง<br>สำหรับใช้กับเครื่องพิมพ์เลเซอร์ลี                                                                                            |
| АавыСс<br>АавыСс<br>АавыСс                     | ปีกกระดาษที่ใช้คุณภาพไม่ดีกระบวนการผลิต<br>อาจทำให้กระดาษบางบริเวณไม่รับผงหมึก                                                   | ให้ลองใช้กระดาษอื่น เช่น กระดาษคุณภาพสูง<br>สำหรับใช้กับเครื่องพิมพ์เลเซอร์ลี                                                                                            |

| ปัญหา                                               | สาเหตุ                                                                                                    | วิธีแก้ไข                                                                                                    |
|-----------------------------------------------------|----------------------------------------------------------------------------------------------------|----------------------------------------------------------------------------------------------------|
| มีริ้วหรือแถบในแนวตั้งปรากฏบนหน้ากระดาษ<br>Aa Bb)Cc | ตลับหมึกพิมพ์หนึ่งตลับหรือหลายตลับอาจมีข้อ<br>บกพร่อง                                                                            | พิมพ์หน้าแสดงสถานะอุปกรณ์สิ้นเปลืองเพื่อ<br>ตรวจสอบอายุการใช้งานที่เหลืออยู่ โปรดดูที่ <u>หน้า<br/>ข้อมูล ในหน้า 68</u><br>ใช้ HP ToolboxEX เพื่อแก้ไขป้อหว         |
| Aa BbCcc<br>Aa BbCcc<br>Aa BbCcc                    |                                                                                                    | เปลี่ยนตลับหมึกพิมพ์ที่หมึกเหลือน้อย โปรดดูที่<br>เปลี่ยนตลับหมึกพิมพ์ ในหน้า 81                                                                                    |
| Aa Bb(C c                                           | เครื่องพิมพ์ถูกตั้งให้ละข้อความ Replace<br><color> cartridge (เปลี่ยนตลับหมึกพิมพ์<br/><color>) และทำการพิมพ์ต่อ</color></color> | เปลี่ยนตลับหมึกพิมพ์ที่หมึกเหลือน้อย โปรดดูที่<br><u>เปลี่ยนตลับหมึกพิมพ์ ในหน้า 81</u>                                                                             |
| โทนสีเทาที่พื้นหลังเข้มมากเกินไป                    | สภาพอากาศที่แห้งมาก (ความขึ้นต่ำ) อาจทำให้<br>โทนสีเทาที่พื้นหลังเข้มขึ้นได้                                                     | ตรวจสอบสภาพแวดล้อมของเครื่องพิมพ์                                                                                                    |
| AaBbCc<br>AaBbCc                                    | ตลับหมึกพิมพ์หนึ่งตลับหรือหลายตลับอาจมีข้อ<br>บกพร่อง                                                                            | เปลี่ยนตลับหมึกพิมพ์ที่หมึกเหลือน้อย โปรดดูที่<br><u>เปลี่ยนตลับหมึกพิมพ์ ในหน้า 81</u>                                                                             |
| AaBbCc<br>AaBbCc                                    | เครื่องพิมพ์ถูกตั้งให้ละข้อความ Replace<br><color> cartridge (เปลี่ยนตลับหมึกพิมพ์<br/><color>) และทำการพิมพ์ต่อ</color></color> | เปลี่ยนตลับหมึกพิมพ์ที่หมึกเหลือน้อย โปรดดูที่<br><u>เปลี่ยนตลับหมึกพิมพ์ ในหน้า 81</u>                                                                             |
| AGROCC                                              | กระดาษเรียบจะแสดงพื้นหลังได้มากกว่า<br>กระดาษธรรมดา                                                                              | ใช้กระดาษที่หยาบกว่า                                                                                                    |
| มีรอยเปื้อนหมึกบนกระดาษ                             | วัสดุพิมพ์ไม่ตรงตามข้อกำหนดของ HP                                                                                                | ใช้วัสดุพิมพ์ที่ตรงตามข้อกำหนดของ HP                                                                                                    |
| AaBbCc<br>AaBbCc<br>AaBbCc<br>AaBbCc<br>AaBbCc      | หากมีผงหมึกเปื่อนบนขอบของกระดาษ แสดงว่า<br>ตัวกั้นกระดาษสกปรก หรือมีฝุ่นสะสมในเส้นทาง<br>ผ่านกระดาษ                              | ทำความสะอาดตัวกั้นกระดาษ<br>ทำความสะอาดทางออกของกระดาษ โปรดดูที่<br><u>การทำความสะอาดเครื่องพิมพ์ ในหน้า 89</u>                                                     |
| หมึกจะเดอะออกได้ง่ายเมื่อสัมผัสถูก<br>AaBbCc        | ไม่ได้ตั้งเครื่องพิมพ์ไว้เพื่อพิมพ์ลงบนสื่อในชนิด<br>ที่คุณต้องการพิมพ์                                                          | ในไดรเวอร์เครื่องพิมพ์ ให้เลือกแถบ <b>กระดาษ</b><br>และตั้งค่า <b>ประเภท</b> ให้ตรงกับประเภทกระดาษที่<br>คุณใช้พิมพ์ความเร็วในการพิมพ์อาจลดลงหาก<br>คณใช้กระดาษหนัก |
| AnabCc                                              | วัสดุพิมพ์ไม่ตรงตามข้อกำหนดของ HP                                                                                                | ่<br>ใช้วัสดุพิมพ์ที่ตรงตามข้อกำหนดของ HP                                                                                                    |
| AaBbCc<br>AaBbCc                                    | เส้นทางผ่านกระดาษอาจสกปรก จำเป็นต้องทำ<br>ความสะอาด                                                                              | ทำความสะอาดทางออกของกระดาษ โปรดดูที่<br>การทำความสะอาดเครื่องพิมพ์ ในหน้า 89                                                                                        |

| ปัญหา                                                    | สาเหตุ                                                                                                    | วิธีแก้ไข                                                                                                    |
|----------------------------------------------------------|----------------------------------------------------------------------------------------------------|----------------------------------------------------------------------------------------------------|
| รอยเปื้อนที่ปรากฏซ้ำๆ บนกระดาษด้านที่พิมพ์               | ไม่ได้ตั้งเครื่องพิมพ์ไว้เพื่อพิมพ์ลงบนสื่อในชนิด<br>ที่ถุณต้องการพิมพ์                                                       | ในไดรเวอร์เครื่องพิมพ์ ให้เลือกแถบ <b>กระดาษ</b><br>และตั้งค่า <b>ประเภท</b> ให้ตรงกับประเภทกระดาษที่<br>คุณใช้พิมพ์ความเร็วในการพิมพ์อาจลดลงหาก<br>คุณใช้กระดาษหนัก                                |
| AaBbCc<br>AaBbCc                                         | ขึ้นส่วนภายในเครื่องอาจเลอะหมึก                                                                                               | ปัญหานี้มักจะหายไปเองหลังจากที่พิมพ์งานไป<br>ประมาณ 2-3 แผ่น                                                                                                    |
| AaBbCc                                                   | เส้นทางผ่านกระดาษอาจสกปรก จำเป็นต้องทำ<br>ความสะอาด                                                                           | ทำความสะอาดทางออกของกระดาษ โปรดดูที่<br>การทำความสะอาดเครื่องพิมพ์ ในหน้า 89                                                                                                    |
|                                                          | ฟิวเซอร์อาจเสียหายหรือสกปรก                                                                                                   | ในการตรวจดูว่าฟิวเซอร์มีปัญหาหรือไม่ ให้เปิด<br>HP ToolboxFX แล้วพิมพ์หน้าวินิจฉัยคุณภาพ<br>การพิมพ์ โปรดดูที่ <u>เปิด HP ToolboxFX</u><br><u>ในหน้า 69</u>                                         |
|                                                          |                                                                                                    | ติดต่อฝ่ายบริการลูกค้าของ HP ด <u>ู การบริการและ</u><br><u>การสนับสนุน ในหน้า 125</u> หรือแผ่นพับที่อยู่ใน<br>กล่องผลิตภัณฑ์                                                                        |
|                                                          | ตลับหมึกอาจมีปัญหา                                                                                                    | ในการตรวจดูว่าตลับหมึกพิมพ์มีปัญหาหรือไม่<br>ให้เปิด HP ToolboxFX แล้วพิมพ์หน้าวินิจฉัย<br>คุณภาพการพิมพ์ โปรดดูที่ <u>เปิด</u><br><u>HP ToolboxFX ในหน้า 69</u>                                    |
| รอยเปื้อนที่ปรากฏซ้ำๆ บนกระดาษด้านที่ไม่<br>พิมพ์        | ขึ้นส่วนภายในเครื่องอาจเลอะหมึก                                                                                               | ปัญหานี้มักจะหายไปเองหลังจากที่พิมพ์งานไป<br>ประมาณ 2-3 แผ่น                                                                                                    |
| PA<br>₽                                                  | เส้นทางผ่านกระดาษอาจสกปรก จำเป็นต้องทำ<br>ความสะอาด                                                                           | ทำความสะอาดทางออกของกระดาษ โปรดดูที่<br><u>การทำความสะอาดเครื่องพิมพ์ ในหน้า 89</u>                                                                                                    |
|                                                          | ฟิวเซอร์อาจเสียหายหรือสกปรก                                                                                                   | ในการตรวจดูว่าฟิวเซอร์มีปัญหาหรือไม่ ให้เปิด<br>HP ToolboxFX แล้วพิมพ์หน้าวินิจฉัยคุณภาพ<br>การพิมพ์ โปรดดูที่ <u>เปิด HP ToolboxFX</u><br><u>ในหน้า 69</u>                                         |
|                                                          |                                                                                                    | ติดต่อฝ่ายบริการลูกค้าของ HP ด <u>ู การบริการและ</u><br><u>การสนับสนุน ในหน้า 125</u> หรือแผ่นพับที่อยู่ใน<br>กล่องผลิตภัณฑ์                                                                        |
| งานที่พิมพ์ได้มีตัวอักษรผิดรูป                           | วัสดุพิมพ์ไม่ตรงตามข้อกำหนดของ HP                                                                                             | ให้ใช้กระดาษอื่น เช่น กระดาษถุณภาพสูงสำหรับ<br>ใช้กับเครื่องพิมพ์เลเซอร์สี                                                                                                    |
| AaBbCC<br>AaBbCC<br>AaBbCC<br>AaBbCC<br>AaBbCC<br>AaBbCC | หากตัวอักษรผิดรูปจนทำให้งานมีลักษณะเป็น<br>คลื่น แสดงว่าคุณอาจต้องปรับเทียบเครื่องพิมพ์<br>หรือนำเครื่องสแกนแบบเลเซอร์ส่งช่อม | ให้ตรวจสอบว่าปัญหานี้ปรากฏในหน้าแสดงการ<br>กำหนดค่าหรือไม่ หากมี ให้ติดต่อฝ่ายบริการ<br>ลูกค้าของ HP ด <u>ู การบริการและการสนับสนุน</u><br><u>ในหน้า 125</u> หรือแผ่นพับที่อยู่ในกล่อง<br>ผลิตภัณฑ์ |

| <u>ปัญหา</u>                                                    | สาเหตุ                                                                                                   | วิธีแก้ไข                                                                                                    |
|-----------------------------------------------------------------|----------------------------------------------------------------------------------------------------|----------------------------------------------------------------------------------------------------|
| งานที่พิมพ์ได้ม้วนงอหรือเป็นคลื่น<br>                           | ไม่ได้ตั้งเครื่องพิมพ์ไว้เพื่อพิมพ์ลงบนสื่อในชนิด<br>ที่ถุณต้องการพิมพ์                                  | ในไดรเวอร์เครื่องพิมพ์ ให้เลือกแถบ <b>กระดาษ</b><br>และตั้งค่า <b>ประเภท</b> ให้ตรงกับประเภทกระดาษที่<br>คุณใช้พิมพ์ความเร็วในการพิมพ์อาจลดลงหาก<br>คุณใช้กระดาษหนัก         |
|                                                                 | รายการเมนู <b>บริการ Less paper curl (ลดการ</b><br><b>มัวนงอของกระดาษ)</b> ตั้งค่าเป็น Off ( <b>ปิด)</b> | ใช้เมนูแผงควบคุมเพื่อเปลี่ยนการตั้งค่า โปรดดูที่<br><u>เมนูแผงถวบคุม ในหน้า 9</u>                                                                                            |
|                                                                 | วัสดุพิมพ์ไม่ตรงตามข้อกำหนดของ HP                                                                        | ให้ใช้กระดาษอื่น เช่น กระดาษคุณภาพสูงสำหรับ<br>ใช้กับเครื่องพิมพ์เลเชอร์ลี                                                                                                   |
|                                                                 | อุณหภูมิและความขึ้นสูงอาจทำให้กระดาษม้วน<br>งอ                                                           | ตรวจสอบสภาพแวดล้อมของเครื่องพิมพ์ ปรับ<br>โหมดม้วนงอจากแผงควบคุมหรือ<br>HP ToolboxFX                                                                                         |
| ข้อความหรือภาพกราฟิกในหน้าเอกสารที่พิมพ์<br>ออกมาเอียง<br>Agaba | ใส่สื่อที่ใช้พิมพ์ไม่ถูกต้อง                                                                             | ตรวจสอบให้แน่ใจว่าใส่กระดาษหรือสื่อสำหรับ<br>พิมพ์อย่างถูกต้อง และปรับตัวกั้นกระดาษไม่<br>แน่นหรือหลวมเกินไป โปรดดูที่ <u>การใส่กระดาษ</u><br><u>และวัสดุพิมพ์ ในหน้า 50</u> |
| AabbCc<br>AabbCc<br>AabbCc<br>AabbCc<br>AabbCc                  | วัสดุพิมพ์ไม่ตรงตามข้อกำหนดของ HP                                                                        | ให้ใข้กระดาษอื่น เช่น กระดาษคุณภาพสูงสำหรับ<br>ใช้กับเครื่องพิมพ์เลเชอร์สี                                                                                                   |
| หน้าเอกสารที่พิมพ์ออกมาย่นหรือพับ                               | ใส่สื่อที่ใช้พิมพ์ไม่ถูกต้อง                                                                             | ตรวจสอบให้แน่ใจว่า ใส่กระดาษอย่างถูกวิธี และ<br>ตัวกันกระดาษไม่แน่นหรือหลวมเกินไป โปรดดู<br>ที่ <u>การใส่กระดาษและวัสดุพิมพ์ ในหน้า 50</u>                                   |
| AaRbCc                                                          |                                                                                                    | กลับปีกกระดาษในถาดป้อนกระดาษ หรือให้ลอง<br>พลิกกระดาษในถาด 180 องศา                                                                                                    |
| AaBbCc<br>AaBbCc                                                | วัสดุพิมพ์ไม่ตรงตามข้อกำหนดของ HP                                                                        | ให้ใช้กระดาษอื่น เช่น กระดาษกุณภาพสูงสำหรับ<br>ใช้กับเครื่องพิมพ์เลเชอร์สี                                                                                                   |
| มีผงหมึกกระจายรอบตัวอักษรที่พิมพ์                               | ใส่สื่อที่ใช้พิมพ์ไม่ถูกต้อง                                                                             | พลิกปีกกระดาษในถาด                                                                                                    |
| A B c<br>A B c<br>A B b C c<br>A a B b C c                      | หากผงหมึกกระจายรอบตัวอักษรในปริมาณมาก<br>กระดาษอาจมีความต้านทานสูง                                       | ให้ใข้กระดาษอื่น เช่น กระดาษคุณภาพสูงสำหรับ<br>ใช้กับเครื่องพิมพ์เลเชอร์สี                                                                                                   |

| ปัญหา                                                                             | สาเหตุ                                             | วิธีแก้ไข                                                                                                    |
|-----------------------------------------------------------------------------------|----------------------------------------------------|----------------------------------------------------------------------------------------------------|
| ภาพที่ปรากฏด้านบนสุดของกระดาษ (เป็นสีดำ<br>เข้ม) ยังปรากฏข้าในส่วนที่เหลือของหน้า | การตั้งค่าซอฟต์แวร์อาจส่งผลกระทบต่อการ<br>พิมพ์ภาพ | จากโปรแกรมชอฟต์แวร์ของคุณ ให้เปลี่ยนโทน<br>(ความเข้ม) ของพื้นที่ที่เกิดภาพซ้ำ                                                  |
| กระดาษ (เปนเทนสเทา)                                                               |                                                    | จากโปรแกรมซอฟต์แวร์ของคุณ ให้กลับหน้า<br>เอกสาร 180 องศาเพื่อพิมพ์ภาพที่อ่อนกว่าก่อน                                           |
| AaBbCc<br>AaBbCc<br>AaBbCc<br>AaBbCc                                              | ลำดับของภาพที่พิมพ์อาจส่งผลต่อการพิมพ์             | เปลี่ยนลำดับภาพที่จะพิมพ์ตัวอย่างเช่น ให้ภาพที่<br>อ่อนกว่าอยู่ที่ด้านบนของหน้ากระดาษ และภาพที่<br>เข้มกว่าอยู่ถัดลงมาด้านล่าง |
|                                                                                   | การกระขากของไฟอาจมีผลต่อเครื่องพิมพ์               | หากเกิดปัญหาขึ้นกับงานพิมพ์อีก ให้ปิด<br>เครื่องพิมพ์ประมาณ 10 นาที แล้วเปิด<br>เครื่องพิมพ์เพื่อเริ่มพิมพ์งานใหม่ครั้ง        |
|                                                                                   |                                                    | ใช้กระดาษที่ไม่มันเพื่อช่วยลดความรุนแรงของ<br>ปัญหา                                                                            |

### การแก้ปัญหาที่เกิดกับเอกสารสี

ในส่วนนี้จะอธิบายถึงปัญหาที่เกิดขึ้นเมื่อคุณพิมพ์งานสี

| ปัญหา                                                  | สาเหตุ                                                                                                    | วิธีแก้ไข                                                                                                    |
|--------------------------------------------------------|----------------------------------------------------------------------------------------------------|----------------------------------------------------------------------------------------------------|
| เครื่องพิมพ์เอกสารสีออกมาเป็นสีดำเท่านั้น              | ไม่ได้เลือกโหมดสีในโปรแกรม หรือเปิดใช้<br>ไดรเวอร์เครื่องพิมพ์หรือการตั้งค่าจำกัดสี                                              | เลือกโหมดสีแทนโหมดโทนสีเทา หรือปิดการตั้ง<br>ค่าจำกัดสี                                                                                                    |
| AaBbCc<br>AaBbCc                                       | ไดรเวอร์เครื่องพิมพ์ที่เลือกในโปรแกรมไม่ถูก<br>ต้อง                                                                              | เลือกไดรเวอร์เครื่องพิมพให้ถูกต้อง                                                                                                    |
| AaBbCc<br>AaBbCc<br>AaBbCc                             | อาจตั้งค่าคอนฟิกเครื่องพิมพ์ไม่ถูกต้อง                                                                                           | พิมพ์หน้าการกำหนดค่า (โปรดดูที่ <u>หน้าข้อมูล<br/>ในหน้า 68</u> ) หากไม่มีสีปรากฏในหน้าแสดงการ<br>กำหนดค่า ให้ติดต่อฝ่ายบริการลูกค้าของ HP ดู<br><u>การบริการและการสนับสนุน ในหน้า 125</u> หรือ<br>แผ่นพับที่อยู่ในกล่องผลิตภัณฑ์ |
|                                                        | อุปกรณ์สิ้นเปลืองสีหมด และกำหนดการตั้งค่า<br>เมนู <b>อุปกรณ์สิ้นเปลืองสีหมด</b> เป็น <b>พิมพ์ต่อด้วยสี</b><br>ดำ                 | เปลี่ยนอุปกรณ์สิ้นเปลืองสี                                                                                                    |
| ครื่องไม่พิมพ์สีใดสีหนึ่ง หรือพิมพ์ออกมาไม่ถูก<br>ต้อง | เทปกาวอาจยังอยู่บนตลับหมึกพิมพ์                                                                                                  | ตรวจดุว่าได้ดึงเทปกาวออกจากตลับหมึกพิมพ์<br>จนหมดแล้ว                                                                                                    |
| AaBbCo                                                 | วัสดุพิมพ์ไม่ตรงตามข้อกำหนดของ HP                                                                                                | ให้ใช้กระดาษอื่น เช่น กระดาษคุณภาพสูงสำหรั<br>ใช้กับเครื่องพิมพ์เลเชอร์สี                                                                                                    |
| AaBbCc<br>AaBbCc                                       | เครื่องพิมพ์อาจนำมาใช้งานท่ามกลางสภาพที่มี<br>ความขึ้นสูงมาก                                                                     | ตรวจดูให้แน่ใจว่าความขึ้นในบริเวณที่ใช้งาน<br>เครื่องพิมพ์ไม่สูงเกินข้อกำหนดเกี่ยวกับความขึ้                                                                                                    |
| AaBbCc<br>AaBbCc                                       | ตลับหมึกพิมพ์หนึ่งตลับหรือหลายตลับอาจมีข้อ<br>บกพร่อง                                                                            | เปลี่ยนตลับหมึกพิมพ์ที่หมึกเหลือน้อย โปรดดูที่<br><u>เปลี่ยนตลับหมึกพิมพ์ ในหน้า 81</u>                                                                                                    |
| <u>k</u> 1                                             | เครื่องพิมพ์ถูกตั้งให้ละข้อความ Replace<br><color> cartridge (เปลี่ยนตลับหมึกพิมพ์<br/><color>) และทำการพิมพ์ต่อ</color></color> | เปลี่ยนตลับหมึกพิมพ์ที่หมึกเหลือน้อย โปรดดูที่<br><u>เปลี่ยนตลับหมึกพิมพ์ ในหน้า 81</u>                                                                                                    |
|                                                        | ตลับหมึกพิมพ์อย่างน้อยหนึ่งตลับมีการใช้งานไม่<br>ถูกต้องโดยเครื่องพิมพ์                                                          | ถอดตลับหมึกพิมพ์ออกและติดตั้งใหม่                                                                                                    |

| ปัญหา                                                                                              | สาเหตุ                                                                                                    | วิธีแก้ไข                                                                                                    |
|----------------------------------------------------------------------------------------------------|----------------------------------------------------------------------------------------------------|----------------------------------------------------------------------------------------------------|
| สีที่พิมพ์ได้ไม่สม่ำเสมอหลังจากเปลี่ยนตลับหมึก<br>พิมพ์ใหม่                                        | ตลับหมึกพิมพ์สีอื่นอาจเสียหาย<br>                                                                                                    | ให้นำตลับหมึกพิมพ์ของสีที่พิมพ์ไม่สม่ำเสมอ<br>ออกมา แล้วใส่กลับเข้าไปใหม่                                                                                 |
| AaBbCc<br>AaBbCc<br>AaBbCc<br>AaBbCc<br>AaBbCc                                                     | เครื่องพิมพ์ถูกตั้งให้ละข้อความ Replace<br><color> cartridge (เปลี่ยนตลับหมึกพิมพ์<br/><color>) และทำการพิมพ์ต่อ</color></color>                                 | เปลี่ยนตลับหมึกพิมพ์ที่หมึกเหลือน้อย โปรดดูที่<br><u>เปลี่ยนตลับหมึกพิมพ์ ในหน้า 81</u>                                                                   |
| สีบนหน้าเอกสารที่พิมพ์ได้ไม่ตรงกับลีที่ปรากฏ<br>บนหน้าจอ                                           | สีที่เห็นบนหน้าจอดอมพิวเตอร์ต่างจากที่พิมพ์<br>ออกมา                                                                                                    | โปรดดูที่ <u>การเทียบลี ในหน้า 62</u>                                                                                                    |
| AdebCc<br>AdebCc<br>AdebCc<br>AdebCc<br>AdebCc<br>SS                                               | หากเครื่องไม่พิมพ์สีที่อ่อนมากหรือสีที่เข้มมาก<br>ซึ่งปรากฏบนหน้าจอ โปรแกรมชอฟต์แวร์<br>อของคุณอาจตีความสีที่อ่อนมาก ว่าเป็นสีขาว<br>และสีที่เข้มมาก ว่าเป็นสีดำ | หากเป็นเพราะสาเหตุนี้ ให้หลีกเลี่ยงการใช้สีที่<br>เข้มมากๆ หรืออ่อนมากๆ                                                                                   |
| AaBbCc<br>AaBbCc<br>AaBbCc<br>AaBbCc<br>AaBbCc<br>AaBbCc                                           | วัสดุพิมพ์ไม่ตรงตามข้อกำหนดของ HP                                                                                                    | ให้ใช้กระดาษอื่น เช่น กระดาษกุณภาพสูงสำหรับ<br>ใช้กับเครื่องพิมพ์เลเชอร์สี                                                                                |
| ลวดลายบนเอกสารสีที่พิมพ์ได้ไม่สม่ำเสมอ<br>AabbCc<br>AabbCc<br>AabbCc<br>AabbCc<br>AabbCc<br>AabbCc | สื่อที่ใช้พิมพ์อาจหยาบเกินไป                                                                                                    | ให้ใช้กระดาษหรือสื่อสำหรับพิมพ์ที่เรียบ เช่น<br>กระดาษคุณภาพสูงสำหรับใช้กับเถรื่องพิมพ์<br>เลเซอร์สี โดยมากกระดาษที่เรียบกว่าย่อมให้งาน<br>พิมพ์ที่ดีกว่า |

#### การใช้ HP ToolboxFX เพื่อแก้ไขปัญหาคุณภาพการพิมพ์

พมายเหตุ: ก่อนดำเนินการต่อ ให้พิมพ์หน้าสถานะอุปกรณ์สิ้นเปลืองเพื่อจำนวนหน้าที่เหลือโดยประมาณสำหรับตลับหมึก พิมพ์แต่ละตลับ โปรดดูที่ หน้าข้อมูล ในหน้า 68

้จากซอฟต์แวร์ HP ToolboxFX คุณสามารถพิมพ์หน้าที่ช่วยระบุว่าตลับหมึกพิมพ์ที่กำหนดไว้ก่อให้เกิดปัญหาหรือไม่ หรือ ปัญหานั้นเป็นปัญหาที่ตัวเครื่องพิมพ์เองหรือไม่ หน้าการแก้ปัญหาคุณภาพการพิมพ์จะพิมพ์แถบระดับสี 5 แถบ ซึ่งแบ่งออก เป็นส่วนที่เหลื่อมทับกัน 4 ส่วน ด้วยการพินิจพิเคราะห์แต่ละส่วน คณจะแยกแยะข้อผิดพลาดของตลับหมึกตลับใดตลับหนึ่งได้

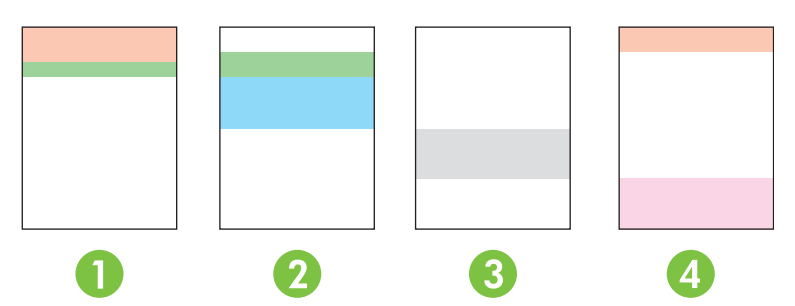

| ส่วน | ตลับหมึกพิมพ์ |
|------|---------------|
| 1    | สีเหลือง      |
| 2    | สีน้ำเงิน     |
| 3    | สีดำ          |
| 4    | สีแดง         |

หน้านี้จะช่วยระบุปัญหาทั่วไปสื่อย่างคือ

- สิใดสีหนึ่งเกิดริ้ว: ส่วนใหญ่แล้วเป็นปัญหาของตลับหมึกพิมพ์ นำเอาตลับหมึกพิมพ์ออก และตรวจดูฝุ่นละอองสะสม หากไม่มีฝุ่นละอองสะสม และปัญหายังคงอยู่หลังจากที่ติดตั้งตลับหมึกพิมพ์ใหม่แล้ว ให้เปลี่ยนตลับหมึกพิมพ์
- **สีทุกสีเกิดริ้ว (ในตำแหน่งเดียวกัน)**: ให้ทำความสะอาดเครื่องพิมพ์ และเข้ารับบริการหากปัญหายังคงอยู่
- เกิดปัญหาซ้ำในสีต่างๆ หลายสี:

*มีจุดข้ำๆ ในสีต่างๆ หลายสี*. หากมีจุดข้ำประมาณ 57 หรือ 58 มม. ให้ใช้หน้าทำความสะอาดเพื่อทำความสะอาด ฟิวเซอร์ และใช้กระดาษขาวหลายหน้าทำความสะอาดลูกกลิ้ง หากไม่เกิดจุด 57 หรือ 58 มม. ให้เปลี่ยนตลับหมึกพิมพ์ ของสีที่เป็นจด

*มีแถบข้ำๆ ในสีต่างๆ หลายสี*. ควรติดต่อฝ่ายบริการของ HP

 เกิดจุดสีหนึ่งหรือแถบหนึ่งในสีใดสีหนึ่ง: พิมพ์หน้าการแก้ไขปัญหาเพิ่มเติมสามหรือสี่หน้า หากแถบหรือจุดเป็นเฉพาะ สีใดสีหนึ่งในหน้าส่วนใหญ่ ให้เปลี่ยนตลับหมึกพิมพ์สีนั้น หากแถบหรือจุดเปลี่ยนไปเป็นสีอื่น ให้ติดต่อฝ่ายบริการของ HP

้สำหรับการแก้ไขปัญหาเพิ่มเติม โปรกทำตามวิธีต่อไปนี้

- โปรดดูที่ <u>แก้ปัญหาคุณภาพของภาพ ในหน้า 108</u> ในคู่มือนี้
- ไปที่ <u>www.hp.com/support/ljcp2020series</u>
- ติดต่อฝ่ายบริการลูกด้าของ HP โปรดดูที่ <u>การบริการและการสนับสนุน ในหน้า 125</u>

#### การพิมพ์หน้าการแก้ปัญหาคุณภาพการพิมพ์

- 1. เปิด HP ToolboxFX โปรดดูที่ <u>เปิด HP ToolboxFX ในหน้า 69</u>
- 2. คลิกโฟลเดอร์ **ความช่วยเหลือ** แล้วคลิกหน้า **การแก้ไขปัญหา**
- คลิกปุ่ม พิมพ์ แล้วทำตามดำแนะนำบนหน้าที่พิมพ์

#### การเพิ่มและการปรับปรุงคุณภาพการพิมพ์

ิตรวจสอบทุกครั้งให้แน่ใจว่าการตั้งค่า **ประเภท** ในไดรเวอร์เครื่องพิมพ์ตรงกับประเภทของกระดาษที่คุณใช้อยู่

ใช้การตั้งค่าคุณภาพงานพิมพ์ในไดรเวอร์เครื่องพิมพ์เพื่อป้องกันปัญหาด้านคุณภาพการพิมพ์

ใช้ส่วน **การตั้งค่าเครื่องพิมพ์** ใน HP ToolboxFX เพื่อปรับการตั้งค่าที่ส่งผลต่อคุณภาพการพิมพ์ โปรดดูที่ <u>เปิด</u> <u>HP ToolboxFX ในหน้า 69</u>

ีและใช้ HP ToolboxFX เพื่อช่วยในการแก้ไขปัญหาด้านคุณภาพการพิมพ์ โปรดดูที่ <u>การใช้ HP ToolboxFX เพื่อแก้ไข</u> <u>ปัญหาคุณภาพการพิมพ์ ในหน้า 115</u>

#### การปรับเทียบเครื่องพิมพ์

หากคุณประสบปัญหาด้านคุณภาพการพิมพ์ไม่ว่ารูปแบบใดก็ตาม ให้ปรับเทียบเครื่องพิมพ์

#### การปรับเทียบเครื่องพิมพ์โดยใช้ HP ToolboxFX

- 1. เปิด HP ToolboxFX โปรดดูที่ <u>เปิด HP ToolboxFX ในหน้า 69</u>
- 2. คลิกโฟลเดอร์ **การตั้งค่าเครื่องพิมพ์** แล้วคลิกหน้า **คุณภาพการพิมพ์**
- **3**. ในส่วน การปรับเทียบสี ให้เลือกกล่องกาเครื่องหมาย **ปรับเทียบเดี๋ยวนี้**
- **4**. คลิก **ใช้** เพื่อปรับเทียบเครื่องพิมพ์ทันที

#### ปรับเทียบเครื่องพิมพ์จากแผงควบคุม

- 1. บนเมนูแผงควบคุมของเครื่อง ให้กด OK
- 2. ใช้ปุ่ม ลูกศรซ้าย (◀) หรือ ขวา (►) เพื่อเลือก System setup (การตั้งค่าระบบ) แล้วกด OK
- 3. ใช้ปุ่ม ลูกศรซ้าย (◀) หรือ ลูกศรขวา (►) เพื่อเลือก Print quality (คุณภาพการพิมพ์) และกด OK
- 4. ใช้ปุ่ม ลูกศรซ้าย (◀) หรือ ขวา (►) เพื่อเลือก Calibrate color (ปรับเทียบสี) และกด OK
- ใช้ปุ่ม ลูกศรช้าย (◄) หรือ ขวา (►) เพื่อเลือก Calibrate now (ปรับเทียบทันที) และกด OK เพื่อปรับเทียบ เครื่องพิมพ์

# ปัญหาที่เกี่ยวกับงานพิมพ์

| ปัญหา                          | สาเหตุ วิธีแก้ไข                                                       |                                                                                                    |
|--------------------------------|------------------------------------------------------------------------|----------------------------------------------------------------------------------------------------|
| หน้าเอกสารที่พิมพ์ว่างเปล่า    | คุณอาจยังไม่ได้ดึงเทปปิดออกจากตลับหมึกพิมพ์                            | ตรวจดูว่าได้ดึงเทปกาวออกจากตลับหมึกพิมพ์<br>จนหมดแล้ว                                                                                                    |
|                                | เอกสารนั้นอาจมีหน้าว่าง                                                | ตรวจสอบเอกสารที่กำลังพิมพ์เพื่อดูว่าเนื้อหามี<br>อยู่ถรบทุกหน้าหรือไม่                                                                                                    |
|                                | เกรื่องพิมพ์อาจทำงานผิดพลาด                                            | ในการตรวจสอบเครื่องพิมพ์ ให้พิมพ์หน้าการ<br>กำหนดค่า                                                                                                    |
| เครื่องพิมพ์กระดาษข้ามาก       | สื่อสำหรับพิมพ์ประเภทที่มีน้ำหนักมากอาจเป็น<br>สาเหตุให้พิมพ์งานได้ช้า | ลองพิมพ์บนกระดาษอื่น                                                                                                    |
|                                | เอกสารที่มีรายละเอียดขับข้อนอาจพิมพ์ได้ข้า                             | การให้ความร้อนที่เหมาะสมอาจต้องใช้ความเร็ว<br>ในการพิมพ์ต่ำลง เพื่อให้งานพิมพ์มีคุณภาพสูง<br>สุด                                                                                                    |
|                                | ตั้งค่าประเภทกระดาษ ไม่ถูกต้อง                                         | เลือกประเภทกระดาษให้ตรงกับกระดาษ                                                                                                    |
| ไม่พิมพ์หน้าเอกสา <del>ร</del> | เครื่องพิมพ์อาจดึงสื่อสำหรับพิมพ์ไม่ถูกต้อง                            | โปรดตรวจสอบให้แน่ใจว่าใส่กระดาษใน<br>เครื่องพิมพ์อย่างถูกต้องแล้ว                                                                                                    |
|                                |                                                                        | หากยังเกิดปัญหานี้อยู่ คุณอาจต้องเปลี่ยนลูกกลิ่ง<br>ดึงกระดาษและแผ่นแยกกระดาษใหม่ โปรดดูที่<br><u>การบริการและการสนับสนุน ในหน้า 125</u>                                                                                                    |
|                                | สื่อสำหรับพิมพ์ติดอยู่ในเครื่องพิมพ์                                   | นำกระดาษที่ติดออก โปรดดูที่ <u>แก้ปัญหากระดาษ</u><br><u>ติด ในหน้า 99</u>                                                                                                    |
|                                | สายเคเบิล USB อาจชำรุดเสียหายหรือต่อไว้ไม่<br>ถูกต้อง                  | <ul> <li>ถอดสายเคเบิล USB ที่ต่ออยู่ทั้งสองด้าน</li> <li>ออก ก่อนต่ออีกครั้ง</li> </ul>                                                                                                    |
|                                |                                                                        | <ul> <li>ลองพิมพ์งานที่เคยพิมพ์แล้วในอดีต</li> </ul>                                                                                                    |
|                                |                                                                        | • ลองใช้สายเคเบิล USB เส้นอื่น                                                                                                    |
|                                | อุปกรณ์อื่นกำลังทำงานผ่านเครื่องกอมพิวเตอร์<br>ของคุณ                  | เครื่องพิมพ์ไม่สามารถใช้พอร์ต USB ร่วมกัน<br>ได้ หากคุณมีฮาร์ดไดรฟ์แบบติดตั้งภายนอกหรือ<br>สวิตข์บ็อกซ์ของเครือข่ายที่เชื่อมต่อกับพอร์ต<br>เดียวกันกับเครื่อง อุปกรณ์อื่นๆ เหล่านี้อาจรบ<br>กวนการทำงานของเครื่องได้ หากต้องการเชื่อม<br>ต่อและใช้เครื่องพิมพ์ คุณจะต้องยกเลิกการเชื่อม<br>ต่อกับอุปกรณ์อื่น หรือต้องใช้พอร์ต USB<br>จำนวน 2 พอร์ตบนเครื่องคอมพิวเตอร์ |

# ปัญหาที่เกี่ยวกับซอฟต์แวร์เครื่องพิมพ์

| ปัญหา                                                          | รีแก้ไข                                                                                                    |                                                      |
|----------------------------------------------------------------|----------------------------------------------------------------------------------------------------|------------------------------------------------------|
| ไม่มีไดรเวอร์ของเครื่องพิมพ์ปรากฏอยู่ในโฟลเดอร์ <b>Printer</b> | ติดตั้งซอฟต์แวร์เครื่องพิมพ์ใหม่อีกครั้ง                                                                                                    |                                                      |
|                                                                | <mark>หมายเหตุ:</mark> ปิดโปรแกรมประยุกต์ที่กำลังทำ<br>โปรแกรมประยุกต์ที่มีไอคอนอยู่ใน system<br>ของเมาส์บนไอคอน และเลือก <b>Close</b> หรือ                      | ี่งานอยู่ ในการปิด<br>tray ให้คลิกปุ่มขวา<br>Disable |
|                                                                | ลองเสียบสายเคเบิล USB เข้าในพอร์ต USI<br>คอมพิวเตอร์                                                                                                    | 3 พอร์ตอื่นในเครื่อง                                 |
| มีข้อความแสดงความผิดพลาดแสดงขึ้นระหว่างการติดตั้งขอฟต์แวร์     | ติดตั้งซอฟต์แวร์เครื่องพิมพ์ใหม่อีกครั้ง                                                                                                    |                                                      |
|                                                                | <mark>หมายเหตุ:</mark> ปิดโปรแกรมประยุกต์ที่กำลังทำ<br>โปรแกรมประยุกต์ที่มีไอคอนอยู่ในทาสก์บา <sup>,</sup><br>เมาล์บนไอคอน และเลือก <b>Close</b> หรือ <b>Dis</b> | ี่งานอยู่ ในการปิด<br>ร์ ให้คลิกปุ่มขวาของ<br>able   |
|                                                                | ตรวจสอบพื้นที่ว่างในไดรฟที่คุณกำลังติดตั้ง<br>หากจำเป็น ให้เพิ่มพื้นที่ว่างให้มากที่สุดเท่าที่<br>ชอฟต์แวร์เครื่องพิมพ์อีกครั้ง                                  | ชอฟต์แวร์เครื่องพิมพ์<br>จะทำได้ แล้วติดตั้ง         |
|                                                                | หากจำเป็น ให้เรียกใช้ Disk Defragmente<br>เครื่องพิมพ์อีกครั้ง                                                                                                   | er แล้วติดตั้งชอฟต์แวร์                              |
| เครื่องพิมพ์อยู่ในโหมดพร้อม แต่ไม่มีงานพิมพ์ออกมา              | พิมพ์หน้าแสดงการกำหนดค่า แล้วตรวจคุณ<br>เครื่องพิมพ์                                                                                                    | สมบัติการทำงานของ                                    |
|                                                                | ตรวจสอบว่าต่อสายเคเบิลทั้งหมดถูกต้องตาม<br>ด้วยสาย USB และสายไฟ ลองสายเคเบิลให                                                                                   | ข้อกำหนด ซึ่งประกอบ<br>ม่                            |

## ปัญหาบนเครื่อง Macintosh

### แก้ไขปัญหากับ Mac OS X

หมายเหตุ: หากคุณกำลังติดตั้งเครื่องพิมพ์โดยใช้การเชื่อมต่อ USB อย่าเชื่อมต่อสายเคเบิล USB กับเครื่องพิมพ์และ คอมพิวเตอร์ก่อนติดตั้งชอฟต์แวร์ การเชื่อมต่อสายเคเบิล USB จะทำให้ Mac OS X ติดตั้งเครื่องพิมพ์โดยอัตโนมัติ แต่การ ติดตั้งจะไม่ถูกต้อง คุณต้องยกเลิกการติดตั้งเครื่องพิมพ์ ถอดสายเคเบิล USB ติดตั้งซอฟต์แวร์จากแผ่นซีดีรอมของ เครื่องพิมพ์ และเชื่อมต่อสายเคเบิล USB เมื่อซอฟต์แวร์แจ้งให้คณดำเนินการ

ไม่มีรายชื่อไดรเวอร์เครื่องพิมพ์ใน Print Center (ศูนย์การพิมพ์) หรือ Printer Setup Utility (ยุทิลิดีการตั้งค่าเครื่องพิมพ์)

| สาเหตุ                                                      | วิธีแก้ไข                                                                                                    |
|-------------------------------------------------------------|----------------------------------------------------------------------------------------------------|
| อาจไม่ได้ติดตั้งซอฟต์แวร์เครื่องพิมพ์ หรือติดตั้งไม่ถูกต้อง | ตรวจสอบว่าไฟล์ PPD ของเครื่องพิมพ์อยู่ในโฟลเดอร์ต่อไปนี้ในฮาร์ดไดรฟ์:<br>LIBRARY/PRINTERS/PPDS/CONTENTS/RESOURCES/<br><lang>. LPROJ</lang>                                   |
|                                                             | โดยที่ <lang> เป็นรหัสภาษาที่ประกอบด้วยตัวอักษรสองตัวสำหรับภาษาที่คุณ<br/>กำลังใช้ หากจำเป็น ให้ติดตั้งซอฟต์แวร์ใหม่อีกครั้ง โปรดดูดำแนะนำในคู่มือเริ่ม<br/>ต้นใช้งาน</lang> |
| มีข้อผิดพลาดในไฟล์ PPD                                      | ลบไฟล์ <b>PPD ออกจากโฟลเดอร์ต่อไปนี้ในฮาร์ดไดรฟ์:</b><br>LIBRARY/PRINTERS/PPDS/CONTENTS/RESOURCES/<br><lang>.LPROJ</lang>                                                    |
|                                                             | โดยที่ <lang> เป็นรหัสภาษาที่ประกอบด้วยตัวอักษรสองตัวสำหรับภาษาที่คุณ<br/>กำลังใช้ ติดตั้งซอฟต์แวร์ใหม่อีกครั้ง โปรดดูคำแนะนำในกู่มือเริ่มต้นใช้งาน</lang>                   |

ชื่อเครื่องพิมพ์, IP แอดเดรส หรือ Bonjour จะไม่ปรากฏในรายชื่อเครื่องพิมพ์ที่ Print & Fax Center หรือ Printer Setup Utility

| สาเหตุ                                                                   | วิชีแก้ไข                                                                                                    |
|--------------------------------------------------------------------------|----------------------------------------------------------------------------------------------------|
| เครื่องพิมพ์อาจไม่พร้อมทำงาน                                             | ตรวจดูให้แน่ใจว่าเชื่อมต่อสายเคเบิลอย่างถูกต้อง เปิดเครื่องพิมพ์แล้ว และไฟ<br>พร้อมสว่าง หากท่านไม่ได้เชื่อมต่อผ่าน USB หรือฮับอีเธอร์เน็ต ให้ลองเชื่อมต่อ<br>เข้ากับคอมพิวเตอร์โดยตรง หรือใช้พอร์ตอื่น                                                    |
| อาจเลือกประเภทการเชื่อมต่อไม่ถูกต้อง                                     | ตรวจดูให้แน่ใจว่าได้เลือก USB, IP Printing หรือ Bonjour ไว้ ซึ่งขึ้นอยู่กับ<br>ประเภทของการเชื่อมต่อ                                                                                                    |
| มีการใช้ชื่อเครื่องพิมพ์, IP แอดเดรล หรือชื่อโฮสต์ Bonjour ที่ไม่ถูกต้อง | พิมพ์หน้าการกำหนดค่า (โปรดดูที่ <u>หน้าข้อมูล ในหน้า 68</u> ) ตรวจสอบว่าชื่อ<br>เครื่องพิมพ์, IP แอดเดรส หรือชื่อโฮสต์ Bonjour บนหน้าการกำหนดค่าตรงกับชื่อ<br>เครื่องพิมพ์, IP แอดเดรส หรือชื่อโฮสต์ Bonjour ใน Print Center หรือ Printer<br>Setup Utility |
| สายเคเบิลอินเตอร์เฟซอาจชำรุดหรือมีคุณภาพต่ำ                              | เปลี่ยนสายเกเบิลอินเตอร์เฟซเป็นสายใหม่ที่มีคุณภาพสูง                                                                                                    |

#### ้ไดรเวอร์เครื่องพิมพ์ไม่ได้ตั้งก่าเครื่องพิมพ์ที่กุณเลือกโดยอัตโนมัติใน Print Center หรือ Printer Setup Utility

| สาเหตุ                                                      | วิชีแก้ไข                                                                                                    |
|-------------------------------------------------------------|----------------------------------------------------------------------------------------------------|
| เครื่องพิมพ์อาจไม่พร้อมทำงาน                                | ตรวจดูให้แน่ใจว่าเชื่อมต่อสายเคเบิลอย่างถูกต้อง เปิดเครื่องพิมพ์แล้ว และไฟ<br>พร้อมสว่าง หากท่านไม่ได้เชื่อมต่อผ่าน USB หรือฮับอีเธอร์เน็ต ให้ลองเชื่อมต่อ<br>เข้ากับคอมพิวเตอร์โดยตรง หรือใช้พอร์ตอื่น |
| อาจไม่ได้ติดตั้งซอฟต์แวร์เครื่องพิมพ์ หรือติดตั้งไม่ถูกต้อง | ตรวจสอบว่าไฟล์ PPD ของเครื่องพิมพ์อยู่ในโฟลเดอร์ต่อไปนี้ในฮาร์ดไดรฟ์:<br>LIBRARY/PRINTERS/PPDS/CONTENTS/RESOURCES/<br><lang>.LPROJ</lang>                                                               |

#### ไดรเวอร์เครื่องพิมพ์ไม่ได้ตั้งค่าเครื่องพิมพ์ที่คุณเลือกโดยอัตโนมัติใน Print Center หรือ Printer Setup Utility

| สาเหตุ                                      | วิธีแก้ไข                                                                                                    |
|---------------------------------------------|----------------------------------------------------------------------------------------------------|
|                                             | โดยที่ <lang> เป็นรหัสภาษาที่ประกอบด้วยตัวอักษรสองตัวสำหรับภาษาที่คุณ<br/>กำลังใช้ หากจำเป็น ให้ติดตั้งซอฟต์แวร์ใหม่อีกครั้ง โปรดดูดำแนะนำในคู่มือเริ่ม<br/>ต้นใช้งาน</lang> |
| มีข้อผิดพลาดในไฟล์ PPD                      | ลบไฟล์ PPD ออกจากโฟลเดอร์ต่อไปนี้ในฮาร์ดไดรฟ์:<br>LIBRARY/PRINTERS/PPDS/CONTENTS/RESOURCES/<br><lang>. LPROJ</lang>                                                          |
|                                             | โดยที่ <lang> เป็นรหัสภาษาที่ประกอบด้วยตัวอักษรสองตัวสำหรับภาษาที่คุณ<br/>กำลังใช้ ติดตั้งซอฟต์แวร์ใหม่อีกครั้ง โปรดดูคำแนะนำในคู่มือเริ่มต้นใช้งาน</lang>                   |
| สายเคเบิลอินเตอร์เฟชอาจขำรุดหรือมีคุณภาพต่ำ | เปลี่ยนสายเคเบิลอินเตอร์เฟซเป็นสายใหม่ที่มีคุณภาพสูง                                                                                                    |

#### งานพิมพ์ไม่ได้ถูกส่งไปยังเครื่องพิมพ์ที่คุณต้องการ

| สาเหตุ                                                              | วิชีแก้ไข                                                                                                    |
|---------------------------------------------------------------------|----------------------------------------------------------------------------------------------------|
| อาจมีการหยุดคิวการพิมพ์                                             | เริ่มคิวการพิมพ์อีกครั้ง เปิด Print Monitor และเลือก Start Jobs                                                                                                    |
| มีการใช้ชื่อเครื่องพิมพ์, IP แอดเดรล หรือชื่อ Bonjour ที่ไม่ถูกต้อง | พิมพ์หน้าการกำหนดค่า (โปรดดูที่ <u>หน้าข้อมูล ในหน้า 68</u> ) ตรวจสอบว่าชื่อ<br>เครื่องพิมพ์, IP แอดเดรส หรือชื่อ Bonjour บนหน้าการกำหนดค่าตรงกับชื่อ<br>เครื่องพิมพ์, IP แอดเดรส หรือชื่อ Bonjour ใน Print Center หรือ Printer<br>Setup Utility |

#### ไฟล์ EPS พิมพ์ด้วยแบบอักษรที่ไม่ถูกต้อง

| สาเหตุ                                | วิธีแก้ไข                                                                                                    |  |
|---------------------------------------|----------------------------------------------------------------------------------------------------|--|
| ปัญหานี้เกิดขึ้นในบางโปรแก <i>ร</i> ม | <ul> <li>ลองดาวน์โหลดตัวอักษรที่อยู่ในไฟล์ EPS ให้กับเครื่องพิมพ์ก่อนที่จะพิมพ์</li> </ul>                     |  |
|                                       | <ul> <li>ส่งไฟล์ในรูปแบบ ASCII แทนที่จะส่งเป็นรูปแบบการเข้ารหัสด้วยเลขฐาน<br/>สอง (Binary Encoding)</li> </ul> |  |

#### ดุณไม่สามารถพิมพ์จากการ์ด USB อื่นได้

| สาเหตุ                                                                   | วิชีแก้ไข                                                                                                    |
|--------------------------------------------------------------------------|----------------------------------------------------------------------------------------------------|
| ข้อผิดพลาดนี้เกิดขึ้นเมื่อไม่มีการติดตั้งชอฟต์แวร์สำหรับเครื่องพิมพ์ USB | หากเพิ่มการ์ด USB อื่น คุณอาจต้องใช้ชอฟต์แวร์ Apple USB Adapter Card<br>เวอร์ชันล่าสุดของซอฟต์แวร์นี้มีอยู่ในเว็บไซต์ของ Apple |

#### เมื่อเชื่อมต่อด้วยสาย USB เถรื่องพิมพ์จะไม่ปรากฏใน Print Center หรือ Printer Setup Utility หลังจากที่เลือกไดรเวอร์

| สาเหตุ                                          | วิธีแก้ไข                                                                                                   |  |
|-------------------------------------------------|----------------------------------------------------------------------------------------------------|--|
| ปัญหานี้อาจเกิดได้จากด้านขอฟต์แวร์หรือฮาร์ดแวร์ | การแก้ไขปัญหาทางด้านซอฟต์แวร์                                                                               |  |
|                                                 | <ul> <li>ตรวจดูว่าเครื่อง Macintosh ของคุณรองรับ USB และมีขอฟต์แวร์ USB ที่<br/>เหมาะสมจาก Apple</li> </ul> |  |
|                                                 | <ul> <li>ตรวจสอบว่าระบบปฏิบัติการ Macintosh คุณเป็น Mac OS X V10.28 ขึ้น<br/>ไป</li> </ul>                  |  |

| สาเหตุ | วิธีแก้ไข                                                                                                    |  |
|--------|----------------------------------------------------------------------------------------------------|--|
|        | การแก้ไขปัญหาทางด้านฮาร์ดแวร์                                                                                                    |  |
|        | <ul> <li>ตรวจสอบว่าเครื่องพิมพ์เปิดอยู่</li> </ul>                                                                                                    |  |
|        | <ul> <li>ตรวจสอบว่าเชื่อมต่อสายเคเบิล USB ถูกต้อง</li> </ul>                                                                                                    |  |
|        | <ul> <li>ตรวจสอบว่าคุณกำลังใช้สายเคเบิล USB ที่มีความเร็วสูงตามความเหมาะสม<br/>ใช้งาน</li> </ul>                                                                                                    |  |
|        | <ul> <li>ตรวจดูให้แน่ใจว่าคุณไม่มีอุปกรณ์ USB จำนวนมากเกินไปที่ใช้กระแสไฟ<br/>จากแหล่งเชื่อมต่อที่พ่วงกัน ปลดการเชื่อมต่ออุปกรณ์ทั้งหมดจากแหล่งเชื่อม<br/>ต่อที่พ่วงกันและเชื่อมต่อสายเคเบิลเข้ากับพอร์ต USB โดยตรงที่<br/>คอมพิวเตอร์โฮสต์</li> </ul> |  |
|        | <ul> <li>ตรวจดูว่ามีฮับ USB ที่ไม่มีไฟเข้ามากกว่าหนึ่งฮับ เชื่อมต่อในแถวเดียวกัน<br/>หรือไม่ ปลดการเชื่อมต่ออุปกรณ์ทั้งหมดจากแหล่งเชื่อมต่อที่พ่วงกันและ<br/>เชื่อมต่อสายเคเบิลเข้ากับพอร์ต USB โดยตรงที่ลอมพิวเตอร์โฮสต์</li> </ul>                   |  |
|        | <mark>หมายเหตุ:</mark> คีย์บอร์ด iMac เป็นฮับ USB ที่ไม่มีแหล่งจ่ายไฟ                                                                                                    |  |

#### เมื่อเชื่อมต่อด้วยสาย USB เถรื่องพิมพ์จะไม่ปรากฏใน Print Center หรือ Printer Setup Utility หลังจากที่เลือกไดรเวอร์

# A วัสดุสิ้นเปลืองและอุปกรณ์เสริม

## การสั่งซื้ออุปกรณ์สิ้นเปลืองและอุปกรณ์เสริม

| •                                                                                                    | •               |                                                                                                    |
|----------------------------------------------------------------------------------------------------|-----------------|----------------------------------------------------------------------------------------------------|
| ชิ้นส่วน                                                                                                    | หมายเลขขึ้นส่วน | ชนิด/ขนาด                                                                                                    |
| ตลับหมึกพิมพ์                                                                                                    | CC530A          | ตลับหมึกพิมพ์สีดำที่ใช้ผงหมึก HP ColorSphere                                                                                  |
| สำหรับข้อมูลเพิ่มเติม<br>เริ่มร วันวังนายนายไป                                                                                                    | CC531A          | ตลับหมึกพิมพ์สีน้ำเงินที่ใช้ผงหมึก HP ColorSphere                                                                             |
| เกยวกบจานวนหนาท<br>พิมพ์ได้ของตลับหมึก<br>พิมพ์ โปรดดูที่<br><u>www.hp.com/go/<br/>pageyield</u> จำนวน<br>หน้าที่พิมพ์ได้จริงขึ้นอยู่<br>กับการใช้งานเฉพาะ | CC532A          | ตลับหมึกพิมพ์สีเหลืองที่ใช้ผงหมึก HP ColorSphere                                                                              |
|                                                                                                    | CC533A          | ตลับหมึกพิมพ์สีแดงที่ใช้ผงหมึก HP ColorSphere                                                                                 |
| สายเคเบิล                                                                                                    | C6518A          | สายเกเบิลเกรื่องพิมพ์ USB 2.0 (มาตรฐาน 2 เมตร [6.5 ฟุต])                                                                      |
| หน่วยความจำ                                                                                                    | CB421A          | 64MB DDR2 144 pin SDRAM DIMM                                                                                                  |
|                                                                                                    | CB422A          | 128MB DDR2 144 pin SDRAM DIMM                                                                                                 |
|                                                                                                    | CB423A          | 256MB DDR2 144 pin SDRAM DIMM                                                                                                 |
| ถาดเสริม 3                                                                                                    | CB500A          | ถาดป้อนกระดาษ 250 แผ่นสำหรับขนาดมาตรฐาน                                                                                       |
| ข้อมูลอ้างอิง                                                                                                    | 5851-1468       | <i>คุ่มือการใช้วัสดุพิมพ์สำหรับตระกูลเครื่องพิมพ์ HP LaserJet</i> (โปรดดู <u>www.hp.com/</u><br><u>support/ljpaperguide</u> ) |

#### ตาราง A-1 วัสดุสิ้นเปลืองและอุปกรณ์เสริม

# **B** การบริการและการสนับสนุน

- <u>ประกาศเกี่ยวกับการรับประกันอย่างจำกัดของ Hewlett-Packard</u>
- <u>ข้อแถลงเรื่องข้อจำกัดในการรับประกันของตลับหมึกพิมพ์</u>
- ข้อตกลงการอนุญาตให้ใช้สิทธิ์สำหรับผู้ใช้ขั้นสุดท้าย
- <u>การสนับสนุนลูกค้า</u>
- <u>การบรรจุหีบห่อเครื่องพิมพ์</u>
- <u>แบบฟอร์มข้อมูลการบริการ</u>

## ประกาศเกี่ยวกับการรับประกันอย่างจำกัดของ Hewlett-Packard

| ผลิตภัณฑ์ของ HP                              | ระยะของการรับประกันแบบจำกัด |
|----------------------------------------------|-----------------------------|
| เครื่องพิมพ์ HP Color LaserJet CP2020 Series | การรับประกันหนึ่งปี         |

HP รับประกันกับท่านซึ่งอยู่ในฐานะลูกค้าที่เป็นผู้ใช้ปลายทางว่า ฮาร์ดแวร์และอุปกรณ์เสริมของ HP จะปราศจากความ บกพร่องในด้านวัสดุและคุณภาพสินค้า หลังจากวันที่ซื้อเป็นเวลาตามที่ระบุไว้ หาก HP ได้รับแจ้งในระยะเวลาการรับประกัน ว่ามีข้อบกพร่อง HP จะพิจารณาซ่อมแซมหรือเปลี่ยนผลิตภัณฑ์ซึ่งพิสูจน์แล้วว่ามีข้อบกพร่อง ผลิตภัณฑ์ที่เปลี่ยนให้อาจจะ เป็นผลิตภัณฑ์ใหม่หรือมีประสิทธิภาพเสมือนใหม่

HP รับประกันกับท่านว่า ภายในช่วงเวลาที่กำหนดไว้ข้างต้น หลังจากวันที่ซื้อ ซอฟต์แวร์ของ HP จะไม่ล้มเหลวในการทำงาน ตามกำลังของโปรแกรม ด้วยสาเหตุจากความบกพร่องในด้านวัสดุและคุณภาพสินก้า หากได้รับการติดตั้งและใช้งานอย่าง เหมาะสม หาก HP ได้รับแจ้งถึงข้อบกพร่องดังกล่าวในช่วงเวลาการประกัน HP จะเปลี่ยนซอฟต์แวร์ซึ่งไม่ปฏิบัติงานตามกำ สั่งของโปรแกรม อันเป็นสาเหตุของความบกพร่องดังกล่าว

HP มิได้รับประกันว่าการใช้งานผลิตภัณฑ์ของ HP จะไม่เกิดข้อขัดข้องหรือข้อผิดพลาดใดๆ หาก HP ไม่สามารถซ่อมแซม หรือเปลี่ยนผลิตภัณฑ์ให้ท่านใหม่ในระยะเวลาอันควรตามที่ได้รับประกันไว้ หากท่านนำผลิตภัณฑ์มาคืนโดยทันที ท่านจะมี สิทธิรับเงินคืนตามราคาที่ชำระไป

ผลิตภัณฑ์ของ HP อาจมีชิ้นส่วนที่ได้รับการผลิตซ้ำใหม่ ซึ่งมีประสิทธิภาพเทียบเท่าชิ้นส่วนใหม่ หรืออาจเป็นชิ้นส่วนที่ผ่าน การใช้งานโดยบังเอิญมาก่อน

การรับประกันไม่ได้นำมาใช้กับการชำรุดที่เป็นผลมาจาก (ก) การดูแลรักษาหรือการตรวจสอบที่ไม่เหมาะสมหรือไม่เพียงพอ (ข) ซอฟต์แวร์ ส่วนต่อประสาน ชิ้นส่วน หรืออุปกรณ์ใช้ลิ้นเปลืองซึ่งไม่ได้เป็นผลิตภัณฑ์ของ HP (ค) การดัดแปลงที่ไม่ได้รับ อนุญาตหรือการใช้งานผิดวัตถุประสงค์ (ง) การใช้งานที่อยู่นอกเหนือข้อกำหนดรายละเอียดด้านสิ่งแวดล้อมของเครื่องพิมพ์ ดังที่แจ้งไว้ หรือ (จ) การจัดเตรียมที่ตั้งผลิตภัณฑ์หรือการดูแลรักษาไม่เหมาะสม

ภายใต้กฎหมายในท้องถิ่น การรับประกันข้างต้นนั้นเป็นการรับประกันอย่างจำกัด และไม่มีการรับประกันหรือเรื่อนไขอื่น ไม่ ว่าจะเป็นลายลักษณ์อักษรหรือทางวาจา ไม่ว่าจะโดยชัดแจ้งหรือโดยนัย เกี่ยวกับคุณค่าการเป็นสินค้า คุณภาพที่ขึ้นอยู่กับ ความพึงพอใจ และความเหมาะสมตามวัตถุประสงค์อย่างหนึ่งอย่างใด บางประเทศ/พื้นที่ รัฐ หรือจังหวัด จะไม่อนุญาตให้มีข้อ จำกัดเกี่ยวกับระยะเวลาการรับประกัน ดังนั้นข้อจำกัด หรือข้อยกเว้นข้างต้นอาจไม่มีผลกับท่าน การรับประกันที่จำกัดนี้ให้ สิทธิทางกฎหมายบางประการแก่ท่าน และท่านอาจมีสิทธิอื่นๆ อีกซึ่งต่างกันไปตามประเทศ/พื้นที่, รัฐ หรือจังหวัด

การรับประกันแบบจำกัดของ HP มีผลบังคับใช้ในทุกประเทศ/พื้นที่หรือสถานที่ซึ่ง HP มีฝ่ายสนับสนุนผลิตภัณฑ์ดังกล่าว และ HP ได้วางจำหน่ายผลิตภัณฑ์ดังกล่าว ระดับของการให้บริการตามการรับประกันที่ท่านได้รับอาจต่างกันไปตาม มาตรฐานในท้องถิ่น HP จะไม่แก้ไขรูปแบบ ความเหมาะสม หรือหน้าที่ของผลิตภัณฑ์เพื่อให้สามารถทำงานได้ในประเทศ/ พื้นที่ที่มีเจตนาไม่ดำเนินการตามกฎหมายหรือข้อบังคับ

ตามขอบเขตของกฎหมายท้องถิ่นที่ระบุไว้นั้น การชดใช้ค่าเสียหายในประกาศการรับประกันนี้เป็นการชดใช้สำหรับท่านเพียง ผู้เดียวและเป็นการชดใช้เฉพาะ นอกเหนือจากที่ระบุไว้ข้างต้นนี้ HP หรือชัพพลายเออร์ไม่ขอรับผิดชอบการตกหล่นของ ข้อมูลทั้งโดยทางตรง กรณีพิเศษ โดยบังเอิญ เป็นผลสืบเนื่อง (รวมถึงการสูญเสียกำไรหรือข้อมูล) หรือความเสียหายอื่นตามที่ ระบุไว้ในสัญญา การละเมิดหรืออื่นๆ ไม่ว่าในกรณีใด บางประเทศ/พื้นที่, รัฐ หรือจังหวัด จะไม่อนุญาตให้มีข้อยกเว้นหรือข้อ จำกัดเกี่ยวกับความเสียหายโดยเหตุบังเอิญหรือโดยผลสืบเนื่อง ดังนั้นข้อจำกัด หรือข้อยกเว้นข้างต้นอาจไม่มีผลกับท่าน

ข้อความรับประกันที่ปรากฏอยู่ในข้อกำหนดนี้ ไม่ได้เป็นการยกเว้น จำกัด หรือดัดแปลง หากแต่เป็นส่วนเพิ่มเติมของข้อ กำหนดเรื่องสิทธิ ซึ่งใช้บังคับการขายผลิตภัณฑ์นี้ให้กับท่าน

## ข้อแถลงเรื่องข้อจำกัดในการรับประกันของตลับหมึกพิมพ์

ผลิตภัณฑ์ HP นี้ได้รับการรับประกันว่าปราศจากข้อบกพร่องด้านวัสดุและฝีมือการผลิต

การรับประกันนี้ไม่มีผลต่อผลิตภัณฑ์ที่ (ก) มีการเติม ผลิตซ้ำ หรือดัดแปลงแก้ไขในทางหนึ่งทางใด (ข) เกิดปัญหาจากการใช้ งานผิดประเภท การเก็บรักษาไม่ถูกต้อง หรือมีการใช้งานนอกเหนือจากข้อมูลจำเพาะในด้านสภาพแวดล้อมการใช้งาน สำหรับผลิตภัณฑ์เครื่องพิมพ์ หรือ (ค) มีการสึกหรอจากการใช้งานตามปกติ

ในการรับบริการตามเงื่อนไขประกัน โปรดส่งคืนผลิตภัณฑ์นี้ไปยังสถานที่ชื้อ (พร้อมคำอธิบายปัญหาอย่างเป็นลาย ลักษณ์อักษร และตัวอย่างของงานพิมพ์) หรือติดต่อฝ่ายบริการลูกค้าของ HP HP สามารถเลือกที่จะเปลี่ยนแทนผลิตภัณฑ์ที่ พิสูจน์แล้วว่ามีข้อบกพร่อง หรือคืนเงินให้ตามราคาที่ซื้อ

ภายในขอบเขตที่กฎหมายอนุญาต การรับประกันข้างต้นเป็นการรับประกันอย่างจำกัด และไม่มีการรับประกันหรือเงื่อนไข อื่นใด ไม่ว่าจะเป็นลายลักษณ์อักษรหรือทางวาจา เป็นไปโดยชัดเจนหรือโดยนัย และ HP ไม่รับผิดชอบต่อการรับประกันหรือ เงื่อนไขโดยนัยเกี่ยวกับคุณค่าการเป็นสินค้า ความพึงพอใจ และความเหมาะสมต่อวัตถุประสงค์อย่างหนึ่งอย่างใดโดยเฉพาะ

ภายในขอบเขตที่กฎหมายกำหนด HP หรือชัพพลายเออร์ของ HP จะไม่มีส่วนรับผิดชอบต่อความเสียหายทั้งทางตรง กรณี พิเศษ ความเสียหายที่เกิดขึ้นเอง หรือเป็นผลจากเหตุการณ์อื่น (รวมถึงการสูญเสียผลกำไรหรือข้อมูล) หรือความเสียหายอื่น ใด ไม่ว่าจะเกิดขึ้นจากสัญญา การละเมิดหรือเงื่อนไขอื่นก็ตาม

เงื่อนไขการรับประกันในคำประกาศนี้ ยกเว้นที่กฎหมายอนุญาต จะไม่จำกัดหรือแก้ไข และเป็นส่วนเพิ่มเติมของสิทธิ์ตาม กฎหมายที่เกิดจากการขายผลิตภัณฑ์แก่ท่าน

## ข้อตกลงการอนุญาตให้ใช้สิทธิ์สำหรับผู้ใช้ขั้นสุดท้าย

โปรดอ่านให้ละเอียดก่อนใช้ผลิตภัณฑ์ซอฟต์แวร์นี้: ข้อตกลงการอนุญาตให้ใช้สิทธิ์สำหรับผู้ใช้ขั้นตอนสุดท้าย ("EULA") นี้ เป็นข้อตกลงระหว่าง (a) คุณ (อาจเป็นบุคคลธรรมดาหรือนิติบุคคลที่คุณเป็นตัวแทน) กับ (b) Hewlett-Packard Company ("HP") ที่ควบคุมการใช้งานผลิตภัณฑ์ซอฟต์แวร์ของคุณ ("ซอฟต์แวร์") ข้อตกลงการอนุญาตให้ใช้สิทธิ์สำหรับผู้ ใช้ขั้นตอนสุดท้ายนี้ไม่สามารถนำมาใช้ได้หากมีข้อตกลงการอนุญาตให้ใช้สิทธิ์แยกต่างหากระหว่างคุณกับ HP หรือชัพพลายเออร์ของ HP สำหรับซอฟต์แวร์ รวมถึงข้อตกลงการอนุญาตให้ใช้สิทธิ์ในเอกสารประกอบทางออนไลน์ คำว่า "ซอฟต์แวร์" อาจรวมถึง (i) สื่อที่เกี่ยวข้อง (ii) คู่มือผู้ใช้และวัสดุลิ่งพิมพ์อื่นๆ และ (iii) เอกสารประกอบทาง "ออนไลน์" หรือ เอกสารอิเล็คทรอนิก (รวมเรียกว่า "เอกสารประกอบผู้ใช้")

สิทธิ์ในซอฟต์แวร์ได้รับการเสนอให้เฉพาะภายใต้เงื่อนไขที่ว่า คุณได้ยอมรับเงื่อนไขและข้อกำหนดทั้งหมดของ EULA นี้ โดยการติดตั้ง การทำสำเนา การดาวน์โหลด หรือการใช้ซอฟต์แวร์นี้ คุณได้ยอมรับที่จะผูกพันโดย EULA นี้ หากคุณไม่ยอม รับ EULA นี้ ห้ามติดตั้ง ดาวน์โหลด หรือใช้ซอฟต์แวร์นี้ หากคุณซื้อซอฟต์แวร์แต่ไม่เห็นด้วยกับ EULA นี้ โปรดส่ง ซอฟต์แวร์คืนสถานที่ที่คุณซื้อภายในสิบสีวันเพื่อขอรับเงินคืนตามราคาที่ซื้อ หากได้ติดตั้งซอฟต์แวร์บนผลิตภัณฑ์ HP อื่น หรือสามารถนำมาใช้ร่วมกับผลิตภัณฑ์อื่นๆ ของ HP คุณอาจส่งผลิตภัณฑ์ทั้งหมดที่ยังไม่ได้ใช้กลับคืน

 ชอฟต์แวร์ของบุคคลภายนอก ซอฟต์แวร์อาจรวมถึง ซอฟต์แวร์ที่เป็นกรรมสิทธิ์ของ HP ("ซอฟต์แวร์ของ HP") ชอฟต์แวร์ที่อยู่ภายใต้ใบอนุญาตให้ใช้สิทธิ์จากบุคคลภายนอก ("ซอฟต์แวร์ของบุคคลภายนอก" และ "ใบอนุญาตให้ใช้สิทธิ์ ของบุคคลภายนอก") ซอฟต์แวร์ของบุคคลภายนอกใดๆ ที่ได้ให้สิทธิ์แก่คุณจะอยู่ภายใต้เงื่อนไขและข้อกำหนดของใบอนุญาต ให้ใช้สิทธิ์ของบุคคลภายนอกที่สอดคล้องกัน โดยทั่วไป ใบอนุญาตให้ใช้สิทธิ์ของบุคคลภายนอกจะอยู่ในไฟล์ เช่น license.txt คุณควรติดต่อฝ่ายสนับสนุนของ HP หากคุณไม่พบใบอนุญาตให้ใช้สิทธิ์ของบุคคลภายนอก หากใบอนุญาตให้ ใช้สิทธิ์ของบุคคลภายนอกได้รวมใบอนุญาตให้ใช้สิทธิ์ที่ได้จัดเตรียมไว้สำหรับการมีอยู่ของรหัสต้นทาง (source code) (เช่น GNU General Public License) และรหัสต้นทางที่สอดคล้องไม่ได้มาพร้อมกับซอฟต์แวร์ ให้ตรวจสอบที่หน้าการ สนับสนุนผลิตภัณฑ์บนเว็บไซต์ของ HP (hp.com) เพื่อศึกษาวิธีการรับรหัสต้นทางดังกล่าว

 สิทธิ์แห่งใบอนุญาตให้ใช้สิทธิ์ คุณจะมีสิทธิ์ต่อไปนี้ภายใต้เงื่อนไขที่ว่า คุณได้ปฏิบัติตามเงื่อนไขและข้อกำหนดทั้งหมด ของ EULA นี้:

a. การใช้ HP ให้สิทธิ์คุณในการใช้สำเนาหนึ่งสำเนาของซอฟต์แวร์ของ HP "การใช้" หมายถึง การติดตั้ง การทำสำเนา การ จัดเก็บ การโหลด การดำเนินการ การแสดงผล หรือการใช้ซอฟต์แวร์ของ HP ห้ามคุณแก้ไขซอฟต์แวร์ของ HP หรือยกเลิก การใช้งานการให้อนุญาตใดๆ หรือควบคุมคุณสมบัติของซอฟต์แวร์ของ HP หากซอฟต์แวร์นี้ถูกจัดเตรียมไว้ให้โดย HP เพื่อ ใช้กับผลิตภัณฑ์สร้างภาพหรือการพิมพ์ (เช่น หากซอฟต์แวร์คือไดรเวอร์เครื่องพิมพ์ เฟิร์มแวร์ หรือส่วนเสริม (add-on)) ซอฟต์แวร์ของ HP อาจนำมาใช้ร่วมกับผลิตภัณฑ์ดังกล่าวเท่านั้น ("ผลิตภัณฑ์ของ HP") ข้อจำกัดเพิ่มเติมเกี่ยวกับการใช้อาจ ปรากฏในเอกสารประกอบผู้ใช้ ห้ามแยกส่วนต่างๆ ของคอมโพเนนต์ของซอฟต์แวร์ของ HP สำหรับการใช้ คุณไม่มีสิทธิ์แจก จ่ายซอฟต์แวร์ของ HP

b. การทำสำเนา สิทธิ์ของคุณในการทำสำเนาหมายถึง คุณอาจทำสำเนาถาวรหรือสำเนาสำรองข้อมูลของซอฟต์แวร์ของ HP ภายใต้เงื่อนไขที่ว่า แต่ละสำเนาจะรวมคำประกาศเรื่องกรรมสิทธิ์ต้นฉบับของซอฟต์แวร์ของ HP ทั้งหมดเอาไว้ และนำมาใช้ เฉพาะเพื่อจุดประสงค์ของการสำรองข้อมูลเท่านั้น

3. การปรับรุ่น หากต้องการใช้ซอฟต์แวร์ของ HP ที่จัดเตรียมโดย HP เพื่อการปรับรุ่น การปรับปรุง หรือส่วนประกอบเพิ่ม เติม (รวมเรียกว่า "การปรับรุ่น") อันดับแรก คุณต้องได้รับการอนุญาตให้ใช้สิทธิ์สำหรับซอฟต์แวร์ดั้งเดิมของ HP ที่ระบุ โดย HP ว่าเหมาะสมสำหรับการปรับรุ่นก่อน ภายใต้ขอบเขตที่การปรับรุ่นจะนำมาใช้แทนซอฟต์แวร์ดั้งเดิมของ HP คุณอาจ ไม่สามารถใช้ซอฟต์แวร์ของ HP นั้นได้อีกต่อไป EULA นี้นำมาใช้กับการปรับรุ่นแต่ละครั้ง เว้นแต่ HP จะใช้เงื่อนไขอื่นกับ การปรับรุ่น ในกรณีที่เกิดข้อขัดแย้งระหว่าง EULA นี้และเงื่อนไขอื่นๆ ให้ถือเงื่อนไขอื่นเป็นสำคัญ

#### 4. การโอนย้าย

a. การโอนย้ายของบุคคลภายนอก ผู้ใช้ขึ้นปลายเริ่มแรกของซอฟต์แวร์ของ HP อาจทำการโอนย้ายซอฟต์แวร์ของ HP หนึ่ง ครั้งให้กับผู้ใช้ขึ้นปลายคนอื่น การโอนย้ายดังกล่าวนี้จะรวมส่วนต่างๆ ทั้งหมดของคอมโพเนนต์ สื่อ เอกสารประกอบสำหรับผู้ ใช้ EULA นี้ และหากทำได้ ให้รวมใบรับประกันความเป็นของแท้ (Certificate of Authenticity) ด้วย การโอนย้ายอาจไม่ ใช่การโอนย้ายโดยตรง เช่น การส่งมอบ ก่อนทำการโอนย้าย ผู้ใช้ขึ้นปลายที่รับซอฟต์แวร์ที่โอนย้ายมาจะยอมรับ EULA นี้ เมื่อโอนย้ายซอฟต์แวร์ของ HP การอนุญาตให้ใช้ลิทธิ์ของคุณจะถูกยกเลิกโดยอัตโนมัติ b. ข้อจำกัด ห้ามคุณทำการเข่า เข่าซื้อหรือยืมซอฟต์แวร์ของ HP หรือใช้ซอฟต์แวร์ของ HP เพื่อการใช้ร่วมกันในเชิงพาณิชย์ หรือการใช้ในองค์กร ห้ามทำการออกใบอนุญาตให้ใช้สิทธิ์รอง มอบหมายหรือโอนย้ายซอฟต์แวร์ของ HP เว้นแต่จะแสดง อย่างเป็นลายลักษณ์อักษรภายใน EULA นี้

5. สิทธิ์ในกรรมสิทธิ์ สิทธิ์ในทรัพย์สินทางปัญญาในซอฟต์แวร์และเอกสารประกอบสำหรับผู้ใช้เป็นของ HP หรือชัพพลายเออร์ของ HP และได้รับการคุ้มครองโดยกฎหมาย รวมถึงกฎหมายลิขสิทธิ์ ความลับทางการค้า สิทธิบัตรและ กฎหมายเครื่องหมายการค้าที่นำมาใช้ ห้ามนำข้อมูลระบุลักษณะเฉพาะของผลิตภัณฑ์ คำประกาศเกี่ยวกับลิขสิทธิ์ หรือข้อ จำกัดกรรมสิทธิ์ออกจากซอฟต์แวร์

6. ข้อจำกัดว่าด้วยการทำวิศวกรรมย้อนกลับ ห้ามทำวิศวกรรมย้อนกลับ แยกส่วนประกอบหรือแยกขึ้นส่วนของซอฟต์แวร์ ของ HP ยกเว้นและเฉพาะภายใต้เงื่อนไขที่ว่า ได้รับอนุญาตให้ดำเนินการเช่นนั้นภายใต้กฎหมายที่นำมาใช้

7. การยินยอมให้ใช้ข้อมูล HP และบริษัทในเครือของ HP อาจรวบรวมและใช้ข้อมูลทางด้านเทคนิคที่คุณจัดเตรียมไว้ให้ใน ลักษณะที่สัมพันธ์กับ (i) การใช้ซอฟต์แวร์หรือผลิตภัณฑ์ของ HP ของคุณ หรือ (ii) บริการต่างๆ ของบริการสนับสนุนที่ สัมพันธ์กับซอฟต์แวร์หรือผลิตภัณฑ์ของ HP ข้อมูลต่างๆ ทั้งหมดนี้จะขึ้นอยู่กับนโยบายเรื่องสิทธิ์ส่วนบุคคของ HP ทั้งนี้ HP จะไม่ใช้ข้อมูลดังกล่าวในรูปแบบที่เป็นการระบุถึงคุณเป็นการส่วนบุคคล เว้นแต่มีความจำเป็นเพื่อปรับปรุงการใช้งานของ คุณหรือให้บริการสนับสนุน

8. ข้อจำกัดในการรับผิด ในกรณีของความเสียหายใดๆ ที่คุณอาจประสบ ความรับผิดทั้งหมดของ HP และซัพพลายเออร์ของ HP ภายใต้ EULA นี้ และการแก้ไขที่ครอบคลุมสำหรับคุณภายใต้ EULA นี้จะจำกัดอยู่ที่จำนวนเงิน ที่คุณจ่ายเพื่อซื้อผลิตภัณฑ์ดังกล่าวหรือ 5.00 ดอลลาร์สหรัฐฯ ตามขอบข่ายสูงสุดที่อนุญาตโดยกฎหมายที่นำมาใช้ ไม่มีกรณี ใดที่ HP หรือซัพพลายเออร์ของ HP จะรับผิดต่อความเสียหายพิเศษ ความเสียหายโดยอุบัติการณ์ ความเสียหายทางอ้อมหรือ ความเสียหายอันเป็นผลสีบเนื่อง (รวมถึงความเสียหายจากการสูญเสียผลกำไร การสูญหายของข้อมูล การหยุดชะงักของภาค ธุรกิจ การบาดเจ็บส่วนบุคคล หรือการสูญเสียความเป็นส่วนตัว) ที่เกี่ยวข้องในลักษณะใดๆ ต่อการใช้หรือการไม่สามารถใช้ ชอฟต์แวร์ แม้ว่า HP หรือซัพพลายเออร์ได้รับคำแนะนำถึงความน่าจะเป็นของความเสียหายดังกล่าวหรือแม้ว่าการแก้ไขข้าง ต้นไม่สามารถตอบสนองวัตถุประสงค์ที่สำคัญ บางรัฐหรืออำนาจการพิจารณาของศาลบางศาลไม่อนุญาตให้มีข้อยกเว้นหรือ ข้อจำกัดของความเสียหายจากอุบัติการณ์หรือความเสียหายอันเป็นผลสืบเนื่อง ดังนั้นข้อจำกัดหรือข้อยกเว้นข้างต้นอาจไม่ สามารถนำมาใช้กับคุณ

 ลูกค้าที่เป็นรัฐบาลสหรัฐฯ หากคุณเป็นตัวแทนของรัฐบาลสหรัฐฯ และปฏิบัติตาม FAR 12.211 และ FAR 12.212 ทั้ง ชอฟต์แวร์คอมพิวเตอร์เชิงพาณิชย์ (Commercial Computer Software) เอกสารประกอบซอฟต์แวร์คอมพิวเตอร์ (Computer Software Documentation) และข้อมูลทางเทคนิคสำหรับรายการเชิงพาณิชย์ (Technical Data for Commercial Items) จะได้รับอนุญาตภายใต้ข้อตกลงการอนุญาตให้ใช้ลิทธิ์เชิงพาณิชย์ของ HP ที่นำมาใช้ได้

10. การปฏิบัติตามกฎหมายเพื่อการส่งออก คุณจะปฏิบัติตามกฎหมาย กฎข้อบังคับและข้อกำหนดทั้งหมด (i) ที่นำมาใช้กับ การส่งออกหรือการนำเข้าซอฟต์แวร์ หรือ (ii) ข้อจำกัดว่าด้วยการใช้ซอฟต์แวร์ รวมถึงข้อจำกัดใดๆ ว่าด้วยการแพร่กระจาย อาวุธนิวเคลียร์ อาวุธเคมีหรืออาวุธชีวภาพ

11. การสงวนไว้ซึ่งสิทธิ์ HP และซัพพลายเออร์ของ HP ขอสงวนไว้ซึ่งสิทธิ์ทั้งหมดที่ไม่ได้รับรองแก่คุณอย่างชัดแจ้งใน EULA นี้

(c) 2007 Hewlett-Packard Development Company, L.P.

ทบทวน 11/06

## การสนับสนุนลูกค้า

| รับการสนับสนุนทางโทรศัพท์ฟรีในช่วงระยะเวลารับประกันสำหรับ<br>ประเทศ/พื้นที่ของคุณ | หมายเลขโทรศัพท์ของแต่ละประเทศ/พื้นที่จะอยู่ในแผ่นเอกสารในกล่อง<br>เครื่องพิมพ์ หรือที่ <u>www.hp.com/support/</u> |
|-----------------------------------------------------------------------------------|----------------------------------------------------------------------------------------------------|
| เตรียมข้อมูลชื่อเครื่อง หมายเลขซีเรียล วันที่ชื่อ และคำอธิบายปัญหาให้<br>พร้อม    |                                                                                                    |
| รับการสนับสนุนทางอินเตอร์เน็ต 24 ชั่วโมง                                          | www.hp.com/support/ljcp2020series                                                                                 |
| รับการสนับสนุนสำหรับเครื่องพิมพ์ที่ใช้กับคอมพิวเตอร์ Macintosh                    | www.hp.com/go/macosx                                                                                              |
| ดาวน์โหลดยุทิลิตี้ ไดรเวอร์ และข้อมูลอิเล็กทรอนิกส์ของซอฟต์แวร์                   | www.hp.com/go/ljcp2020series_software                                                                             |
| สั่งซื้ออุปกรณ์สิ้นเปลืองและกระดาษ                                                | www.hp.com/go/suresupply                                                                                          |
| สั่งซื้อขึ้นส่วนหรืออุปกรณ์เสริมของแท้ของ HP                                      | www.hp.com/buy/parts                                                                                              |
| สั่งชื้อบริการหรือข้อตกลงในการบำรุงรักษาของ HP                                    | www.hp.com/go/carepack                                                                                            |

## การบรรจุหีบห่อเครื่องพิมพ์

้หากคุณต้องย้ายหรือขนส่งเครื่องพิมพ์ไปยังสถานที่อื่น โปรดทำตามขั้นตอนต่อไปนี้เพื่อบรรจุเครื่องพิมพ์ในบรรจุภัณฑ์

△ ข้อควรระวัง: ความเสียหายที่เกิดจากการขนส่งเนื่องจากการบรรจุไม่เหมาะสมเป็นความรับผิดชอบของลูกค้า เครื่องพิมพ์ ต้องอยู่ในลักษณะตั้งระหว่างการขนส่ง

#### การบรรจุหีบห่อเครื่องพิมพ์

△ ข้อควรระวัง: ขั้นตอนนี้ สำคัญมากที่จะต้องนำตลับหมึกพิมพ์ออกก่อนจะขนส่งผลิตภัณฑ์ ตลับหมึกพิมพ์ที่อยู่ในเครื่องพิมพ์ ระหว่างการขนส่งอาจรั่วและทำให้ผงหมึกเปื้อนเครื่องพิมพ์

เพื่อป้องกันความเสียหายต่อตลับหมึกพิมพ์ ให้หลีกเลี่ยงการสัมผัสลูกกลิ้ง และเก็บไว้ในบรรจุภัณฑ์เดิมหรือบรรจุภัณฑ์ที่คล้าย กันเพื่อไม่ให้ถูกแสงโดยตรง

- 1. นำตลับหมึกพิมพ์ทั้งสี่ตลับออกและจัดส่งแยกต่างหาก
- 2. ใช้บรรจุภัณฑ์ที่ส่งมาพร้อมกับผลิตภัณฑ์ในครั้งแรก หากเป็นไปได้ หากคุณทิ้งบรรจุภัณฑ์ไปแล้ว โปรดติดต่อบริการ ไปรษณีย์ใกล้บ้านเพื่อขอคำแนะนำในการบรรจุเครื่องพิมพ์ HP แนะนำให้ทำประกันอุปกรณ์ระหว่างการขนส่ง

## แบบฟอร์มข้อมูลการบริการ

| ใกรถือผู้ส่งคืนเกรื่องพิมพ์นี้?                                                                                                    |                                                          | วันที่:                                         |
|----------------------------------------------------------------------------------------------------|----------------------------------------------------------|-------------------------------------------------|
| ผู้ที่ติดต่อได้:                                                                                                    |                                                          | โทรศัพท์:                                       |
| ผู้อื่นที่ติดต่อได้:                                                                                                    |                                                          | โทรศัพท์:                                       |
| ที่อยู่สำหรับส่งคืน:                                                                                                    | คำแนะนำพิเศษในการขนส่ง:                                  |                                                 |
|                                                                                                    |                                                          |                                                 |
|                                                                                                    |                                                          |                                                 |
| คุณส่งอะไร?                                                                                                    |                                                          |                                                 |
| ชื่อรุ่น:                                                                                                    | หมายเลขวุ่น:                                             | หมายเลขสินค้า:                                  |
| โปรดแนบงานพิมพ์ที่แสดงถึงปัญหานี้มาด้วยห้ามส่งสิ่งข                                                                                                    | ของอื่นๆ (เช่น คู่มือ, ชุดทำความสะอาด ฯลฯ) ที่ไม่จำเป็นต | ก่อการข่อมแชม                                   |
| ท่านได้นำตลับหมึกพิมพ์ออกแล้วหรือไม่?                                                                                                    |                                                          |                                                 |
| ท่านต้องนำอุปกรณ์ดังกล่าวออกก่อนส่งเครื่องพิมพ์ ยกเว้นในกรณีที่เกิดปัญหาด้านกลไกซึ่งทำให้ดำเนินการดังกล่าวไม่ได้                                                                                                    |                                                          |                                                 |
| []นำออกแล้ว                                                                                                    | ] นำออกแล้ว [] ยัง เนื่องจากนำอุปกรณ์ออกไม่ได้           |                                                 |
| <b>ต้องทำสิ่งใดบ้าง?</b> (แนบเอกสารต่างหาก หากจำเป็น)                                                                                                    |                                                          |                                                 |
| 1. อธิบายลักษณะความผิดพลาดที่เกิดขึ้น (ปัญหาคืออะ                                                                                                    | ไร? คุณทำอย่างไรเมื่อเกิดปัญหาดังกล่า วท่านกำลังรันซอ    | ฟต์แวร์อะไร ปัญหานั้นเกิดขึ้นข้ำได้อีกหรือไม่?) |
|                                                                                                    |                                                          |                                                 |
| 2. หากปัญหาเกิดขึ้นเป็นระยะๆ ช่วงเวลาระหว่างการเกิ                                                                                                    | ดปัญหาแต่ละครั้งนั้นนานเพียงใด                           |                                                 |
| 3. หากเครื่องพิมพ์เชื่อมต่อกับอุปกรณ์ต่อไปนี้ โปรดแจ้                                                                                                    | งชื่อผู้ผลิตและหมายเลขรุ่น                               |                                                 |
| คอมพิวเตอร์:                                                                                                    | โมเด็ม:                                                  | เครือข่าย:                                      |
| 4. ความเห็นเพิ่มเติม:                                                                                                    |                                                          |                                                 |
|                                                                                                    |                                                          |                                                 |
| <b>คุณจะจ่ายค่าช่อมแซมอย่างไร</b> ?                                                                                                    |                                                          |                                                 |
| [] อยู่ในเงื่อนไขการรับประกัน                                                                                                    | วันที่ซื้อ/ได้รับ:                                       |                                                 |
| (แนบเอกสารเพื่อยืนยันการซื้อหรือการได้รับที่มีวันที่ได้รับสินถ้าด้วย)                                                                                                    |                                                          |                                                 |
| [] เลขที่สัญญาการบำรุงรักษา:                                                                                                    |                                                          |                                                 |
| [] เลขที่ใบสั่งชื่อ:                                                                                                    |                                                          |                                                 |
| <b>ยกเว้นกรณีการบริการตามสัญญาหรือตามเงื่อนไขการรับประกัน ท่านต้องมีเลขที่ใบสั่งซื้อและ/หรือลายเซ็นผู้มีอำนาจประกอบกับการขอรับบริการด้วย</b> หากใช้ราคาซ่อม<br>แซมมาตรฐานกับการซ่อมครั้งนี้ไม่ได้ HP จะใช้ราคาขั้นต่ำของการสั่งซื้อแทน ท่านสามารถสอบถามราคาซ่อมแซมมาตรฐานได้โดยติดต่อศูนย์ซ่อมแซมที่ได้รับอนุญาต<br>ของ HP |                                                          |                                                 |
| ลายเซ็นลูกค้า:                                                                                                    |                                                          | โทรศัพท์:                                       |
| ที่อยู่สำหรับส่งใบเรียกเก็บ:                                                                                                    | คำแนะนำพิเศษเกี่ยวกับการเรียกเก็บ:                       |                                                 |

# **C** ข้อกำหนด

- <u>ข้อกำหนดภายนอก</u>
- <u>ข้อกำหนดทางด้านไฟฟ้า</u>
- <u>ระดับเสียงรบกวน</u>
- คุณลักษณะด้านสภาพแวดล้อม

## ข้อกำหนดภายนอก

#### <mark>ตาราง C-1</mark> ข้อกำหนดภายนอก

| ผลิตภัณฑ์                             | ความสูง | ความลึก | ถวามกว้าง | น้ำหนัก   |
|---------------------------------------|---------|---------|-----------|-----------|
| รุ่นที่ไม่สนับสนุนการพิมพ์<br>สองด้าน | 322 มม. | 454 มม. | 405 มม.   | 19.90 กก. |
| รุ่นที่สนับสนุนการพิมพ์สอง<br>ด้าน    | 322 มม. | 484 มม. | 400 มม.   | 21.10 กก. |
## ข้อกำหนดทางด้านไฟฟ้า

▲ คำเตือน! ข้อกำหนดทางไฟฟ้าขึ้นอยู่กับประเทศ/พื้นที่ที่จำหน่ายเครื่องพิมพ์ ห้ามแปลงแรงดันไฟฟ้าที่ใช้ เนื่องจากอาจทำ ให้เครื่องพิมพ์เกิดความเสียหาย และสิ้นสดการรับประกันเครื่องพิมพ์

| <del>ตาราง C-2</del> ข้อกำหนดทางด้านไฟฟ้า |                                     |                                     |  |  |  |
|-------------------------------------------|-------------------------------------|-------------------------------------|--|--|--|
| รายการ                                    | รุ่น 110 โวลต์                      | รุ่น 220 โวลต์                      |  |  |  |
| ความต้องการพลังงาน                        | 100 ถึง 127 โวลต์ (+/-10%)          | 220 ถึง 240 โวลต์ (+/- 10%)         |  |  |  |
|                                           | 50 ถึง 60 เฮิร์ตซ์ (+/- 2 เฮิร์ตซ์) | 50 ถึง 60 เฮิร์ตซ์ (+/- 2 เฮิร์ตซ์) |  |  |  |
| กระแสไฟของวงจรขั้นต่ำที่แนะนำ             | 6.0 A                               | 3.0 A                               |  |  |  |

#### ุตาราง C-3 การใช้กระแสไฟ (เฉลี่ย, เป็นวัตต์)¹,⁴

| รุ่นผลิตภัณฑ์                                   | ขณะพิมพ์ (21 PPM) <sup>2,3</sup> | พร้อม² | พักเครื่อง² | ปิด <sup>2</sup> |
|-------------------------------------------------|----------------------------------|--------|-------------|------------------|
| เครื่องพิมพ์ HP Color LaserJet<br>CP2020 Series | 260                              | 13     | 3.8         | 0.0              |

ี้ ค่าที่ระบุอ้างอิงข้อมูลเบื้องต้น โปรดดูข้อมูลปัจจุบันที่ <u>www.hp.com/support/ljcp2020series</u> 1

<sup>2</sup> การสิ้นเปลืองพลังงานแสดงถึงค่าสูงสุดที่วัดสำหรับการพิมพ์สีและขาวดำเมื่อใช้แรงดันไฟฟ้ามาตรฐานทั้งหมด

<sup>3</sup> HP Color LaserJet CP2020 Series ความเร็วในการพิมพ์คือ 21 หน้าต่อนาที (ppm) บนกระดาษขนาด Letter และ 20 ppm บนกระดาษ ขนาด A4 สำหรับการพิมพ์แบบขาวดำหรือสี

<sup>4</sup> การกระจายความร้อนสูงสุดสำหรับทุกรุ่นในโหมดพร้อม = 41 BTU/ชั่วโมง

## ระดับเสียงรบกวน

#### ตาราง C-4 HP Color LaserJet CP2020 Series<sup>1,2</sup>

| าะดับพลังเสียง                    | ประกาศตาม ISO 9296                         |
|-----------------------------------|--------------------------------------------|
| ขณะพิมพ์ (21 ppm)³                | L <sub>WAd</sub> = 6.4 Bels (A) [64dB (A)] |
| พร้อม                             | L <sub>WAd</sub> = ไม่มีเสียงรบกวน         |
| ระดับแรงดันเสียง: ตำแหน่งด้านข้าง | ประกาศตาม ISO 9296                         |
| ขณะพิมพ์ (20 ppm)³                | L <sub>pAm</sub> = 67 dB (A)               |
| พร้อม                             | L <sub>pAm</sub> = ไม่มีเสียงรบกวน         |

<sup>1</sup> ค่าที่ระบุอ้างอิงข้อมูลเบื้องต้น โปรดดูข้อมูลปัจจุบันที่ <u>www.hp.com/support/ljcp2020series</u>

<sup>2</sup> ค่าคอนฟีเกอเรชันที่ทดสอบ: การพิมพ์ขาวดำสองด้านของ HP Color LaserJet CP2020 Series

<sup>3</sup> HP Color LaserJet CP2020 Series ความเว็วคือ 21/20 ppm สำหรับการพิมพ์สี และ 21/20 ppm สำหรับการพิมพ์ขาวดำ (ขนาด Letter/A4)

## คุณลักษณะด้านสภาพแวดล้อม

#### ตาราง C-5 ข้อกำหนดเกี่ยวกับสภาพแวดล้อมในการทำงาน

| สภาพแวดล้อม  | ถ่าที่แนะนำ                  | ด่าที่สามารถใช้ได้           |  |
|--------------|------------------------------|------------------------------|--|
| อุณหภูมิ     | 15° ถึง 27°C                 | 10° ถึง 30°C                 |  |
| ดวามขึ้น     | 20% ถึง 60% ความขึ้นสัมพัทธ์ | ความชื้นสัมพัทธ์ 10% ถึง 80% |  |
| ระดับความสูง | ไม่มีข้อมูล                  | 0 ถึง 3048 ม.                |  |

🖹 <mark>หมายเหตุ:</mark> ค่าเหล่านี้อ้างอิงข้อมูลเบื้องต้น โปรดดูข้อมูลปัจจุบันที่ <u>www.hp.com/support/ljcp2020series</u>

# D ข้อมูลเกี่ยวกับข้อบังคับ

- <u>ข้อกำหนดของ FCC</u>
- <u>โครงการผลิตภัณฑ์ที่คำนึงถึงสภาพแวดล้อม</u>
- ประกาศเพื่อความเข้าใจที่ตรงกัน
- <u>ประกาศเฉพาะประเทศ/พื้นที่</u>

## ข้อกำหนดของ FCC

อุปกรณ์นี้ได้รับการทดสอบและพบว่าอยู่ภายในขีดจำกัดสำหรับอุปกรณ์ดิจิตอลคลาส B วรรค 15 ในข้อบังคับของ FCC ข้อ บังกับเหล่านี้มุ่งที่จะให้การป้องกันตามสมควรเกี่ยวกับอันตรายจากการรบกวนต่างๆ สำหรับการติดตั้งในที่พักอาศัย อุปกรณ์นี้ สามารถกำเนิด หรือใช้ หรือแพร่กระจายพลังงานคลื่นวิทยุได้ หากไม่ได้รับการติดตั้งและใช้งานตามคำแนะนำ อาจก่อให้เกิด สัญญาณรบกวนที่เป็นอันตราย อย่างไรก็ตาม ไม่มีการรับประกันว่าการรบกวนดังกล่าวจะไม่เกิดขึ้นในการติดตั้งกรณีใดๆ หากอุปกรณ์ทำให้เกิดการรบกวนอย่างรุนแรงต่อเครื่องรับวิทยุหรือโทรทัศน์ ซึ่งสามารถสังเกตได้เมื่อเปิดและปิดสวิตช์ที่ตัว เครื่อง ผู้ใช้ควรลองแก้ไขการรบกวนด้วยวิธีดังต่อไปนี้

- หันเสาอากาศไปทิศอื่น หรือเปลี่ยนที่ตั้งของเสาอากาศ
- วางอุปกรณ์และเครื่องรับสัญญาณวิทยุให้ห่างกันมากกว่าเดิม
- เสียบปลั๊กของอุปกรณ์เข้ากับแหล่งจ่ายไฟที่อยู่คนละวงจร กับแหล่งจ่ายไฟของเครื่องรับสัญญาณวิทยุ
- ปรึกษาผู้แทนจำหน่ายหรือช่างเทคนิคที่มีประสบการณ์ด้านวิทยุ/โทรทัศน์
- พมายเหตุ: การเปลี่ยนแปลงหรือปรับเปลี่ยนใดๆ ที่มีต่อเครื่องพิมพ์ซึ่งไม่ได้รับการอนุมัติโดยชัดแจ้งจาก HP อาจเป็นเหตุ ให้สิทธิของผู้ใช้ ในการใช้งานอุปกรณ์นี้สิ้นสุดลง

เพื่อให้เป็นไปตามขีดจำกัดในประเภท B วรรค 15 ของข้อบังคับ FCC ท่านจะต้องใช้สายเคเบิลอินเตอร์เฟซที่มีฉนวนหุ้ม

## โครงการผลิตภัณฑ์ที่คำนึงถึงสภาพแวดล้อม

## การคุ้มครองสิ่งแวดล้อม

Hewlett-Packard Company มุ่งมั่นที่จะจำหน่ายผลิตภัณฑ์ที่มีคุณภาพและไม่เป็นอันตรายต่อสิ่งแวดล้อม เครื่องพิมพ์นี้ได้ รับการออกแบบให้มีลักษณะเฉพาะหลายประการเพื่อลดผลกระทบต่อสิ่งแวดล้อม

## การก่อก๊าซโอโซน

เครื่องพิมพ์นี้ไม่ได้ก่อก๊าซโอโซนในปริมาณที่ตรวจวัดได้ (O<sub>3</sub>)

## การสิ้นเปลืองพลังงาน

การใช้พลังงานจะลดลงอย่างเห็นได้ชัดขณะที่อยู่ในโหมดพร้อม/พัก ซึ่งช่วยสงวนทรัพยากรธรรมชาติ และประหยัดเงินโดย ไม่ส่งผลกระทบต่อประสิทธิภาพที่ดีเยี่ยมของผลิตภัณฑ์นี้ ในการระบุสถานะคุณสมบัติ ENERGY STAR® สำหรับ ผลิตภัณฑ์นี้ โปรดดูเอกสารข้อมูลผลิตภัณฑ์หรือเอกสารข้อกำหนด นอกจากนี้ รายการผลิตภัณฑ์ที่มีคุณสมบัติตามที่กำหนด ยังมีอยู่ที่:

http://www.hp.com/hpinfo/globalcitizenship/environment/productdesign/ecolabels.html

## การใช้กระดาษ

้คุณสมบัติการพิมพ์สองด้านด้วยตนเอง (การพิมพ์สองด้าน) และความสามารถในการพิมพ์แบบ N-up (พิมพ์หลายหน้าบน กระดาษด้านเดียว) ซึ่งเป็นตัวเลือกที่เลือกใช้ได้ในเครื่องนี้ สามารถลดปริมาณการใช้กระดาษ และความต้องการในการใช้ ทรัพยากรธรรมชาติได้

## พลาสติก

ชิ้นส่วนพลาสติกที่มีน้ำหนักเกิน 25 กรัมจะระบุด้วยเครื่องหมายตามมาตรฐานสากล ซึ่งทำให้สามารถแยกประเภทพลาสติก ต่างๆ เพื่อนำไปรีไซเคิลเมื่อพลาสติกเหล่านี้หมดอายุการใช้งาน

## ้อุปกรณ์สิ้นเปลืองสำหรับงานพิมพ์ของ HP LaserJet

คุณสามารถส่งคืนและรีไซเคิลตลับหมึกพิมพ์ HP LaserJet ที่หมดอายุการใช้งานที่ประมาณไว้แล้วได้อย่างง่ายดาย โดยไม่ เสียค่าใช้จ่าย ผ่านโครงการ HP Planet Partners ข้อมูลและคำแนะนำเป็นภาษาต่างๆ เกี่ยวกับโครงการนี้จะมีอยู่ที่บรรจุ ภัณฑ์ของตลับหมึกพิมพ์ HP LaserJet และอุปกรณ์สิ้นเปลืองใหม่ทุกขึ้น หากคุณส่งคืนตลับหมึกพิมพ์ครั้งละหลายๆ อัน แทนที่จะส่งทีละอัน ก็จะช่วยช่วยอนุรักษ์สิ่งแวดล้อมได้มากยิ่งขึ้น

HP มุ่งมั่นที่จะจัดหาผลิตภัณฑ์และบริการคุณภาพสูงที่เป็นมิตรต่อสิ่งแวดล้อม ตั้งแต่ขั้นตอนของการออกแบบและผลิต ไปจน ถึงการจัดจำหน่าย การใช้งานของลูกค้า และการรีไซเคิล เมื่อท่านเข้าร่วมในโครงการ HP Planet Partners เราขอรับรอง ว่าคาร์ทริดจ์หมึกพิมพ์ HP LaserJet ของท่านจะได้รับการรีไซเคิลอย่างเหมาะสม โดยมีการนำขึ้นส่วนพลาสติกและโลหะ กลับมาใช้สำหรับผลิตภัณฑ์ใหม่ ซึ่งจะช่วยลดการทิ้งขยะได้หลายล้านตัน เนื่องจากคาร์ทริดจ์หมึกพิมพ์นี้ถูกรีไซเคิลและใช้ใน วัสดุใหม่ ดังนั้นจะไม่มีการส่งคืนให้แก่ท่าน ขอบคุณสำหรับการมีความรับผิดชอบต่อสิ่งแวดล้อม!

หมายเหตุ: ใช้ฉลากส่งคืนเพื่อส่งคืนคาร์ทริดจ์หมึกพิมพ์ของแท้ของ HP LaserJet เท่านั้น อย่าใช้ฉลากดังกล่าวสำหรับคาร์ ทริดจ์หมึกพิมพ์อิงค์เจ็ต HP, คาร์ทริดจ์หมึกพิมพ์ที่ไม่ใช่ของ HP, คาร์ทริดจ์หมึกพิมพ์ที่เติมหมึกหรือผลิตซ้ำ หรือการส่งคืน ผลิตภัณฑ์ภายใต้การรับประกัน หากต้องการข้อมูลเกี่ยวกับการรีไซเคิลคาร์ทริดจ์หมึกพิมพ์อิงค์เจ็ตของ HP โปรดดูที่ <u>http://www.hp.com/recycle</u>

## **คำแนะนำในการส่งคืนและการรีไซเคิ**ล

## สหรัฐอเมริกาและเปอร์โตริโก้

ฉลากที่แนบมาในกล่องคาร์ทริดจ์หมึกพิมพ์ของ HP LaserJet ใช้สำหรับการส่งคืนหรือการรีไซเคิลคาร์ทริดจ์หมึกพิมพ์ ของ HP LaserJet ภายหลังการใช้งาน โปรดปฏิบัติตามคำแนะนำด้านล่างนี้

#### การส่งคืนจำนวนมาก (การ์ทริดจ์ 2-8 อัน)

- 1. ใส่คาร์ทริดจ์หมึกพิมพ์ HP LaserJet แต่ละอันไว้ในกล่องและถุงเดิมที่ใส่มา
- มัด 8 กล่องเข้าด้วยกัน โดยใช้เชือกหรือเทปรัด (น้ำหนักไม่เกิน 70 ปอนด์)
- 3. ใช้ฉลากการจัดส่งที่ชำระค่าธรรมเนียมล่วงหน้า

#### หรือ

- ใช้กล่องที่เหมาะสมของท่านเอง หรือขอกล่องเก็บรวบรวมจาก <u>http://www.hp.com/recycle</u> หรือโทรติดต่อที่หมาย เลข 1-800-340-2445 (ใส่คาร์ทริดจ์หมึกพิมพ์ HP LaserJet print ได้ไม่เกิน 8 อัน)
- 2. ใช้ฉลากการจัดส่งที่ชำระค่าธรรมเนียมล่วงหน้า

#### ส่งคืนครั้งเดียว

- 1. ใส่คาร์ทริดจ์หมึกพิมพ์ HP LaserJet แต่ละอันไว้ในกล่องและถุงเดิมที่ใส่มา
- 2. ติดฉลากการจัดส่งไว้ที่ด้านหน้ากล่อง

#### การจัดส่ง

สำหรับการส่งคืนคาร์ทริดจ์หมึกพิมพ์ HP LaserJet ทั้งหมดเพื่อรีไซเคิล ให้นำหีบห่อบรรจุไปส่งที่ UPS ในระหว่างการจัด ส่งหรือการรับของในครั้งถัดไป หรือนำไปส่งที่ศูนย์รับฝากของ UPS หากต้องการทราบตำแหน่งที่ตั้งของศูนย์รับฝากของ UPS ในท้องถิ่นของท่าน โปรดโทรติดต่อที่หมายเลข 1-800-PICKUPS หรือเยี่ยมชม <u>http://www.ups.com</u> หากท่าน ต้องการส่งคืนโดยใช้ฉลาก USPS ให้นำหีบห่อบรรจุไปส่งที่ศูนย์บริการไปรษณีย์ของสหรัฐฯ หรือที่ทำการไปรษณีย์ของ สหรัฐฯ หากต้องการข้อมูลเพิ่มเติม หรือสั่งซื้อฉลากหรือกล่องเพิ่มเติมสำหรับการส่งคืนเป็นจำนวนมาก โปรดดูที่ <u>http://www.hp.com/recycle</u> หรือโทรติดต่อที่หมายเลข 1-800-340-2445 บริการรับของของ UPS จะต้องเสียถ่าธรรม เนียมตามปกติ ข้อมูลต่างๆ อาจมีการเปลี่ยนแปลงได้โดยไม่ต้องแจ้งเตือนล่วงหน้า

#### การส่งคืนนอกสหรัฐฯ

หากต้องการเข้าร่วมในโครงการส่งคืนและรีไซเคิล HP Planet Partners ให้ปฏิบัติตามคำแนะนำที่เรียบง่ายในคู่มือการรี ไซเคิล (มีอยู่ในหีบห่อบรรจุของอุปกรณ์สิ้นเปลืองใหม่ของเครื่องพิมพ์) หรือโปรดดูที่ <u>http://www.hp.com/recycle</u> เลือก ประเทศ/พื้นที่ของท่านสำหรับข้อมูลเกี่ยวกับวิธีการส่งคืนอุปกรณ์สิ้นเปลือง HP LaserJet

#### กระดาษ

ผลิตภัณฑ์นี้สามารถใช้กระดาษรีไซเคิลได้ หากกระดาษมีคุณสมบัติตรงตามแนวทางที่กำหนดไว้ใน *คู่มือการใช้วัสดุพิมพ์ใน เครื่องพิมพ์ตระกูล* LaserJet *ของ* HP ผลิตภัณฑ์นี้สามารถใช้งานได้กับกระดาษรีไซเคิลตามมาตรฐาน EN12281:2002

## ข้อจำกัดของวัสดุ

ในผลิตภัณฑ์ HP นี้ไม่มีปรอทเพิ่มเติม

ผลิตภัณฑ์ HP นี้ไม่มีแบตเตอรี่

## การทิ้งอุปกรณ์ที่ไม่ใช้แล้วโดยผู้ใช้ในครัวเรือนส่วนตัวในสหภาพยุโรป

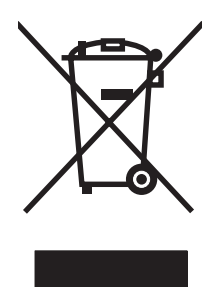

สัญลักษณ์นี้บนผลิตภัณฑ์หรือกล่องบรรจุแสดงว่าคุณต้องไม่ทิ้งผลิตภัณฑ์นี้รวมกับขยะอื่นๆ ในครัวเรือนของคุณ ทั้งนี้ ถือเป็น ความรับผิดชอบของคุณในการทิ้งอุปกรณ์ที่ไม่ใช้แล้วในจุดรวบรวมที่กำหนดไว้โดยเฉพาะสำหรับการรีไซเคิลอุปกรณ์ อิเล็กทรอนิกส์และอุปกรณ์ไฟฟ้าที่ไม่ใช้แล้ว การรวบรวมแยกไว้ต่างหากและการรีไชเคิลอุปกรณ์ที่ไม่ใช้แล้วของคุณเมื่อถึง เวลากำจัดขยะที่เหมาะสม ช่วยในการอนุรักษณ์ทรัพยากรธรรมชาติ และแนใจได้ว่ามีการรีไซเคิลด้วยวิธีการที่ช่วยป้องกันสุข ภาพและสภาพแวดล้อม สำหรับข้อมูลเพิ่มเติมเกี่ยวกับสถานที่ที่คุณสามารถทิ้งอุปกรณ์ที่ไม่ใช้แล้ว เพื่อนำไปรีไชเคิล โปรดติด ต่อเจ้าหน้าที่ในพื้นที่ของคุณ บริการกำจัดขยะที่ไม่ใช้แล้วในครัวเรือนของคุณ หรือร้านค้าที่คุณซึ่อผลิตภัณฑ์นี้มา

## เอกสารข้อมูลเกี่ยวกับความปลอดภัยของวัสดุ (MSDS)

์ ท่านสามารถรับเอกสารข้อมูลเกี่ยวกับความปลอดภัยของวัสดุ (MSDS) สำหรับวัสดุที่มีสารเคมีเป็นส่วนประกอบ (เช่น ผง หมึก) ทางเว็บไซต์ของ HP ที่ <u>www.hp.com/go/msds</u> หรือ <u>www.hp.com/hpinfo/globalcitizenship/environment</u>

## สำหรับข้อมูลเพิ่มเติม

ในการขอข้อมูลเกี่ยวกับสภาพแวดล้อมเหล่านี้:

- ข้อมูลเกี่ยวกับสภาพแวดล้อมของผลิตภัณฑ์สำหรับผลิตภัณฑ์ชนิดนี้และผลิตภัณฑ์ HP อื่นๆ ที่เกี่ยวข้อง
- ความมุ่งมั่นในการรักษาสิ่งแวดล้อมของ HP
- ระบบการจัดการด้านสิ่งแวดล้อมของ HP
- โปรแกรมการรีไซเคิลและการส่งคืนผลิตภัณฑ์ที่หมดอายุของ HP
- เอกสารข้อมูลเกี่ยวกับความปลอดภัยของวัสดุ

โปรดไปที่ <u>www.hp.com/go/environment</u> หรือ <u>www.hp.com/hpinfo/globalcitizenship/environment</u>

## ประกาศเพื่อความเข้าใจที่ตรงกัน

| ตาม ISO/IEC 17050-                                              | 1 และ EN 17050-1; DoC#: BOISB-0701–00–rel. 1.0                                                                                                    |  |  |
|-----------------------------------------------------------------|----------------------------------------------------------------------------------------------------|--|--|
| ชื่อผู้ผลิต:<br>ที่อยู่ผู้ผลิต:                                 | Hewlett-Packard Company<br>11311 Chinden Boulevard,<br>Boise, Idaho 83714-1021, USA                                                                                                    |  |  |
| ประกาศว่าผลิตภัณฑ์นี้                                           |                                                                                                    |  |  |
| ชื่อผลิตภัณฑ์:<br>รุ่นข้อบังคับ: <sup>2)</sup>                  | HP Color LaserJet CP2020 Series<br>BOISB-0701-00                                                                                                    |  |  |
| ตัวเลือกของผลิตภัณฑ์:<br>ตลับผงหมึก:<br>เป็นผลิตภัณฑ์ที่ตรงกับร | รวมถึง: CB500A – ถาดป้อนกระดาษเสริม 250 แผ่น<br>ทั้งหมด<br>CC530A, CC531A, CC532A, CC533A<br>ายละเอียดผลิตภัณฑ์ด้านล่างนี้:                                                                                           |  |  |
| ความปลอดภัย:                                                    | IEC 60950-1:2001 / EN60950-1: 2001 +A11<br>IEC 60825-1:1993 +A1+A2 / EN 60825-1:1994 +A1 +A2 (Class 1 Laser/LED Product) GB4943-2001                                                                                  |  |  |
| EMC:                                                            | CISPR22:2005 / EN55022:2006 - กลาส B <sup>1)</sup><br>EN 61000-3-2:2000 +A2<br>EN 61000-3-3:1995 +A1<br>EN 55024:1998 +A1 +A2<br>FCC Title 47 CFR, Part 15 Class B / ICES-003, Issue 4<br>GB9254-1998, GB17625.1-2003 |  |  |

#### ข้อมูลเพิ่มเติม:

ผลิตภัณฑ์เป็นไปตามข้อกำหนดของ EMC Directive 2004/108/EEC รวมทั้งข้อกำหนด Low Voltage Directive 2006/95/EC รวมทั้งได้แสดงเครื่องหมาย CE

## ไว้ตามนั้นแล้ว

อุปกรณ์นี้เป็นไปตามข้อกำหนดของ FCC ส่วนที่ 15 การปฏิบัติงานต้องมีลักษณะสองประการต่อไปนี้: (1) อุปกรณ์นี้อาจไม่ก่อให้เกิดคลื่นรบกวนที่เป็นอันตราย และ (2) อุปกรณ์นี้จะต้องรับคลื่นรบกวนต่างๆ ที่มีการส่งออกมาได้ รวมถึงคลื่นรบกวนที่อาจก่อให้เกิดการทำงานที่ไม่พึงประสงค์

1) ผลิตภัณฑ์นี้ได้รับการทดสอบเช่นเดียวกับคอนฟีเกอเรชันของระบบคอมพิวเตอร์ส่วนบุคคลของ Hewlett-Packard

เพื่อวัตถุประสงค์ด้านข้อบังคับ ผลิตภัณฑ์นี้ได้รับการกำหนดหมายเลขรุ่นตามข้อบังคับ หมายเลขนี้ไม่เกี่ยวข้องกับชื่อผลิตภัณฑ์หรือหมายเลขผลิตภัณฑ์

#### Boise, Idaho 83713, USA

#### ธันวาคม 2007

#### สำหรับหัวข้อเกี่ยวกับข้อบังคับเท่านั้น:

- ยุโรปติดต่อ Your Local Hewlett-Packard Sales and Service Office or Hewlett-Packard Gmbh, Department HQ-TRE / Standards Europe, Herrenberger Strasse 140, D-71034 Böblingen, เยอรมนี, (FAX+49-7031-14-3143), <u>http://www.hp.com/go/</u> certificates
- สหรัฐอเมริกาติดต่อ Product Regulations Manager, Hewlett-Packard Company, PO Box 15, Mail Stop 160, Boise, ID 83707-0015, USA, (Phone: 208-396-6000)

## ประกาศเฉพาะประเทศ/พื้นที่

## ความปลอดภัยในการใช้แสงเลเซอร์

ศูนย์อุปกรณ์และอนามัยทางรังสีวิทยา (CDRH) ขององค์การอาหารและยาแห่งสหรัฐฯ ได้ออกข้อบังคับสำหรับอุปกรณ์ เลเซอร์ซึ่งผลิตตั้งแต่วันที่ 1 ลิงหาคม 1976 โดยผลิตภัณฑ์ที่วางขายในสหรัฐฯ จะต้องปฏิบัติตาม เครื่องพิมพ์นี้ได้รับการ รับรองว่าเป็นผลิตภัณฑ์ที่ใช้แสงเลเซอร์ "Class 1" ตามมาตรฐานการแผ่รังสี (Radiation Performance Standard) ของ U.S. Department of Health and Human Services (DHHS) ตามพระราชบัญญัติแห่งปี ค.ศ. 1968 ว่าด้วยการ ควบคุมการแผ่รังสีเพื่อสุขภาพและความปลอดภัย เนื่องจากรังสีที่เกิดภายในเครื่องพิมพ์จะถูกจำกัดอยู่ในตัวเครื่องและฝา ครอบเครื่องภายนอกซึ่งมีการป้องกันเป็นอย่างดีแล้ว ดังนั้นแสงเลเซอร์จะไม่สามารถออกมาจากเครื่องได้ในระหว่างการทำ งานตามปกติ

▲ คำเตือน! การควบคุม การเปลี่ยนแปลง หรือการปฏิบัติตามขั้นตอนอื่นนอกเหนือจากที่ระบุไว้ในคู่มือผู้ใช้ฉบับนี้อาจส่งผล ให้ได้รับรังสีซึ่งก่อให้เกิดอันตราย

## ข้อบังคับ DOC ของประเทศแคนาดา

Complies with Canadian EMC Class B requirements.

« Conforme à la classe B des normes canadiennes de compatibilité électromagnétiques. « CEM ». »

## ประกาศ VCCI (ญี่ปุ่น)

この装置は、情報処理装置等電波障害自主規制協議会(VCCI)の基準 に基づくクラスB情報技術装置です。この装置は、家庭環境で使用すること を目的としていますが、この装置がラジオやテレビジョン受信機に近接して 使用されると、受信障害を引き起こすことがあります。 取扱説明書に従って正しい取り扱いをして下さい。

## ประกาศเกี่ยวกับสายไฟ (ญี่ปุ่น)

製品には、同梱された電源コードをお使い下さい。 同梱された電源コードは、他の製品では使用出来ません。

## ประกาศ EMI (เกาหลี)

B급 기기 (가정용 정보통신기기)

이 기기는 가정용으로 전자파적합등록을 한 기기로서 주거지역에서는 물론 모든지역에서 사용할 수 있습니다.

## ประกาศเรื่องเลเซอร์ของประเทศฟินแลนด์

#### Luokan 1 laserlaite

#### Klass 1 Laser Apparat

HP Color LaserJet CP2020 Series, laserkirjoitin on käyttäjän kannalta turvallinen luokan 1 laserlaite. Normaalissa käytössä kirjoittimen suojakotelointi estää lasersäteen pääsyn laitteen ulkopuolelle. Laitteen turvallisuusluokka on määritetty standardin EN 60825-1 (1994) mukaisesti.

#### **VAROITUS** !

Laitteen käyttäminen muulla kuin käyttöohjeessa mainitulla tavalla saattaa altistaa käyttäjän turvallisuusluokan 1 ylittävälle näkymättömälle lasersäteilylle.

#### VARNING !

Om apparaten används på annat sätt än i bruksanvisning specificerats, kan användaren utsättas för osynlig laserstrålning, som överskrider gränsen för laserklass 1.

#### HUOLTO

HP Color LaserJet CP2020 Series - kirjoittimen sisällä ei ole käyttäjän huollettavissa olevia kohteita. Laitteen saa avata ja huoltaa ainoastaan sen huoltamiseen koulutettu henkilö. Tällaiseksi huoltotoimenpiteeksi ei katsota väriainekasetin vaihtamista, paperiradan puhdistusta tai muita käyttäjän käsikirjassa lueteltuja, käyttäjän tehtäväksi tarkoitettuja ylläpitotoimia, jotka voidaan suorittaa ilman erikoistyökaluja.

#### VARO !

Mikäli kirjoittimen suojakotelo avataan, olet alttiina näkymättömällelasersäteilylle laitteen ollessa toiminnassa. Älä katso säteeseen.

#### VARNING !

Om laserprinterns skyddshölje öppnas då apparaten är i funktion, utsättas användaren för osynlig laserstrålning. Betrakta ej strålen. Tiedot laitteessa käytettävän laserdiodin säteilyominaisuuksista: Aallonpituus 775-795 nm Teho 5 m W Luokan 3B laser.

## ตารางสสาร (จีน)

根据中国电子信息产品污染控制管理办法的要求而出台

| 1111 日本有古物演衣 |                   |        |        |                          |                            |                                  |
|--------------|-------------------|--------|--------|--------------------------|----------------------------|----------------------------------|
| 部件名称         | <b>有毒有害物</b> 质和元素 |        |        |                          |                            |                                  |
|              | 铅 (Pb)            | 汞 (Hg) | 镉 (Cd) | 六价 <sub>铬</sub> (Cr(VI)) | <b>多</b> 溴联 <b>苯</b> (PBB) | <b>多</b> 溴 <b>二苯</b> 醚<br>(PBDE) |
| 打印引擎         | Х                 | 0      | Х      | х                        | 0                          | 0                                |
| 控制面板         | 0                 | 0      | 0      | 0                        | 0                          | 0                                |
| 塑料外壳         | 0                 | 0      | 0      | 0                        | 0                          | 0                                |
| 格式化板组件       | х                 | 0      | 0      | 0                        | 0                          | 0                                |
| 碳粉盒          | Х                 | 0      | 0      | 0                        | 0                          | 0                                |

ตาราง **D-1 有毒有害物**质表

**O**:表示在此部件所用的所有同类材料中,所含的此有毒或有害物质均低于 SJ/T11363-2006 的限制要求。

X:表示在此部件所用的所有同类材料中,至少一种所含的此有毒或有害物质高于 SJ/T11363-2006 的限制要求。

🗊 иылеция; 引用的"环保使用期限"是根据在正常温度和湿度条件下操作使用产品而确定的。

## ดัชนี

## В

BOOTP 40

## D

DHCP 40
DIMM
การติดตั้ง 85
ตรวจสอบความถูกต้องในการติด
ดั้ง 89
Display contrast (ความเข้มของจอ
แสดงผล), การตั้งค่า 12
dots per inch (dpi)
HP ImageREt 3600 64
dpi (dots per inch)
HP ImageREt 3600 64
dpi (จุดต่อนิ้ว)
ข้อกำหนดรายละเอียด 2

## G

grayscale (โทนสีเทา) การแก้ไขปัญหา 113

## H

HP Customer Care 130 HP ImageREt 3600 64 HP ToolboxFX การดาวน์โหลด 24 การตั้งค่าความเข้ม 75 การเปิด 69 คำอธิบาย 24 พาเลตต์ Microsoft Office Basic Colors, การพิมพ์ 62 ระบบปฏิบัติการที่สนับสนุน 24 หน้าการแก้ไขปัญหาคุณภาพการ พิมพ์ 115 เกี่ยวกับ 69 เบราเซอร์ที่สนับสนน 24 แถบการตั้งค่าระบบ 75 แถบการตั้งค่าเครือข่าย 76 แถบการแจ้งข้อมูล 71

แถบการแจ้งข้อมูลด้วยอีเมล์ 71 แถบข้อมูลผลิตภัณฑ์ 71 แถบสถานะ 70 แท็บการตั้งค่าอุปกรณ์ 73 แท็บความช่วยเหลือ 72 HP Universal Print Driver 18 HP Web Jetadmin 23

## L

ImageREt 3600 2, 64 IP แอดเดรส BOOTP 40 Macintosh, การแก้ไขปัญหา 119 ภาพรวม 40 โปรโตคอลที่ใช้ได้ 36

## J

Jetadmin, HP Web 23

## Μ

Macintosh การตั้งค่าไดรเวอร์ 26, 28 การสนับสนุน 130 การแก้ไขปัญหา 119 การ์ด USB, การแก้ไขปัญหา 120 กำหนดค่าซอฟต์แวร์เครื่องพิมพ์ 27 ซอฟต์แวร์ 26 ปรับขนาดเอกสาร 28 ระบบปฏิบัติการที่สนับสนุน 26 ไดรเวอร์, การแก้ไขปัญหา 119

## Ν

Network config. (การกำหนดค่าเครือ ข่าย) เมนู 14

## Т

TCP/IP การกำหนดค่า 40 การตั้งค่า 14 ภาพรวม 40 ระบบปฏิบัติการที่สนับสนุน 34 โปรโตคอลที่ใช้ได้ 36 ToolboxFX,HP 69

## W

Windows การตั้งค่าไดรเวอร์ 21 ระบบปฏิบัติการที่สนับสนุน 16 ส่วนประกอบซอฟต์แวร์ 24 ไดรเวอร์การพิมพ์กลาง 18 ไดรเวอร์ที่สนับสนุน 17

## ก

กระดาษ การตั้งค่า HP ToolboxFX 75 การตั้งค่าม้วนงอ 13 การตั้งค่าเริ่มต้น 11, 74 ขนาด, การเลือก 55 ขนาดที่กำหนดเอง, การตั้งค่า Macintosh 28 ขนาดที่กำหนดเอง, การเลือก 55 ขนาดที่ใช้ได้ 45 ค่มือข้อกำหนด 124 จำนวนหน้าต่อแผ่น 29 ปก, การใช้กระดาษชนิดอื่น 55 ประเภท, การเลือก 55 ม้วนงอ, การแก้ไขปัญหา 112 ย่น 112 หน้าแรก 28 หน้าแรกและหน้าสดท้าย, การใช้ กระดาษชนิดอื่น 55 กระดาษติด การติดตามจำนวนของ 10 ถาดกระดาษออก, การแก้ ปัญหา 105 ทางเดินกระดาษ, การแก้ปัญหา 103 พื้นที่ 99 สาเหตุทั่วไป 99 กระดาษติด <location> ข้อความแสดงข้อผิดพลาด 95

กระดาษติดในถาด # ข้อความแสดงข้อผิดพลาด 97 กระดาษพับ, การแก้ไขปัญหา 112 กระดาษพิเศษ ข้อกำหนด 49 กระดาษม้วนงอ 112 กระดาษย่น, การแก้ไขปัญหา 112 กระดาษหัวจดหมาย, การป้อน 56 กระดาษเป็นคลื่น, การแก้ไขปัญหา 112 การขนส่งเครื่องพิมพ์ 131 การตรวจหาอปกรณ์ในเครือข่าย 36 การตั้งค่า HP ToolboxFX 73 การวางแนว, Windows 56 การวางแนวตั้ง, Windows 56 การวางแนวนอน. Windows 56 การเรียกคืนค่าเริ่มต้น 13 ้ค่าล่วงหน้าของไดรเวอร์ (Macintosh) 28 รายงานเครือข่าย 10 ลำดับความสำคัญ 20, 26 สี 64 หน้าการกำหนดค่า 37 หน้าแสดงค่าคอนฟิเกอ เรชันเครือข่าย 37 เมนการตั้งค่าระบบ 11 ไดรเวอร์ 21, 26 การตั้งค่า PCL, HP ToolboxFX 74 การตั้งค่า PostScript. HP ToolboxFX 74 การตั้งค่า RGB 61, 64 การตั้งค่า sRGB 61. 64 การตั้งค่ากระดาษที่กำหนดขนาดเอง Macintosh 28 การตั้งค่าข้อมลที่เก็บ 13 การตั้งค่าความเข้ม 75 การตั้งค่าความเข้มในการพิมพ์ 75 การตั้งค่าแบบด่วน 55 การตั้งค่าไดรเวอร์ Macintosh กระดาษที่กำหนดขนาดเอง 28 ิลายน้ำ 29 แถบ Services (การบริการ) 31 การทำความสะอาด 89 การทำงานต่ออัตโนมัติ ใช้ 80 การทิ้ง, หมดอาย 140 การทิ้งเมื่อหมดอายุ 140 การบรรจหีบห่อเครื่องพิมพ์ 131 การปรับเทียบสี 11, 75, 116

การพิมพ์ การแก้ไขปัญหา 117 การพิมพ์ขาวดำ การแก้ไขปัญหา 113 การพิมพ์สองด้าน Windows 56 การพิมพ์สองหน้า Windows 56 การพิมพ์เกรย์สเกล 60 การพิมพ์แบบ n-up Windows 56 การพิมพ์แบบสองหน้า 30 การยกเลิกการพิมพ์ 54 การรับประกัน การอนฌาตให้ใช้สิทธิ์ 128 ตลับหมึกพิมพ์ 127 ผลิตภัณฑ์ 126 การรีไซเคิล การส่งคืนอปกรณ์สิ้นเปลืองสำหรับการ พิมพ์ของ HP และโครงการด้านสิ่ง แวดล้อม 140 การลงทะเบียน, ผลิตภัณฑ์ 76 การลงทะเบียนผลิตภัณฑ์ 76 การสนับสนน ฟอร์มข้อมลการบริการ 132 ออนไลน์ 56, 76, 130 การสนับสนนด้านเทคนิค ออนไลน์ 130 การสนับสนนทางเทคนิค ฟอร์มข้อมูลการบริการ 132 การสนับสนนสำหรับลกค้า ออนไลน์ 130 การสนับสนนออนไลน์ 130 การสั่งซื้อวัสดสิ้นเปลือง เว็บไซต์ 123 การหยุดการพิมพ์ 54 การหยุดการพิมพ์ชั่วคราว 54 การอนฌาตให้ใช้สิทธิ์, ซอฟต์แวร์ 128 การอัปเกรดเฟิร์มแวร์ เกี่ยวกับ 90 การอัปเกรดเฟิร์มแวร์จากระยะไกล เกี่ยวกับ 90 การเกลี่ยขอบ 60 การเก็บ ตลับหมึกพิมพ์ 79 การเก็บรักษา ผลิตภัณฑ์ 136 การเชื่อมต่อ **USB 33** เครือข่าย 33

การเชื่อมต่อสายไฟ, ที่ตั้ง 5 การเทียบสี 62 การเปลี่ยนตลับหมึกพิมพ์ 81 การเรียกคืนค่าเริ่มต้น 13 การแก้ไขกระดาษติด 100 การแก้ไขปัญหา กระดาษติด 99 กระดาษม้วนงอ 112 กระดาษย่น 112 การปรับเทียบ 116 ข้อความ 111 ข้อความบนแผงควบคม 93 คณภาพการพิมพ์ 108. 115 ผงหมึกเปื้อน 110 ผงหมึกเลอะเป็นจด 109 ผงหมึกไม่ติดกระดาษ 110 พิมพ์กระดาษช้า 117 รอยเปื้อนซ้ำ 113 รายการตรวจสอบ 92 สายเคเบิล USB 117 สี 113 หน้าว่าง 117 หน้าเอกสารเอียง 112 หน้าแสดงค่าคอนฟิก. การพิมพ์ 37 หน้าแสดงค่าคอนฟิเกอเรชันเครือข่าย, การพิมพ์ 37 หมึกกระจัดกระจาย 112 หมึกเลือน 109 เครื่องไม่พิมพ์เอกสาร 117 เส้น. หน้ากระดาษที่พิมพ์ 110 แก้ปัญหาเครื่อง Macintosh 119 ไฟล์ EPS 120 การแจ้งเตือน การดด้วย HP Toolbox FX 71 การแจ้งเตือน. การตั้งค่า 70 การใส่ กระดาษ 50 วัสดพิมพ์ 50 การใส่กระดาษ ข้อความแสดงข้อผิดพลาด 96 กำหนดค่าเครื่องพิมพ์. Macintosh 27 กำหนดสเกลเอกสาร Windows 55 เกตเวย์ 41

#### ข

ขนาด, วัสดุพิมพ์ ค่าเริ่มต้น, การตั้งค่า 11 ข้อกำหนด คุณลักษณะ 2

ภายนอก 134 ระดับเสียง 136 สภาพแวดล้อม 136 เอกสาร 124 ไฟฟ้า **1**35 ข้อกำหนดด้านขนาด, เครื่องพิมพ์ 134 ข้อกำหนดด้านพลังงาน 135 ข้อกำหนดด้านระดับเสียงรบกวน 136 ข้อกำหนดทางด้านไฟฟ้า 135 ข้อกำหนดภายนอก 134 ข้อกำหนดเกี่ยวกับความชื้น 136 ข้อกำหนดเกี่ยวกับความสง 136 ข้อกำหนดเกี่ยวกับสภาพแวดล้อม 136 ข้อกำหนดเกี่ยวกับสภาพแวดล้อมในการ ทำงาน 136 ข้อกำหนดเกี่ยวกับอณหภมิ 136 ข้อกำหนดเสียงรบกวน 136 ข้อความ. การแก้ไขปัญหา ตัวอักษรผิดรป 111 ข้อความ, แผงควบคุม 93 ข้อความการสั่งซื้ออปกรณ์สิ้นเปลือง 96 ข้อความชนิดสี พิมพ์เป็นสีดำ 56 ข้อความติดตั้งอปกรณ์สิ้นเปลือง 95 ข้อความเปลี่ยนอุปกรณ์สิ้นเปลือง 96, 97 ข้อความแสดงข้อผิดพลาด <Color> อย่ใน ตำแหน่งไม่ถกต้อง 95 ข้อความแสดงข้อผิดพลาด. แผงควบ คม 93 ข้อความแสดงข้อผิดพลาดตัวล็อคสำหรับ การขนส่ง 97 ข้อความแสดงข้อผิดพลาดว่างานพิมพ์ซับ ซ้อนเกินไป 97 ข้อความแสดงข้อผิดพลาดว่าพิมพ์ ผิด 96 ข้อความแสดงข้อผิดพลาดว่าไดรเวอร์ไม่ ถกต้อง 98 ข้อความแสดงข้อผิดพลาดเกี่ยวกับ บริการ 95 ข้อความแสดงข้อผิดพลาดเกี่ยวกับพัด ลม 94 ข้อความแสดงข้อผิดพลาดเกี่ยวกับ เครื่องพิมพ์ 97 ข้อจำกัดของวัสด 140 ข้อบังคับ DOC ของประเทศแคนา ดา 143 ข้อผิดพลาด ซอฟต์แวร์ 118

#### ค

ครอสโอเวอร์อัตโนมัติ การตั้งค่า 39 ครอสโอเวอร์อัตโนมัติ, การตั้งค่า 14 ควบคมขอบ 60 ความคมชัด ความเข้มในการพิมพ์ 75 ความจ ถาดกระดาษออก 2 ความละเอียด HP ImageREt 3600 64 ข้อกำหนดรายละเอียด 2 คณลักษณะ 2 ความสว่าง งานพิมพ์สีซีด, การแก้ปัญหา 109 ความเข้ม จอแสดงผล, แผงควบคม 12 ความเข้ากันได้กับ Energy Star 2 ความเร็ว ข้อกำหนดรายละเอียดเกี่ยวกับการ พิมพ์ 2 คณภาพ HP ImageREt 3600 64 การตั้งค่า HP ToolboxFX 75 การตั้งค่าข้อมลที่เก็บ 13 พิมพ์. การแก้ปัญหา 108 คณภาพการพิมพ์ HP ImageREt 3600 64 การตั้งค่า HP ToolboxFX 75 การตั้งค่าข้อมุลที่เก็บ 13 การแก้ไขปัญหา 108 หน้าการแก้ปัญหา 115 คณภาพของภาพ HP ImageREt 3600 64 การตั้งค่า HP ToolboxFX 75 การตั้งค่าข้อมลที่เก็บ 13 พิมพ์, การแก้ปัญหา 108 คณภาพงานพิมพ์ HP ImageREt 3600 64 การตั้งค่า HP ToolboxFX 75 การตั้งค่าข้อมลที่เก็บ 13 พิมพ์, การแก้ปัญหา 108 คณลักษณะ 2 ู คณสมบัติของความสามารถในการเข้าใช้ งาน 3 ้ค่าล่วงหน้า (Macintosh) 28 ้ค่าเริ่มต้น, การเรียกคืน 13 ้ค่าเริ่มต้นจากโรงงาน. การเรียกคืน 13 เครือข่าย DHCP 40

IP แอดเดรส 38, 40 TCP/IP 40 การตรวจหาผลิตภัณฑ์ 36 การตั้งค่า 14 ซับแน็ต 40 ้ตั้งค่าคอนฟิเกอเรชัน 37 รหัสผ่าน, การตั้งค่า 71 ระบบปฏิบัติการที่สนับสนน 34 รายงานการตั้งค่า 10 ร่นที่สนับสนน 2 หน้าการกำหนดค่า 10 เกตเวย์ 41 เว็บเซิร์ฟเวอร์ในตัว. การเข้าใช้ 77 โปรโตคอลที่ใช้ได้ 36 เครื่อง, การทำความสะอาด 89 โครงการที่คำนึงถึงสภาพแวดล้อม 139

#### จ

จำนวนหน้า 10 จำนวนหน้าต่อแผ่น Windows 56 จุด, การแก้ไขปัญหา 109 จุดต่อนิ้ว (dpi) ข้อกำหนดรายละเอียด 2 แจ้งด้วยอีเมล์, การตั้งค่า 70

## ช

ขึ้นส่วนสำรอง 124 ขึ้นส่วนสำรอง, และอุปกรณ์สิ้น เปลือง 124 ขือตคัท 55

## ช

ชอฟต์แวร์ HP ToolboxFX 24, 69 HP Web Jetadmin 23 Macintosh 26 Windows 15, 24 การตั้งค่า 20, 26 ข้อตกลงการอนุญาตให้ใช้สิทธิ์ใน ชอฟต์แวร์ 128 ปัญหา 118 ระบบปฏิบัติการที่สนับสนุน 16, 26 เว็บเซิร์ฟเวอร์ในตัว 23 ซับเน็ต 40 ซับเน็ตมาสก์ 41

#### <mark>ด</mark> ฯ

ไดรเวอร์ Macintosh, การแก้ไขปัญหา 119 Windows, การเปิด 55 กลาง 18 การตั้งค่า 20, 21, 26 การตั้งค่า Macintosh 28 ค่าล่วงหน้า (Macintosh) 28 ช็อตคัท (Windows) 55 สนับสนุน 17 หน้าแสดงการใช้ 10 ให้มาพร้อมกัน 2 ไดรเวอร์ PCL กลาง 18 ไดรเวอร์ PS Emulation 17 ไดรเวอร์ nrsพิมพ์กลาง 18

#### ୭

ิ ตลับผงหมึก. *โปรดดู* ตลับหมึกพิมพ์ ตลับหมึก การจัดเก็บ 79 การรับประกัน 127 การรีไซเคิล 139 การเปลี่ยน 81 การใช้เมื่อหมึกหมด 80 ข้อความการสั่งซื้อ 96 ข้อความแสดงข้อผิดพลาด 97 ข้อความให้เปลี่ยน 96 สถานะ, การดด้วย HP Toolbox FX 70 หน้าสถานะอปกรณ์สิ้นเปลือง 10 เปลี่ยนข้อความ 97 เหลือน้อยหรือหมด, การตั้งค่า 12 ไม่ใช่ของ HP 79 ตลับหมึก, พิมพ์ สถานะ Macintosh 31 ตลับหมึกพิมพ์ การจัดเก็บ 79 การรับประกัน 127 การรีไซเคิล 139 การเปลี่ยน 81 การใช้เมื่อหมึกหมด 80 ข้อความการสั่งซื้อ 96 ข้อความเปลี่ยน 97 ข้อความแสดงข้อผิดพลาด 97 ข้อความให้เปลี่ยน 96 สถานะ Macintosh 31 สถานะ, การดด้วย HP Toolbox FX 70 หน้าสถานะอปกรณ์สิ้นเปลือง 10 เหลือน้อยหรือหมด. การตั้งค่า 12 ไม่ใช่ของ HP 79 ตลับหมึกพิมพ์. การเข้าถึง 4 ตัวอักษร, การแก้ไขปัญหา 111

ตัวเลือกในการพิมพ์ขั้นสูง Windows 56

## ຄ

ຄາ໑ การตั้งค่า 11, 74 การพิมพ์แบบสองหน้า 30 ข้อความแสดงข้อผิดพลาดเกี่ยวกับการ ใส่ 96 ความจ 2 ให้มาพร้อมกัน 2 ถาด 1 กระดาษติด. การแก้ปัญหา 100 การตั้งค่า 11 การใส่ 50 ที่ตั้ง 4 ถาด 2 กระดาษติด, การแก้ปัญหา 101 การตั้งค่า 11 การใส่ 50 ความจ 4 ที่ตั้ง 4 ถาด 3 กระดาษติด. การแก้ปัญหา 102 ความจ 4 ที่ตั้ง 4 ถาด. กระดาษออก กระดาษติด, การแก้ปัญหา 105 ที่ตั้ง 4 ที่รองรับกระดาษ Legal ออก 4 ถาดกระดาษ กระดาษติด, การแก้ปัณหา 101, 102 ที่ตั้ง 4 ถาดกระดาษ, กระดาษออก ความจ 2 ถาดกระดาษออก กระดาษติด, การแก้ปัญหา 105 ความจ 2 ที่ตั้ง 4 แถบ Services (การบริการ) Macintosh 31 แถบ, การแก้ไขปัญหา 110 แถบการตั้งค่า. เว็บเซิร์ฟเวอร์ที่ให้มา ด้วย 78 แถบการตั้งค่าระบบ. HP ToolboxFX 75 แถบการตั้งค่าเครือข่าย, HP ToolboxFX 76

แถบการตั้งค่าเครื่อง, HP ToolboxFX 73 แถบการแจ้งข้อมูล, HP Toolbox FX 71 แถบการแจ้งข้อมูลด้วยอีเมล์, HP ToolboxFX 71 แถบข้อมูลผลิตภัณฑ์, HP ToolboxFX 71 แถบวิธีใช้, HP ToolboxFX 72 แถบสถานะ, HP ToolboxFX 70 แถบสถานะ, เว็บเซิร์ฟเวอร์ในตัว 78 แถบเครือข่าย, เว็บเซิร์ฟเวอร์ที่ให้มา ด้วย 78

### ท

ทางเดินกระดาษ กระดาษติด, การแก้ปัญหา 103

## อ

ธีมสี 61

#### บ

บริการ การตั้งค่า HP ToolboxFX 76 การบรรจุหีบห่อเครื่องพิมพ์ 131 แบบฟอร์มข้อมูล 132 บริการของเครือข่าย การตั้งค่า, IPv4, IPv6 39 แบตเตอรี่ที่ให้มา 140 แบบอักษร DIMM, การติดตั้ง 85 รายการ, การพิมพ์ 10 ไฟล์ EPS, การแก้ไขปัญหา 120

## ป

ประกาศ EMI ของเกาหลี 143 ประกาศ VCCI ของญี่ปุ่น 143 ประกาศเกี่ยวกับความปลอดภัย 143, 144 ประกาศเกี่ยวกับความปลอดภัยในการใช้ แสงเลเซอร์ 143, 144 ประกาศเกี่ยวกับความปลอดภัยในการใช้ แสงเลเซอร์ของประเทศฟินแลนด์ 144 ประกาศเพื่อความเข้าใจที่ตรงกัน 142 ประเทศ/พื้นที่ที่ผลิต 5 ประเภท, วัสดุพิมพ์ การตั้งค่า HP ToolboxFX 75 ปรับขนาดเอกสาร Macintosh 28 Windows 55 ปรับสเกลเอกสาร Macintosh 28 ปุ่ม, แผงควบคุม 8 โปรโตคอล, เครือข่าย 36

#### М

ผงหมึกเปื้อน, การแก้ไขปัญหา 110 ้ผงหมึกไม่ติด. การแก้ไขปัญหา 110 ผลิตภัณฑ์ปลอดสารปรอท 140 แผงควบคม การกำหนดค่าเครือข่าย เมน 14 การตั้งค่า 20.26 ข้อความ. การแก้ไขปัญหา 93 ครอสโอเวอร์อัตโนมัติ. การตั้งค่า 39 ความเข้มของจอแสดงผล 12 ที่ตั้ง 4 บริการเครือข่าย, การตั้งค่า, IPv4, IPv6 39 ภาษา 11 เมน 9 เมนการตั้งค่าระบบ 11 เมนบริการ 13 เมนรายงาน 10 เรียกคืนค่าเริ่มต้น. การตั้งค่าเครือ ข่าย 40 แผนผังเมนู, การพิมพ์ 10 แสดง IP แอดเดรส, การตั้งค่า 39 ไฟและป่มต่างๆ 8

### ฝ

ฝาด้านหน้า, ที่ตั้ง 4 ฝาปิดด้านหลัง, ที่ตั้ง 5 ฝ่ายสนับสนุนลูกค้า ฟอร์มข้อมูลการบริการ 132

#### พ

พอร์ต การแก้ไขปัญหา Macintosh 120 ประเภทที่ให้มาพร้อมกัน 2 พอร์ต USB การตั้งค่าความเร็ว 13 การเชื่อมต่อ 33 การแก้ไขปัญหา 117 การแก้ไขปัญหาของเครื่อง Macintosh 120 ที่ตั้ง 4 ประเภทที่ให้มาพร้อมกัน 2 พอร์ตอินเตอร์เฟช ประเภทที่ให้มาพร้อมกัน 2 พอร์ตเครือข่าย การเชื่อมต่อ 33 ที่ตั้ง 4 ประเภทที่ให้มาพร้อมกัน 2 พาเลตต์ Microsoft Office Basic Colors, การพิมพ์ 62 พิมพ์บนทั้งสองด้าน Windows 56 พื้นหลัง, สีเทา 110 พื้นหลัง, สีเทา, การแก้ไขปัญหา 110

### ฟ

ฟิวเซอร์ กระดาษติด, การแก้ปัญหา 103 ข้อผิดพลาด 93 เฟิร์มแวร์ เกี่ยวกับอัปเกรด 90 ไฟล์ EPS,การแก้ไขปัญหา 120 ไฟสัญญาณ, แผงควบคุม 8

#### ภ

ภาษา, แผงควบคุม 11

### ม

ม้วนงอ, กระดาษ การตั้งค่า 13 เมนู, แผงควบคุม การถ้าหนดค่าเครือข่าย 14 การตั้งค่าระบบ 11 บริการ 13 รายงาน 10 เมนู,แผงควบคุม การใช้ 9 แผนผัง, การพิมพ์ 10 เมนูการตั้งค่าระบบ 11 เมนูบริการ 13 เมนูรายงาน 10

## 7

รหัสการผลิต 5 รหัสผ่าน, เครือข่าย 71 รอยเปื้อนข้ำ, การแก้ไขปัญหา 113 ระดับการแก้ไข 5 ระบบปฏิบัติการ, เครือข่าย 34 ระบบปฏิบัติการที่สนับสนุน 2, 16, 26 รายการแบบอักษร PCL 10 รายการแบบอักษร PS 10 รายงาน, ผลิตภัณฑ์ หน้าการกำหนดค่า 37 หน้าแสดงค่าคอนฟิเกอ เรชันเครือข่าย 37 รายละเอียด หมายเลขรุ่นและหมายเลข ผลิตภัณฑ์ 5 ริ้ว, การแก้ไขปัญหา 110 เรียกคืนค่าเริ่มต้น การตั้งค่าเครือข่าย 40

#### ิด

ลายน้ำ Windows 55 ลำดับความสำคัญ, การตั้งค่า 20, 26 ลำดับหน้า, การเปลี่ยน 56 ล็อกการใช้สี 10 ล็อกแสดงบันทึกการทำงาน 70 เลอะเป็นจุด, การแก้ไขปัญหา 109

### າ

วัสดที่นำมาใช้พิมพ์ ที่ใช้ได้ 45 วัสดพิมพ์ ¡ÒõÑ駤èÒ HP ToolboxFX 73 การตั้งค่าม้วนงอ 13 การตั้งค่าเริ่มต้น 11, 74 ขนาดที่กำหนดเอง. การตั้งค่า Macintosh 28 ขนาดที่ใช้ได้ 45 ค่มือข้อกำหนด 124 ม้วนงอ, การแก้ไขปัญหา 112 ย่น 112 หลายหน้าในหน้าเดียว 29 วัสดพิมพ์ที่ใช้ได้ 45 วัสดพิเศษ ข้อกำหนด 49 วัสดสิ้นเปลือง การสั่งซื้อ 76 เว็บเซิร์ฟเวอร์ที่ให้มาด้วย แถบการตั้งค่า 78 แถบเครือข่าย 78 เว็บเซิร์ฟเวอร์ในตัว การเข้าใช้ 77 แถบสถานะ 78 เว็บไซต์ การสนับสนนสำหรับลกค้า 130 การสนับสนนสำหรับลกค้าของ Macintosh 130 การสั่งซื้อวัสดสิ้นเปลือง 123 รายงานของปลอม 79

เอกสารข้อมูลเกี่ยวกับความปลอดภัย ของวัสดุ (MSDS) 141 ไดรเวอร์การพิมพ์กลาง 18

#### ମ

ศูนย์ฮอตไลน์แจ้งเรื่อง HP ของ ปลอม 79 ศูนย์ฮอตไลน์แจ้งเรื่องของปลอม 79

### ส

สถานะ การดด้วย HP Toolbox FX 70 การแจ้งข้อมล, HP Toolbox FX 70 อปกรณ์สิ้นเปลือง, รายงานการ พิมพ์ 10 แถบ Services (การบริการ) ของ Macintosh 31 สถานะอปกรณ์ แถบ Services (การบริการ) ของ Macintosh 31 สถานะอปกรณ์สิ้นเปลือง, แถบ Services (การบริการ) Macintosh 31 สถานะอปกรณ์สิ้นเปลือง, แถบบริการ Windows 56 สวิตท์เปิด/ปิด 4 สวิตช์เปิด/ปิดเครื่อง 4 สหภาพยโรป, การทิ้งขยะ 141 สายเคเบิล USB, การแก้ไขปัญหา 117 การเชื่อมต่อ USB 33 การเชื่อมต่อเครือข่าย 33 สำเนา. จำนวนของ Windows 56 สี HP ImageREt 3600 64 sRGB 61. 64 การจัดการ 60 การจำกัด 11 การตั้งค่า Macintosh 30 การปรับ 60 การปรับเทียบ 11. 75. 116 การพิมพ์เทียบกับหน้าจอ 62 การเทียบ 62 การแก้ไขปัญหา 113 ควบคมขอบ 60 ตัวเลือกฮาล์ฟโทน 60

พาเลตต์ Microsoft Office Basic

พิมพ์แบบเกรย์สเกล 60 สีเทากลาง 60 สี่อ หน้าแรก 28 เส้น, การแก้ไขปัญหา หน้ากระดาษที่พิมพ์ 110 เส้นในแนวตั้ง, การแก้ไขปัญหา 110 แสดง IP แอดเดรส การตั้งค่า 39

#### ห

หน่วยความจำ การตรวจสอบความถกต้องในการติด ต้ง 89 การติดตั้ง 85 การเปิดใช้ 89 การเพิ่ม 85 ข้อกำหนดรายละเอียด 2 ข้อความแสดงข้อผิดพลาด 96 ให้มาพร้อมกัน 2 หน้ากระดาษ พิมพ์ช้า 117 ว่างเปล่า 117 เครื่องไม่พิมพ์เอกสาร 117 เอียง 112 หน้าการกำหนดค่า 10.37 หน้าข้อมล ค่าคอนฟิเกอเรชัน 37 ค่าคอนฟิเกอเรชันเครือข่าย 37 หน้าตัวอย่าง 10 หน้าต่อนาที 2 หน้าบริการ 10 หน้าปก 28, 55 หน้าว่าง, การแก้ไขปัญหา 117 หน้าสถานะอุปกรณ์สิ้นเปลือง 10 หน้าเอกสารเอียง 112 หน้าเอกสารไม่ตรง 112 หน้าแรก ใช้กระดาษแตกต่างกัน 28 หน้าแสดงการใช้ 10 หน้าแสดงค่าคอนฟิเกอ เรชันเครือข่าย 37 หมายเลขชิ้นส่วน 124 หมายเลขผลิตภัณฑ์ 5 หมายเลขร่น 5 หมึก หมึกกระจัดกระจาย, การแก้ไข ปัญหา 112 เปื้อน, การแก้ไขปัญหา 110

เลอะเป็นจุด, การแก้ไขปัญหา 109 ไม่ติดกระดาษ, การแก้ไข ปัญหา 110 หมึกกระจัดกระจาย, การแก้ไข ปัญหา 112 หมึกซีดจาง, การแก้ไขปัญหา 109 หมึกเลือน 109 หลายหน้าในหน้าเดียว Windows 56 โหมดกระดาษหัวจดหมายอื่น 56

#### อ

อปกรณ์สิ้นเปลือง การปลอมแปลง 79 การรีไซเคิล 139 การสั่งซื้อ 123 ข้อความการสั่งซื้อ 96 ข้อความเปลี่ยน 97 ข้อความแสดงข้อผิดพลาด 97 ข้อความแสดงข้อผิดพลาดตัว ล็อคสำหรับการขนส่ง 97 ข้อความแสดงข้อผิดพลาดตำแหน่งไม่ ถกต้อง 95 ข้อความให้เปลี่ยน 96 สถานะ, การดด้วย HP Toolbox FX 70 เหลือน้อยหรือหมด. การตั้งค่า 12 ไม่ใช่ของ HP 79 อปกรณ์สิ้นเปลืองของปลอม 79 ้อปกรณ์สิ้นเปลืองที่ปลอมแปลง 79 ้อปกรณ์สิ้นเปลืองที่ไม่ใช่ของ HP 79 อปกรณ์เสริม การสั่งซื้อ 123 เอกสาร 124 เอกสารข้อมลเกี่ยวกับความปลอดภัยของ วัสด (MSDS) 141

Colors 62

#### www.hp.com

invent

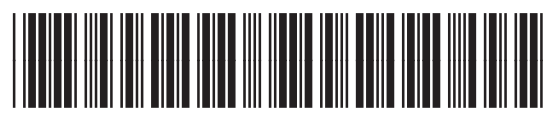

CB493-90939